# មាតិកា

## **∢⊗≻**

| លេចក្តីផ្តើម                                                     | i      |
|------------------------------------------------------------------|--------|
| ខ្លឹមសាររួមនៃ Assignment                                         | ii     |
| មាតិកា                                                           | iii    |
| មេរៀនទី១: Computer ផ្សំឡើងពី Hardware and Software               | 1      |
| 1- ផលប្រយោជន៍នៃការប្រើប្រាស់កុំព្យូទ័រ                           | 1      |
| 2- ដំណើរការដំបូងរបស់កុំព្យូទ័រ                                   | 1      |
| 3- ឈ្មោះ Hardware ធំៗដែលផ្សំបានកុំព្យូទ័រមួយគ្រឿង                | 3      |
| 4- តូនាទី និង ដំណើរការរបស់ Hardware គ្រប់ផ្នែកទាំងអស់នៃ Computer | 3      |
| a.) Monitor                                                      | 4      |
| b.) Keyboard<br>c.) Mouse                                        | 4<br>5 |
| d.) System Unit                                                  | 5      |
| ii.) Main board                                                  | 6      |
| iii.) HDD(Hard Disk, Hard Disk Drive, Hard Drive)                | 11     |
| v.) Memory(RAM)Random Access Memory                              | 1/     |
| vi.) CD and DVD Drive                                            | 20     |
| vii.) CPU(Central Processing Unit)                               | 21     |
| viii.) VGA(Video Graphics Array)                                 | 23     |
| IX.) I V Card<br>x ) Network Card                                | 25     |
| e.) Scanner                                                      | 25     |
| f.) Printer                                                      | 26     |
| g.) Modem                                                        | 27     |
| h.) Hub                                                          | 27     |
| i.) UPS                                                          | 27     |
| 5- ជំរើស រប្យេបង្កុំ និង គោលការណ៍មុនពេលដំឡើងកុំព្យូទ័រ           | 27     |
| មេរៀនទី២: BIOS Setup Program ជាកម្មវិធីសំរាប់ធ្វើអ្វី?           | 38     |
| 1- ដំណើរការ BIOS and CMOS                                        | 39     |
| 2- ចំនុចសំខាន់ៗនៃការប្រើប្រាស់ BIOS Setup                        | 40     |
| 3- រេប្យបដាក់ និង ដោះ Password នៅក្នុង CMOS                      | 41     |
| 1                                                                |        |

| 4- ពោលការណ៍ Upgrade BIOS, CPU, RAM                                                 | 42             |
|------------------------------------------------------------------------------------|----------------|
| 5- រប្បើបភ្ជាប់ HDD ពីរ និង ភ្ជាប់ CD-ROM                                          | 44             |
| 6- Create Disk System និង ការចែក Partition អោយ HDD                                 | 45             |
| មេរោនទី៣: Software Installation                                                    |                |
| <ol> <li>What is Windows? Version of Windows?</li> <li>Install Windows</li></ol>   | 58<br>58<br>74 |
| 4- ចំនុចសំខាន់ៗនៃការ Setup Office and Install All Font                             | 89             |
| 5- ការប្រើប្រាស់ Font Khmer ក្រោយពេល Install អោយដំណើរការលួលើគ្រប់ប្រភេទ<br>Windows | 97             |
| 6- Setup and Using Power Quest Partition Magic                                     | 107            |
| 7- Setup 2 Windows on one HDD and Use 2 HDD for install Program                    | 128            |
| មេរៀនទី៤: តួនាទី Icons                                                             | 130            |
| - Accessibility option                                                             | 130            |
| - Add/Remove Hardware                                                              | 131            |
| - Add/Remove Program                                                               | 131            |
| - Font<br>Data/Tima                                                                | 131            |
| - Date/ 1 line<br>- Keyboard                                                       | 132            |
| - Mouse                                                                            | 132            |
| - Sound and Multimedia                                                             | 133            |
| - Printer                                                                          | 133            |
| - Power option                                                                     | 133            |
| - Regional option                                                                  | 134            |
| - System Properties                                                                | 134            |
| មេរៀនទី៥: ការសិក្សាលើ Command                                                      | 135            |
| - Find                                                                             | 135            |
| - Copy, Create New Folder                                                          | 135            |
| - Properties                                                                       | 136            |
| - Format                                                                           | 136            |
| - Snaring<br>- Customizo Foldor                                                    | 130            |
| - Create Shortcut Drive for send to                                                | 137            |
| មេរៀនទី៦: Virus, Anti-Virus and Low-level                                          |                |
| 1- What is Virus?                                                                  | 138            |
| 2- What is Anti-Virus?                                                             | 138            |
| <b>3-</b> ប្រភេទនៃ <b>Virus</b>                                                    | 138            |
| 4- ដំណោះស្រាយពេលដែល Hard Disk មាន Bad Sector                                       | 139            |

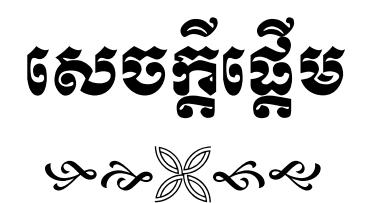

ជាបឋមយើងខ្ញុំសូមតោរពលោកគ្រូអ្នកគ្រូ សាស្ត្រាចារ សិស្សនិស្សិត ប្រិយមិត្តអ្នកអាន និងអ្នកស្រាវជ្រាវទាំងអស់ជាទី គោរពរាប់អាន។ ពួកយើងខ្ញុំបានចងក្រងស្យេវវភៅនេះឡើងគឺយោងទៅតាម ឯកសារ មេរៀន ទស្សនាវដ្តី VCD និងកម្មវិធីផ្សេងៗ ទៀតជាច្រើនដែលទាក់ទងទៅនឹងខ្លឹមសារនៃ Assignment ដែលជាកិច្ចការដែលលោកគ្រូបាកដាក់អោយពួកយើងធ្វើការ ស្រាវជ្រាវ ។ ការរៀបចំសេ្យវភៅនេះគឺបានបញ្ចូលនូវគំនិតកែច្នៃខ្លះៗ ស្រង់ចេញពីសេ្យវភៅខ្លះដូចជា (សេ្យវភៅរៀនជួសជុល កុំព្យូទ័រដោយខ្លួនឯង និង សេប្លវភៅ Assignment ផ្សេងៗទៀតដែលទាក់ទងនឹងការជួសជុល និង ដំឡើងកុំព្យូទ័រ) តាមការអនុវត្តន៍ជាក់ស្តែង និង តាមអ្វីៗដែលលោកគ្រូបានណែនាំ និងបង្ហាត់បង្រៀន

ក្នុងការសំរេចចេញជាស្បេវិភោនេះឡើងគឺត្រូវការឆ្លងកាត់ការ

ពិភាក្សាផ្លាស់ប្តូរគំនិតយោបល់គ្នាទៅវិញទៅមក និងជា ពិសេសគឺមានការផ្តល់យោបល់ពីលោកគ្រូ ថាតើអ្វីដែលយើងគួរសរសេរ និង អ្វីដែលយើងមិនគួរសរសេរ។ ដើម្បីធ្វើអោយមានភាព សុក្រិត្យត្រឹមត្រូវហើយនឹងជាគន្លិះសំរាប់អ្នកជំនាន់ក្រោយៗងាយស្រួលក្នុងការស្រាវជ្រាវ ។

យើងខ្ញុំបង្កើតស្បេវិភៅនេះឡើងគឺដើម្បីទុកធ្វើជាឯកសារសំរាប់អ្នកសិស្សារស្រាវជ្រាវងំនាន់ក្រោយៗធ្វើ ការស្វែងយល់ និងអាចពង្រីងបន្ថែមទៀតនូវចំណេះដឹងដែលពួកយើងមាន ហើយនិងសំរាប់ជាបទ ពិសោធន៍ សំរាប់យើងខ្ញុំទាំងអស់គ្នាក្នុងការ ស្រាវជ្រាវ និង តាក់តែងជាស្បេវិភៅនេះ។ ព្រោះថានៅ លើពិពភលោកយើងនេះមិនថា ប្រទេសដែលមានការរីកចំរើនខ្លាំង ឬប្រទេស ដែលកំពុង តែអភិវឌ្ឍន៏នោះទេ គឺសុទ្ធតែត្រូវការជាចាំបាច់នូវបច្ចេកវិទ្យាខាងពត៍មានវិទ្យាដើម្បីអភិវឌ្ឍន៍ប្រទេស។ ដូចនេះការក្រេបយកចំណេះដឹងជាកត្តាមួយដែលជំរុញអោយយើងមានលទ្ធិភាព ងាយស្រួលក្នុងការស្វែងរកការងារ និង អភិវឌ្ឍន៍ ប្រទេស។

ម្យ៉ាងវិញទេ្យតការបង្កើតស្បេវភៅនេះឡើងមិនត្រឹមតែជួយពង្រឹងចំណេះដឹងដល់អ្នកស្រាវជ្រាវនោះទេ គឺវាថែមទាំងអាច ជួយពួកយើងអោយមានបទពិសោធន៍ក្នុងការតាក់តែងសេ្យវភៅ បង្កើតការច្នៃប្រឌិត ដើម្បីទទួលបានពិន្ទុក ហើយនិងទទួលបាននូវ ចំណេះដឹងមួយចំនួនថែមទេវតផងដែរ ។

យើងខ្ញុំសង្ឃឹមថាការតាក់តែស្យ៉េចភៅ Assignment របស់យើងខ្ញុំនេះពិតជាមានការចាប់អារម្មណ៍ និង ទទួលស្គាល់ពី សំណាក់លោកគ្រូ អ្នកគ្រូ សិស្សនិស្សិត និង ប្រិយមិត្តអ្នកអានអ្នកស្រាវជ្រាវគ្រប់មជ្ជដ្ឋាន ហើយព្រមទាំងអាចជួយបំពេញនូវចំនុច ខ្វះខាតជាមិនខាន។ យើងខ្ញុំរង់ចាំទទួលនូវការរិះគន់ពីសំណាក់លោកគ្រូ អ្នកគ្រូ សិស្សនិស្សិត និង ប្រិយមិត្តអ្នកអានអ្នកស្រាវជ្រាវ គ្រប់ពេលវេលា និង ដោយក្តិ៍រីករាយ ដើម្បីធ្វើការកែរតំរូវនៅថ្ងៃក្រោយ។

ជាចុងក្រោយនេះយើងខ្ញុំសូមថ្លែងអំណរអរគុណដល់លោកគ្រូ អ្នកគ្រូ សាស្ត្រាចារទាំង អស់ដែលបាន ផ្តល់ចំណេះដឹងដល់ យើងខ្ញុំ និងសូមជូនពរអោយមានសុខភាពល្អ និងសំរេចកិច្ចការងារគ្រប់បែបយ៉ាង ហើយទទួលបានលទ្ធិផលល្អមួយរយភាគរយ។ ហើយជាពិសេស គឺអោយរាល់ការ ស្រាវជ្រាវរិតតែ ពង្រឹងចំណេះដឹងកាន់តែរីកចំរើនឡើង១១១។ !!! មេរេវ៉្រនទី២

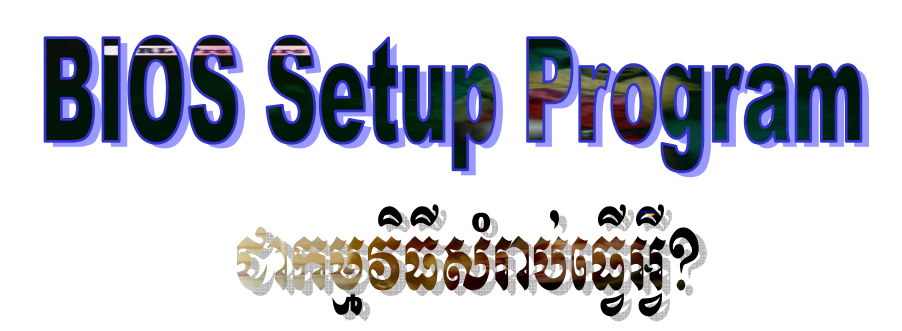

យោងតាមស្បេវិភៅ "How to Computer Work"កុំព្យូទ័រជាម៉ាស៊ីនអេឡិត្រូនិចដ៏អស្ចារ្យមួយ ដែលបានបង្កើតឡើងនៅក្នុងសតវទ្សទី ២០ នេះ ។ ប្រសិនបើយើងក្រឡោកមើលនៅលើ PC មួយគ្រឿងក្រៅពី Mainboard, Software និង ខួរក្បាល (Brains) នៅមានសល់គ្រឿងមួយទៀតគឺ Chip ពិសេសមួយដុំ ហៅថា BIOS ។ BIOS គឺជាព្រលឹងរបស់ PC ។ បញ្ហាទាំងឡាយដែលសរសេរនៅក្នុង Memory របស់ Chip នេះដើម្បីបង្កើតជាមូលដ្ឋាននៃប្រព័ន្ធ Input/Output ដល់កុំព្យូទ័រ ។ ហើយបញ្ហា ឬ Program or Data ដែលស្ថិតនៅជាអចិន្ត្រៃក្នុង Hardware memory chip such as ROM EPROM ហៅថា Firmware ។ Firmware ផ្តល់ Signal ដល់ទីតាំងកណ្តាលរវាង Hardware and Software ។ ចំនែក BIOS គឺជាស្តានធ្វើអោយ Hardware and Software ទំនាក់ទំនងគ្នា ។

BIOS គឺជា Software ដែលដំណើរការនៅក្នុង Memory ដែលមកជាមួយ Driver ផ្សេងៗដើម្បី ធ្វើការសំរបសំរូលនូវដំណើរការ Hardware ទៅជាមួយនឹង Operating System ។ BIOS ខុសពី Software ផ្សេងៗព្រោះពេលខ្លះវាមិនបាន Store នៅក្នុង Hard Disk ទេដោយ DOS បាន Installed រួច ជាស្រេចនៅក្នុង Memory ។

BIOS មានទរង់បីប្រភេទរបស់ Hardware

+ Mother Board ROM

+ Adapter Card ROM

+ Disk Drivers

#### **BIOS and CMOS RAM**

BIOS ការភាន់ច្រលំយ៉ាងខ្លាំងចំាពាះ BIOS and CMOS ។ ការពិត BIOS ត្រូវបានគេរក្សាទុកនូវ ទំរង់លក្ខណះ និង របេ្យបដំណើរការរបស់វ៉ានៅក្នុង CMOS ។

BIOS របស់ Main Board គឺបានរក្សាទុកនៅក្នុងកន្លែងជាក់លាក់គឺ ROM Chip ហើយ Chip នេះនៅលើ Sysboard អាចហៅម្យ៉ាងទៀតថា RTC/NVRAM (Read Time Clock/Non-Volatile RAM) ។ ដែល RTC/NVRAM នេះមានតំរូវការថាមពល Battery តិចបំផុត ។

ត្រប់ពេលដែលយើងចូល BIOS Setup ដើម្បី Configure ទៅលើ HDD, Clock ... ហើយយើង Save នូវការកំនត់រាល់ការងារទាំងអស់នោះត្រូវបានសរសេរ ឬ រក្សាទុកនៅក្នុងកន្លែងមួយនៅក្នុង

RTC/NVRAM א

BIOS ត្រូវបានប្រមូលនូវរាល់កម្មវិធីទាំងអស់ដែលបានភ្ជាប់ជាមួយនឹង Chip ផ្សេង១ដែលអាស្រ័យ ទៅនឹងការបង្កើតឡើងរបស់ System ។ នៅពេលដែលយើងចាប់ផ្តើមបើកកុំព្យូទ័រដំបូងមុនពេលមាន OS ។ BIOS បានធ្វើការងារ ៤យ៉ាងសំខាន់១គឺ:

- POST (Power On Self Test): គឺ POST បានធ្វើការពិនត្យនូវល្បឿនរបស់ CPU,
   Memory, Chip Set, Video adapter, disk controller, disk drives, keyboard,
   ....
- Setup: ដែលរួមមានកម្មវិធីផ្សេង១ដែលកើតឡើងនៅពេល POST ដូចជាការអនុញ្ញាតិអោយយើងចុច Keyboard ដើម្បីចូលទៅកាន់ BIOS Setup សំរាប់ ថ្ងៃ ខែ ម៉ោង Password, ... ។
- Boot Priority: Boot Drive ដំបូងដែលបានកំនត់នៅពេលកំនត់ BIOS Setup ។
- Boot Strap Loader: គឺដំណើរការរុករក MBR ដែលមាននៅលើ Drive បើសិនជាការរក នេះជួបជាមួយចំនុចច្បាស់លាស់ដែលអាចចាប់ផ្តើម OS ជាមួយនឹង Signature bytes 55AAh នោះគឺមានន័យថាទីនោះគឺជា MBR (Master Boot Record) ពេលនោះបន្តដំណើការ OS ។ OS and BIOS

BIOS បានធ្វើការប្រមូលផ្តុំ Driver ពិតប្រាកដរបស់ BIOS Hardware ។ ដូចនេះពេលដែលយើង ដំណើការ DOS ឬក៏ Windows នៅក្នុង Safe Mode គឺភាគច្រើនវាំដំណើរការជាមួយ ROM-Based BIOS Driver ដែលជា Driver ដែលមិនអាចយកចេញពី HDD បានឡើយ ។

១- ដំណើរការ BIOS and CMOS

a.) ដូចម្តេចដែលហៅថា BIOS? តើកម្មវិធី CMOS Setup Program ជាកម្មវិធីសំរាប់ធ្វើអ្វី?

BIOS (Basic Input/Output System) គឺជាប្រភេទ Chip ម្យ៉ាងដែលមានជាប់នៅលើ Board ដែលវាត្រូវបានគេប្រើប្រាស់សំរាប់ត្រួតពិនិត្យ ឬក៏ធ្វើការកែសំរួលលើឧបករណ៏ទាំងអស់ក្នុងកុំព្យូទ័រ តួយ៉ាងដូចជា Hard Disk និង Floppy Disk Drive ជាដើម ។

ប្រការដែល Chip នេះមានដំណើរការទៅបានក៏ដោយសារ មានកម្មវិធី CMOS (Complementary Metal Oxide Semiconductor) ។ កម្មវិធី CMOS Setup Program ជាកម្មវិធីមួយសំរាប់អោយយើងចូលទៅធ្វើការកែប្រែនូវរាល់ទំរង់ដើមរបស់ CMOS ដូចជា Date, time, Boot Sequence, Security, Detect Hardware, ... អោយស្របទៅតាម User ប្រើប្រាស់ ។ CMOS នេះមានលក្ខណះខុស១គ្នាអាស្រ័យទៅតាមប្រភេទមាំស៊ីននីមួយ១ ហើយរប្បេបចូលទៅកាន់កម្មវិធីនេះ ក៏ខុសប្លែកពីគ្នាផងដែរ ។

b.) ចូលនិយាយអំពីរប្យេបចូលទៅកាន់កម្មវិធី CMOS Setup Program?

ដើម្បីចូលទៅកាន់កម្មវិធីនេះ User ត្រូវពិនិត្យមើលពត័មានរាល់ពេលដែលម៉ាស៊ីនចាប់ផ្តើម Boot ជាលើកដំបូង ឬក៏ពិនិត្យមើលពត័មាននៅក្នុងស្យេវិភៅរបស់ Main board ដោយម៉ាស៊ីនខ្លះក្នុងការចូលទៅកាន់ កម្មវិធីនេះវាអនុញ្ញាតិអោយយើងចុច Del ហើយម៉ាស៊ីនខ្លះទៀតចុច F1 or F2 នៅលើ Keyboard ។ ទទឹមនឹងនេះដែរយើងក៏ឧស្សាហ៏ជួបប្រទះនូវបញ្ហាជាច្រើន ដែលកើតមាននៅលើ BIOS ផងដែរ ។

c.) តើ Virus អាចប៉ះពាល់ដល់ CMOS ដែរឬទេ?

កន្លងមកនៅក្នុងប្រទេសកម្ពុជាយើងពុំដែលជួបប្រទះនូវបញ្ហានោះទេ ប៉ុន្តែនៅប្រទេសវៀតណាមនៅក្នុង ឆ្នាំ២០០០ ខណះពេលដែលមានបញ្ហា Y2K ក៏ចាប់ផ្តើមមានវត្តមាននៃមេរោគប្រភេទនេះ រួចចាប់ផ្តើមរាតត្បាត រហូតធ្វើអោយ CMOS គាំងមិនអាចធ្វើការបាន បើទោះបីជាយើងព្យាយាម Clear CMOS តាមមធ្យោបាយ បែបណាក៏ដោយ ។ ដំណោះស្រាយក្នុងបញ្ហានេះមានតែមួយគត់គឺប្រើ Software CMOS ដើម្បី Upgrade Version ថ្មី។

២- ចំនុចសំខាន់ៗ និង ការប្រើប្រាស់ BIOS Setup

a.) មូលហេតុអ្វីបានជាមានពេលខ្លះ CMOS មិនអាច Detect ស្គាល់នូវ Hard Disk ឬក៏ CD-ROM?

ចំពោះ Main board ស៊េរីទាប១ដូចជា 386 និង 486 DX2 ភាគច្រើនពុំមានលក្ខណះ Auto-Detect នោះទេ។ ដូច្នេះដើម្បីអោយស្គាល់យើងតែងតែវាយបញ្ចូលនូវទំហំ Head, Sector និង Cylinder ចូល។

 ក្នុងករណីខ្លះទៀតបើទោះបីជា Main board នោះថ្មីក៏ដោយ ក៏នៅតែមិនអាច Detect ស្គាល់។ ដូច្នេះយើងត្រូវចូលក្នុង CMOS រួចរើសយក Load Setup Default បន្ទាប់ពីការ Save and Exit ជាការ ស្រេច។ ដូចគ្នានេះដែរយើងក៏អាច Clear CMOS បានផងដែរ ។

b.) ក្នុងករណីខ្លះ Hard Disk ឧស្សាហ៍បិទដោយស្វ័យប្រវត្តិក្នុងរយះពេលកំណត់ណាមួយ ។ ប៉ុន្តែនៅ ពេលដែលយើងបើក File ឬក៏ដំណើរការនូវកម្មវិធីអ្វីមួយទើបអាចដំណើរការជាធម្មតា ប៉ុន្តែត្រូវរងចាំពេល ប្រហែល ២០វិនាទី ។ បញ្ហានេះបណ្តាលមកពីមូលហេតុអ្វី?

នៅក្នុង CMOS យើងអាចកំណត់អោយ Hard Disk មួយផ្អាកដំណើរការដោយស្វ័យប្រវត្តិ ទៅតាមរយះពេលដែលយើងកំណត់។ ការកំណត់នេះជួនកាលធ្វើអោយអ្នកប្រើប្រាស់មានការធុញទ្រាន់ ព្រោះវា បណ្តាលអោយយឺត និង ពិបាកក្នុងការងារ។ ដូច្នេះយើងចូលទៅកាន់ CMOS រូចដកលក្ខណះ HDD Power Down (អាស្រ័យទៅតាមប្រភេទ Main board) ដោយប្តូរទៅជា Disable នៅក្នុង Power Management Setup ។

c.) កំណត់អោយ Drive ណាមួយដំណើរការមុន

- ជានិច្ចជាកាល CMOS តែងតែកំណត់ជាលក្ខណះ Default អោយ Drive A: ដំណើរការមុនជានិច្ច។ ប៉ុន្តែ យើងក៏អាចផ្លាស់ប្តូរអោយ Hard Disk, CD-ROM ឬក៏ Network Card ដំណើរការមុនក៏បាន។

យើងអាចពិនិត្យមើលក្នុង Boot Sequence ដូចខាងក្រោម:

- A, C : ដំណើរការពី Drive A: ទៅមុនរួចដល់ Hard Disk បានន័យថាបើក្នុង Drive A: មាន Startup Disk នោះវាចាប់ផ្តើម Boot ពី A: ។ តែបើគ្នានទើបវាស្វែងរក Drive C: ។ បើ Hard Drive មានប្រព័ន្ធ ដំណើរការម៉ាស៊ីនវាអាចដំណើរការចូលដល់ Windows ធម្មតា។ តែបើគ្នាននោះវានឹងបង្ហាញថា Non System Disk Error or Boot Disk Failure ។
- A, CD-ROM, C : ដំណើរការពី A: ទៅ CD-ROM ទៅកាន់ C: ។
- CD-ROM, C, A : ដំណើរការពី CD-ROM ទៅ C: ទៅ A: ។

d.) ហេតុអ្វីបានជា Windows មិនស្គាល់ Sound Card ប៉ុន្តែ Sound នោះដំណើរការធម្មតា? ករណីនេះឧស្សាហ៏ជួបប្រទះនៅពេលដែលគេបិទ IRQ (Interrupt) ណាមួយដែលទាក់ទងនឹង Sound Card ។ ដូច្នេះអាចរើសយក Load Setup Defaults វិញទើបប្រសើរ ។ ការផ្លាស់ប្តូរ ឬកែប្រែ គេធ្វើឡើងក្នុង Power Management Setup របស់ CMOS ។

e.) តើ CMOS អាចមានវិធីណាដើម្បីជំរុញអោយ Memory កើនហើយធ្វើអោយម៉ាស៊ីនដើរលឿន ជាងមុនដែរប្ញទេ?

ចំពោះ CMOS ខ្លះវាមានលទ្ធភាពអោយយើង Share Memory របស់ VGA ទៅអោយ RAM ។ ក្នុងករណីយើងអាចបង្កើនល្បឿន RAM ក៏ដូចជាមាំស៊ីនទាំងមូលបានមួយក៏រិតថែមទៀត ។

៣- រប្បើបដាក់ និង ដោះ Password នៅក្នុង CMOS

a.) តើយើងអាចធ្វើដូចម្តេចដើម្បីដាក់លេខសំងាត់កុំអោយគេអាចចូលក្នុង CMOS និងទាំងពេលបើក កុំព្យូទ័រ?

នៅក្នុង CMOS ការដាក់ Password មានពីរយ៉ាងគឺ Set Supervisor Password និង Set User Password ។ ប៉ុន្តែការដាក់ Password ទាំងពីរនេះគឺការពារបានតែការចូលទោកាន់ CMOS តែប៉ុនោះ។ តែប្រសិនបើយើងចង់ការពារទាំងនៅពេលបើកកុំព្យូទ័រនោះ យើងត្រូវចូលទៅកែនៅកន្លែង Advanced BIOS features ត្រង់ Security Option[System] គឺយើងត្រូវដូរដាក់ System ។

b.)តើយើងអាចដោះលេខសំងាត់នៅក្នុង CMOS បានដោយរប្យេបណា?

យើងអាចដោះលេខសំងាត់នៅក្នុង CMOS បានយ៉ាងងាយស្រួលប្រសិនបើយើងជាអ្នកដាក់ហើយចាំនូវ លេខសំងាត់នោះ គឺដោយគ្រាន់តែចូលទៅកាន់ កម្មវិធី CMOS Setup program ហើយ Enter ពីរដងទៅ លើ Supervisor Password និង User Password ។ ប៉ុន្តែប្រសិនបើយើងភ្លេចលេខសំងាត់មិនអាចចូលទៅ កាន់កម្មវិធីនោះបានគឺយើងត្រូវដោះស្រាយតាមវិធីដូចខាងក្រោម:

1. ប្រើកម្មវិធី Clear CMOS

យើងអាចចូលទៅកាន់ DOS ដោយ boot ពី System disk or Startup disk
 ហើយប្រើនូវ Internal Command ដូចខាងក្រោម

A:\>debug ← -o \_ 70 \_ 2f ← -o \_ 71 \_ ff ← -Q ←

+ វិធីនេះគឺអនុវត្តន៍បានតែនៅលើម៉ាស៊ីនដែលកំណត់ First boot ពី Floppy Disk Drive តែប៉ុនោះ ។

 យើងអាចចូលទៅ Clear Jumper របស់ Board ( មើលស្យេវ៍ភៅ Main board) ។ រឺយើងអាចធ្វើការដោះថ្ម CMOS ចេញក្នុងពេលនោះយើងបើក Computer ដោយគ្មានថ្ម បន្ទាប់មកបិទវិញ ហើយដាក់ថ្មចូល ។

## ៤- គោលការណ៍ Upgrade BIOS, CPU, RAM

យើងទាំងអស់គ្នាពិតជាបានដឹងរួចមកហើយថាចំពោះ Computer មួយដែលយើងប្រើប្រាស់មិនអាច តំរូវតាមពេលវេលាបាននោះទេ សូម្បីតែយើងគិតថាវាទំនើប ទាន់សម័យ តែក្រោយមកការដែលយើងស្មានមិន ដល់នោះគឺការដើរយ៉ាងលឿននៅលើវិស្ស័យពត័មានវិទ្យា។ ដូចនេះហើយបានជាយើងមិនអាចបំពេញតាមតំរូវការ នៃពិភពលោកបាន ហើយអ្វីៗដែលហូសសម័យនោះមិនមែនថាឈប់ប្រើវានោះទេ ពេលខ្លះការប្រើប្រាស់ឧបករណ៍ ដែលថ្មីនោះយើងអាចធ្វើការ Upgrade យ៉ាងហោចណាស់ក៏បានពី ៣ ទៅ ៤ឆ្នាំដែរ ។

ចំពោះការ Upgrade នេះគឺការដែលយើងបន្ថែមនូវឧបករណ៍ថ្មី ដើម្បីជំនួសឧបករណ៍ចាស់ៗក្នុងការ ដែលធ្វើអោយវាមានការឡើងខ្ពស់ មានល្បឿនលឿនជាងមុន និងបំពេញនូវតំរូវការមួយចំនួនតាមបំណងរបស់ យើង។ ហើយការ Upgrade នេះគឺយើងធ្វើតាមប្រព័ន្ធផ្សេងៗគ្នាដូចជា : ចំពោះ Program គឺយើងអាចធ្វើការ Down load ចេញពីប្រព័ន្ធ Internet or Network ... ។ ចំពោះ Hardware វិញយើងត្រូវងនុលោមទៅតាមស្បេវភៅ Main board ព្រោះវាអាចប្រាប់យើងអោយដឹងថាវាអាច Upgrade បានដល់ក៏រិតណា ហើយអាចធ្វើការថែមបានប៉ុន្មាន ? ហើយការ Upgrade នេះគឺយើងត្រូវតែតំរូវ ទៅតាម Version ដែលវាអនុញ្ញាតិអោយធ្វើការ Upgrade ។

a.) តើយើងអាចផ្លាស់ប្តូរភាសា CMOS បានដែរឬទេ?

ជាទូទៅភាសានៅក្នុង CMOS យើងអាចធ្វើការផ្លាស់ប្តូរបានមិនថាតែភាសា ជប៉ុន ឬក៏ ចិននោះទេ។ គឺយើងអាចប្តូរមកជាភាសា អង់គ្លេសបានទាំងអស់។ ប្រការនេះមានសារះសំខាន់ចំពោះប្រភេទមាំស៊ិន Second hand មួយចំនួនដែលនាំចូលមកពីប្រទេសជប៉ុន។ ការ Upgrade Version របស់ CMOS គឺវាអាស្រ័យទៅ តាមប្រភេទនៃ Model នីមួយៗរបស់ System Unit (Main board)។ ជានិច្ចជាកាលចំពោះ Main board ស៊ើរថ្មិៗវាតែងតែមានជាប់មកជាមួយនូវកម្មវិធីសំរាប់កែតំរូវ CMOS រួចជាស្រេច។ ចំនែកឯ Board ស៊ើរចាស់ៗវិញយើងរកមើលប្រភេទមាំស៊ីន រួចស្វែងរកកម្មវិធីកែតំរូវតាម Enternet ។

b.) តើការដែលយើង Upgrade CMOS វ៉ាមានផលប្រយោជន៍យ៉ាងណាខ្លះ?

ក្រៅពីចំនុចដែលបានរៀបរាប់ខាងលើការ Upgrade CMOS មានអត្ថប្រយោជន៏ជាច្រើនទៀតដូចជា

- ដោះស្រាយបញ្ហាបាននៅពេល CMOS Error

 ជួយសំរូលក្នុងការ Upgrade RAM និង Hard Disk: ក្នុងករណីនេះ តែងតែកើត មាន ឡើង ចំពោះ Board មួយចំនួនដែលមិនអាចស្គាល់នូវ Hard Disk ដែលមានទំហំធំបាន ។

c.) តើធ្វើដូចម្តេចដើម្បីអាចដឹងថា CMOS នោះ Error?

Message Error របស់ CMOS មានលក្ខណះខុស១គ្នាទៅតាមប្រភេទនៃ Board នីមួយ១ ប៉ុន្តែ ជានិច្ចកាលយើងអាចដឹងតាមរយះការបង្ហាញនូវកំហុសឆ្គងដូចខាងក្រោម:

- Check SUM Error or CMOS Error
- CMOS Error, Press F1 to Continue
- បន្ទាប់ពីធ្វើការកែតំរូវរួចនៅតែពំអាចរក្សាទុកបាន (Save)
- CMOS គាំងមិនអាចចូលដើម្បីផ្លាស់ប្តូរការកំណត់ផ្សេង១ដែលមានស្រាប់បាន
- ពេលចូលដល់ CMOS បានប៉ុន្តែចាប់ផ្តើមគាំងនៅពេលកែតំរូវ

CPU ក៏ស្ថិតនោលើ Main board ដែរតែវាជាឧបករណ៍ Hardware ចំពោះការធ្វើការ Upgrade CPU មានការងាយស្រួលណាស់ក្នុងការ Upgrade គឺមានន័យថាយើងមិនចាំជាច់ធ្វើការ Down Load ចេញ ពី Internet ឬក៏កន្លែងផ្សេងដែលពិបាក់ស្វែងរកនោះទេ។ គារ Upgrade CPU គឺយើងចាំបាច់ត្រូវដឹងថាតើ Main board របស់យើងអាចធ្វើការ Support នូវ CPU បានដល់ក៏រិតណា (ត្រូវមើលស្បេវ៉ភៅ Main board) ។ ហើយនឹងត្រូវមើលកន្លែងដាក់ CPU ថាតើជា Slot រឺ Socket ហើយយើងត្រូវទិញ CPU ថ្មីយកមកដាក់ជំនួសវិញជាការស្រេច។

+ ກຳງຳ Upgrade RAM:

ចំពោះការ Upgrade RAM គឺមានលក្ខណះដូចទៅនឹងការ Upgrade CPU ដែរ ប៉ុន្តែដោយសារតែកន្លែងដោត RAM អាចមានច្រើនដូចនេះយើងមិនចាំបាច់ដក RAM ចាស់ចោលទេ។ គឺយើងគ្រាន់តែដឹងអំពីចំនួនដែល Support ជាមួយ Main board ហើយទិញវាយកមកដោតថែមជាការ ស្រេច។ ដូចនេះមិនថាតែការ Upgrade BIOS, CPU, RAM ... នោះទេយើងក៏អាចធ្វើការ Upgrade នូវឧបករណ៍ Hardware និង Software ដ៏ទៃទៀតបានដែរតាមរយះការរៀបរាប់ខាងលើ ។

៥- របេ្យបភ្ជាប់ HDD ពីរ និង ភ្ជាប់ CD-ROM

A.) របៀបភ្ជាប់ HDD ពីរ

ក្នុងការភ្ជាប់ HDD 2 នៅលើម៉ាស៊ីនតែមួយគឺមានពីរករណី:

+ ករណ៍ខ្សែ **Data 1:** 

ក្នុងការភ្ជាប់ HDD 2 នៅលើខ្សែ Data តែមួយគឺយើងត្រូវយក HDD ទាំងពីរភ្ជាប់ទៅនឹងក្បាល ទាំងពីនៃខ្សែ Data ដែលភ្ជាប់ទៅនឹង Main board ដោយសារ IDE1 or IDE2 ។ ប៉ុន្តែមុននឹងយើងធ្វើការ ភ្ជាប់គឺយើងត្រូវធ្វើការ Set Jumper ទៅអោយ HDD មួយជា Master ហើយមួយទៀតជា Slave ។ ក្នុងកា ដែលយើងធ្វើអោយ HDD មួយជា Master ហើយមួយទៀតជា Slave គឺដើម្បីកំណត់អោយ HDD មួយដំណើរការគឺ (Master) ដែលយើងអាច Set Windows និង Program ផ្សេងៗទៀត ។ បន្ទាប់ពីយើង ធ្វើការភ្ជាប់រួចាល់ហើយយើងត្រូវចូលទៅមើលនៅក្នុង BIOS ប្រសិនបើ Main board ស្គាល់នូវ HDD ទាំង ពីរនោះយើងនឹងឃើញនូវ មាំក ឬក៏ លេខរបស់ HDD ទាំងពីរនៅត្រង់:

- Primary Master [...] - Primary Slave [...] + ករណ៍ខ្មែរ Data 2:

ក្នុងការប្រើខ្សែ Data ពីរ គឺយើងត្រូវយក HDD មួយភ្ជាប់ទៅនឹងខ្សែ Data នៃ IDE1 និង HDD មួយទៀតភ្ជាប់ទៅនឹងខ្សែ Data នៃ IDE2 ។ ចំពោះការ Set Jumper គឺមិនមានបញ្ហានោះទេទោះបីជាយើង កំណត់អោយ HDD ទាំងពីរជា Master ទាំងពីរ ឬក៏ជា Slave ទាំងពីរក៏ដោយ ព្រោះថាដំណើរការរបស់វាគឺ ទៅតាមការដោតខ្សែ Data ទៅនឹង IDE របស់ Main board ។ ប្រសិនបើយើងដោត HDD មួយណាទៅលើ IDE1 នោះវានឹងដំណើរការមុនគេ ដែលអាចអោយយើង Set Windows បាន ។

ចំពោះនៅក្នុង BIOS យើងនឹងឃើញមាំក និង លេខរបស់ HDD នៅលើ

```
Primary Maste [ ... ]
Secondary Master [ ... ]
B.) របៀបភ្ជាប់ HDD ជាមួយ CD-ROM
ក្នុងការភ្ជាប់ HDD មួយជាមួយ CD-ROM នៅលើម៉ាស៊ីនតែមួយគឺមានពីរករណិដែរគឺ
+ ករណីខ្សែ Data 1:
គឺយើងត្រូវធ្វើដូចទៅនឹងករណី HDD 2 នៅលើខ្សែ Data1 ដែរ ប៉ុន្តែគឺយើងត្រូវកំណត់អោយ HDD
```

ជា Master ។

ចំពោះនៅក្នុង BIOS គឺ - Primary Master [ ... ]

```
- Primary Slave [ ... ]
+ ករណ៍ខ្មែរ Data 2:
```

យើងត្រូវយក HDD ភ្ជាប់ទៅនឹងខ្សែ Data នៃ IDE1 ហើយ CD-ROM ភ្ជាប់ទៅនឹងខ្សែ Data នៃ IDE2 ។

ចំពោះនៅក្នុង BIOS គឺ - Primary Master [ ... ] - Secondary Master [ ... ] ៦- Create Disk System និង ការចែក Partition អោយ Hard Disk

A.) វប្បើបបង្កើត System Disk

ដូចម្តេចដែលហៅថា System Disk ? ចូលនិយាយអំពីវិធីបង្កើត និង ផលប្រយោជន៍របស់វា ?

ដែលហៅថា System Disk គឺជា Disk ដែលផ្ទុកនូវ file System ទាំងបួនគឺ : IO. Sys, MSDOS. Sys, Command. Com និង DRRSPACE. Bin ។ ដើម្បីបង្កើត System Disk គេអនុវត្ត ដូចខាងក្រោម :

+ នៅលើ Windows 98

- C:\>format \_ A:/s ← or

- C:\>sys \_ A: ←

System Disk វាមានតួនាទីដើម្បីធ្វើការដាក់អោយ boot ចូលទៅក្នុង Computer ។ ដើម្បីប្រើប្រាស់នូវ System Disk ដែលស្ថិតនៅលើ Diskette គឺគេធ្វើការចូលទៅកាន់កម្មវិធី CMOS Setup Program ដើម្បីធ្វើការកែប្រែ Boot Sequence ដាក់អោយ First boot from Floppy រួចហើយចុច F10 ដើម្បីធ្វើការ Save និង ចាក់ចេញ។

B.) រប្បើបបង្កើត Startup Disk

ដូចម្តេចដែលហៅថា Startup Disk ? ចូលនិយាយអំពីរប្បេបបង្កើត និង ផលប្រយោជន៍របស់វា ?

ដែលហៅថា Startup Disk គឺជា Disk System ដែលក្នុងនោះបូករូមទាំង Command សំខាន់១ ជាច្រើនទៀតរបស់ MS-DOS វាមានតួនាទីសំរាប់ដាក់អោយ boot ដំណើរការដូចទៅនឹង System Disk ដែរ ក៏ប៉ុន្តែ Startup Disk វាអនុញ្ញាតិអោយយើងធ្វើការជ្រើសរើសនូវ Option មួយចំនួនដែលអាចអោយស្គាល់ Drive របស់ CD-ROM ព្រមទាំងអនុញ្ញាតិអោយយើងធ្វើការប្រើប្រាស់នូវ Command ទាំងឡាយ ( Internal and External Command) ក្រោយពេល boot ចប់។ ដើម្បីបង្កើត Startup Disk របស់ System Windows 98 គឺយើងអាចអនុវត្តន៍បានដូចខាងក្រោម :

- ក្នុងពេល Setup Windows 98

- នៅលើ Windows 98 គឺយើងចូលតាម Start → Setting → Control Panel → Add/Remove Program → Startup tab → Create button → Insert Disk → OK

ក្នុងករណីនេះយើងត្រូវមាន Software របស់ Windows 98 ជាមុនសិន។

- យើងអាចធ្វើការពន្លាតវាចេញពី Image file របស់ Startup Disk ដែលយើងបានបង្រួមវាទុក។

ដើម្បីដំណើរការ Startup Disk យើងត្រូវចូលទៅកាន់កម្មវិធី CMOS Setup Program ហើយ អនុវត្តន៍ដូចទៅនឹង System Disk ដែរ ។

C.) ការចែក Partition អោយ Hard Disk

ជានិច្ចកាល Hard Disk ថ្មីដើម្បីអាចយកមកប្រើប្រាស់បានលុះត្រាតែយើងធ្វើការចែក Partition អោយវាជាមុនសិន ហើយ Format ជាក្រោយទើបវាអាចផ្ទុកឯកសារ ឬដំឡើង Windows និង Program ដទៃទៀតបាន ។ យើងមានកម្មវិធីជាច្រើនសំរាប់ចែក Partition អោយ Hard Disk ដូចជា Fdisk ( Fix Disk) , DM ( Disk Manager) , Power Quest Partition Magic ... ។ ហើយនៅក្នុងពេលនេះយើងនឹងលើកយកនូវការចែក Partition តាមរយះ Fdisk មកបង្ហាញជូន ។

#### Fdisk (Fixed Disk) External Command

ដើម្បីដំណើរការនូវ Command Fdisk អោយធ្វើការចែក Partition អោយ Hard Disk បាន ជាដំបូងយើងត្រូវមាន Startup Disk or System Disk ដែលបូកបញ្ចូលទាំង Command Fdisk និង Command Format ផងដែរ។ បន្ទាប់មកយើងចូលទៅកែនៅក្នុង CMOS ដោយអោយ First boot From Floppy Disk ហើយ Save and Exit ។ នៅពេលនោះយើងដាក់ Diskette ដែលជា Startup Disk or System Disk ចូលហើយអោយវាដំណើរការ boot រហូតដល់ចប់សព្វគ្រប់។ ហើយបន្ទាប់ពី Command Prompt C:\> វ៉ាយនូវ Command Fdisk រួចចុច Enter ពេលនោះវានឹងចេញផ្ទាំងមួយ ដូចខាងក្រោម:

your computer has a disk larger than 512 MB. This version of windows includes improved support for large disks, resulting in more efficient use of disk space on large drives, and allowing disks over 2 GB to be formatted as a single drive.

IMPORTANT: If you enable large disk support and create any new drives on this disk, you will not be able to access the new drive(s) using other operating systems, including some versions of windows 95 and windows NT, as well as earlier version of windows and MS-DOS. In addition, disk utilities that were not designed explicitly for the FAT32 បន្ទាប់មកវាយអក្សរ Y នៅត្រង់ [...] ហើយវាយ enter key វាចេញផ្ទាំងដូចខាងក្រោម:

| Microsoft Windows 98<br>Fixed Disk Setup Program<br>(C)Copyright Microsoft Corp. 1983-1998                                                                                        |
|----------------------------------------------------------------------------------------------------|
| FDISK Option                                                                                                    |
| Current fixed disk drive: 1                                                                                                    |
| Choose one of the following:                                                                                                    |
| <ol> <li>Create DOS partition or Logical DOS Drive</li> <li>Set active partition</li> <li>Delete partition or Logical DOS Drive</li> <li>Display partition information</li> </ol> |
| Enter choice: [1]                                                                                                    |
| Invalid entry, please enter 1-4<br>Press Esc to exit FDISK                                                                                                    |

នៅលើផ្ទាំងនេះវាបានបង្ហាញអោយយើង ៤ ចំនុចដើម្បីជ្រើសរើស:

-ចំនុចទី១: Create DOS partition or Logical DOS Drive គឺត្រូវជ្រើសរើសយកលេខ១

ដើម្បីបង្កើត DOS partition និង Logical Drive ។

-ចំ**នុចទី២ :**Set active partition គឺត្រូវជ្រើសរើសយកលេខ២ដើម្បី Set active partition អោយ Primary DOS Partition វ ។

-ចំនុចទី៣: Delete partition or Logical DOS Drive គឺត្រូវជ្រើសរើសយក លេខ៣ ដើម្បីលុប Partition និង Logical Drive ។

-ចំ**នុចទី៤ :**Display partition information គឺត្រូវជ្រើសរើសយកលេខ៤ដើម្បីអោយវា បង្ហាញពតិ៍អំពី Partition ថាតើ Hard Disk របស់យើងមានចែក Partition ហើយឬនៅ ។ ប្រសិនបើ មានចែក Partition ហើយយើងត្រូវធ្វើការលុបចោលដើម្បីចេក Partition ថ្មីទៅតាម ការត្រូវការរបស់យើង។ ដូច្នេះដើម្បីចេក Partition អោយ Hard Diskយើងត្រូវធ្វើទៅ តាម ជំហ៊ាន នីមួយ១ដូចខាងក្រោម:

## **ຮໍອົາຂຂຶ້ອ:** Display Partition information

## យើង វាយលេខ៤នៅកន្លែង Enter Choice: [...] ដូចរូបខាងក្រោមដើម្បី Display

#### Partition

#### Microsoft Windows 98 Fixed Disk Setup Program (C)Copyright Microsoft Corp. 1983-1998

#### FDISK Option

Current fixed disk drive: 1

Choose one of the following:

- 5. Create DOS partition or Logical DOS Drive
- 6. Set active partition
- 7. Delete partition or Logical DOS Drive
- 8. Display partition information

Enter choice: [4]

Invalid entry, please enter 1-4 Press Esc to exit FDISK

បន្ទាប់មកវ៉ាយ Enter Key នោះវ៉ានិ៍ងបង្ហាញនូវ Partition របស់ Hard Disk ដូចខាងក្រោម

|                       |                       | 1                     | Display Pa                              | urtition 1           | Informatio        | on               |                |
|-----------------------|-----------------------|-----------------------|-----------------------------------------|----------------------|-------------------|------------------|----------------|
| Current f             | ixed disk             | drive:1               | l                                       |                      |                   |                  |                |
| Partition             | Status                | Type                  | Volume                                  | Label                | Mbytes            | System           | Usage          |
| C: 1                  | А                     | PRI D                 | OS                                      |                      | 57                | FAT 16           | 46%            |
| 2                     |                       | EXT I                 | DOS                                     |                      | 67                |                  | 54%            |
| The Exter<br>Do you w | nded DC<br>vant to di | OS Partit<br>Splay th | ion contai<br>ne logical o              | ns Logi<br>drive int | cal DOS formation | Drives.<br>(Y/N) | ?[]            |
| Press Esc             | to retur              | n to FD               | ISK Optio                               | n                    |                   |                  |                |
| បើមកហើង។              | វាកម្មភព              | រ V ទេ                | ነ የ የ ነ ነ ነ ነ ነ ነ ነ ነ ነ ነ ነ ነ ነ ነ ነ ነ ነ | เรกีตรร้า            | lîî Enter         | . មើលពែមី        | nigi Logical D |

ដែលមាននៅក្នុង Extended DOS Partition ។

## **ຂໍ້ອີາສຸລິຕ:** Delete partition and Logical Drive

**បន្ទាប់**ពិយើងបាន Display នូវ Partition និង Logical Drive រួចហើយយើងត្រូវ Press Esc ដើម្បីចូលទៅ FDISK Option វិញ។ បន្ទាប់វាយលេខ៣នៅក្នុង [...]ហើយវាយ Enterដូចដែលបានធ្វើនៅ ក្នុងជំហ៊ានទី១ដែល ប៉ុន្តែនៅពេលនេះយើងវាយលេខ៣គឺដើម្បីលុប Partition និង Logical Drive ។ ហើយវាបានបង្ហាញផ្ទាំងដូចខាងក្រោម:

| Delete Logical DOS Drive(s) in the Extended DOS Partition                                                                                                    |        |       |                    |                          |                     |  |
|----------------------------------------------------------------------------------------------------|--------|-------|--------------------|--------------------------|---------------------|--|
| Drv<br>D:<br>E:                                                                                                    | Volume | label | Mbytes<br>35<br>33 | System<br>FAT16<br>FAT32 | Usage<br>52%<br>48% |  |
| Total Extended DOS Partition size is 67 Mbytes (1 Mbyte = 1048576 byte)<br>WARNING! Data in a deleted Logical DOS Drive will be lost.<br>What drive do you want to delete?[]<br>Enter Volume Label?[]<br>Are you sure (Y/N)?[] |        |       |                    |                          |                     |  |
| Press Esc to return to Fdisk option                                                                                                    |        |       |                    |                          |                     |  |

ចំពោះការលុបនេះគឺយើងត្រូវលុបពី Extended DOS Partition ទៅមុនហើយនៅក្នុង Extended DOS Partition ត្រូវលុបពី Logical Drive ដែលនៅក្រោមគេមុន។ ដូចនេះយើង ត្រូវលុបពី Drive E: មកមុនគឺត្រូវវាយ E  $\Rightarrow$  Enter  $\Rightarrow$  Y ដូចរូបខាងក្រោម Delete Logical DOS Drive(s) in the Extended DOS Partition

| Drv | Volume | label | Mbytes | System | Usage |
|-----|--------|-------|--------|--------|-------|
| D:  |        |       | 35     | FAT16  | 52%   |
| E:  |        |       | 33     | FAT32  | 48%   |

Total Extended DOS Partition size is 67 Mbytes (1 Mbyte = 1048576 byte)

WARNING! Data in a deleted Logical DOS Drive will be lost. What drive do you want to delete.....? [ E ] Enter Volume Label.....? [ ] Are you sure (Y/N)....? [ Y ]

Press Esc to return to Fdisk option

បន្ទាប់មកវាយ Enter នៅពេលនោះ Drive E: នឹងត្រូវលុបបាត់។ យើងត្រូវអនុវត្តដូចគ្នាចំពោះ

Drive ផ្សេងៗទៀតដោយគ្រាន់តែប្តូរនូវ letter Drive ប៉ុនោះ ។

## ខំទំរានន័ព: Create DOS Partition and Logical DOS Drive

ក្រោយពីបានលុបនូវ Partition or Logical Drive អស់ហើយយើង Press Esc ដើម្បីរតឡប់

```
ទៅកាន់ផ្ទាំង FDISK Option សារជាថ្មី។
```

Microsoft Windows 98 Fixed Disk Setup Program (C)Copyright Microsoft Corp. 1983-1998

FDISK Option

Current fixed disk drive: 1

Choose one of the following:

- 9. Create DOS partition or Logical DOS Drive
- 10. Set active partition
- 11. Delete partition or Logical DOS Drive
- 12. Display partition information

Enter choice: [3]

Invalid entry, please enter 1-4 Press Esc to exit FDISK ហើយបន្ទាប់មកយើងត្រូវចុច ១ នៅក្នុង [...] ដើម្បីបង្កើត Partition និង Logical Drive

 $\Rightarrow$  Enter វ៉ានិ៍ងបង្ហាញផ្ទាំងដូចខាងក្រោម:

| Create DOS Partition or Logical DOS Drive                                                                                                    |
|----------------------------------------------------------------------------------------------------|
| Current fixed disk drive: 1                                                                                                    |
| Choose one of the following:                                                                                                    |
| <ol> <li>Create Primary DOS Partition</li> <li>Create Extended DOS Partitioon</li> <li>Create Logical DOS Drives(s) in Extended DOS Partition</li> </ol> |
| Enter choice: [1]                                                                                                    |
| Press Esc to return to FDISK Option                                                                                                    |

នៅលើផ្ទាំងនេះបានបង្ហាញ ៣ ចំនុចអោយយើងជ្រើសរើស:

- Create Primary DOS Partition: បង្កើត Partition ទី១ ដែលជា Primary Partition ហើយមាន Logical Drive C: ។
- Create Extended DOS Partition: បង្កើត Partition បន្ទាប់ពី Primary Partition ដែលជា Extended Partition ដែលយើងអាចបង្កើត Logical Drive ជាច្រើននៅក្នុងនោះ ។
- 3. Create Logical DOS Drives(s) in the Extended DOS Partition: បង្កើត Logical Drive នៅក្នុង Extended Partition ។

## **១. تنوَّۃ** Primary Partition

បន្ទាប់មកយើងចុច ១ នៅក្នុង [...] ដើម្បីជ្រើសរើសយកចំនុចទី១ បង្កើត Primary Partition ⇒ Enter វាចេញផ្ទាំងដូចខាងក្រោម: នៅត្រង់ចំនុចនេះប្រសិនបើយើងវាយ Y មានន័យថាយើងបង្កើតតែមួយ Partition ប៉ុនោះ តែបើយើងចង់ចែកជាពីរ ឬ បី Partition ត្រូវចុច N នៅក្នុង [...]⇒ Enter វាចេញផ្ទាំងដូចខាង ក្រោម:

Create Primary DOS Partition

Current fixed disk drive: 1

Total disk space is 3079 Mbytes (1 Mbyte = 1048576 bytes) Maximum space available for partition is 3079 Mbytes (100%)

នៅលើផ្ទាំងនេះតំរូវអោយយើងកំនត់ទមហំទៅអោយ Primary Partition ដែលយើងចង់បង្កើត ( យើងអាចកំនត់ជ Mbytes រឺ ភាគរយក៏បាន)។ នៅពេលនេះយើងសូមកំនត់យក 40% នៃHard Disk របស់យើងបង្កើតជា Primary Partition។ ដូចនេះយើងវាយ 40% នៅក្នុង [...] ដូចរូបខាងក្រោម:

Create Primary DOS Partition

Current fixed disk drive: 1

Total disk space is 3079 Mbytes (1 Mbyte = 1048576 bytes) Maximum space available for partition is 3079 Mbytes (100%)

Enter partition size in Mbytes or percent of disk space (%) to create a primary DOS partition...... [ 40% ]

Press Esc to return to FDISK Option

បន្ទាប់មក ⇒ Enter ហើយវាចាប់ផ្តើមដំនើរការចែក Hard Disk យើងត្រូវរងចាំរហូតដល់វា ដំនើរការចប់។

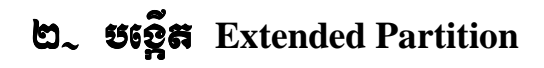

បន្ទាប់ពិបង្កើត Primary Partition រួចហើយយើងត្រូវបង្កើត Extended Partition ជាបន្តទៀត។ យើងត្រូវ Press Esc ដើម្បីចូលទៅផ្ទាំង Create DOS Partition or Logical DOS Drive វិញ។ បន្ទាប់មកចុច ២ នៅក្នុង [...] ដើម្បីជ្រើសរើសយកចំនុចទី២: បង្កើត Extended Partition => Enter វ៉ាចេញផ្ទាំងដូចខាងក្រោម:

| Create Extended DOS Partition                                                                                                    |  |  |  |  |  |  |
|----------------------------------------------------------------------------------------------------|--|--|--|--|--|--|
| Current fixed disk drive: 1                                                                                                    |  |  |  |  |  |  |
| PartitionStatusTypeVolumelabelMbytesSystemUsageC: 1PRI DOS1540Unknown50%                                                                                                    |  |  |  |  |  |  |
| Total disk space is 3079 Mbytes (1 Mbyte = 1048576 bytes)<br>Maximum space available for partition is 1540 Mbytes (50%)<br>Enter partition size in Mbytes or percent of disk space (%) to<br>create an extended DOS partition |  |  |  |  |  |  |

ក្នុងការបង្កើត Extended Partition នេះក៏យើងត្រូវកំនត់ទំហំរបស់វាដែរ។ ជាទូទៅនៅពេល បង្កើត Extended Partition គឺយើងបានបង្កើត Logical Drive D: ប៉ុន្តែប្រសិនបើយើងចង់ បង្កើត Logical Drive ផ្សេងៗទៀតយើងត្រូវកំនត់ទមហំអោយ drive D: ត្រូវតូចជាងទំហំ Disk ដែលនៅសល់ពិការបង្កើត Primary Partition។ ដូច្នេះនៅពេលនេះយើងសូមកំនត់យក 30% ។ យើងវាយ 30% នៅក្នុង [...] ដូចរូបខាងក្រោម:

| Create Extended DOS Partition                                                                                           |  |  |  |  |  |  |  |
|----------------------------------------------------------------------------------------------------|--|--|--|--|--|--|--|
| Current fixed disk drive: 1                                                                                             |  |  |  |  |  |  |  |
| PartitionStatusTypeVolumelabelMbytesSystemUsageC: 1PRI DOS1540Unknown50%                                                |  |  |  |  |  |  |  |
| Total disk space is 3079 Mbytes (1 Mbyte = 1048576 bytes)<br>Maximum space available for partition is 1540 Mbytes (50%) |  |  |  |  |  |  |  |
| Enter partition size in Mbytes or percent of disk space (%) to create an extended DOS partition [ 30% ]                 |  |  |  |  |  |  |  |
| Press Esc to return to FDISK Options                                                                                    |  |  |  |  |  |  |  |

បន្ទាប់មកវាយ Enter ពេលនោះវាន៍ងដំនើរការបង្កើត Extended Partition Drive D: ។

## ៣. មទ្កើត Logical Drive

នៅពេលដំនើរការចប់យើងត្រូវបង្កើត Logical Drive បន្តទៀត។ Press Esc បន្ទាប់មក ចុច ៣ នៅក្នុង [...] ដើម្បីជ្រើសរើសយកចំនុចទី៣: បង្កើត Logical Drive ⇒ Enter វាចេញផ្ទាំងដូចខាងក្រោម:

Create Logical DOS Drive(s) in the Extended DOS Partition

No Logical drives defined

Total extended DOS Partition size is 1540 Mbytes (1 Mbyte = 1048576 bytes) Maximum space available for Logical drive is 1540 Mbytes (100%)

Enter Logical drive size in Mbytes or percent of disk space(%)......[30%]

Press Esc to return to FDISK Option

ដោយសារនៅពេលនេះយើងបង្កើត Logical Drive មួយដែលមានទំហំស្មើ Disk space ដែល នៅសល់ទាំងអស់តែម្តង យើងត្រូវវាយទំហំ Disk space ដែលនៅសល់ជាភាគរយ (30%) នៅ ក្នុង [...] ដូចរូបខាងលើ បន្ទាប់មកវាយ Enter Key ។ នៅពេលនោះវានិ៍ងដំនើរការបង្កើត Logical drive ទី២ នៅក្នុង Extended Partition ។ ប្រសិនបើយើងចង់បង្កើត Logical Drive ច្រើននៅក្នុង computer របស់យើង យើងត្រូវធ្វើដូចវិធីខាងលើដែរដោយគ្រាន់តែយើង កំនត់ទមហំទៅតាមការត្រូវការរបស់យើងប៉ុនោះ ។

## **ຂໍຣົາສຂີ**໔: Set Active Partition

បន្ទាប់ពិយើងចែក Partition រួចរាល់ហើយយើងត្រូវ Set Active អោយ Partition ណាមួយ ក្នុងចំនោម Partition ទាំងអស់។ ប៉ុន្តែជាទូទៅគេច្រើនតែ Set Active ទៅអោយ Primary Partition ។ ដូចនេះដើម្បី Set Active អោយ Partition យើងត្រូវចូលទៅ FDISK Option សារជាថ្មី ហើយវាយ ២ នៅក្នុង [...] => Enter វានឹងចេញផ្ទាំងដូចខាងក្រោម:

|                                                                                                    |            |         | Set Acti | ve Parti | tion   |          |       |
|----------------------------------------------------------------------------------------------------|------------|---------|----------|----------|--------|----------|-------|
| Current fix                                                                                                    | ked disk d | rive: 1 |          |          |        |          |       |
| Partition                                                                                                    | Status     | Type    | Volume   | Label    | Mbytes | System U | Jsage |
| C: 1                                                                                                    |            | PRI D   | OS       |          | 1540   | Unknown  | 40%   |
| 2                                                                                                    |            | EXT I   | DOS      |          | 1540   | Unknown  | 60%   |
| 2 EXT DOS 1540 Unknown 60%<br>Total disk space is 3079 Mbytes (1 Mbyte = 1048576 bytes)<br>Enter the number of the partition you want to make active |            |         |          |          | .[1]   |          |       |
| Press Esc to return to FDISK Option                                                                                                    |            |         |          |          |        |          |       |

ដោយសារយើងត្រូវ Set Active អោយ Primary Partition នោះយើងត្រូវចុច ១ នៅក្នុង [...] ដូចរូបខាងលើ ⇒ Enter នោះ Primary Partition គឺជា Active Partition ។ មេរៀនទី១

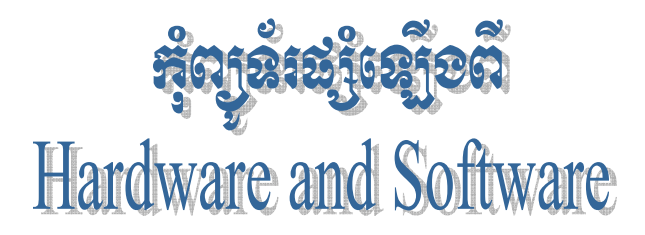

យោងតាមស្បេរំកៅ "How Computer Work" កុំព្យូទ័រជាម៉ាស៊ីនអេឡិត្រូនិចង៏ខ្លាំងអស្ចារ្យមួយ ដែលបង្កើតឡើងក្នុងសតវត្សទី ២០ នេះ ។ ប្រសិនបើយើងក្រឡេកទៅមើលលើ **PC** មួយគ្រឿងក្រៅពី ឧបករណ៍ I/O ដូចជា Monitor, Keyboard, ត៌នៅក្នុង Mouse system unit ដែលនៅក្នុងនោះក្រៅពីឧបករណ៍ card ប្រមទាំង storage divice ផ្សេង១ទៅគឺនៅលើ mainboard or motherboard និង software ដែលគេបញ្ចូលគឺមាន chip ពិសេសមួយដុំដែលមាន លក្ខណះពិសេសជាងគេ ហៅថា BIOS (Basic Input Output System)។ BIOS នេះឯងគឺជាព្រលឹងរបស់កុំព្យូទ័រ រាល់បញ្ហាទាំងអស់ដែលសរសេរនៅក្នុង Memory Chip នោះបង្កើតជាមូលដ្ឋាននៃប្រព័ន្ធ Input Output ដល់កុំព្យូទ័រ ហើយបញ្ជា ឬ កម្មវិធីព្រមទាំងទិន្នន័យដែលស្ថិតនៅជាអចិនត្រៃក្នុង Hardware memory chip ដូចជា ROM (Random Only Memory) EPROM ហៅថា Firmware ។ Firmware ផ្តល់ Signal ដល់ទិតាំងកណ្តាលរវាង Hardware and Software ។ ចំនែក BIOS ជាស្ពានធ្វើអោយ Hardware ផ្សេងទៀត និង ប្រព័ន្ធប្រតិបត្តិការណ៍ស្គាល់គ្នា និង ដើរជាមួយគ្នាស៊ីសង្វាក់គ្នា។ ដូចនេះ Computer ផ្សំឡើងពី Hardware and Software ព្រោះថាបើមានតែ Hardware ខ្វះ Software នោះ វាប្រាកដជាមិនអាចដើរទៅបានឡើយ។

នៅក្នុង Computer យើងឃើញមាន Software សំរាប់បញ្ចូលក្នុង Chip ដើម្បីអោយទទួលស្គាល់នូវ Hardware នោះនិង Software សំរាប់បញ្ចូលដើម្បីប្រើប្រាស់នូវ Software or Program នោះជាដើមដូចជា Microsoft Windows, Microsoft Office ជាដើម។

## 9. ສສາງຍະພາະຈໍ່ເລສາະເຫຼິງສະສໍສຸຕູຊໍ

យើងដឹងហើយថា Computer ជាឧបករណ៏អេឡិចត្រូនិចម្យ៉ាងដែលមានសមត្ថភាព និង អត្ថប្រយោជន៍ដ៏សំបើមសំរាប់ការរស់នៅរបស់មនុស្សទូទាំងពិភពលោកទាំងមូល។ សព្វថ្ងៃនេះស្ទើរតែគ្រប់ ផ្នែកទាំងអស់ សុទ្ធ តែត្រូវការកុំព្យូទ័រជាជំនួយដល់ការងារគ្រប់គ្រង កត់ត្រា គននា វាយតំលៃ Internet E-mail ត្រួតពិនិត្យយានអាវកាស យន្តហោះជាដើម ។

ផលប្រយោជន៍ដែលយើងចាត់ទុកថាសំខាន់សំរាប់ការងាររបស់យើងនោះមាន ២ សំខាន់គឺ

- ទំហំ និង រយះពេលក្នុងការផ្ទុក Data ក្នុង Hard Disk បានច្រើន និង បានយូរ

 ល្បឿន Processor កាន់តែមានល្បឿនលឿន និង ងាយស្រួលប្រើប្រាស់នៅលើកម្មវិធីដែលបាន បញ្ចូលលើវ៉ា ។

## ພ~ ຮູເຮານມາຮູດເລາະຊຸ່ຍໃໝ່

មុននឹងយើងចូលទៅធ្វើការសិក្សានិងវិភាគទៅលើតំណើរការរបស់ Hardware នីមួយៗប្រមទាំងធ្វើ ការតំឡើង និង ដោះស្រាយនូវរាល់បញ្ហារបស់កុំព្យូទ័រអោយបានល្អនោះ យើងត្រូវដឹងពីតំណើរការដំបូងរបស់វា ថាតើនៅពេលដែលយើងចាប់ផ្តើមបើក កុំព្យូទ័រ ហើយមុនពេលដែលវាចេញនូវ Windows Version ណា មួយនោះតើវាធ្វើការប៉ុន្មានតំណាក់កាល។ ខាងក្រោមនេះជាតំណើរការរបស់វានៅពេលដែលយើងបើកវាលើក ដំបូង :

a.) POST (Power On Self Test): ត្រួតពិនិត្យរាល់ Hardware PC (Personal Computer) Program Boot ដែលស្ថិតនៅក្នុង ROM ត្រួតពិនិត្យ Drive A: ដើម្បីអោយដឹងថាតើមាន Floppy Disk ឬអត់? បើមាន Floppy Disk នៅក្នុង Drive A: វារកមើលនូវ File System ឈ្មោះ IO.sys and MS-DOS.sys ដែលជា Files អាចអោយកុំព្យូទ័រតំណើរការតទៅមុខទៀត ។

ករណីគ្មាន Floppy Disk នៅក្នុង Drive A: Program Boot នឹងទៅត្រួតពិនិត្យមើល Hard Disk Drive C: រកមើល Files System ជយនកាលយើងបានកែ BIOS ដាក់អោយវ៉ា Boot ចេញពី CD-ROM ។ ក្រោយពីត្រួតពិនិ្យឃើញថាគ្មាន Files System នៅលើ Drive ណាមួយទេនោះ Program Boot នឹងចេញ Message Error "No System or Invalid System" ។

b.) បន្ទាប់ពិឃើញថា Disk ណាមួយមាន System Files ហើយ Boot Program មានទិន្នន័យ ដែលផ្ទុកនៅក្នុង Sector ទិមួយរបស់ Disk ហើយចំលង់ទិន្នន័យនោះទៅក្នុងទីតាំងមួយដ៏ជាក់លាក់ក្នុង RAM ហើយពត៍មានក្នុងទិន្នន័យនេះបង្កើតជា DOS Boot Record ។ DOS Boot Record គេតែងតែ ឃើញវ៉ានៅក្នុងទីតាំងដូច១ក្នានៅលើ Disk ដែលត្រូវបាន Formatted ។ Boot Record រ៉ាស៊ីទំហំប្រហែល ជា 512 bytes ដែលគ្រប់ក្រាន់សំរាប់ផ្ទុកនូវ Hidden Files ទាំងពីរ ។ បន្ទាប់ពី BIOS Boot Program បានផ្ទុក boot Record in Memory ជារបភេទ Hexadecimal ដែលមាន Address 7C00 ។

c.) Boot Record គ្រប់រគងលើ PC ហើយផ្ទុក IO.sys នៅក្នុង RAM ។ IO.sys Files មាន Extension នៅក្នុង ROM BIOS ហើយគេតែងតែហៅវ៉ាថា SYSINIT ដែលជាអ្នករៀបចំនូវ Boot Up ផ្សេងទៀត បន្ទាប់ពិផ្ទុក IO.sys Boot Record រួចវ៉ាលែងចាំបាច់ទៀតហើយ ហើយត្រូវបានជំនួសដោយ Ram Code ផ្សេងទៀត ។

d.) SYSINIT កំនត់ការគ្រប់គ្រងនៃការចាប់ផ្តើមរបស់ Processor និងផ្ទុក File

MS-DOS.sys នៅក្នុង RAM ។ File MS-DOS.sys ធ្វើការជាមួយ BIOS ដើម្បីរៀបចំ Files តំណើរ ការ Program និង ឆ្លើយតបទៅនឹង Signal ដែលទទួលមកពី Hardware ផ្សេងៗ។

e.) SYSINIT ស្វែងរកក្នុង Root Directory នៃ Disk ដែលបាន Boot នូវ File Config.sys Config.sys File មាន SYSINIT ប្រាប់ MS-DOS.sys ដើម្បីតំណើរការបញ្ហាទាំងឡាយ ។ Config.sys ជា File ដែលត្រូវបង្កើតឡើងដោយអ្នកប្រើប្រាស់ ។

f.) SYSINIT ប្រាប់ MS-DOS.sys ដើម្បីផ្ទុក File Command.com ។ File Command.com មាន៣ផ្នែក ។ ផ្នែកទី១ បន្តការបន្ថែមនូវមុខងារ Input/Output ។ ផ្នែកនេះត្រូវបានផ្ទុក នៅក្នុង Memory ជាមួយ BIOS ផ្សេងទៀត ហើយបានក្លាយជាផ្នែកនៃប្រព័ន្ធប្រតិបត្តការ ។ ផ្នែកទី២ របស់ Command.com មានបញ្ហាខាងក្នុង (Internal DOS Command) ដូចជា Dir, Copy, Type ។ ផ្នែកទី៣ របស់ Command.com ត្រូវបានប្រើតែមួយដងរួចក៏លែងប្រើបោះបង់ចោល ។ ផ្នែកនេះគឺស្វែងរក Root Directory សំរាប់ Files Autoexec.bat ។ File នេះត្រូវបានបង្កើតឡើងដោយ User ហើយក្នុង File នោះមានស៊េរី DOS batch files command និង name of program ដែល User ចង់អោយវា តំណើរការនៅពេលដែល Computer boot ហើយបន្ទាប់មក User អាចប្រើប្រាស់នូវ Program ទាំងនោះបាន ។

## ៣- ឈ្មោះ Hardware ສໍໆដែលផ្សំធានអុំព្យូន័រមួយគ្រឿទ

ផ្នែកជាច្រើនរវាង Hardware and Software បង្កើតបានជា Computer. Hardware នេះវាជា

អ្នកកំណត់អោយ Software មានតំណើរការលើវាបាន វាជាខុបករណ៍ទាំងឡាយណាដែលយើងអាចកាន់វាបាន ហើយអាចយកវាមកផ្សំដើម្បីបំរើអោយតំណើរការសំរេចការងាររបស់យើង យើងអោយឈ្មោះវាថា Hardware ។ ហើយ Software ជាកម្មវិធីដែលយើងយកវាមកបញ្ចូលនៅក្នុង Hardware ដែលមានតូនាទី បកប្រែនូវ ភាសារបស់យើងអោយទៅជាប្រព័ន្ធ Code ដែលវាអាចយល់បាន ហើយត្រលប់មកអោយយើងជា លទ្ធផល់តាមយើងចង់បាន វិញក្រោយពីការគណនារួចរាល់។ ជាទូទៅយើងក្រឡោកទៅមើលលើ PC មួយគ្រឿងដែលអាចអោយតំណើរការបាន មាន Hardware សំខាន់១ដូចខាងក្រោម:

- Monitor
- Keyboard
- MouseSystem Unit
- ๔~ สุลาลี ลือ สํเฉฉีงสามชช่ Hardware สุสขัฐส

យើងដឹងហើយថា computer មួយអាចដំណើរការបានលុះត្រាតែយើងតំឡើងវាអោយបានត្រឹមត្រូវ ប៉ុន្តែមុននឹងយើងធ្វើការតំឡើងនោះយើងក៏ត្រូវដឹងអំពីតូនាទីរបស់ Hardware នីមួយ១ផងដែរ ។ តទៅនេះយើងខ្ញុំនឹងលើកយកនូវតូនាទីរបស់ Hardware នីមួយ១មកបង្ហាញជូនដូចខាងក្រោម:

a.) Monitor :

គឹជាឧបករណ៍សំរាប់បង្ហាញពត៍មានដែលអាចអោយយើងមើលឃើញនៅពេលដែលកំពុងធ្វើការជាមួយ កុំព្យូទ័រ ។ ពាក្យបញ្ចា និង ទិន្នន័យអាចមើលឃើញនៅលើអេក្រង់ monitor ដូចនឹងសកម្មភាពដែលយើងកំពុង អនុវត្ត ឬវាយបញ្ចូល ។ monitor ចែកចេញជាពីរប្រភេទគឺ:

- Monochrome (ស ខ្មៅ )

- Polychrome (RGB)

ហើយមានទំហំដូចជា 14, 15, 17, 19, 21 inchs ។

b.) Keyboard :

គឹជាឧបករណ៍សំរាប់បញ្ចូលពត៍មានដែលប្រើញឹកញាប់ហើយភ្ជាប់ទៅនឹងកុំព្យូទ័រ ។

អ្នកប្រើប្រាស់អាចវាយ បញ្ចូលទិន្នន័យ ឬពាក្យបញ្ជាតាមរយះ Keyboard ។ ហើយ keyboard ត្រូវបានគេចែកចេញជា៥ផ្នែកទេ្យតគឹ:

- ផ្នែកទី១: Standard Key ដែលវាមានតួនាទីសំរាប់វាយបញ្ចូលនូវរាល់អក្សរ សញ្ញា និង លេខដែលមានដូចជា A-Z, 0-9, ហើយនឹង ~!@#\$%^&\*(){}[].<>?\ /-\_+=`,:;'''| , Tab, Caps

Lock, Shift, Ctrl, Alt, Stat, Back Space, Enter and New 1

- ផ្នែកទី២: Arrow Key រ៉ាជា Key ដែលនៅចន្លោះ Standard Key និង Numeric Key ។ រ៉ាមានតួនាទី សំរាប់ធ្វើការរំកិល Cursor ឡើងចុះ ឆ្វេងស្តាំ ។

- ផ្នែកទី៣: Numeric Key ដែលវាជា Key សំរាប់ធ្វើការវាយនូវលេខនិងអាចធ្វើការដូចជា Arrow Key និង Function Key ដែរ ។ យើងអាចប្រើប្រាស់វាបានលុះត្រាតែយើងចុច Num lock ជាមិនសិន ។

- ផ្នែកទី៤: Function Key ជា Key ដែលមានតួនាទីធ្វើការវាយជំនួសនូវ Command មួយចំនួនវាមានដូចជា F1, F2, F3, ..., F12 ។

- ផ្នែកទី៥: External Key ដែលវាមានដូចជា:

+ Print Screen SysRq: វ៉ាមានតួនាទីសំរាប់ធ្វើការថតនូវរូបភាពដែលបង្ហាញនៅលើ Monitor ។

+ Pause Break: សំរាប់ធ្វើការបង្អាក់សកម្មភាពមួយរយះ កាលណាយើងប៉ះ Key ណាមួយវានឹងដំណើរការវិញភ្លាម ។

+ Insert: សំរាប់លុបនូវអក្សរដែលនៅខាងស្តាំ Cursor ដែលយើងបានសរសេររួច នៅពេលយើងសរសេរអក្សរផ្សេងទៀត (Overwrite) ។

+ End: សំរាប់ធ្វើការនាំ Cursor ទៅខាងចុងបន្ទាត់។

+ Home: សំរាប់ធ្វើការនាំ Cursor មកខាងដើមបន្ទាត់ ។

c.) Mouse :

គឺជាឧបករណ៍សំរាប់បញ្ចូលពត៍មានដែរ ដែលគេអាចប្រើវាដើម្បីកំបត់យក ឬ ជ្រើសយករបស់អ្វីមួយ (Item) នៅលើអេក្រង់។ វាមានឈ្មោះបែបនេះដោយសារតែវាមានរូបរាងស្រដៀងគ្នាទៅនឹងសត្វកណ្ដុល។ កន្ទុយវែងដែលជាខ្សែសំរាប់ភ្ជាប់ទៅនឹង System Unit ។ សព្វថ្ងៃនេះដោយសារតែវិទ្យាសាស្ត្ររបស់យើងជឿនលឿនមានប្រភេទ Mouse ខ្លះអត់ប្រើខ្សែទេ។

d.) System Unit :

គឺជាបណ្តុំនូវរាល់ឧបករណ៍ Hardware ទាំងអស់ដែលស្ថិតនៅក្នុង System Case ។ i.) System Case:

ពីជាប្រអប់ ឬ ជា Case ។ ជាឧបករណ៍សំរាប់ធ្វើការផ្ទុកនូវរាល់ព្រឿងឧបករណ៍ Hardware សំខាន់១ សំរាប់ធ្វើអោយ Computer តំណើរការ។ System Case ត្រូវបានភ្ជាប់មកជាស្រេចនូវ Power Supply ដែលជាអ្នកបែងចែកនូវចរនអគ្គិសនីទៅអោយផ្នែកផ្សេង១ទៀតនៃ System Unit ទាំងមូលដើម្បី អោយផ្នែកទាំងនោះមានតំណើរការបាន។ វាគឺជាឧបករណ៍ដែលប្រើប្រាស់នូវចរនឆ្លាស់ AC(110V, 220V, 230V) ហើយបំលែងទៅជាចរនជាប់ DC(12V, 5V, 3V,...) ដែលមានតំលៃទៅតាមប្រភេទនៃពណ៍ខ្សែ នីមួយ១ដូចជា : ស – 5V, ខៀវ –12V, ក្រហម +5V, ទឹកក្រូច +5V, ខ្មៅ 0V, លឿង +12V ។ ហើយគេបានបែងចែកវាចេញជា២ប្រភេទគឺ AT និង ATX ។

+AT គឺជាប្រភេទ Power Supply ស៊េរីចាស់ ដែលមាន Connecter ចំនួន២គឺ P8 និង P9 សំរាប់ធ្វើការភ្ជាប់ទៅនឹង Mainboard ។

- P8 មានខ្សែពណ៍ ក្រហម៣ ខ្មៅ២ ស១

- P9 មានខ្សែពណ៍ ខ្មៅ២ ខ្យវែ១ ក្រហម១ លឿង១ ទឹកក្រូច១

ចំពោះការភ្ជាប់រវាង P8 and P9 ទៅនឹង Mainboard គឺគេដាក់ខ្សែពណ៍ខ្មៅអោយនៅចំកណ្តាល ។

+ ATX គឺជាប្រភេទ Power Supply ស៊េរីថ្មីដែលមាន P1 ជា Connecter សំរាប់ធ្វើការភ្ជាប់ទៅនឹង Mainboard ដែល P1 មានចំនួន២០ខ្សែ ដែលក្នុងនោះគេសង្កេតឃើញមានពណ៍ ខ្មៅ៧ ក្រហម៤ ទឹកក្រូច៣ លឿង១ ប្រផះ១ ស្វាយ១ ស១ ខៀវ១ និង បៃតង១។

## ii.)Mainboard or Motherboard:

គឺជាបន្ទះស្បេត្រីដែលធំជាងគេស្ថិតនៅក្នុង System Unit វាដើរតួនាទីយ៉ាសំខាន់សំរាប់ធ្វើការគ្រប់ ក្រងនិងបញ្ហាទៅលើរាល់ឧបករណ៍ Hardware ដែលបានភ្ជាប់ជាមួយវា ដែលអាចអោយឧបករណ៍ទាំងនោះ មានតំណើរការជាមួយគ្នា និង ស៊ីសង្វាក់គ្នា។ គេបានធ្វើការបែងចែក Mainboard ចេញជា២ប្រភេទគឺ Board ដាច់ និង Board ជាប់។ Mainboard គេសង្កេតឃើញមានម៉ាក់ជាច្រើនដូចជា Intel Gigabyte, Gigabyte, Azza, IBM, Excel 2000, VIA, Intel Desktop, .... + Ports :

- Ps/2 Ports: សំរាប់ភ្ជាប់ Mouse និង Keyboard

- USB Ports(Universal Serial Bus): សំរាប់ភ្ជាប់ជាមួយ External Hardware ផ្សេងៗដែលជា USB Hardware

- Serial Ports:

+ Slots and Socket :

- RAM Slots: ចែកចេញជា២ប្រភេទគឺ Simm និង Dimm ។ Simm គឺជា Slots ដែលជាទូទៅមានពណ៍ ស មានប្រវែងខ្លីពី៣០ ទៅ ៧២ Pin ហើយដាក់ជាគូ១។ Dimm គឺជាប្រភេទ Slots ដែលជាទូទៅមានពណ៍ ខ្មៅ មានប្រវែងវែង ១៦៨ Pin ។

- PCI Slots(Peripheral Component Interconnected): គឺជាប្រភេទ ្សល្យ័តស ដែលមានពណ៍ស ហើយ មានប្រវែងខ្លី សំរាប់ដោត VGA Card, Sound Card, TV Card, Network Card, USB Card និង Card ផ្សេង១ទៀតដែលជាប្រភេទ PCI Card ។

- ISA Slots(Industrial Standard Architecture): គឺជាប្រភេទ Slots ដែលមានពណ៌ខ្មៅ ហើយមាន ប្រវែងវែង សំរាប់ដោត VGA Card, Sound Card, TV Card, Network Card, USB Card និង Card ផ្សេងៗទៀតដែលជាប្រភេទ ISA Card ។

- CPU Slots:

- CPU Socket:

- AGP Slots(Accelerate Graphic Port): គឺជាប្រភេទ Slots ម្យ៉ាងដែលស្រដៀងនឹង PCI ប៉ុន្តែខ្លី ជាង PCI និង មានពណ៍សូកូឡា មានតួនាទីសំរាប់ដោត VGA Card ស៊េរីខ្ពស់។

- IDE Connectors(Integrated Drive Electronic): មាន២គឺ IDE1 និង IDE2 សំរាប់ភ្ជាប់ជាមួយ ខ្សែ Data IDE ហើយជាទូទៅមានចំនួន៤០ Pin ។

FDC Connectors(Floppy Drive Connector): មានលក្ខណះដូច IDE ប៉ុន្តែខ្លីជាង IDE មាន 34
 Pin ហើយមានតួនាទីសំរាប់ដោតខ្សែ Data របស់ Floppy Drive និង Zip Drive ។

- Power Connectors: មាន២ប្រភេទគឺ AT និង ATX

- ROM BIOS(Read Only Memory Basic Input Output System): មានតួនាទីសំរាប់គ្រប់គ្រង ទៅលើ Signal ដែលទទួលបានពី Hardware ផ្សេង១ដើម្បីអោយវាតំណើរការស៊ីសង្វាក់គ្នា( ផ្ទុកនូវកម្មវិធី ពិសេស) ។

- Battery CMOS: មានតួនាទីសំរាប់ចងចាំនូវរាល់ការកែប្រែផ្សេង១អោយខុសពីទំរង់ដើម ។

+ ជំរើស Mainboard :

- ອຳັກ: Intel Gigabyte, Gigabyte, AZZA, AMD, ACCER, IBM, Intel Desktop, ...

- ເសີ້រ: P2, P3, P4, ...
- Model: P4 815EPX, P4 865BS4, P4 875PX, ...
- Bus Speed:
- Hardware: Slots and Ports, ...

+ ការ Test មើល Mainboard :

ក្នុងការ Test មើល Mainboard គឺយើងត្រូវធ្វើការ Test ទៅលើ Hardware របស់ Mainboard និង Slots ថាតើ Port ទាំងនោះដើរ មិនដើរ and **Slots** ដូចជា **Ports** ប ដោយធ្វើការដោតនូវរាល់ឧបករណ៏ទាំង អស់ទៅលើវា ប៉័ន្តែត្រូវអោយ នឹងវាផងដែរ Support (មើលទៅលើស្មេវ៉ៃភៅ Mainboard) ។

+ បញ្ហា :

- ដោតឧបករណ៍ណាមួយទៅលើ Slots or Ports មិន ដើរ
- Setup Program ខ្ពស់១មិនដើរ រឺ មិនចូល
  - + ដំណោះស្រាយ :

- ពិនិត្យលើឧបករណ៍ទាំងនោះថាតើវាត្រូវជាមួយ Board ឬ ទេ? ហើយម្យ៉ាងទៀតតើឧបករណ៍នោះប្រាកដ ជាដើរ ឬទេ?

- ពិនិត្យទៅលើបញ្ហាដែលទាក់ទងទៅនឹង ងងឹត Monitor ដូចជា VGA, RAM, CPU និងខ្សែ Signal Monitor ជាពិសេសគឺ Monitor ។

- មើលកុងដង់របស់ Mainboard ព្រោះថាចំពោះការ Setup នូវ Windows Version ខ្ពស់មិនចូល បណ្តាលមកពីប៉ោងកុងដង ឬក៏មកពី Board នោះមិន Support ។

+ ការជៀសវ៉ាង :

- កុំខុស្សាហ៏ដោះដូរខុបករណ៏នៅលើ Mainboard ដែលវាបណ្តាលអោយខូច ឬ បាក់ជើងដែលអាចអោយខូច ដល់ Mainboard ឬ ពិបាកក្នុងការ Upgrade ។

- ក្រោយពេលប្រើហើយត្រូវដកភ្លើងចេញ

- ពិនិត្យរាល់ឧបករណ៍ទាំងអស់ដែលដោតលើវាគឺត្រូវអោយ Support និងវា

 យើងត្រូវដឹងថារាល់ឧបករណ៍ទាំងអស់ត្រូវទុកក្នុងសីតុណ្ហភាពប្រក្រតី ការពារសំណើម និង ដែនម៉ាញ៉េទិច និង ការពារការប៉ះតង្គិច ឬធ្លាក់ឧបករណ៍ធ្ងន់១លើវា ។

iii.)HDD(Hard Disk, Hard Disk Drive, Hard Drive) :

HDD គឺជាផ្នែកមួយរបស់ Computer ដែលមិនអាចខ្វះបាន។ វាមានតួនាទីធ្វើការផ្ទុកនូវពត៍មាន ទាំងអស់របស់ Computer ។ វាមានម្ជុល១(Track) សំរាប់ធ្វើការ Read and Write Data ចូលនិងចេញ ពី HDD និង មានរយះកាល ទំហំផ្ទុកទិន្នន័យបានច្រើន និង យូរខុសអំពី RAM ។ ហើយវាអនុញ្ញាតិអោយ យើងធ្វើការហៅយកទិន្នន័យទាំងនោះយកមកប្រើវិញនៅថ្ងៃក្រោយបាន ។

#### + Basic Component of HDD:

យោងតាមការអង្កេតតាំងពីដើមរហូតដល់បច្ចុប្បន្នយើងសង្កេតឃើញ HDD មានលក្ខណះខុស១គ្នា ទាំងរូបរាង និង ទំហំ។ ប៉ុន្តែសមាសធាតុផ្សំរបស់វានៅតែមានលក្ខណះដូច១គ្នា ដែលសមាសធាតុផ្សំទាំងនោះ មាន: Platter, Spindle, Read/Write Head, IE, Air Filter, Logic Board and Connectors ។

- Platter: គឺជា Rigid Disk ដែលផលិតឡើងដោយប្រើ Metal or Plastic វាគឺជាបន្ទះដែលអាចវិល ជមុវិញខ្លួនវាក្នុងពេលតែមួយដោយ Spindle ហើយមានតូនាទីសំរាប់ធ្វើការផ្ទុកនូវពត័មាន ។

- Spindle: គឺជាស្នួល រឺ ជាដុំកណ្តាលសំរាប់ធ្វើអោយ Platter វិលជុំវិញខ្លួនវាទាំងអស់ក្នុងពេលតែមួយដូច១ គ្នា។

- Read/Write Head: គឺជាដៃសំរាប់អាន វាធ្វើចលនាលោតទៅ លោតមកទាំងសង់ខាង លើ និង ក្រោម នៃផ្ទៃរបស់ Platter នីមួយៗ។ Read/Write Head អាចធ្វើចលនាថយក្រោយដោយល្បឿនលឿនរវាង ចន្លោះនៃ Platter ពិចំនុចកណ្តាលដល់កែមខាងក្រៅ ចលនានេះវាធ្វើតាមបណ្តោយនៃផ្ទៃ Platter ។ ការវិល ទាំងនេះអាចធ្វើអោយវាទាក់ទងបានគ្រប់តំបន់ទាំងអស់នៃផ្ទៃ Platter ។

- IE(Integrated Electronic or Head Actuator): គឺជាអ្នកបកប្រៃនៃបញ្ជារចេញពី Computer និង ជាអ្នកផ្លាស់ដងអានទៅដាក់គ្រប់តំបន់ និង គ្រប់ទិតាំងទាំងអស់នៅលើផ្ទៃ Platter ទាំងមូល។

- Air Filter: គឹមានតួនាទីសំរាប់ចំរេញខ្យល់ចេញពី HDD ។

- Logic Board: គឺជាអ្នកគ្រប់ក្រងនិងបញ្ហាទៅលើសមាសធាតុទាំងអស់របស់ HDD ។

- Connectors: នៅលើ HDD គេសង្កេតឃើញមាន Connectors ចំនួន៣គឺ:

\* Power Connector: សំរាប់ធ្វើការភ្ជាប់ទៅនឹង Connector របស់ Power Supply ដើម្បីផ្តល់ថាមពល អគ្គិសនីអោយ HDD ទាំងមូល។

\* Jumper: មានតូនាទីសំរាប់ធ្វើការនៅពេលណាដែលយើងភ្ជាប់ HDD ច្រើនគ្រឿងបញ្ចូលគ្នា ។

\* IDE Connector: សំរាប់ធ្វើការភ្ជាប់ទៅនឹង Connector IDE នៃខ្សែ Data រវាង HDD និង Main Board ។ ការផ្គុំរូបរាងដើមរបស់ HDD ត្រូវបានគេអោយឈ្មោះថា Formatting ។ Formatting មានន័យ ថារៀបចំអោយ HDD គឺអនុញ្ញាតិអោយ យើងអាចសរសេរ Files ចូលទៅលើ Platter របស់វា និង អាច អោយយើងហៅយកមកប្រើប្រាស់បាននៅពេលក្រោយ ។ HDD ត្រូវបានគេរៀបចំតាមលក្ខណះ២របៀបគឺ Logical Formatting និង Physical Formatting ។

+ Physical Formatting:

ជាបឋមយើងត្រូវតែធ្វើការ Format HDD ដែលមានលក្ខណះជា Physical Formatting ឬក៏យើងអាចហៅម្យ៉ាងទៀតថាជា Low level Formatting ពីព្រោះថាកាលដែលយើងធ្វើបែបនេះគឺវា អាចបង្កើតជាតំបន់ផ្ទុកឯកសារតូច១ចំនួន៣ទៀតគឺ Tracks, Sectors និង Cylinders ។

- Tracks: គឺជាអ័ក្ស ឬក៏ជាអង្កត់ ឬក៏ជាគន្លងផ្លូវសំរាប់អោយយើងសរសេរចូលនៅលើផ្នែកមួយនៃ Platter របស់ HDD វ៉ាមានលក្ខណះដូចជា Record Compact Disk ។ Tracks ត្រូវបានកំនត់ចាប់ពិលេខ0 ដោយ រាប់ចាប់ពីតែមនៃ Platter ទៅ ។ Tracks វ៉ាបានបង្កើតនូវតំបន់សំរាប់ផ្ទុកឯកសារតូចៗនៅក្នុងនោះទៀតដែល យើងអោយឈ្មោះថា Sectors ។

- Sectors: គឺជាតំបន់តូច១ស្ថិតនៅលើ Tracks សំរាប់ផ្ទុកឯកសារ ។

- Cylinders: គីការផ្តុំបញ្ចូលគ្នានៃ Tracks ជាច្រើនដែលស្ថិតនៅចំងាយស្មើៗគ្នាពីអ័ក្សនៃជ្រុងសងខាង Tracks នីមួយៗធ្យើបទៅនឹងបន្ទះរបស់ Platter នៃ HDD ។

+ Logical Formatting:

បន្ទាប់ពី HDD ធ្វើការ Physical Formatting រួចមកយើងត្រូវធ្វើការ Format បន្តទៀតដែលការ Format នោះយើងអោយឈ្មោះថា Logical Formatting ។ ការដែលយើងធ្វើ Logical Formatting គឺមានន័យថាយើងរៀបចំកន្លែងសំរាប់អោយ File System ស្ថិតនៅ និង អនុញ្ញាតិអោយ OS ណាមួយមាន តំណើរការលើវាបាន ដូចជា OS Windows, Linux ជាដើម ។ OS ទាំងនោះត្រូវបានរក្សាទុកនៅលើតំលាត ទំនេរបស់ Diskz ។ OS ផ្សេងគ្នាប្រើប្រាស់នូវ File System ផ្សេងគ្នាដែរ ដូចនេះយើងឃើញថាប្រភេទនៃ Logical Formatting គឺធ្វើទៅតាម OS ដែលយើងបំរុងនឹង Install ។

+ តាំងពីដំនាក់កាលដំបូងនៃការកកើតម៉ាស៊ីន IBM PC នៅឆ្នាំ១៩៨១ មកដល់បច្ចុប្បន្នគេសង្កេត ឃើញ HDD ចែកចេញជា២ប្រភេទគឺ IDE និង SCSI ដែលនៅក្នុងប្រភេទ IDE គេសង្កេតឃើញ មាន ប្រភេទ ATA ។

| IDE(16, 32 bits) | SCSI(64 bits) |
|------------------|---------------|
| 100 MB           | 1000 MB       |
| 130 MB           | 1.2 GB        |

#### តារាងប្រេបែធេបែប្រភេទ HDD

| 400 MB | 2.1 GB |
|--------|--------|
| 500 MB | 3.1 GB |
| 550 MB | 4.3 GB |
| 800 MB | 5 GB   |
| 1.2 GB | 6 GB   |
| 2.1 GB | 8 GB   |
| 3.2 GB |        |
| 4.3 GB |        |
|        |        |

- SCSI គឺជាប្រភេទ HDD ដែលអាចបញ្ចូន Data បានល្អជាង IDE ក៏ប៉ុន្តែវាណិបាក់តំឡើងពីព្រោះថានៅ លើ Mainboard សព្វថ្ងៃនេះសុទ្ធតែជាប្រភេទ IDE ដែលមានត្រឹមតែ 40pin តែប៉ុនោះ ចំនែកឯ SCSI មានចាប់ពី 50-68pin ។

+ ອຳກ: IBM, Compaq, Poinner, Seagate, Quantium, Maxtor, ...

+ ອໍ່ເກົ່: 40MB, 80MB, 100MB, 240MB, 500MB, 640MB, 1GB, 1.2GB, 2.4GB, 3.2GB, 4.2GB, 6.4GB, 8GB, 10GB, 15GB, 20GB, 30GB, 40GB, ..., 80GB, ... + Support With Mainboard:

 Mainboard
 HDD

 386
 420MB Only

 486
 4.2GB Only

 586
 8GB

 686
 40GB

+ Cache: គឺជាប្រភេទ memory ជំនួយដែលស្ថិតនៅក្នុង HDD វាជួយសំរូលដល់ការកត់ត្រាទិន្ន ន័យ និង ការចងចាំបានល្អក្នុង HDD ។ នៅលើទីផ្សាបច្ចុប្បន្ននេះគេសង្កេតឃើញ Cache memory នៅក្នុង HDD មានចាប់ពី 1MB ទៅ 2MB ប៉ុនោះ ។

| មាំក                 | ទំហំ | Cache | RPM  | Туре |
|----------------------|------|-------|------|------|
| Seagate              | 20GB | 1MB   | 5400 | ATA  |
| Seagate<br>Barracuda | 20GB | 1MB   | 7200 | ATA  |
| IBM                  | 20GB | 1MB   | 7200 | ATA  |
| Maxtor               | 20GB | 1MB   | 5400 | ATA  |
| Seagate              | 40GB | 1MB   | 5400 | ATA  |
| Seagate<br>Barracuda | 40GB | 1MB   | 7200 | ATA  |
| IBM Plus             | 40GB | 1MB   | 7200 | ATA  |
| Maxtor Plas          | 40GB | 2MB   | 7200 | ATA  |
| Seagate<br>Barracuda | 80GB | 2MB   | 7200 | ATA  |

#### តារាង HDD

## ATA: Advanced Technology Attachment

+ ជំរើស**:** 

- ប្រភេទ: គឹដំបូងយើងត្រូវជ្រើសរើសប្រភេទ HDD ដែលអាចភ្ជាប់ជាមួយ board របស់យើងបាន ដែលសព្វ ថ្ងៃនេះ HDD មាន៣ប្រភេទគឺ SCSI, IDE និង SATA ដែលទាំង៣ប្រភេទនេះគេបានបែងចែកជា២ទ្យេត គឺ Internal និង External។ ប៉ុន្តែនៅលើទីផ្សានៃប្រទេសកម្ពុជាយើងសព្វថ្ងៃនេះគេសង្កេតឃើញមានតែ HDD ប្រភេទ IDE ប៉ុនោះ។

 មាក: បន្ទាប់ពីការជ្រើសរើសនូវប្រភេទរួចរាល់ហើយគឺយើងត្រូវជ្រើសរើសនូវមាកបន្តទៀត ដែលនៅលើទី ផ្សាបច្ចុប្បន្នគេឃើញ HDD មានមាកជាច្រើនដូចជា Maxtor, IBM, Seagate, Quantiun, Poinner...
 ទំហំ: បន្ទាប់ពីជ្រើសរើសនូវប្រភេទនិង មាករួចរាល់ហើយគឺយើងត្រូវជ្រើសរើសនូវទំហំដើម្បីធ្វើការ Store ទុកនូវទិន្នន័យ ដែលទំហំរបស់ HDD មានចាប់ពី 400MB ទៅដល់ 80GB សំរាប់ PC និង 300GB សំរាប់ Server ហើយយើងត្រូវជ្រើសរើសទំហំដែល Support ទៅនឹង Mainboard របស់យើង។

- ល្បឿនជុំ : គឺជារយះពេលដែល HDD ដំណើរការ Read/ Write Data ចេញនិងចូល HDD ហើយមាន ខ្នាត់គិតជា RPM ។ សព្វថ្ងៃនេះនៅលើទីផ្សា HDD មានល្បឿនជុំ 5400RPM និង 7200RPM ។

- Cach memory: បន្ទាប់ពីជ្រើសរើសនូវល្បឿនជុំរួចរាល់ហើយគឺយើងត្រូវពិនិត្យទៅលើ Cach ជាបន្ត ទៀតព្រោះថា Cach គឺជា memory ជំនួយដែលអាចធ្វើអោយ HDD ចងចាំបានល្អ ហើយសព្វថ្ងៃនេះគេ សង្កេតឃើញនៅលើ HDD មាន Cach memory 1MB, 2MB និង 4MB ។

- Data bus: គឺជាល្បឿនដែល HDD បញ្ចូន Data ទៅកាន់ Hardware ផ្សេងៗ និង ទទួលយកនូវ ទិន្នន័យពី Hardware ផ្សេងៗមកធ្វើការ Store ទុកវិញ ហើយមានខ្នាត់គិតជា bites ។

### + Test:

- មើលទំហំ និង ជុំ យើងអាចប្រើកម្មវិធី Test System វ៉ាទាំងមូល គឺ Dr. Hardware

- ចំពោះ HDD ចាស់គឺយើងត្រូវ Test រកមើល:
- \* Bat Sector តាមរយះ Scandisk និង វ៉ាចេញនុវ Message
- \* ស្តាប់ Monitor

+ បញ្ហា :

- Bat Sector
- Setup Windows មិនចូល (win NT)
- Connect មិនស្គាល់
- Boot មិនចេញ Prompt C:\
  - + ដំណោះស្រាយ :

#### 1. / Bad Sector:

ក្នុងការដោះស្រាយទៅលើ Bad Sector របស់ HDD គឺយើងមានវិធីជាច្រើនសំរាប់ធ្វើការដោះស្រាយដូចជា:

ហើយក្នុងការប្រើនូវ តិ៍ជា Scandisk: Command របស់ DOS ។ Command នេះដើម្បីដោះស្រាយទៅលើ ដំបូងគឺយើងត្រូវមាន Bad Sector Start Disk up ហើយបន្ទាប់មកចូលទៅកាកន់កម្មវិធី CMOS Setup program ហើយប្តូរ Boot Sequence អោយ boot ចេញពី Diskette បន្ទាប់ពី boot រួចរាល់ហើយយើងត្រូវវាយនូវ Command ដូចខាងក្រោម: A:\>scandisk ← or A:\>ndd ↔ (Norton Disk Doctor) ប៉ុន្តែវិធីនេះគឺអាចអនុវត្តបានតែចំពោះ HDD ដែលមាន Bad Sector តិចតួចប៉័នោះ ។ - Format: A:\>format c: ← - DM: A:\>dm ↔ (Disk Manager) - Fdisk: (Fixed Disk) A:\>fdisk ←

- Power Quest Partition Magic: ដោយធ្វើការចែក Partition ដែលមាន Bad ទុកម្តុំហើយប្រើ Option Hide or Delete ចោល រួច Set Active អោយ Partition ថ្មីមួយទៀតដំណើរការ ។

### 2. / Detect មិនស្គាល់:

- មិន Support

- ខ្សែ Data
- Mainboard

- Board របស់ HDD: គឺយើងត្រូវដូរ board របស់ HDD ដែលមាន Head, Sector, Cylinder ព្រមទាំងទំហំ និង មាក ដូចគ្នា។

### 3. / Boot មិនចេញ Prompt C:\, Format មិនកើត, Fdisk មិនបាន:

ព្រោះខូច Platter ( គ្មានវិធីដោះស្រាយ) ។

#### 4. / Set up windows ស៊េរីខ្ពស់មិនចូល:

ភាគច្រើនបណ្តាលពី Mainbooard

#### iv.) FDD and FD:

FDDគឺជា Remove able Drive ដែលអាចធ្វើការដក ឬ ដាក់ចូលលើម៉ាស៊ីនណាក៏បាន ហើយវាក៏ជា អ្នកធ្វើការពន្លាតទិន្នន័យចេញពី FD(Diskette) ។ FFD or Diskette ជាឧបករណ៍ចងចាំក្រៅ (External Memory) សំរាប់ Store នូវឯកសារ វាមាន២ប្រភេទគឺ:

- Floppy Disk 1.22MB គឺជា Diskette ដែលអាចផ្ទុកទិន្នន័យបានចំនួន 1.22MB

- Floppy Disk 1.44MB គឺជា Diskette ដែលអាចផ្ទុកទិន្នន័យបានចំនួន 1.44 MB

+ តើការ Format Floppy Disk មានន័យដូចម្ដេច?

ការ Format Floppy Disk ដូចទៅនឹង ការ Format Hard Disk ដែរ។ ពេលដែលយើងចាប់ផ្តើម Format គឺចាប់ផ្តើមកំណត់ទំរង់ និង សំអាត ដោយលុបឯកសារនៅលើផ្នែកនីមួយៗនៃ Sector របស់ថាស Disk ឡើងវិញ។ បន្ទាប់ពី Disk ដែលបាន Format រូចហើយឯកសារដែលនៅក្នុងនោះនឹងត្រូវបាត់បង់ទាំងស្រុង។

មិនថាចំពោះ Floppy Disk or Hard Disk ទេ ប្រសិនបើយើងមិនទាន់ធ្វើការ Format ទេនោះយើងមិន អាចប្រើបានឡើយ ។ ដូច្នេះយើងចាំបាច់ត្រូវ Format វាសិនទើបអាចប្រើប្រាស់បាន ។ ប៉ុន្តែមកដល់ពេលនេះគ្រប់ ប្រភេទ Diskette ទាំងអស់ត្រូវបានគេ Formated រួចជាស្រេចដើម្បីងាយស្រួលដល់អ្នកប្រើប្រាស់ ព្រោះគ្រប់ មាំស៊ីនទាំងអស់ប្រើនូវ FFD ដូច១គ្នា ដែល Support និង Diskette ប្រភេទ 1.44MB ។

+ រប្បើប Format Floppy Disk យើងអាចធ្វើការ Format Diskette បានពីររប្បើបគឺ តាមរយះ DOS ហើយនិងតាមរយះ Windows Explorer ។

- តាមរយះ DOS: គឺយើងត្រូវចូលទៅកាន់កម្មវិធី DOS ហើយបន្ទាប់ពី Command Prompt វាយនូវ Command ដូចខាងក្រោម

C:\> Format A:

បន្ទាប់មក Enter នៅពេលនោះម៉ាស៊ីននឹងដំណើរការ Format Diskette រហូតដល់ចប់ ប៉ុន្តែចំពោះ Diskette ខូចវ៉ាមិនអាច Format បានទេ។

- តាមរយះ Windows Explorer: គឺយើងត្រូវចូលទៅកាន់ Windows Explorer បន្ទាប់មក Right Click លើ 3<sup>1</sup>/<sub>2</sub>Floppy(A) ហើយ Click Format ហើយ Click Start ។ វាអាច Format បានតែ Diskette ដែលអាចប្រើការបានប៉ុនោះ ចំពោះ Diskette ដែលខូចវាមិនអាច Format បានទេ។

+ ការថែរក្សា Floppy Disk

យើងដឹងហើយថា Diskette មានសារះប្រយោជន៍ច្រើនណាស់ដូចជា អាចរក្សាទិន្នន័យបានមួយចំនួនទៅតាមទំហំ របស់វា ហើយវាអាចធ្វើជា Disk System or Startup Disk បានដែលវាមានលទ្ធិភាពអាចធ្វើការជួសជុល Computerបាន។ ហេតុដូចនេះហើយយើងទាំងអស់គ្នា គប្បីត្រូវថែរក្សាវាអោយបានដិតដល់ដូជា:

- កុំទុកវ៉ានៅកន្លែងដែលមានដែនម៉ាញ៉េទិច ( ក្បែរអំព្លី ធុងបាស់ ដែកឆក់ ទូរស័ព្ទ...)

- កុំដាក់វានៅកន្លែងមានសំណើម
- កុំឧស្សាហ៍ធ្វើការ Format វ៉ាច្រើនពេក
- កុំហូតបន្ទះ Diskette ចុះឡើង
- ត្រូវដាក់វានៅកន្លែងមានសិតុណ្ហភាពធម្មតា
- ត្រូវឧស្សាហ៍ធ្វើការ Scandisk
- មិនត្រូវដក Diskette ចេញពី FFD នៅពេលវាកំពុងដំណើរការ Read or Write

v.)Memory(RAM): Random Access Memory:

Memory ដែលសំខាន់ជាងគេក្នុង Computer គឺ RAM វ៉ាមានតួនាទីជាអង់ចងចាំបន្តោះអាសន្ន នៅក្នុងខណះពេល

ដែលយើងប្រើប្រាស់ Computer ហើយពត៍មានទាំងនោះវានឹងត្រូវរលុបចេញនៅពេលណាដែលយើងបិទ Computer ។

សព្វថ្ងៃនេះគេឃើញ Memry មានពីរប្រភេទគឺ Simm និង Dimm ។

- Simm (Single Inline Memory Module): គឺជាប្រភេទ RAM ស៊េរីចាស់នៃ Memory Module ដែលមានប្រវែង ខ្លីពី 30 ទៅ 72pins ប៉ុនោះ ។ គេធ្វើការដោតវាទៅលើប្រភេទ board ស៊េរីចាស់ដែលមានជើង Slot ជាប្រភេទ Simm ក្នុងការដំឡើងគឺគេដោតវាក្នុងមុំ ៤៥<sup>°</sup> ហើយដោតជាគួរៗ។

- Dimm (Double Inline Memory Module): គឺជាប្រភេទ RAM ស៊េរីថ្មីនៃ Memory Module ជាទូទៅវាមាន ប្រវែងវែងជាង Simm គឺមានដល់ទៅ 168pins គេធ្វើការដោតវាទៅលើ board ស៊េរីថ្មីដែលមាន Slot ជា Dimm ហើយ នៅក្នុងការដំឡើងគេដោតក្នុងមុំ ៩0<sup>°</sup>។

ក្នុងចំនោម RAM ទាំងពីរប្រភេទខាងលើគេបានធ្វើការផលិតទៅ តាមស៊េរីនិងជំនាន់ របស់វាជាច្រើនទៀត។ មកទុល បច្ចុប្បន្ននេះនៅលើទីផ្សាគេឃើញមាន Memory ៦ប្រភេទ ដែលប្រើ ប្រាស់ទៅតាមស៊េរីនៃ board នីមួយ១:

- SRAM (Static RAM): វាត្រូវបានប្រើប្រាស់ជា Cache Memory នៅក្នុង Computer ។ Cache Memory វាជួយ សំរូលក្នុងការប្រើប្រាស់ឯកសារជាប្រចាំ។ RAM ប្រភេទនេះត្រូវបានយក ទៅប្រើប្រាស់នៅលើ board ស៊េរីចាស់១គឺ 386, 486, 586 ។
- DRAM (Dynamic RAM): RAM ប្រភេទនេះវាមានលក្ខណះស្រដៀងទៅនឹង Cache Memory ដែរគឺវាប្រើប្រាស់ សំរាប់ជំនួយដល់ RAM។ កាលពីសម័យមុនគេច្រើនជួបប្រទះវានៅលើប្រភេទមាំស៊ីនមាំក NEC របស់ប្រទេសជប៉ុន។ ក៏ប៉ុន្តែ មកទល់សព្វថ្ងៃនេះគេពុំដែលជួបប្រទះវាឡើយ។

- RDRAM (Ram bus Dynamic RAM): គឺជាប្រភេទ RAM ដែលគេច្រើនជួបប្រទះវានៅលើម៉ាស៊ីនស៊ើរីខ្ពស់ ម៉ូដែល ថ្មី១ ដែលមានល្បឿនលឿន ។

- EDODRAM (Extended Data Out Dynamic RAM): គឺជាប្រភេទ RAM ដែលមានល្បឿនលឿនជាង DRAM គេច្រើនជួបប្រទះវានៅលើប្រភេទ board PII ។

- SDRAM (Synchronous Dynamic RAM): គឺជាប្រភេទ Memory ដែលគេប្រើប្រាស់មកទល់សព្វថ្ងៃនេះ ហើយវាមានល្បឿនលឿនជាងប្រភេទ EDODRAM គេប្រើជាមួយ board PIII ។

- DDRRAM: គឺជាប្រភេទ RAM ចុងក្រោយគេបង្អស់បើគិតមកទុលសព្វថ្ងៃនេះ(18-2-2005) គេធ្វើការដោតវ៉ានៅលើ board PIV ។ ក៏ប៉ុន្តែប្រភេទ board PIV គេក៏អាចយកប្រភេទ SDRAM ទៅដាក់ផងដែរ ។ ប៉ុន្តែការ Support បេស់វ៉ាគឺ ប្រភេទ DDRRAM ។

+ ជំរើស :

- ប្រភេទ : Simm & Dimm

- Series : SRAM  $\rightarrow$  DDRRAM
- Support : មើលស្យេវភៅ Mainboard
- ອຳ໊ິກ : King stone, IBM, Hyundai,...
- ອໍເກໍ : 16, 32, 64, 128, 256MB for Dimm & 80, 90MB for Simm
- Speed : MHz for Dimm & NS for Simm
- for Lab top or Desktop

+ Test :

- อุบัทิมิก์ test RAM: Memory tester

- for user : use 48h

+ បញ្ហា :

- ងង័ត Monitor
- ឮសូរសំលេងជាប់រហូត និង ងងឹត Monitor
- ប្រើប្រាស់កម្មវិធី graphic ធំ១មិនបាន
- ដំណើរការមិនគ្រប់ចំនួន Memory ដែលមាន ។ Ex: 128MB សល់ 64MB
- បើកកម្មវិធីច្រើនក្នុងពេលតែមួយទាមទារអោយបិទកម្មវិធីណាមួយ
- បើម៉ាស៊ីនមកបាន ២ រឺ ៣នាទី Restart ទៅវិញ

### + ដំណោះស្រាយ :

 / យើងត្រូវត្រួតពិនិត្យទៅលើរាល់ឧបករណ៍ទាំងឡាយណាដែលទាក់ទងទៅនឹងងងឹត Monitor ដូចជា VGA, CPU, Board និង Monitor ខ្លួនវាផងដែរ ដោយមើលទៅលើការ Support

2. / វ៉ាអាចមកពី RAM ខូច និង មកពីរលុងជើង RAM ដូចនេះយើងត្រូវធ្វើការដោះដូរសាកល្បង និង ជូតជើងដោតឡើង វិញ ។

3. / បញ្ហានេះយើងអាចមើលទៅលើ Requirement របស់ Program នោះព្រោះថា ជូនកាល តំរូវការរបស់វ៉ាធំជាងអ្វីដែល យើងមានដូចជា RAM, CPU និង VGA ជាដើម។ មានន័យថាតំរូវការរបស់កម្មវិធីគឺ RAM 128MB, CPU 600MH<sub>z</sub> និង VGA 32MB តែយើងមានមិនគ្រប់។

 / ចំពោះបញ្ហាឃើញមិនគ្រប់ចំនួនទៅលើការ test memory នោះវាបណ្តាលមកពី Windows នោះ។ តែប្រសិនបើប្រើ កម្មវិធី test ត្រឹមត្រូវដូចជា Dr. Hardware នៅតែឃើញមិនគ្រប់ទៀតនោះមានន័យថា RAM របស់យើងឆេះមួយជំហៀង

5. / ចំពោះចំនុចបញ្ហាទី៥ និង ទី៦ គឺមានលក្ខណះដូចទៅនឹងដំណោះស្រាយទី៣ដែរ ។

### vi.) CD and DVD Drive:

គឺជា Drive សំរាប់ចាក់ CD, VCD និង DVD ដែលចែកចេញជា ៤ ប្រភេទគឺ:

### 1. CD-ROM Drive:

CD-ROM មកពីពាក្យថា Compact Disk Read Only Memory ។ ដូចនេះ CD-ROM Drive គឺជា Drive មួយដែលគេប្រើសំរាប់ដាក់ CD ។ វាមានតួនាទីសំរាប់អោយយើងបញ្ចូលកម្មវិធី Computer, Game, ចាក់ចំរៀង CD/VCD... ។ វាមានច្រើនមាំកណាស់ដូចជា SAMSUNG, SONY, BANQ, CREATIVE, ... ។

### 2. DVD-ROM Drive:

DVD មកពីពាក្យថា Digital Video Disk ។ ដូចនេះ DVD-ROM Drive គឺជា Drive ដែលយើងប្រើសំរាប់ចាក់ DVD ក៏ប៉ុន្តែវាក៏អាចចាក់ CD និង VCD បានផងដែរ ។ វាក៏មានច្រើនមាកដែរដូចជា SONY, SAMSUNG ... ។

## 3. CD Writer:

គឺជាឧបករណ៍មួយដែលយើងប្រើសំរាប់ថតចំលងឯកសារផ្សេង១ ថតចំលងបទចំរៀង CD, VCD ...

ពីកុំព្យូទ័រទៅកាន់ Disk ឬពី Disk ទៅកាន់ Disk ។

## 4. DVD Writer:

DVD Writer វ៉ាមានលក្ខណះស្រដៀងទោនឹង CD Writer ដែរតែវ៉ាអាច Write CD និង

DVD បាន ថែមទាំងអាច Play CD និង DVD ។

ហើយ CD and DVD Drive ទាំង៤ប្រភេទខាងលើត្រូវបានគេចែកចេញជាពីរប្រភេទទៀតគឺ:

- Internal: គឺជា Drive ដែលយើងធ្វើការដាក់វ៉ានៅក្នុងធុង System Unit ដោយភ្ជាប់ទៅនឹង Mainboard ដោយសារខ្សែ Data និង ប្រើប្រាស់ភ្លើងចេញពី Power Supply ។

- External: គឺជា Drive ដែលយើងអាចធ្វើការដាក់វ៉ានៅក្រៅ System Unit ដោយប្រើ USB Port ។ CD Drive ទាំង៣ខាងលើចែកចេញជាពីរប្រភេទគឺ Internal និង External ។

vii.)CPU (Central Processing Unit):

CPU យើងអាចហៅវាម្យ៉ាងឡេតថាជា Processor វាគឺជាខួរក្បាលរបស់ Computer បើសិនជាគ្មាន CPU ទេនោះកុំព្យូទ័ររបស់យើងមិនអាចដំណើរការបានឡើយ។ វាមានតួនាទីសំរាប់ធ្វើការគណនា និង សំរាប់ធ្វើការអនុវត្តនូវបញ្ហា។ CPU ខ្ពស់នាំអោយ Computer របស់យើងមានល្បឿនកាន់តែលឿន។ CPU គឹជាបន្ទះតូចមួយដែលផ្សំឡើងដោយ Silicon

ហើយភ្ជាប់ទៅនិង Mainboard តាមរយះមួលឆ្នារ១ហៅថា Pins ដែលមួលទាំងនោះផ្សំឡើងដោយ Transistor, Register និង Capacitor ។ CPU ផលិតមុនគេបង្អស់នៅក្នុងឆ្នាំ ១៩៧១ ឈ្មោះថា Intel 4004 (4bits at time) ហើយបន្ទាប់មក Microprocessor 8008 ដែលនៅពេលនោះវាមាន Data bus ត្រឹមតែ 8bits ប៉ុនោះ។ នោះមានន័យថាវាអាចធ្វើការបញ្ជូន Data ម្តងបាន 8bits ទៅកាន់ Address memory ផ្សេងៗដែលប្រើប្រាស់សំរាប់ប្រភេទម៉ាស៊ីន IBM PC (Internal) ។ គេអាចសំគាល់ CPU ស៊េរីថ្មីឬក៏ស៊េរីខ្ពស់ បានតាមរយះតូលេខរបស់វា។ នៅក្នុងឆ្នាំ១៩៧៨ ក្រុមហ៊ុន Intel បានចេញលក់នូវ CPU 8086 ដែលប្រើប្រាស់ សំរាប់ប្រភេទម៉ាស៊ីន IBM PC/XT Microprocessor ដែលទើបនិងបង្កើតនេះមាន 29000 Transistor ហើយខ្សែបញ្ជូន ក្នុងល្បឿន Data **10MH**z ។ 16bits (Data bus) Transistor គឺជាបន្ទះតូចមួយសំរាប់ផ្ទុក ពត៍មាន និង សំរេចកិច្ចការទាំងឡាយ។ ដូចនេះបើ CPU មាន Transistor ច្រើននាំអោយកំលាំងរបស់វាកាន់តែ ខ្លាំងដែរ។ បច្ចុប្បន្ននេះ CPU ចេញដល់ P IV ដែលមានល្បឿនចាប់ពី  $1.2 \mathrm{GH}_{\mathrm{z}}$  ទៅដល់  $3.6 \mathrm{GH}_{\mathrm{z}}$  ដែលមានលក់នៅលើទីផ្សារ និង មានមាំក Intel, Intel Celeron, Intel Centrino, AMD, IBM និង Call Cyrix ។ CPU ចែកចេញជាពីរគឺ:

- CPU Slot: ອາສກິສຕຳ Card
- CPU Socket: មានរាងបួនជ្រុង

|       |      |       |      | -            |                    |       |
|-------|------|-------|------|--------------|--------------------|-------|
| Intel | IBM  | Svrix |      | Bit<br>Rates | Speed(MH )         | Year  |
| inter |      | Oynx  |      | Mates        |                    | i cai |
| 8086  | 8086 | 8086  | 8086 | 16           | 5, 8, 10           | 78    |
| 286   | 286  | 286   | 286  | 16           | 8, 10, 12          | 82    |
| 386   | 386  | 386   | 386  | 16 - 32      | 10, 20, 25, 37, 50 | 88    |
| 486   | 486  | 486   | 486  | 32 - 64      | 16, 133            | 90    |
| ΡI    | 586  | 586   | K5   | 32 - 64      | 100, 233           | 95    |
| ΡII   | 686  | 686   | K6   | 6            | 200, 450           | 98    |
| P III |      |       |      |              | 668                | 2000  |

តារាងប្រេបែធ្យើប CPU

| PIV |  |  | 3.6GH, | 2005 |
|-----|--|--|--------|------|
|     |  |  | 2      |      |

+ ជំរើល:

- ល្បឿន: 850MHz ទៅដល់ 3.6GHz

- Cache: (ບໍ່ເຕາະ Celeron)

+ Test:

- Test Hardware ក្នុងករណ៍ដែលវាដំណើរការហើយនោះយើងធ្វើការ Test បន្តទៅទៀតគឺ

- Test លើ Speed and bus speed របស់វ៉ាដោយប្រើប្រាស់កម្មវិធី Test CPU or Dr. Hardware រឺ នៅ ពេលដែល BIOS Start យើងអាចពិនិត្យមើលវ៉ាបាន ។ ចំពោះបញ្ហាដែលយើង Test នៅលើ Windows ដោយ វ៉ាយក្នុង Run: dxdiag នោះវ៉ាពុំសូវសុក្រិតដូចការប្រើកម្មវិធី Test ឡើយតែយើងអាចធ្វើបាន ។

+ បញ្ហា:

ក្រោយពី Test យើងជួបបញ្ហាដូចជា

- ចំនួន speed របស់វាមិនគ្រប់ទៅតាមតំរូវការដែលយើងចង់បាន

នោះវាបណ្តាលអោយយើងប្រើប្រាស់នូវកម្មវិធី ខ្ពស់១មិនបាន គាំងមាំស៊ីន។

+ ដំណោះស្រាយ:

- ករណីងងឹត Monitor គឺត្រូវដោះស្រាយដូចទៅនឹងបញ្ហា Hardware មុនៗដែរដោយយើងត្រូវត្រួតពិនិត្យ និង ដោះដូរសាកល្បងនូវ Hardware ណាដែលពាក់ព័ន្ធទៅនឹងងងឹត monitor ហើយជួនកាលគឺអាចបណ្តាលមកពីការដោត Hardware នោះវាមិនត្រូវតាមការនៃនាំរបស់ Mainboard

ជាពិសេស CPU មិន Support និង board ។

- ករណីដែល program test ទៅឃើញចំនួនប៉ុន្មាននោះយើងមិនអាចធ្វើការ set up នូវ program ណាដែល ទាមទារនូវ requirement system លើសពីវ៉ាឡើយ ។ ដូចនេះយើងគួរតែ set up នូវ program ដែលតូច ជាង ឬ មុននឹង set up យើងត្រូវត្រួតពិនិត្យមើលនូវ system requirement របស់កម្មវិធីនោះ ថាតើវ៉ាត្រូវការ ប៉ុន្មាន ។

+ ការថែរក្សា:

រាល់ឧបករណ៍ Hardware ទាំងអស់ត្រូវទុកក្នុងសីតុណ្ហភាពប្រក្រតី ការពារសំនើម និង ដែនម៉ាញ៉េទិច ។
 ការពារការធ្លាក់នូវរាល់ឧបករណ៍ដែលធ្ងន់ទៅលើវា ។

- ត្រូវឧស្សាពិនិត្យមើលកង្ហាររបស់ CPU ព្រោះថាបើវាគាំងចូលធូលីដីវាមិនវិលដែលនាំអោយឆេះ CPU ហើយ រហូតដល់ឆេះ board ។

- មិនត្រូវដោះដូរបើមិនប្រាកដក្នុងការដោះដូរព្រោះវាអាចបណ្តាលអោយវៀចជើង ឬ បាក់ socket ដែលនាំអោយ ខូច CPU ឬក៏ ខូច board ។

viii.) VGA (Video Graphic Array):

VGA មកពីពាក្យថា Video Graphic Array ហើយចែកចេញជាពីរប្រភេទគឺ VGA onboard and VGA card ។ VGA onboard គឺជា VGA ដែលជាប់មកជាមួយនឹង board ហើយ VGA card គឺជា VGA ដែលមានរាងជា card ដាច់ពី board ហើយគេភ្ជាប់វាទៅនឹង board ដោយសារ Slot ដែលមានបី ប្រភេទគឺ PCI, ISA និង AGP ហើយ VGA card មានពីរប្រភេទគឺ outTV និង normal ។ - outTV: គឺជា VGA card ដែលមាន port សំរាប់ភ្ជាប់ទៅជាមួយទូរទស្សន៍ ។

- normal: គឺជា VGA card ធម្មតា

VGA មានខ្នាតគិតជា byte ហើយមានទំហំ 4, 8, 16, 32, 64, 128 និង 256MB ដែលមានមាំក Sis និង

VIAtech ฯ

+ ជំរើស:

- ប្រភេទ

- មាំក

- ទំហំ និង ការ Support with mainboard

+ Test:

- ក្នុងករណីដែល Hardware របស់ VGA ដំណើរការហើយ គឺយើងត្រូវធ្វើការ test ទៅលើ Driver software បន្តទៀតដើម្បីអោយដឹងពីទំហំ ម៉ាករបស់វ៉ាដោយប្រើប្រាស់នូវកម្មវិធីដូចជា Dr. Hardware ឬក៏ យើងអាច test លើ windows ដោយចូលទៅកាន់ Run ហើយវ៉ាយ dxdiag ហើយយក Display tab ។ ករណីនេះអនុវត្តន៍ទៅបានលុះត្រាតែ VGA យើងបាន Set up Driver

រួចរាល់ហើយបើមិនដូចនេះទេវាមិនមាន Display tab ទេ។

- យើងអាច test វាដោយដោះមើលមាំកនៅលើ Chipset របស់វាតែម្តង។

- test ដើម្បីអោយដឹងពីសម្តភាពរបស់វាថាតើវាអាចរត់នៅលើ program graphic បានដល់ក៏រិតណា គឺយើង

ធ្វើការ setup នូវ program graphic ដូចជា game ជាដើមដោយដាក់អោយវាដំណើរការសាកល្បង។

- test ដើម្បីអោយដឹងថាតើម៉ាស៊ីនរបស់យើង setup VGA ហើយឬនៅ។

+ បញ្ហា**:** 

- បែក color ដោយមានតែ 2color or 16color

- ប្រើប្រាស់ program graphics មិនដើរដួចជា Photoshop and game ជាដើម

- setup Driver ហើយនៅតែមិនដំណើរការ

មានបញ្ហារលត់ monitor 2 ទៅ 3 ដងក្នុងពេលប្រើប្រាស់ ឬ ពេលប្រើប្រាស់ graphics តែងញាក់អេក្រង់
 + ដំណោះស្រាយ:

- ធ្វើដូចករណី RAM ដែរដោយធ្វើការដោះដូរ

កាលណាម៉ាស៊ីនរបស់យើងមានការបែក color ឬនៅពេលដែលយើងចូលទៅមើលលើ setting ឃើញតែ
 2color or 16color នោះបានន័យថា VGA របស់យើងដំណើរការតែ Hardware ប៉ុនោះចំនែកឯ
 Software (Driver) របស់វាពុំទាន់ធ្វើការ setup នៅឡើយដូចនេះយើងត្រូវធ្វើការ setup វាជាមិនសិន ។

 ករណីនេះយើងអាចមើលពី VGA របស់យើងជាមុនសិនដោយប្រាកដថាយើងបាន setup Driver រួចរាល់ហើយព្រោះថា program graphics មួយចំនួនធំដែលក្នុងនោះមាន game ព្រមទាំង program MS-Word version xp ឡើងលើពុំអនុញ្ញាតិអោយ setup រឺ ប្រើប្រាស់បានទេបើ VGA ពុំមាន Driver នោះ ។

- ករណីនេះយើងត្រូវធ្វើការត្រួតពិនិត្យមើលនូវមាំករបស់ VGA ថាតើ VGA របស់យើង onboard or card ហើយ Driver ដែលយើង setup នោះវាត្រូវនឹង VGA នោះឬទេ? មុននឹងយើងធ្វើការសន្និដ្ឋានថា VGA នោះ ខូចពុំអាច setup Driver បាន ។

បញ្ហានេះកើតឡើងក្នុងករណ៍ដែល program graphics ដែលយើងកំពុងប្រើនោះវ៉ាមាន requirement
 ខ្ពស់ជាង VGA របស់យើងដែលជាហេតុធ្វើអោយផ្ទៃអេក្រង់រូមតូច និង ញាក់អេក្រង់ពេលដែល program
 នោះ ដើរ ។ ដូចនេះយើងត្រូវធ្វើការត្រូតពិនិត្យនូវតំរូវការរបស់ program មុនប្រើប្រាស់ ឬ setup ។

+ ការជៀសវៀង និង ថែរក្សា:

- បើ VGA card យើងមិនត្រូវធ្វើការដោះដូរបើមិនប្រាកដក្នុងការដោះដូរ ។

- ឧស្សាបោសជូតសំអាតធូលី

- មិនត្រូវ setup program ណាដែលមាន requirement ខ្ពស់ជាង VGA ឡើយ ។

- មុននឹង setup Driver ត្រូវអោយច្បាស់នូវមាំករបស់វានិង VGA ។

#### ix.) TV Card :

គឺជា Card មួយប្រភេទដែលអាចអោយយើងមើលទូរទស្សន៍បាននៅលើ Computer ដោយយើងធ្វើ ការដោតវ៉ានៅលើ Mainboard តាមរយះ PCI Slot ហើយនិង Srt up នូវ Software របស់វ៉ាជាការស្រេច។ x.) Network Card:

គឺជា Card ដែលប្រើសំរាប់អោយ Computer ពីរ រឺ ច្រើនអាចទំនាក់ទំនងគ្នាបានទោះជា Computer ទាំងនោះនៅជិត រឺ ក៏ឆ្ងាយពីគ្នាក៏ដោយ ។

e.) Scanner:

គឺជាឧបករណ៍បញ្ចូលពត៍មានដែលអាចអានពត៍មានបោះពុម្ពរួចហើយនោះដូចជា រូបភាព ឬ អត្ថបទ រួចបកប្រែរូបភាព ឬ អត្ថបទទាំងនោះទៅជាពត៍មាន Digital ដែលកុំព្យូទ័រអាចយល់បាន ដោយមានជំនួយពី កម្មវិធីភាគច្រើន ។ សព្វថ្ងៃនេះមាន Scanner ប្រភេទខ្លះគឺអាចអោយយើងបញ្ចូលរូបភាពពីហ្វីលបានទៀតផង ។ មាំស៊ីន Scanner វាមានតួនាទីសំរាប់ធ្វើការ Scan រូបភាពចូលទៅក្នុង Computer ហើយគេបែងចែកវាជា បីប្រភេទគឺ:

- Flatbed Scanner:

ជាប្រភេទមាំស៊ីន Scan រូបភាពដែលគេនិយមប្រើជាងគេនៅក្នុងការិយាល័យ និង ខាងផ្នែកបោះពុម្ព ដែលអាចអោយយើងធ្វើការ Scan ផ្លាកយីហោពាណិជ្ជកម្ម និង អត្ថបទបាន ។

- Sheet-Feb Scanner:

ជាប្រភេទម៉ាស៊ីនដែលអាច Scan បានតែក្រដាស់ធម្មតា ហើយយើងមិនអាចយកវ៉ាទៅ Scan ប្រភេទស្យេវិភៅ ធំ១បានទេ។ ហើយល្បឿនរបស់វ៉ាក៏មានលក្ខណះយឺតជាង Flatbed Scanner ដែរ ។

## - Handheld Scanner:

ជាប្រភេទម៉ាស៊ីន Scan ចល័តដែលយើងអាចយកទៅតាមខ្លួនបាន ជាទូទៅវាអាច Scan បានទទឹង 4inch តែប៉ុនោះ បើសិនចង់ Scan រូបភាពគឺយើងត្រូវដាក់អោយចំរូបភាពនោះ ប៉ុន្តែវាអាច Scan បានតែអត្ថបទ តែប៉ុនោះ ។ ហើយម៉ាស៊ីនប្រភេទនេះវាមាន Memory ក្នុងការចងចាំរបស់វាដូចទៅនឹងប្រភេទ Disk ផ្សេង១ដែរ ដែលគេអាចហៅវាថា E-pen ។

## f.) Printer:

ជាមាំស៊ីនសំរាប់បោះពុម្ភ ។

វាជាឧបករណ៍សំរាប់បញ្ចេញពត័មានដែលអាចអោយអ្នកប្រើប្រាស់មើលឃើញ

នូវការងាររបស់ខ្លួនពេលបោះពុម្ពចេញមកក្រៅ នៅលើក្រដាស់ ផ្លាស្ទិចជាដើម។ យើងអាចបោះពុម្ពឯកសារ ឬរូបភាពរបស់យើងចេញមកក្រៅជា ពណ៌ធម្មជាតិ ឬពណ៌សខ្មៅអាស្រ័យទៅតាមប្រភេទ Printer ព្រោះ Printer ខ្លះអាចបោះពុម្ពបានតែពណ៍សខ្មៅតែប៉ុនោះ។ ហើយ Printer មានបីប្រភេទគឺ:

- Laser
- Ink.Jet
- Dot Matrix

## g.) Modem:

ជាពាក្យកាត់មកពីពាក្យ Modulation Demodulation ដែលជាឧបករណ៍ Electronic ប្រើសំរាប់ អោយកុំព្យូទ័រទាក់ទងគ្នាបានតាមរយះខ្សែទូរស័ព្ទ។ Modem អាចអោយយើងភ្ជាប់ទៅនឹង Internet បាន។ Modem មាន Internal និង External ដែល Internal គឺវាដោតភ្ជាប់ទៅនឹង Motherboard តែ External គឺយើងដាក់វ៉ានៅខាងក្រៅ ពោលគឺក្រៅ System Unit ។

h.) Hub:

គឹជាឧបករណ៍មួយសំរាប់ធ្វើការដោតភ្ជាប់នូវបណ្តាញ Network ជាច្រើនចូលគ្នាហើយធ្វើការបែងចែក ទៅអោយ Computer ដទៃទៀត ។

i.) UPS(Uninterruptible Power Supply):

វាជាឧបករណ៍មួយដែលមានតួនាទី

Store

ថាមពលអគ្គិសនីបានមួយខណះពេលនៅពេលដែលប្រភពផ្តល់ ថាមពលត្រូវបានផ្តាច់ និង អនុញ្ញាតិអោយយើងធ្វើការរក្សាទិន្នន័យព្រមទាំងបិទ Computer បានដោយសុវត្ថិភាព មុនពេលដែលត្រូវ Computer រលត់។

# & ชิเเีญ แบโอซู้ ขอ เมาชมเฉย็องเบญรีเลโอมุ่นไข้

យើងបានដឹងរួចមកហើយថា Computer មានអត្ថប្រយោជន៍យ៉ាងខ្លាំងសំរាប់បំរើការងារដល់មនុស្ស ទូទៅ ទៅតាមសេចក្តីត្រូវការរបស់ពួកគេ ព្រោះវាអាចជួយសំរាលនូវរាល់កិច្ចការដែលពីមុនមនុស្សបានអនុវត្តន៍ ដោយដៃ ហើយប្រើពេលវេលាក្នុងការបំពេញកិច្ចការជាច្រើន ត្រូវបានជំនួស និង កាត់បន្ថយនូវកំហាតពេលវេលា ហើយលទ្ធផល់ដែលទទួលបានមានភាពសុក្រិតបូកផ្សំនឹង Interface ប្រកបទៅដោយសោភ័ណ្ឌភាពថែមទៀតផង ក្នុងករណីដែលយើងបានផ្តល់នូវគោលការណ៍ង៍ត្រឹមត្រូវនោះ ។ បច្ចេកវិទ្យាពត៍មានបានធ្វើអោយពិភពលោកក្លាយជា កូនភូមិមួយដ៏តូច។ ពីមួយថ្ងៃទៅមួយថ្ងៃការច្នៃប្រឌិត ការអភិវឌ្ឍន៍នូវបច្ចេកវិទ្យាកាន់តែកើនឡើង១ ក្នុងនោះការ ផលិតនូវ Computer និង គ្រឿង Hardware តភ្ជាប់ក៏កាន់តែមានលទ្ធភាពខ្ពស់ ទំហំក្នុងការប្រើប្រាស់ក៏ កាន់តែធំឡើង១ និង ចំនែកតំលៃក៏មានការប្រគួតប្រជែងគ្នា ជាហេតុនាំអោយយើងអាចមានលទ្ធភាពប្រើប្រាស់វាបាន ស្ទើរតែគ្រប់១គ្នាដែរ។ បើយើងក្រលេកទៅមើលកាលពី ១០ ឆ្នាំមុននោះយើងនឹងឃើញថា Computer មួយគ្រឿងវាមានតំលៃថ្លៃ និង ទំហំនៃការប្រើប្រាស់ព្រមទាំងលទ្ធភាពធ្វើការរបស់វាគឺតូច និង ទាបនៅឡើយបើ ប្រេវបធេវបនិងបច្ចុប្បន្ន ។

នៅលើទីផ្សារបច្ចុប្បន្ននេះគេសង្កេតឃើញមាន Computer ៣ ប្រភេទគឺ:

- Computer Clone: គឺជាប្រភេទ Computer ដែលយើងធ្វើការផ្គុំឡើងដោយជំរើសនៃ Hardware (មាំក ទំហំ) ដោយខ្លួនឯង និង ផ្សេង១ពីគ្នាដាក់អោយដើរក្នុង 1Set ហើយតំលៃគឺថោក ឬ ថ្លៃទៅ តាមការជ្រើសរើសនូវគ្រឿង Hardware តភ្ជាប់ ។

- Computer Brand: គឺជាប្រភេទ Computer ដែលក្នុង 1Set ត្រូវបានផលិតនូវ Hardware ចេញពីក្រុមហ៊ុនតែមួយ និយាយរួមគឺជា Computer ដែលត្រូវបានតមឡើងពីក្រុមហ៊ុនរោងចក្រតែម្តង ហើយ ដំណើរការវាំគឺមានការស៊ីសង្វាក់គ្នារវាង Hardware នីមួយៗដែលតភ្ជាប់គ្នា ( Support ល្អជាង Clone ហើយ តំលៃក៏ថោកជាងផងដែរ)។

- Computer Server: មានតំលៃថ្លៃជាងគេព្រោះវាមានទំហំធំ និង ល្បឿនលឿនព្រោះគេសំរាប់ធ្វើ ការគ្រប់គ្រងលើ Computer ជាច្រើនគ្រឿងទៀត គេប្រើប្រភេទនេះចំពោះក្រុមហ៊ុន ស្ថាប័ន និង អង្ការធំៗដូចជា Mobitel, Camnet, ... ។

**ដ**ចនេះបើសិនយើងចង់តំទោំង មួយគ្រឿងយកទៅប្រើប្រាស់គឺទីមួយ Computer យើងត្រវដឹងពីគោល ការណ៍ក្នុងការតំឡើងជាមិនសិន ថាតើយើងតំទេរឹង Computer ឬអាចនិយាយបានថាយើងទិញយកទៅនោះ សំរាប់បំរើក្នុងការងារអ្វី ការងាររដ្ឋបាល ការងារតូប្លង់ ការងារដំឡើងរូបភាព (ការងារដែលទាក់ទងទៅនឹង ជាដើម graphics) ហើយតើយើងជ្រើសរើសយកប្រភេទណាមួយក្នុងចំនោមប្រភេទទាំ៣ខាងលើ ព្រោះថា Software ដែលយើងប្រើរាល់ថ្ងៃដូចជា Windows 98/98se, Windows 2000 professional/ Advanced Server or Me and Xp សុទ្ធតែត្រូវការនូវ System Requirement ដើម្បីអាចអោយកម្មវិធី នោះដំណើរការស្រល។ ជាទូទៅ Computer មួយកំប្រេ(brand) តែងតែមានតំលៃថ្ងៃជាង Computer ដែលយើងរៀបចំដោយខ្លួនឯង(Clone) ហើយគុណភាពក្នុងការប្រើប្រាស់ក៏មានការប្រែប្រួលទៅតាមនោះដែរ ។ ដូចនេះយើងត្រូវតែសិក្សាពី Hardware និង តំណើរការព្រមទាំងតួនាទីរបស់វាអោយបានច្បាស់លាស់ផងដែរ ។

Computer ដែលអាចដំណើរការបានគឺត្រូវតែមានចាំបាច់បំផុតនូវ:

- + Hardware
- Monitor
- Mouse
- Keyboard
- System Unit ( HDD, Mainboard, CPU, RAM, Power Supply, Data Line, ...)
- And some Hardware that you want to use
- + Software
- System File
- Windows
- And other software that you want to install for use
- ♥ Install Hardware

មុននឹងយើងធ្វើការសំរេចចិត្តតំឡើងកុំព្យូទ័រមួយគ្រឿង អ្នកចាំបាច់ត្រូវតែមានឧបករណ៏សំខាន់ៗដូចជា Case, Mainboard, CPU, RAM, Hard Disk, Floppy Drive, Monitor, CD-ROM, Keyboard, Mouse, Cable, ... ជាមុនសិន។ ឧបករណ៍ទាំងនេះចាំបាច់ត្រូវតែអាចប្រើជាមួយគ្នាបាន។ ឧបករណ៍ដូចជា CPU ល្បឿនរបស់វាត្រូវតែ Support ជាមួយនឹង Mainboard ដែរ។ តើយើងត្រូវធ្វើដូចម្តេច ដើម្បីដឹងថា Mainboard ប្រភេទណាមួយ Support ទៅនឹង CPU ដល់ល្បឿនប៉ុន្មាននោះ? ចំលើយនោះគឺ លោកអ្នកត្រូវពឹងផ្អែកទៅលើស្យេវិភៅ Mainboard ព្រោះពេលដែលយើងទិញ Mainboard មកគឺមានស្បេរំ ភៅមួយក្បាលជាប់មកជាមួយហើយ ។

- ខ្មបករណ៍ដែលយើងប្រើប្រាស់ក្នុងការតំឡើង Computer គឺ ទុលល្វីស

១- យើងត្រូវពិនិត្យលើ Case and Power Supply ថាតើ Computer របស់យើងប្រើថាមពល ភ្លើងចូល 110V, 220V or 230V (ចរន្តឆ្លាស់) ។

២- បើកគំរបចេញពីតួ Case ដោយដោះខ្ចៅចេញហើយចាប់ទាញយកមកក្រៅ ហើយចាប់ផ្តើមធ្វើការ ភ្ជាប់ខ្សែភ្លើងផ្នែកខាងក្នុងអោយបានត្រឹមត្រូវ ដោយដាក់តាមខ្សែ Power off/on នៅពីមុខ Panel ។

៣- យើងត្រូវតែពិនិត្យទៅលើ Case របស់យើងថាតើវាជាប្រភេទ Case ផ្ដេក ឬបញ្ឈរ ហើយបើសិនវា ជាប្រភេទ Case បញ្ឈរយើងត្រូវដាក់វាផ្ដេកសិន។

៤-ការចាប់ចញ្ចូល Mainboard

ចាប់ចញ្ចូល Mainboard ជាមួយបន្ទះដែកទំរដែលនៅជំហ្យេងម្ខាងរបស់ធុង ដោយដោតទ្រនាប់ជើងទំរ តាមរន្ធចន្លោះជើងដែលមានរន្ធសំរាប់មូលខ្ចោ ហើយចាប់ខ្ចៅទៅត្រង់ចំណុចណាដែលមានរន្ធសំរាប់ចាប់អោយអស់ ។

បន្ទាប់មកទេ្យតយើងត្រូវត្រូតពិនិត្យអោយច្បាស់លាស់នូវទំរកុំអោយមានការឆ្លងម៉ាសរវាងផ្ទៃ Mainboard និង បន្ទះដែកទំរឡើយ ។

៥-ការដាក់បញ្ចូល CPU

ក្នុងការដាក់ CPU ជាដំបូងយើងត្រូវត្រួតពិនិត្យមើលនៅលើ Mainboard របស់យើងជាពិសេសគឺពួក ស៊េរីចាស់ដូចជា TxPro ជាដើមគឺនៅលើជើង CPU មិនពេញបួនជ្រុងទេ មានជ្រុងម្ខាងប៊ិតបន្តិច ដូច្នេះយើងត្រូវដាក់វាអោយបានត្រឹមត្រូវ ។ ត្រូវដាក់វាថើរ១បើចំរន្ធហើយទើបសង្កត់វាចុះបន្តិចជាការស្រេច ។ បន្ទាប់មកចាប់ផ្តើមចាប់កង្ហាររបស់វា និង ដោតឌុយចរន្តអគ្គិសនីទៅកាន់ Mainboard របស់យើង ។ ចំពោះការដោតទៅកាន់ចំណុចណានោះ គឺទាមទារអោយយើងត្រួតពិនិត្យមើលទៅលើស្បេវភៅ Mainboard

ជាមុនសិន។ ប៉ុន្តែនៅពេលនេះយើងសូមបង្ហាញលោកអ្នកនូវការចាប់បញ្ចូលនូវ CPU ស៊េរីថ្មីមួយ សូមធ្វើតាម ជំហានដូចខាងក្រោម:

ា។ ត្រូតពិនិត្យមើលលើកន្លែងដាក់បញ្ចូល CPU រួចហើយយើងបើកគន្លឹះវាចេញ

ប។ ពេលដែលដាក់ CPU ចូលរួចហើយយើងត្រូវរុញគន្លឹះវាចូលវិញ

ច។ បន្ទាប់ពីយើងចាប់

CPU

ចូលរួចរាល់ហើយយើងត្រូវចាប់កង្ហារចូលនិងខ្សែភ្លើងចូលទៅជាប់ នឹង Mainboard ។ ៦-ការដោត RAM បញ្ចូល ក្នុងការដោត RAM បញ្ចូលជាដំបូងអ្នកត្រូវឆ្កឹះ Tab សងខាងរបស់ជើង RAM ចេញ បន្ទាប់មកដាក់ RAM ចូលអោយស្មើគ្នា រួចសង្កត់វាអោយស្មើកំលាំងរហូតដល់វាលឺសូរក្រឹប នោះមានន័យថាវាចូលហើយ ។ <u>ចំណាំ</u>: កាលណាយើងដោត RAM មិនបានស៊ុបលួធ្វើអោយកុំព្យូទ័ររបស់យើងពុំអាចដំណើរការបានឡើយ ហើយនៅពេលដែលយើងចុចកុងតាក់ដំបូង យើងនឹងលឺសូរសំលេងទឹតៗ ។

#### ៧-ការដោតបញ្ចូល VGA Card

គឺយើងអាចដោតនៅលើប្រភេទ Slot PCI, ISA or AGP ទៅតាមប្រភេទរបស់វា។ ចំនែក Mainboard ខ្លះមិនត្រូវការ VGA Card ទេដែលគេហៅថា VGA on board ឬក៏ board ជាប់ តែវាមាន លក្ខណះមិនសូវល្អដូច VGA Card នោះទេ។ ចំពោះការភ្ជាប់ខាងក្រោមនេះយើងបង្ហាញពី VGA Card ដែលដោតនៅលើ AGP Slot ព្រោះថាវាមានលក្ខណះល្អជាង VGA ដែលដោតនៅលើ Slot ផ្សេងទៀត។ ចំពោះការដោតគឺយើងត្រូវធ្វើការដោតដូច RAM ដែរគឺយើងត្រូវពិនិត្យទៅលើ Pin និង ធ្មេញរបស់វាអោយបាន ត្រឹមត្រូវ។ មុនពេលដោតយើងត្រូវដកសន្ទះនៅផ្នែកខាងក្រោយ Case ចេញសិនដើម្បីដាក់ក្បាល Connector របស់វាចេញទៅក្រៅ Case នៅពេលដោតហើយយើងត្រូវមូលខ្មៅភ្ជាប់ទៅនឹង Case អោយណែនដើម្បីកំអោយ វារង្កើ។

៨-ការដោតបញ្ចូល Sound Card

គឺយើងប្រើ Sound Card ចំពោះតែ board ដាច់តែប៉ុនោះ ចំនែកឯ board ជាប់គឺយើងមិនចាំបាច់ធ្វើ ការដំឡើងវាទេ គឺវាមានជាប់ជាមួយនឹង board នោះតែម្តង។ ចំពោះការដំឡើងគឺយើងធ្វើដូចការ ដំឡើង VGA Card ដែរគឺខុសគ្នាតែម្យ៉ាងគឺ យើងអាចដោតវាតែនៅលើ PCI and ISA Slot តែប៉ុនោះ។

៩់-ការដោតបញ្ចូល Network Card

Network Card គឺជា Card ដែលគេប្រើសំរាប់ភ្ជាប់កុំព្យូទរពីរ ឬច្រើនបញ្ចូលគ្នា។ ហើយយើងត្រូវធ្វើការដំឡើងវ៉ាទាំងនៅលើ board ជាប់ក៏ដូចជា board ដាច់ផងដែរ។ ប៉ុន្តែមាន board ខ្លះមាន Network Connector ជាប់មកជាមួយតែម្តង។ ចំពោះការដំឡើង Network Card គឺយើងត្រូវធ្វើដូចការ ដំឡើង VGA Card និង Sound Card ដែរ ។

90- ការចាប់បញ្ចូល Hard Disk

នៅក្នុង Drive bay នៃប្រអប់ Case យើងរកមើលរន្ធណាដែលល្មមនឹង Hard Disk រួចសិកវាចូល យ៉ាងល្មម ហើយយើងធ្វើការចាប់ខ្មៅយកតែម្តង។

<u>ចំនាំ</u>: មុនពេលដែលយើងចាប់ Hard Disk ចូលយើងត្រូវ Set Jumper ជាមុនសិន។ ប្រសិនបើក្នុងករណីដែល យើងប្រើ Hard Disk តែមួយនោះ យើងត្រូវដោតជ័រ Jumper នៅត្រង់កន្លែង MA or Master (សូមមើលរូប) តែបើយើងប្រើ Hard Disk 2 នោះ Hard Disk ទី២ត្រូវ Set Jumper នៅត្រង់ចំណុច SL or Slave ។

១១- ការចាប់នូវ Floppy Drive ចូល

មាន Case ប្រភេទខ្លះតំរូវអោយលោកអ្នកឆ្គឹះជ័រដែលនៅផ្នែកខាងមុខចោល រួចសិកប្រអប់ Floppy ចូលទៅតាមរន្ធជ័រដែលយើងឆ្កឹះចោលនោះ ហើយក្នុងការស៊កយើងត្រូវស៊កខាងតូថចូលទៅមុន ។ Drive យកដៃមកសាបផ្នែកខាងមុខ បើវារាបស្មើជាមួយផ្ទៃខាងមុខរបស់ Case ហើយយើងធ្វើការចាប់ខ្មៅ ។ ចំនែកឯខ្សែ Data និង Power ទុកចាប់ក្រោយ ។

១២-ការចាប់ CD-ROM Drive ចូល

ឆ្កឹះជ័រខាងមុខ Case ចោលរួចស៊ក CD-ROM ពីខាងតួថចូលតាមរន្ធដែលឆ្កឹះជ័រចេញនោះ ។ ធ្វើការសង្កេតមើលបើវាសមល្មមហើយយើងធ្វើការចាប់ខ្ចៅ ហើយរឹតអោយតឹង។ បន្ទាប់មកយើងត្រូវ Set មុខងារ របស់ Jumper ដូចទៅនឹង Hard Disk ដែរ ។

១៣-ការចាប់ខ្សែភ្លើងនៅក្នុង Case

- ចំពោះ Power Supply ប្រភេទ AT វ៉ាមាន Jack មួយគួរដែលហៅថា Connector P8 and P9 ដែលក្នុងនោះ P8 មានខ្សែពណ៍ក្រហម៣ ពណ៍ខ្មៅ២ ពណ៍ស១។ ចំនែក P9 មានខ្សែពណ៍ខ្មៅ២ ពណ៍ខ្យេវ១ ពណ៍ក្រហម១ ពណ៍លឿង១ និង ពណ៍ទឹកក្រូច១។ ក្នុងការភ្ជាប់ពី P8 and P9 ទៅនឹង Mainboard តឹពណ៍ខ្មៅ នៅចំកណ្តាល ដែលមានទំរង់ដូចខាងក្រោម:

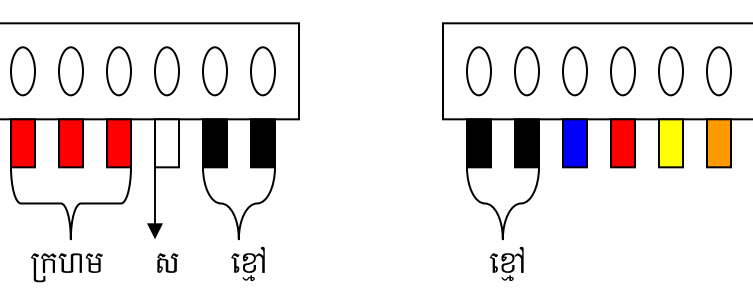

- ចំពោះ Power Supply ប្រភេទ ATX វ៉ាមានតែមួយ Connector ប៉ុណោះគឺ P1 សំរាប់ដោត ភ្ជាប់ទៅនឹង Mainboard ដែលក្នុងនោះមានចមនួន ២០ ខ្សែគឺខ្សែពណ៍ខ្មៅចំនួន៧ ក្រហម៤ ទឹកក្រួច៣ លឿង១ ប្រផះ១ ស្វាយ១ ស១ ខេវ្រ១ និង បៃតង១។
- Power Port សំរាប់ភ្ជាប់ទៅនឹង Hard Disk, CD-ROM and Floppy Drive មានទំរង់ដួចខាងក្រោម

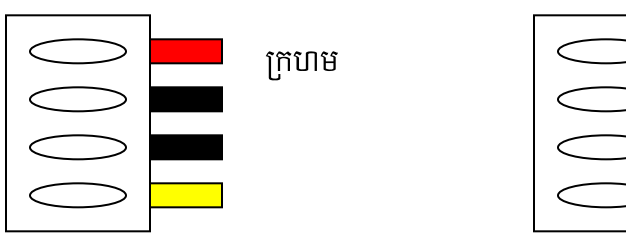

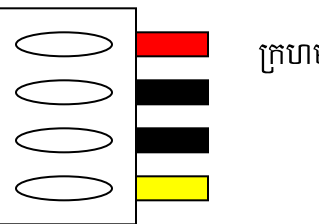

ក្រហម

| ខ្មែា | ខ្មៅ |
|-------|------|
| លឿង   | លឿង  |

Connector CD-ROM, HDD Power Port and Connector Floppy Drive កុងតាក់ Power Supply ដែលមានខ្សែ៤ ពណ៍សំរាប់ភ្ជាប់ទៅនឹងជើងកុងតាក់មានទំរង់ដូចខាងក្រោម

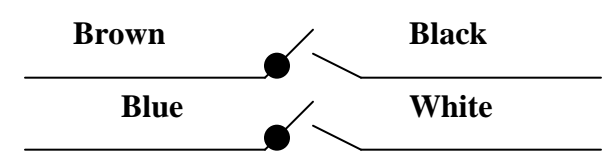

ចំពោះការចាប់ខ្សែភ្លើងទៅ Mainboard នេះគឺវាខុសគ្នាទៅតាមប្រភេទរបស់ Mainboard ដូច្នេះហើយទាមទារអោយយើងធ្វើតាមការណែនាំរបស់ស្បេវិភៅ Mainboard ។ ១៤- ការចាប់ខ្សែ Data ចូល Floppy Drive, Hard Disk and CD-ROM ខ្សែ Data ជាប្រភេទខ្សែដែលសំរាប់ភ្ជាប់ពី Mainboard ទៅ Floppy Drive តាមរយះ FDD Connector របស់ Mainboard និង ភ្ជាប់ពី Mainboard ទៅ Hard Disk and CD-ROM តាមរយះ IDE Connector របស់ Mainboard ។

វាជាខ្សែដែលមានរាងសំប៉ែត សរសៃឆ្នារៗ មានជើង ៣៤ សំរាប់ Floppy Drive និង ៤០ សំរាប់ Hard

### Disk and CD-ROM ฯ

នៅពេលដែលយើងចាប់ខ្សែនេះចូលយើងត្រូវកំណត់ជើងដែលមានខ្សែឆ្នូតក្រហមជាជើង ទី១ ដោយបែរទៅរកខ្សែភ្លើងដែលយើងដោតចូល Hard Disk, CD-ROM and Floppy Drive ។ ប្រសិនបើយើងដោតខុសកុំព្យូទ័ររបស់យើងពុំអាចដំណើរការបានឡើយ ។

មេរៀនទី១

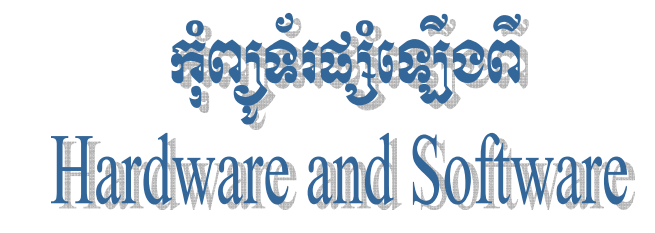

យោងតាមស្បេវិភៅ "How Computer Work" កុំព្យូទ័រជាម៉ាស៊ីនអេឡិត្រូនិចង៏ខ្លាំងអស្ចារ្យមួយ ដែលបង្កើតឡើងក្នុងសតវត្សទី ២០ នេះ ។ ប្រសិនបើយើងក្រឡោកទៅមើលលើ PC មួយគ្រឿងក្រៅពី ឧបករណ៍ I/O ដូចជា Monitor, Keyboard, Mouse គីនៅក្នុង system unit ដែលនៅក្នុងនោះក្រៅពីឧបករណ៍ card ប្រមទាំង storage divice ផ្សេងៗទៅគឺនៅលើ mainboard or motherboard និង software ដែលគេបញ្ចូលគឺមាន chip ពិសេសមួយដុំដែលមាន លក្ខណះពិសេសជាងគេ ហៅថា BIOS (Basic Input Output System)។ BIOS នេះឯងគឺជាព្រលឹងរបស់កុំព្យូទ័រ រាល់បញ្ហាទាំងអស់ដែលសរសេរនៅក្នុង Memory Chip នោះបង្កើតជាមូលដ្ឋាននៃប្រព័ន្ធ Input Output ដល់កុំព្យូទ័រ ហើយបញ្ហា ឬ កម្មវិធីព្រមទាំងទិន្នន័យដែលស្ថិតនៅជាអចិនត្រៃក្នុង Hardware memory chip ដូចជា ROM (Random Only Memory) EPROM ហៅថា Firmware ។ Firmware ផ្ដល់ Signal ដល់ទិតាំងកណ្ដាលរវាង Hardware and Software ។ ចំនែក BIOS ជាស្ពានធ្វើអោយ Hardware ផ្សេងទៀត និង ប្រព័ន្ធប្រតិបត្តិការណ៍ស្គាល់គ្នា និង ដើរជាមួយគ្នាស៊ីសង្វាក់គ្នា។ ដូចនេះ Computer ផ្សំឡើងពី Hardware and Software ព្រោះថាបើមានតែ Hardware ខ្វះ Software នោះ វាប្រាកដជាមិនអាចដើរទៅបានឡើយ ។

នៅក្នុង Computer យើងឃើញមាន Software សំរាប់បញ្ចូលក្នុង Chip ដើម្បីអោយទទួលស្គាល់នូវ Hardware នោះនិង Software សំរាប់បញ្ចូលដើម្បីប្រើប្រាស់នូវ Software or Program នោះជាដើមដូចជា Microsoft Windows, Microsoft Office ជាដើម។

## b\_ ສ**ຎຽເເບາະ**ລິ່ເລສາແຫຼຍົງຄູາຄ່ສຸດງສໍເ

យើងដឹងហើយថា Computer ជាឧបករណ៍អេឡិចត្រូនិចម្យ៉ាងដែលមានសមត្ថភាព និង អត្ថប្រយោជន៍ដ៏សំបើមសំរាប់ការរស់នៅរបស់មនុស្សទូទាំងពិភពលោកទាំងមូល។ សព្វថ្ងៃនេះស្ទើរតែគ្រប់ ផ្នែកទាំងអស់ សុទ្ធ តែត្រូវការកុំព្យូទ័រជាជំនួយដល់ការងារគ្រប់គ្រង កត់ត្រា គននា វាយតំលៃ Internet E-mail ត្រូតពិនិត្យយានអាវកាស យន្តហោះជាដើម ។

ផលប្រយោជន៍ដែលយើងចាត់ទុកថាសំខាន់សំរាប់ការងាររបស់យើងនោះមាន ២ សំខាន់គឺ

- ទំហំ និង រយះពេលក្នុងការផ្ទុក Data ក្នុង Hard Disk បានច្រើន និង បានយូរ
- ល្បឿន Processor កាន់តែមានល្បឿនលឿន និង ងាយស្រួលប្រើប្រាស់នៅលើកម្មវិធីដែលបាន បញ្ចូលលើវា ។

## ៧~ ຂໍເໝົາສາາຂໍຮູອາຮະນະສຸດງສໍາ

មុននឹងយើងចូលទៅធ្វើការសិក្សានិងវិភាគទៅលើតំណើរការរបស់ Hardware នីមួយៗប្រមទាំងធ្វើ ការតំឡើង និង ដោះស្រាយនូវរាល់បញ្ហារបស់កុំព្យូទ័រអោយបានល្អនោះ យើងត្រូវដឹងពីតំណើរការដំបូងរបស់វា ថាតើនៅពេលដែលយើងចាប់ផ្តើមបើក កុំព្យូទ័រ ហើយមុនពេលដែលវាចេញនូវ Windows Version ណា មួយនោះតើវាធ្វើការប៉ុន្មានតំណាក់កាល។ ខាងក្រោមនេះជាតំណើរការរបស់វានៅពេលដែលយើងបើកវាលើក ដំបូង : a.) POST (Power On Self Test): ត្រូតពិនិត្យរាល់ Hardware PC (Personal Computer) Program Boot ដែលស្ថិតនៅក្នុង ROM ត្រួតពិនិត្យ Drive A: ដើម្បីអោយដឹងថាតើមាន Floppy Disk ឬអត់? បើមាន Floppy Disk នៅក្នុង Drive A: វារកមើលនូវ File System ឈ្មោះ IO.sys and MS-DOS.sys ដែលជា Files អាចអោយកុំព្យូទ័រតំណើរការតទៅមុខទៀត ។

ករណីគ្មាន Floppy Disk នៅក្នុង Drive A: Program Boot នឹងទៅត្រួតពិនិត្យមើល Hard Disk Drive C: រកមើល Files System ជយនកាលយើងបានកែ BIOS ដាក់អោយវ៉ា Boot ចេញពី CD-ROM ។ ក្រោយពីត្រួតពិនិ្យឃើញថាគ្មាន Files System នៅលើ Drive ណាមួយទេនោះ Program Boot នឹងចេញ Message Error "No System or Invalid System" ។

b.) បន្ទាប់ពិឃើញថា Disk ណាមួយមាន System Files ហើយ Boot Program មានទិន្នន័យ ដែលផ្ទុកនៅក្នុង Sector ទិមួយរបស់ Disk ហើយចំលង់ទិន្នន័យនោះទៅក្នុងទីតាំងមួយដ៏ជាក់លាក់ក្នុង RAM ហើយពត៍មានក្នុងទិន្នន័យនេះបង្កើតជា DOS Boot Record ។ DOS Boot Record គេតែងតែ ឃើញវ៉ានៅក្នុងទីតាំងដូចៗក្នានៅលើ Disk ដែលត្រូវបាន Formatted ។ Boot Record វាស៊ីទំហំប្រហែល ជា 512 bytes ដែលគ្រប់ក្រាន់សំរាប់ផ្ទុកនូវ Hidden Files ទាំងពីរ ។ បន្ទាប់ពី BIOS Boot Program បានផ្ទុក boot Record in Memory ជារបភេទ Hexadecimal ដែលមាន Address 7C00 ។

c.) Boot Record គ្រប់រគងលើ PC ហើយផ្ទុក IO.sys នៅក្នុង RAM ។ IO.sys Files មាន Extension នៅក្នុង ROM BIOS ហើយគេតែងតែហៅវ៉ាថា SYSINIT ដែលជាអ្នករៀបចំនូវ Boot Up ផ្សេងទៀត បន្ទាប់ពិផ្ទុក IO.sys Boot Record រួចវ៉ាលែងចាំបាច់ទៀតហើយ ហើយត្រូវបានជំនួសដោយ Ram Code ផ្សេងទៀត ។

d.) SYSINIT កំនត់ការគ្រប់គ្រងនៃការចាប់ផ្តើមរបស់ Processor និងផ្ទុក File MS-DOS.sys នៅក្នុង RAM ។ File MS-DOS.sys ធ្វើការជាមួយ BIOS ដើម្បីរៀបចំ Files តំណើរ ការ Program និង ឆ្លើយតបទៅនឹង Signal ដែលទទួលមកពី Hardware ផ្សេងៗ។

e.) SYSINIT ស្វែងរកក្នុង Root Directory នៃ Disk ដែលបាន Boot នូវ File Config.sys Config.sys File មាន SYSINIT ប្រាប់ MS-DOS.sys ដើម្បីតំណើរការបញ្ហាទាំងឡាយ ។ Config.sys ជា File ដែលត្រូវបង្កើតឡើងដោយអ្នកប្រើប្រាស់ ។

f.) SYSINIT ប្រាប់ MS-DOS.sys ដើម្បីផ្ទុក File Command.com ។ File Command.com មាន៣ផ្នែក ។ ផ្នែកទី១ បន្តការបន្ថែមនូវមុខងារ Input/Output ។ ផ្នែកនេះត្រូវបានផ្ទុក នៅក្នុង Memory ជាមួយ BIOS ផ្សេងទៀត ហើយបានក្លាយជាផ្នែកនៃប្រព័ន្ធប្រតិបត្តការ ។ ផ្នែកទី២ របស់ Command.com មានបញ្ហាខាងក្នុង (Internal DOS Command) ដូចជា Dir, Copy, Type ។ ផ្នែកទី៣ របស់ Command.com ត្រូវបានប្រើតែមួយដងរួចក៏លែងប្រើបោះបង់ចោល។ ផ្នែកនេះគឺស្វែងរក Root Directory សំរាប់ Files Autoexec.bat ។ File នេះត្រូវបានបង្កើតឡើងដោយ User ហើយក្នុង File នោះមានស៊ើរី DOS batch files command និង name of program ដែល User ចង់អោយវា តំណើរការនៅពេលដែល Computer boot ហើយបន្ទាប់មក User អាចប្រើប្រាស់នូវ Program ទាំងនោះបាន ។

## ៨- ឈ្មោះ Hardware ສໍໆដែលផ្សំធានគុំព្យូន័រមួយគ្រឿខ

ផ្នែកជាច្រើនរវាង Hardware and Software បង្កើតបានជា Computer. Hardware នេះវាជា

អ្នកកំណត់អោយ Software មានតំណើរការលើវាបាន វាជាខុបករណ៍ទាំងឡាយណាដែលយើងអាចកាន់វាបាន ហើយអាចយកវាមកផ្សំដើម្បីបំរើអោយតំណើរការសំរេចការងាររបស់យើង យើងអោយឈ្មោះវាថា Hardware ។ ហើយ Software ជាកម្មវិធីដែលយើងយកវាមកបញ្ចូលនៅក្នុង Hardware ដែលមានតូនាទី បកប្រែនូវ ភាសារបស់យើងអោយទៅជាប្រព័ន្ធ Code ដែលវាអាចយល់បាន ហើយត្រលប់មកអោយយើងជា លទ្ធផល់តាមយើងចង់បាន វិញក្រោយពីការគណនារួចរាល់។ ជាទូទៅយើងក្រឡោកទៅមើលលើ PC មួយគ្រឿងដែលអាចអោយតំណើរការបាន មាន Hardware សំខាន់១ដូចខាងក្រោម:

- Monitor
- Keyboard
- Mouse
- System Unit

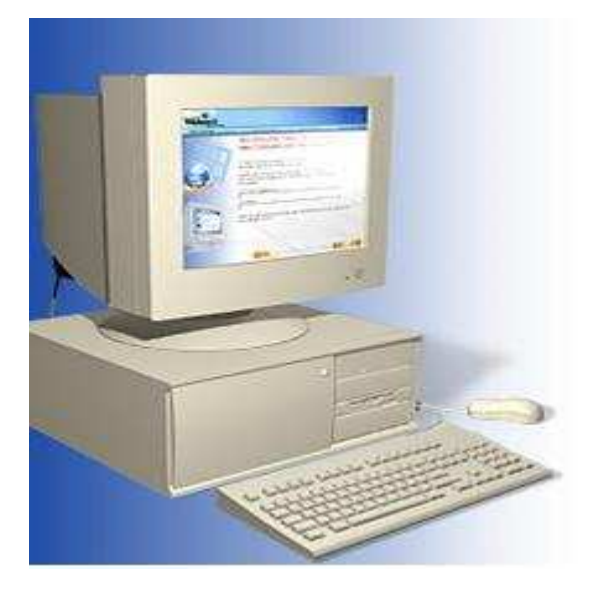

យើងដឹងហើយថា computer មួយអាចដំណើរការបានលុះត្រាតែយើងតំឡើងវាអោយបានត្រឹមត្រូវ ប៉ុន្តែមុននឹងយើងធ្វើការតំឡើងនោះយើងក៏ត្រូវដឹងអំពីតូនាទីរបស់ Hardware នីមួយ១ផងដែរ ។ តទៅនេះយើងខ្ញុំនឹងលើកយកនូវតូនាទីរបស់ Hardware នីមួយ១មកបង្ហាញជូនដូចខាងក្រោម:

## b.) Monitor :

គឹជាឧបករណ៍សំរាប់បង្ហាញពត៍មានដែលអាចអោយយើងមើលឃើញនៅពេលដែលកំពុងធ្វើការជាមួយ កុំព្យូទ័រ ។ ពាក្យបញ្ជា និង ទិន្នន័យអាចមើលឃើញនៅលើអេក្រង់ monitor ដូចនឹងសកម្មភាពដែលយើងកំពុង អនុវត្ត ឬវាយបញ្ចូល ។ monitor ចែកចេញជាពីរប្រភេទគឺ:

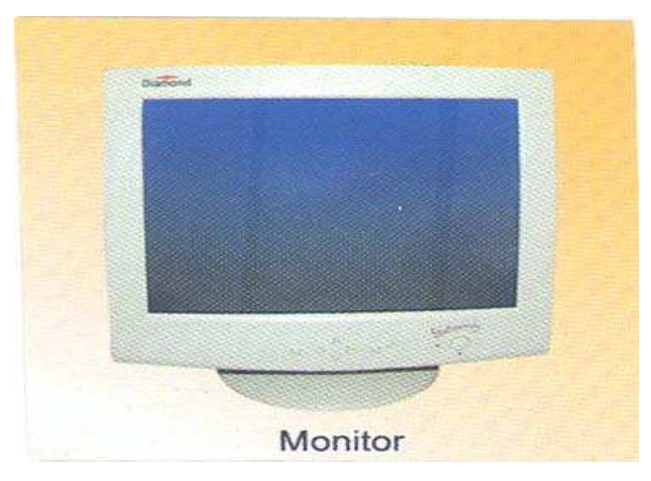

- Monochrome (ស থ্রো)

## - Polychrome (RGB)

ហើយមានទំហំដូចជា 14, 15, 17, 19, 21 inchs ។

## b.) Keyboard :

គឹជាឧបករណ៏សំរាប់បញ្ចូលពត៍មានដែលប្រើញឹកញាប់ហើយភ្ជាប់ទៅនឹងកុំព្យូទ័រ ។

អ្នកប្រើប្រាស់អាចវាយ បញ្ចូលទិន្នន័យ ឬពាក្យបញ្ចាតាមរយះ Keyboard ។ ហើយ keyboard ត្រូវបានគេចែកចេញជា៥ផ្នែកទៀតគឹ:

- ផ្នែកទី១: Standard Key ដែលវាមានតួនាទីសំរាប់វាយបញ្ចូលនូវរាល់អក្សរ សញ្ញា និង លេខដែលមានដូចជា A-Z, 0-9, ហើយនឹង ~!@#\$%^&\*(){}[].<>?\ /-\_+=`,:;'''| , Tab, Caps Lock, Shift, Ctrl, Alt, Stat, Back Space, Enter and New ។

- ផ្នែកទី២: Arrow Key វាជា Key ដែលនៅចន្លោះ Standard Key និង Numeric Key ។ វាមានតួនាទី សំរាប់ធ្វើការរំកិល Cursor ឡើងចុះ ឆ្វេងស្តាំ។

- ផ្នែកទី៣: Numeric Key ដែលវាជា Key សំរាប់ធ្វើការវាយនូវលេខនិងអាចធ្វើការដូចជា Arrow Key និង Function Key ដែរ ។ យើងអាចប្រើប្រាស់វាបានលុះត្រាតែយើងចុច Num lock ជាមិនសិន ។ - ផ្នែកទី៤: Function Key ជា Key ដែលមានតួនាទីធ្វើការវាយជំនួសនូវ Command មួយចំនួនវាមានដូចជា F1, F2, F3, ..., F12 ។

- ផ្នែកទី៥: External Key ដែលវាមានដូចជា:

+ Print Screen SysRq: វ៉ាមានតួនាទីសំរាប់ធ្វើការថតនូវរូបភាពដែលបង្ហាញនៅលើ Monitor ។

+ Pause Break: សំរាប់ធ្វើការបង្អាក់សកម្មភាពមួយរយះ កាលណាយើងប៉ះ Key ណាមួយវានឹងដំណើរការវិញភ្លាម។

+ Insert: សំរាប់លុបនូវអក្សរដែលនៅខាងស្តាំ Cursor ដែលយើងបានសរសេររួច នៅពេលយើងសរសេរអក្សរផ្សេងទៀត (Overwrite) ។

+ End: សំរាប់ធ្វើការនាំ Cursor ទៅខាងចុងបន្ទាត់។

+ Home: សំរាប់ធ្វើការនាំ Cursor មកខាងដើមបន្ទាត់។

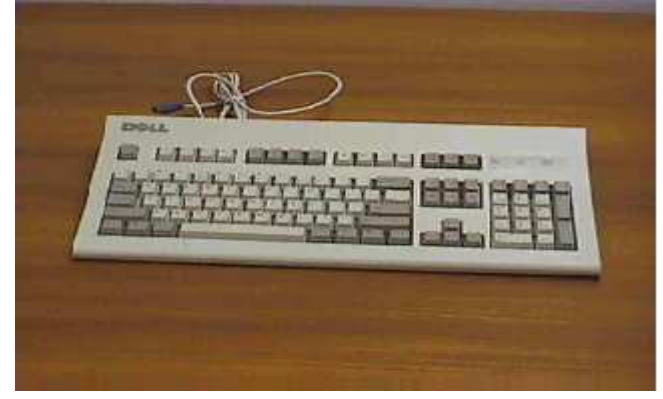

### c.) Mouse :

គឺជាឧបករណ៍សំរាប់បញ្ចូលពត៍មានដែរ ដែលគេអាចប្រើវាដើម្បីកំបត់យក ឬ ជ្រើសយករបស់អ្វីមួយ (Item) នៅលើអេក្រង់។ វាមានឈ្មោះបែបនេះដោយសារតែវាមានរូបរាងស្រដៀងគ្នាទៅនឹងសត្វកណ្ដុល។ កន្ទុយវែងដែលជាខ្សែសំរាប់ភ្ជាប់ទៅនឹង System Unit ។ សព្វថ្ងៃនេះដោយសារតែវិទ្យាសាស្ត្ររបស់យើងជឿនលឿនមានប្រភេទ Mouse ខ្លះអត់ប្រើខ្សែទេ។

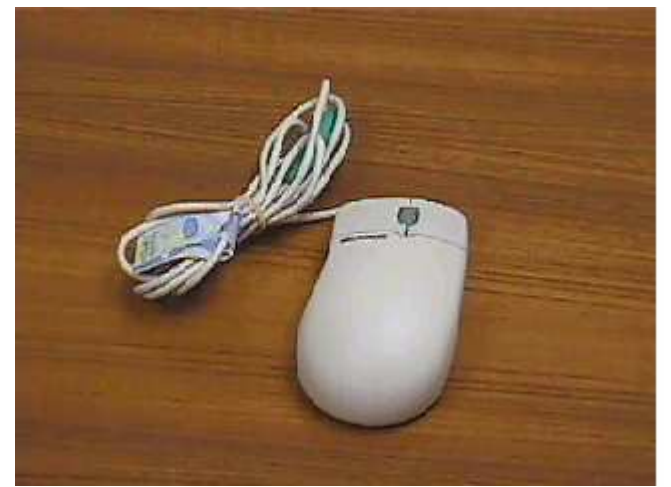

d.) System Unit :

គឺជាបណ្តុំនូវរាល់ឧបករណ៍ Hardware ទាំងអស់ដែលស្ថិតនៅក្នុង System Case ។ i.) System Case:

គឺជាប្រអប់ ឬ ជា Case ។ ជាឧបករណ៍សំរាប់ធ្វើការផ្ទុកនូវរាល់គ្រឿងឧបករណ៍ Hardware សំខាន់១ សំរាប់ធ្វើអោយ Computer តំណើរការ។ System Case ត្រូវបានភ្ជាប់មកជាស្រេចនូវ Power Supply ដែលជាអ្នកបែងចែកនូវចរនអគ្គិសនីទៅអោយផ្នែកផ្សេង១ទៀតនៃ System Unit ទាំងមូលដើម្បី អោយផ្នែកទាំងនោះមានតំណើរការបាន។ វាគឺជាឧបករណ៍ដែលប្រើប្រាស់នូវចរនឆ្លាស់ AC(110V, 220V, 230V) ហើយបំលែងទៅជាចរនជាប់ DC(12V, 5V, 3V,...) ដែលមានតំលៃទៅតាមប្រភេទនៃពណ៍ខ្សែ នីមួយ១ដូចជា : ស – 5V, ខៀវ –12V, ក្រហម +5V, ទីកក្រូច +5V, ខ្មៅ 0V, លឿង +12V ។ ហើយគេបានបែងចែកវាចេញជា២ប្រភេទគឺ AT និង ATX ។

+AT គឺជាប្រភេទ Power Supply ស៊េរីចាស់ ដែលមាន Connecter ចំនួន២គឺ P8 និង P9 សំរាប់ធ្វើការភ្ជាប់ទៅនឹង Mainboard ។

- P8 មានខ្សែពណ៍ ក្រហម៣ ខ្មៅ២ ស១

- P9 មានខ្សែពណ៍ ខ្មៅ២ ខ្យវ១ ក្រហម១ លឿង១ ទឹកក្រូច១

ចំពោះការភ្ជាប់រវាង P8 and P9 ទៅនឹង Mainboard គឺគេដាក់ខ្សែពណ៍ខ្មៅអោយនៅចំកណ្តាល ។

+ ATX គឺជាប្រភេទ Power Supply ស៊េរិថ្មីដែលមាន P1 ជា Connecter សំរាប់ធ្វើការភ្ជាប់ទៅនឹង Mainboard ដែល P1 មានចំនួន២០ខ្សែ ដែលក្នុងនោះគេសង្កេតឃើញមានពណ៍ ខ្មៅ៧ ក្រហម៤ ទឹកក្រូច៣ លឿង១ ប្រផះ១ ស្វាយ១ ស១ ខ្យ៉េវ១ និង បៃតង១។

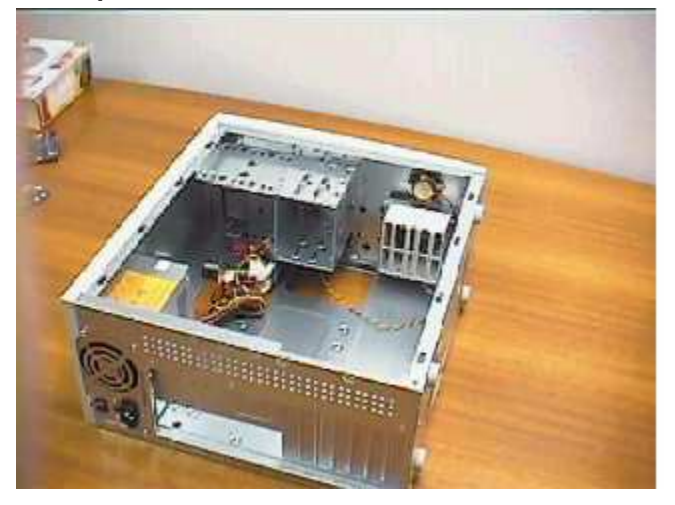

ii.)Mainboard or Motherboard:

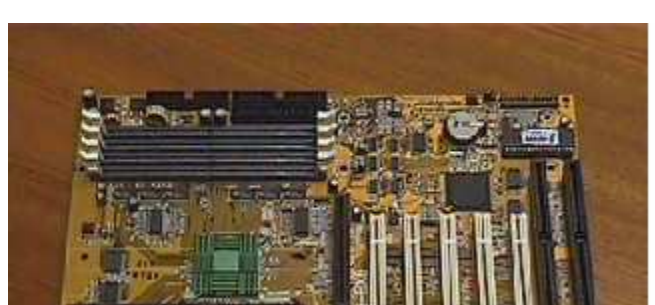

គឺជាបន្ទះស្បេត្តិដែលធំជាងគេស្ថិតនៅក្នុង System Unit វាដើរតួនាទីយ៉ាសំខាន់សំរាប់ធ្វេីការគ្រប់ ក្រងនិងបញ្ហាទៅលេីរាល់ឧបករណ៍ Hardware ដែលបានភ្ជាប់ជាមួយវា ដែលអាចអោយឧបករណ៍ទាំងនោះ មានតំណេីរការជាមួយគ្នា និង សុីសង្វាក់គ្នា ។ គេបានធ្វេីការបែងចែក Mainboard ចេញជា២ប្រភេទគឺ Board ដាច់ និង Board ជាប់ ។ Mainboard គេសង្កេតឃេីញមានមាំក់ជាច្រេីនដូចជា Intel Gigabyte, Gigabyte, Azza, IBM, Excel 2000, VIA, Intel Desktop, .... + Ports :

- Ps/2 Ports: សំរាប់ភ្ជាប់ Mouse និង Keyboard

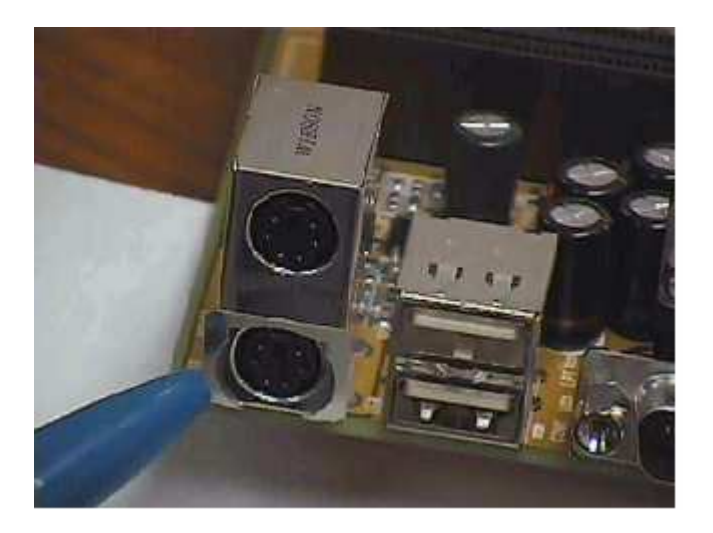

- USB Ports(Universal Serial Bus): សំរាប់ភ្ជាប់ជាមួយ External Hardware ផ្សេងៗដែលជា USB Hardware

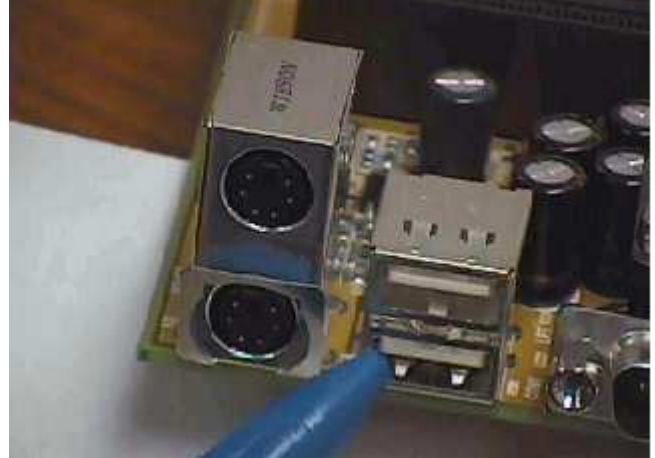

#### - Serial Ports:

- Parallel Ports(LPT1, LPT2): សໍ່ກບໍ່ກຼາບໍ່ Printer or Lab ling

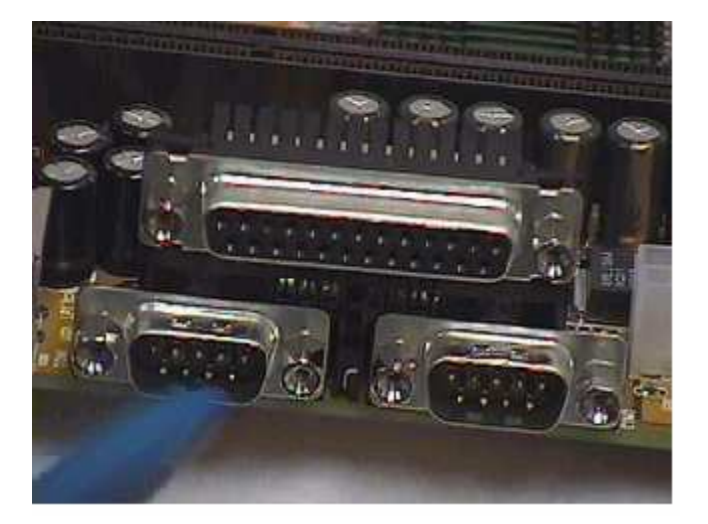

+ Slots and Socket :

- RAM Slots: ចែកចេញជា២ប្រភេទគឺ Simm និង Dimm ។ Simm គឺជា Slots ដែលជាទូទៅមានពណ័ ស មានប្រវែងខ្លីពី៣០ ទៅ ៧២ Pin ហើយដាក់ជាគូ១។ Dimm គឺជាប្រភេទ Slots ដែលជាទូទៅមានពណ័ ខ្មៅ មានប្រវែងវែង ១៦៨ Pin ។

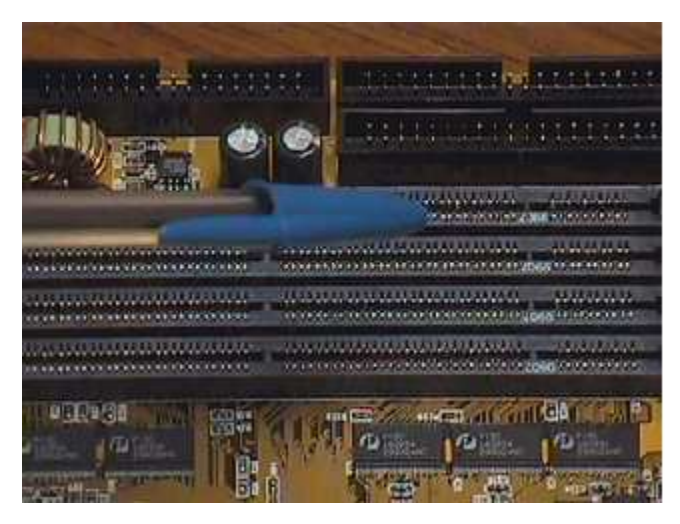

- PCI Slots(Peripheral Component Interconnected): គឺជាប្រភេទ ្វល្បំតស ដែលមានពណ៍ស ហើយ មានប្រវែងខ្លី សំរាប់ដោត VGA Card, Sound Card, TV Card, Network Card, USB Card និង Card ផ្សេង១ទៀតដែលជាប្រភេទ PCI Card ។

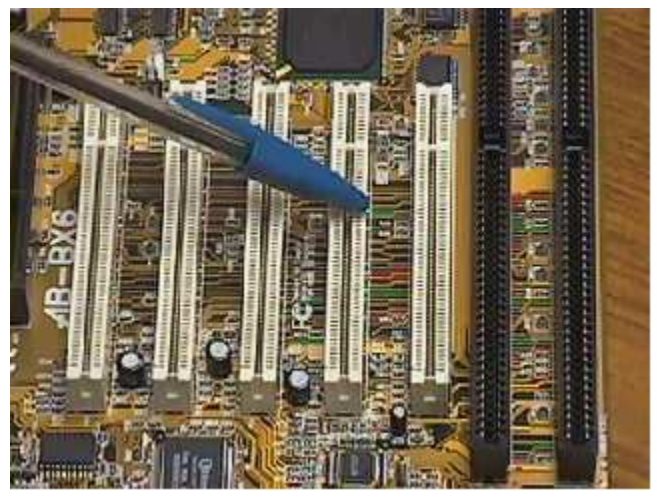

- ISA Slots(Industrial Standard Architecture): គឺជាប្រភេទ Slots ដែលមានពណ៌ខ្មៅ ហើយមាន ប្រវែងវែង សំរាប់ដោត VGA Card, Sound Card, TV Card, Network Card, USB Card និង Card ផ្សេង១ទៀតដែលជាប្រភេទ ISA Card ។

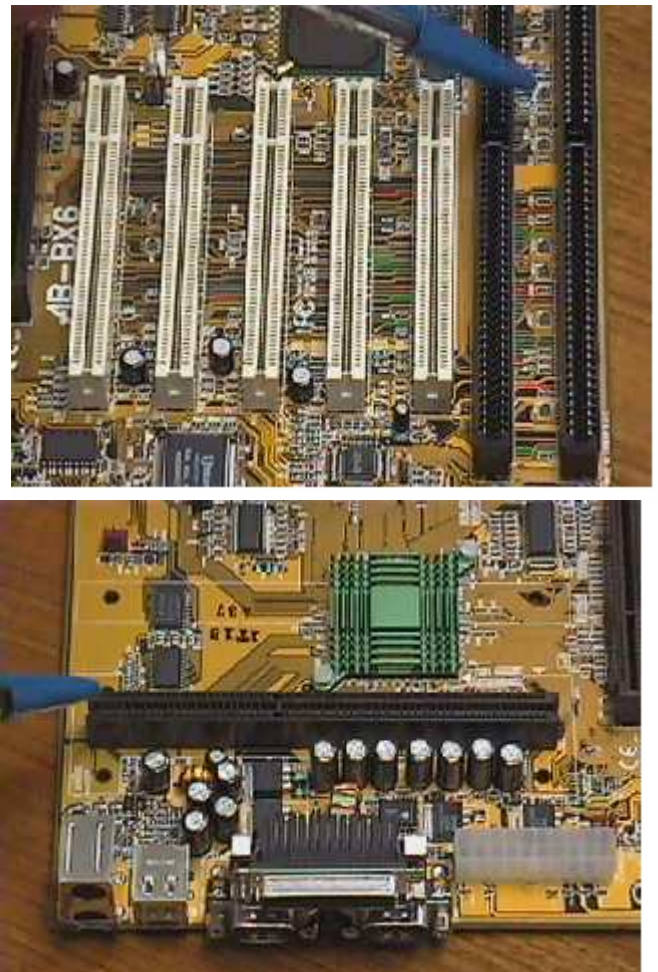

- CPU Slots:

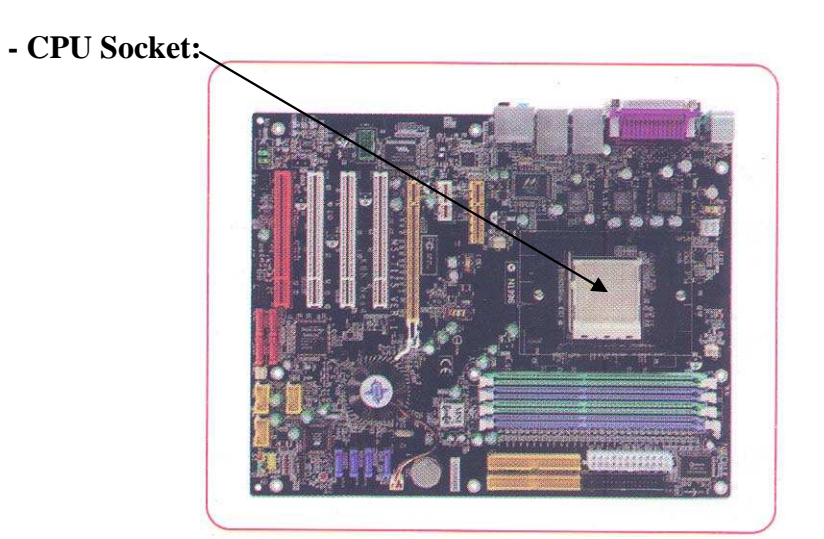

- AGP Slots(Accelerate Graphic Port): គឺជាប្រភេទ Slots ម្យ៉ាងដែលស្រដៀងនឹង PCI ប៉ុន្តែខ្លី ជាង PCI និង មានពណ៍សូកូឡា មានតួនាទីសំរាប់ដោត VGA Card ស៊េរីខ្ពស់។

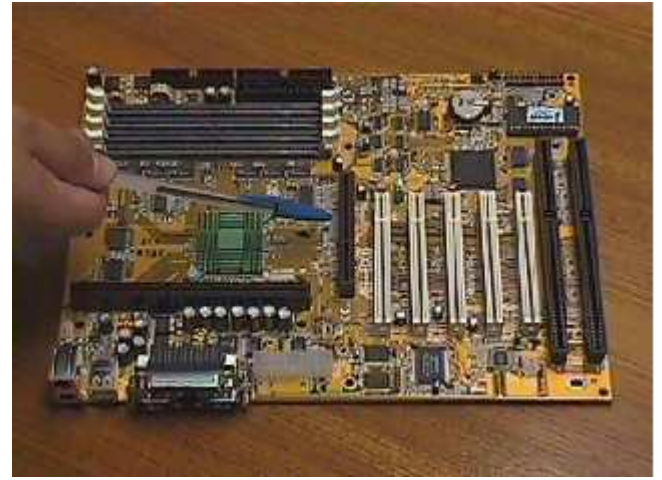

- IDE Connectors(Integrated Drive Electronic): មាន២គឺ IDE1 និង IDE2 សំរាប់ភ្ជាប់ជាមួយ ខ្សែ Data IDE ហើយជាទូទៅមានចំនួន៤០ Pin ។

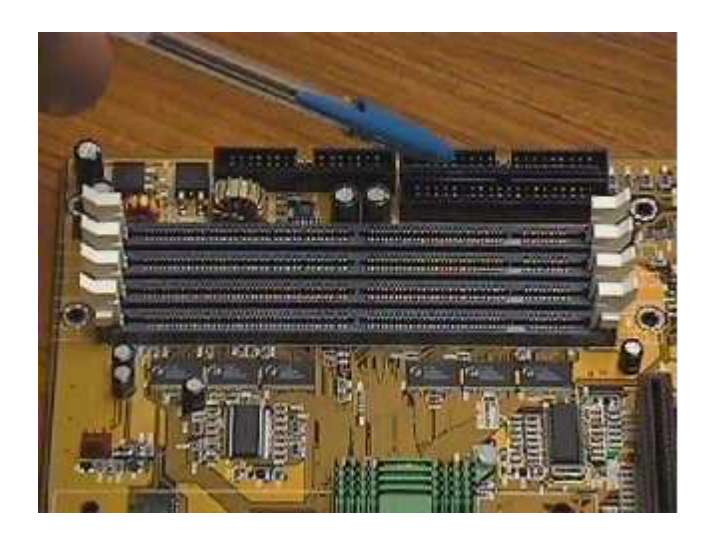

FDC Connectors(Floppy Drive Connector): មានលក្ខណះដូច IDE ប៉ុន្តែខ្លីជាង IDE មាន 34
 Pin ហើយមានតូនាទីសំរាប់ដោតខ្សែ Data របស់ Floppy Drive និង Zip Drive ។

- Power Connectors: ອາສ២ប្រភេទគឺ AT និង ATX

- ROM BIOS(Read Only Memory Basic Input Output System): មានតួនាទីសំរាប់គ្រប់គ្រង ទៅលើ Signal ដែលទទួលបានពី Hardware ផ្សេង១ដើម្បីអោយវាតំណើរការស៊ីសង្វាក់គ្នា( ផ្ទុកនូវកម្មវិធី ពិសេស) ។

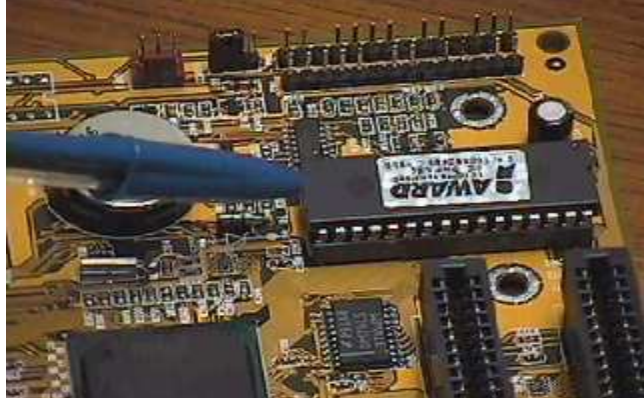

- Battery CMOS: មានតួនាទីសំរាប់ចងចាំនូវរាល់ការកែប្រែផ្សេងៗអោយខុសពីទំរង់ដើម ។

+ ជំរើស Mainboard :

- ອົາ໊ກ: Intel Gigabyte, Gigabyte, AZZA, AMD, ACCER, IBM, Intel Desktop, ...

- ເសົ້າ: P2, P3, P4, ...
- Model: P4 815EPX, P4 865BS4, P4 875PX, ...
- Bus Speed:
- Hardware: Slots and Ports, ...

+ ការ Test មើល Mainboard :

ក្នុងការ Test មើល Mainboard គឺយើងត្រូវធ្វើការ Test ទៅលើ Hardware របស់ Mainboard ជាតើ ទាំងនោះដើរ និង មិនដើរ ដចជា **Ports** Slots Port and **Slots** ប ដោយធ្វើការដោតនូវរាល់ឧបករណ៏ទាំង អស់ទៅលើវា ប៉ុន្តែត្រូវអោយ **Support** និ៍ងវាផងដែរ(មើលទៅលើស្បេវិភៅ Mainboard) ។

+ បញ្ហា :

- ដោតឧបករណ៍ណាមួយទៅលើ Slots or Ports មិន ដើរ
- ងងិ៍ត Monitor
- Setup Program ខ្ពស់១មិនដើរ រឺ មិនចូល
  - + ដំណោះស្រាយ :

- ពិនិត្យលើឧបករណ៍ទាំងនោះថាតើវាត្រូវជាមួយ Board ឬ ទេ? ហើយម្យ៉ាងទៀតតើឧបករណ៍នោះប្រាកដ ជាដើរ ឬទេ?

- ពិនិត្យទៅលើបញ្ហាដែលទាក់ទងទៅនឹង ងងឹត Monitor ដូចជា VGA, RAM, CPU និងខ្សែ Signal Monitor ជាពិសេសគឺ Monitor ។

- មើលកុងដង់របស់ Mainboard ព្រោះថាចំពោះការ Setup នូវ Windows Version ខ្ពស់មិនចូល បណ្តាលមកពីប៉ោងកុងដង ឬក៏មកពី Board នោះមិន Support ។

+ ការជេវ៉ិសវ៉ាង :

- កុំខុស្សាហ៍ដោះដូរខុបករណ៍នៅលើ Mainboard ដែលវាបណ្តាលអោយខូច ឬ បាក់ជើងដែលអាចអោយខូច ដល់ Mainboard ឬ ពិបាកក្នុងការ Upgrade ។

- ក្រោយពេលប្រើហើយត្រូវដកភ្លើងចេញ

- ពិនិត្យរាល់ឧបករណ៍ទាំងអស់ដែលដោតលើវាគឺត្រូវអោយ Support និងវា

យើងត្រូវដឹងថារាល់ឧបករណ៍ទាំងអស់ត្រូវទុកក្នុងសីតុណ្ហភាពប្រក្រតី ការពារសំណើម និង ដែនមាំញ៉េទិច និង
 ការពារការប៉ះតង្គិច ឬធ្លាក់ឧបករណ៍ធ្ងន់១លើវា ។

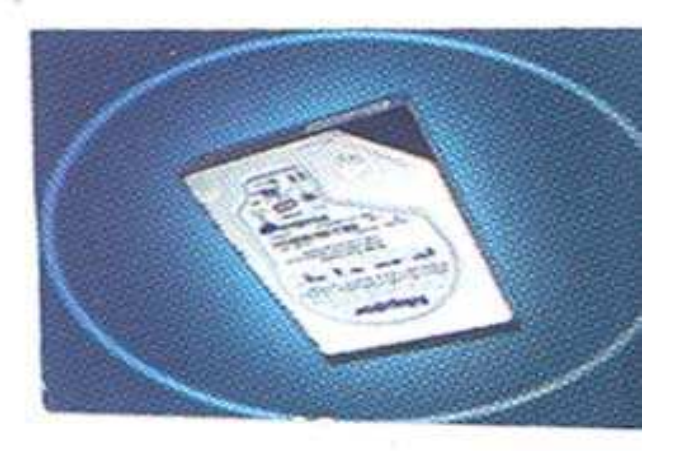

iii.)HDD(Hard Disk, Hard Disk Drive, Hard Drive) :

HDD គឺជាផ្នែកមួយរបស់ Computer ដែលមិនអាចខ្វះបាន។ វាមានតួនាទីធ្វើការផ្ទុកនូវពត៍មាន ទាំងអស់របស់ Computer ។ វាមានម្ជុល១(Track) សំរាប់ធ្វើការ Read and Write Data ចូលនិងចេញ ពី HDD និង មានរយះកាល ទំហំផ្ទុកទិន្នន័យបានច្រើន និង យូរខុសអំពី RAM ។ ហើយវាអនុញ្ញាតិអោយ យើងធ្វើការហៅយកទិន្នន័យទាំងនោះយកមកប្រើវិញនៅថ្ងៃក្រោយបាន ។

+ Basic Component of HDD:

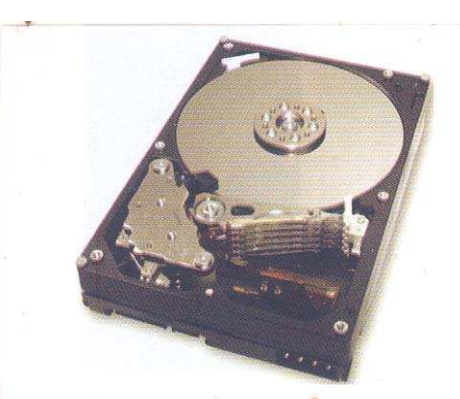

យោងតា www.shopgenie.co.uk កំលៃ: \$ 460.68 ឃើញ HDD មានលក្ខណះខុស១គ្នា ទាំងរូបរាង និង ទំហំ។ ប៉ុន្តែសមាសធាតុផ្សំរបស់វានៅតែមានលក្ខណះដូច១គ្នា ដែលសមាសធាតុផ្សំទាំងនោះ មាន: Platter, Spindle, Read/Write Head, IE, Air Filter, Logic Board and Connectors ។

- Platter: គឺជា Rigid Disk ដែលផលិតឡើងដោយប្រើ Metal or Plastic វាគឺជាបន្ទះដែលអាចវិល ជមុវិញខ្លួនវាក្នុងពេលតែមួយដោយ Spindle ហើយមានតួនាទីសំរាប់ធ្វើការផ្ទុកនូវពត៍មាន។

- Spindle: គឺជាស្នួល រឺ ជាដុំកណ្តាលសំរាប់ធ្វើអោយ Platter វិលជុំវិញខ្លួនវាទាំងអស់ក្នុងពេលតែមួយដូច១ គ្នា។

- Read/Write Head: គឹជាដៃសំរាប់អាន វាធ្វើចលនាលោតទៅ លោតមកទាំងសង់ខាង លើ និង ក្រោម នៃផ្ទៃរបស់ Platter នីមួយៗ។ Read/Write Head អាចធ្វើចលនាថយក្រោយដោយល្បឿនលឿនរវាង ចន្លោះនៃ Platter ពិចំនុចកណ្តាលដល់កែមខាងក្រៅ ចលនានេះវាធ្វើតាមបណ្តោយនៃផ្ទៃ Platter ។ ការវិល ទាំងនេះអាចធ្វើអោយវាទាក់ទងបានគ្រប់តំបន់ទាំងអស់នៃផ្ទៃ Platter ។

- IE(Integrated Electronic or Head Actuator): គឺជាអ្នកបកប្រែនៃបញ្ហារចេញពី Computer និង ជាអ្នកផ្លាស់ដងអានទៅដាក់គ្រប់តំបន់ និង គ្រប់ទិតាំងទាំងអស់នៅលើផ្ទៃ Platter ទាំងមូល។

- Air Filter: គឹមានតួនាទីសំរាប់ចំរេញខ្យល់ចេញពី HDD ។

- Logic Board: គឺជាអ្នកគ្រប់ក្រងនិងបញ្ហាទៅលើសមាសធាតុទាំងអស់របស់ HDD ។

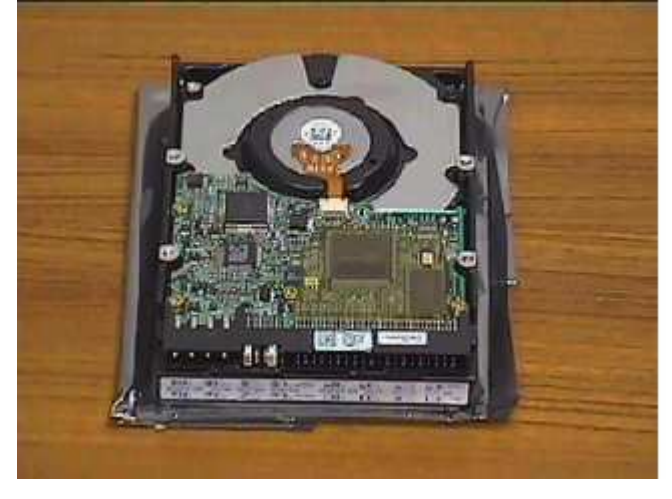

- Connectors: នៅលើ HDD គេសង្កេតឃើញមាន Connectors ចំនួន៣គឺ:

\* Power Connector: សំរាប់ធ្វើការភ្ជាប់ទៅនឹង Connector របស់ Power Supply ដើម្បីផ្តល់ថាមពល អគ្គិសនីអោយ HDD ទាំងមូល។

\* Jumper: មានតួនាទីសំរាប់ធ្វើការនៅពេលណាដែលយើងភ្ជាប់ HDD ច្រើនគ្រឿងបញ្ចូលគ្នា ។

\* IDE Connector: សំរាប់ធ្វើការភ្ជាប់ទៅនឹង Connector IDE នៃខ្សែ Data រវាង HDD និង Main Board ។

ការផ្គុំរូបរាងដើមរបស់ HDD ត្រូវបានគេអោយឈ្មោះថា Formatting ។ Formatting មានន័យ ថារៀបចំអោយ HDD គឺអនុញ្ញាតិអោយ យើងអាចសរសេរ Files ចូលទៅលើ Platter របស់វា និង អាច អោយយើងហៅយកមកប្រើប្រាស់បាននៅពេលក្រោយ ។ HDD ត្រូវបានគេរៀបចំតាមលក្ខណះ២របៀបគឺ Logical Formatting និង Physical Formatting ។

#### + Physical Formatting:

ជាបឋមយើងត្រូវតែធ្វើការ Format HDD ដែលមានលក្ខណះជា Physical Formatting ប្ញក៏យើងអាចហៅម្យ៉ាងទៀតថាជា Low level Formatting ពីព្រោះថាកាលដែលយើងធ្វើបែបនេះគឺវា អាចបង្កើតជាតំបន់ផ្ទុកឯកសារតូច១ចំនួន៣ទៀតគឺ Tracks, Sectors និង Cylinders ។

- Tracks: គឺជាអ័ក្ស ឬក៏ជាអង្កត់ ឬក៏ជាគន្លងផ្លូវសំរាប់អោយយើងសរសេរចូលនៅលើផ្នែកមួយនៃ Platter របស់ HDD វ៉ាមានលក្ខណះដូចជា Record Compact Disk ។ Tracks ត្រូវបានកំនត់ចាប់ពិលេខ០ ដោយ រាប់ចាប់ពីតែមនៃ Platter ទៅ ។ Tracks វ៉ាបានបង្កើតនូវតំបន់សំរាប់ផ្ទុកឯកសារតូចៗនៅក្នុងនោះទៀតដែល យើងអោយឈ្មោះថា Sectors ។

- Sectors: គឺជាតំបន់តូច១ស្ថិតនៅលើ Tracks សំរាប់ផ្ទុកឯកសារ ។

- Cylinders: គឺការផ្តុំបញ្ចូលគ្នានៃ Tracks ជាច្រើនដែលស្ថិតនៅចំងាយស្មើ១គ្នាពីអ័ក្សនៃជ្រុងសងខាង Tracks នីមួយ១ធ្យេបទៅនឹងបន្ទះរបស់ Platter នៃ HDD ។

#### + Logical Formatting:

បន្ទាប់ពី HDD ធ្វើការ Physical Formatting រួចមកយើងត្រូវធ្វើការ Format បន្តទៀតដែលការ Format នោះយើងអោយឈ្មោះថា Logical Formatting ។ ការដែលយើងធ្វើ Logical Formatting គឺមានន័យថាយើងរៀបចំកន្លែងសំរាប់អោយ File System ស្ថិតនៅ និង អនុញ្ញាតិអោយ OS ណាមួយមាន តំណើរការលើវាបាន ដូចជា OS Windows, Linux ជាដើម ។ OS ទាំងនោះត្រូវបានរក្សាទុកនៅលើគំលាត ទំនេរបស់ Diskz ។ OS ផ្សេងគ្នាប្រើប្រាស់នូវ File System ផ្សេងគ្នាដែរ ដូចនេះយើងឃើញថាប្រភេទនៃ Logical Formatting គឺធ្វើទៅតាម OS ដែលយើងបំរុងនឹង Install ។ + តាំងពីដំនាក់កាលដំបូងនៃការកកើតម៉ាស៊ីន IBM PC នៅឆ្នាំ១៩៨១ មកដល់បច្ចុប្បន្នគេសង្កេត ឃើញ HDD ចែកចេញជា២ប្រភេទគឺ IDE និង SCSI ដែលនៅក្នុងប្រភេទ IDE គេសង្កេតឃើញ មាន ប្រភេទ ATA ។

| IDE(16, 32 bits) | SCSI(64 bits) |
|------------------|---------------|
| 100 MB           | 1000 MB       |
| 130 MB           | 1.2 GB        |
| 400 MB           | 2.1 GB        |
| 500 MB           | 3.1 GB        |
| 550 MB           | 4.3 GB        |
| 800 MB           | 5 GB          |
| 1.2 GB           | 6 GB          |
| 2.1 GB           | 8 GB          |
| 3.2 GB           |               |
| 4.3 GB           |               |
|                  |               |

<u>តារាងប្រៀបធ្យើបប្រភេទ HDD</u>

- SCSI គឺជាប្រភេទ HDD ដែលអាចបញ្ចូន Data បានល្អជាង IDE ក៏ប៉ុន្តែវាណិបាក់តំឡើងពីព្រោះថានៅ លើ Mainboard សព្វថ្ងៃនេះសុទ្ធតែជាប្រភេទ IDE ដែលមានត្រឹមតែ 40pin តែប៉ុនោះ ចំនែកឯ SCSI មានចាប់ពី 50-68pin ។

+ ຍົ່າກັ: IBM, Compaq, Poinner, Seagate, Quantium, Maxtor, ...

```
+ ទំហំ: 40MB, 80MB, 100MB, 240MB, 500MB, 640MB, 1GB, 1.2GB, 2.4GB,
3.2GB, 4.2GB, 6.4GB, 8GB, 10GB, 15GB, 20GB, 30GB, 40GB, ..., 80GB, ...
+ Support With Mainboard:
```

| Mainboard | HDD        |  |  |
|-----------|------------|--|--|
| 386       | 420MB Only |  |  |
| 486       | 4.2GB Only |  |  |
| 586       | 8GB        |  |  |
| 686       | 40GB       |  |  |

+ Cache: គឺជាប្រភេទ memory ជំនួយដែលស្ថិតនៅក្នុង HDD វាជួយសំរូលដល់ការកត់ត្រាទិន្ន ន័យ និង ការចងចាំបានល្អក្នុង HDD ។ នៅលើទីផ្សាបច្ចុប្បន្ននេះគេសង្កេតឃើញ Cache memory នៅក្នុង HDD មានចាប់ពី 1MB ទៅ 2MB ប៉ុនោះ ។

### តារាង HDD

| មាំក                 | ទំហំ | Cache | RPM  | Туре |
|----------------------|------|-------|------|------|
| Seagate              | 20GB | 1MB   | 5400 | ATA  |
| Seagate<br>Barracuda | 20GB | 1MB   | 7200 | ATA  |
| IBM                  | 20GB | 1MB   | 7200 | ATA  |
| Maxtor               | 20GB | 1MB   | 5400 | ATA  |
| Seagate              | 40GB | 1MB   | 5400 | ATA  |
| Seagate<br>Barracuda | 40GB | 1MB   | 7200 | ATA  |
| IBM Plus             | 40GB | 1MB   | 7200 | ATA  |
| Maxtor Plas          | 40GB | 2MB   | 7200 | ATA  |
| Seagate<br>Barracuda | 80GB | 2MB   | 7200 | ΑΤΑ  |

• ATA: Advanced Technology Attachment

+ ជំរើស**:** 

- ប្រភេទ: គឹដំបូងយើងត្រូវជ្រើសរើសប្រភេទ HDD ដែលអាចភ្ជាប់ជាមួយ board របស់យើងបាន ដែលសព្វ ថ្ងៃនេះ HDD មាន៣ប្រភេទគឺ SCSI, IDE និង SATA ដែលទាំង៣ប្រភេទនេះគេបានបែងចែកជា២ទៀត គឺ Internal និង External។ ប៉ុន្តែនៅលើទីផ្សានៃប្រទេសកម្ពុជាយើងសព្វថ្ងៃនេះគេសង្កេតឃើញមានតែ HDD ប្រភេទ IDE ប៉ុនោះ។

មាំក: បន្ទាប់ពីការជ្រើសរើសនូវប្រភេទរួចរាល់ហើយគឺយើងត្រូវជ្រើសរើសនូវមាំកបន្តទៀត ដែលនៅលើទី ផ្សាបច្ចុប្បន្នគេឃើញ HDD មានមាំកជាច្រើនដូចជា Maxtor, IBM, Seagate, Quantiun, Poinner...
 ទំហំ: បន្ទាប់ពីជ្រើសរើសនូវប្រភេទនិង មាំករួចរាល់ហើយគឺយើងត្រូវជ្រើសរើសនូវទំហំដើម្បីធ្វើការ Store ទុកនូវទិន្នន័យ ដែលទំហំរបស់ HDD មានចាប់ពី 400MB ទៅដល់ 80GB សំរាប់ PC និង 300GB សំរាប់ Server ហើយយើងត្រូវជ្រើសរើសទំហំដែល Support ទៅនឹង Mainboard របស់យើង។

- ល្បឿនជុំ : គឹជារយះពេលដែល HDD ដំណើរការ Read/ Write Data ចេញនិងចូល HDD ហើយមាន ខ្នាត់គិតជា RPM ។ សព្វថ្ងៃនេះនៅលើទីផ្សា HDD មានល្បឿនជុំ 5400RPM និង 7200RPM ។

- Cach memory: បន្ទាប់ពីជ្រើសរើសនូវល្បឿនជុំរួចរាល់ហើយគឺយើងត្រូវពិនិត្យទៅលើ Cach ជាបន្ត ទៀតព្រោះថា Cach គឺជា memory ជំនួយដែលអាចធ្វើអោយ HDD ចងចាំបានល្អ ហើយសព្វថ្ងៃនេះគេ សង្កេតឃើញនៅលើ HDD មាន Cach memory 1MB, 2MB និង 4MB ។

- Data bus: គឺជាល្បឿនដែល HDD បញ្ចូន Data ទៅកាន់ Hardware ផ្សេងៗ និង ទទួលយកនូវ ទិន្នន័យពី Hardware ផ្សេងៗមកធ្វើការ Store ទុកវិញ ហើយមានខ្នាត់គិតជា bites ។

+ Test:

- មើលទំហំ និង ជុំ យើងអាចប្រើកម្មវិធី Test System វ៉ាទាំងមូល គឺ Dr. Hardware

- ចំពោះ HDD ចាស់គឺយើងត្រូវ Test រកមើល:

\* Bat Sector តាមរយះ Scandisk និង រ៉ាចេញនុវ Message

\* ស្តាប់ Monitor

+ បញ្ហា :

- Bat Sector
- Setup Windows មិនចូល (win NT)
- Connect មិនស្គាល់
- Boot ษิรเซตุ Prompt C:\

+ ដំណោះស្រាយ :

#### 1. / Bad Sector:

ក្នុងការដោះស្រាយទៅលើ Bad Sector របស់ HDD គឺយើងមានវិធីជាច្រើនសំរាប់ធ្វើការដោះស្រាយដូចជា:

ហើយក្នុងការប្រើនូវ Scandisk: តិជា របស់ Command DOS Command ٩ នេះដើម្បីដោះស្រាយទៅលើ ដំបូងគឺយើងត្រូវមាន Bad Sector Start Disk up ហើយបន្ទាប់មកចូលទៅកាកន់កម្មវិធី CMOS Setup program ហើយប្តូរ Boot Sequence អោយ boot ចេញពី Diskette បន្ទាប់ពី boot រួចរាល់ហើយយើងត្រូវវាយនូវ Command ដូចខាងក្រោម:

```
A:\>scandisk ← or
```

```
A:\>ndd ← (Norton Disk Doctor)
```

ប៉ុន្តែវិធីនេះគឺអាចអនុវត្តបានតែចំពោះ HDD ដែលមាន Bad Sector តិចតួចប៉ុនោះ ។

```
- Format:
A:\>format c: ┙
- DM:
A:\>dm ┙ (Disk Manager)
- Fdisk: (Fixed Disk)
A:\>fdisk ┙
```

- Power Quest Partition Magic: ដោយធ្វើការចែក Partition ដែលមាន Bad ទុកម្តុំហើយប្រើ Option Hide or Delete ចោល រួច Set Active អោយ Partition ថ្មីមួយទៀតដំណើរការ ។

### 2. / Detect ອີສສູກທ່:

- មិន Support
- ខ្សែ Data
- Mainboard

- Board របស់ HDD: គឺយើងត្រូវដូរ board របស់ HDD ដែលមាន Head, Sector, Cylinder ព្រមទាំងទំហំ និង មាក ដូចគ្នា។

#### 3. / Boot មិនចេញ Prompt C:\, Format មិនកើត, Fdisk មិនបាន:

ព្រោះខូច Platter ( គ្មានវិធីដោះស្រាយ) ។ **4. / Set up windows ស៊េរីខ្ពស់មិនចូល:** ភាគច្រើនបណ្តាលពី Mainbooard

#### iv.) FDD and FD:

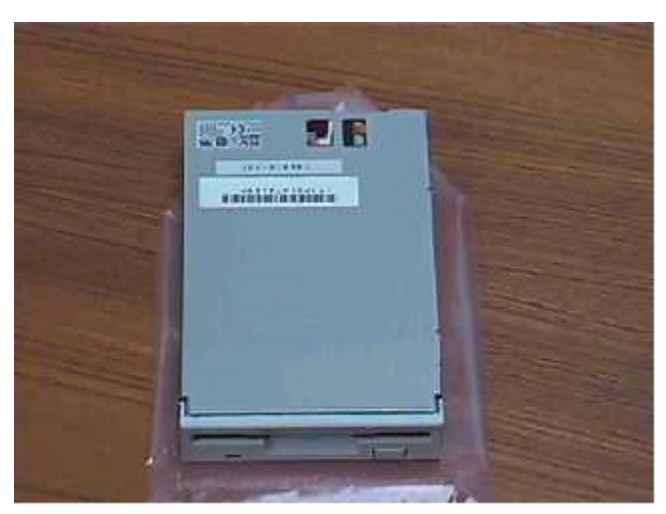

FDDគឺជា Remove able Drive ដែលអាចធ្វើការដក ឬ ដាក់ចូលលើម៉ាស៊ីនណាក៏បាន ហើយវាក៏ជា អ្នកធ្វើការពន្លាតទិន្នន័យចេញពី FD(Diskette) ។ FFD or Diskette ជាឧបករណ៍ចងចាំក្រៅ (External Memory) សំរាប់ Store នូវឯកសារ វ៉ាមាន២ប្រភេទគឺ:

- Floppy Disk 1.22MB គឺជា Diskette ដែលអាចផ្ទុកទិន្នន័យបានចំនួន 1.22MB

- Floppy Disk 1.44MB គឺជា Diskette ដែលអាចផ្ទុកទិន្នន័យបានចំនួន 1.44 MB

+ តើការ Format Floppy Disk មានន័យដូចម្ដេច?

ការ Format Floppy Disk ដូចទៅនឹង ការ Format Hard Disk ដែរ។ ពេលដែលយើងចាប់ផ្តើម Format គឺចាប់ផ្តើមកំណត់ទំរង់ និង សំអាត ដោយលុបឯកសារនៅលើផ្នែកនីមួយៗនៃ Sector របស់ថាស Disk ឡើងវិញ។ បន្ទាប់ពី Disk ដែលបាន Format រូចហើយឯកសារដែលនៅក្នុងនោះនឹងត្រូវបាត់បង់ទាំងស្រុង។

មិនថាចំពោះ Floppy Disk or Hard Disk ទេ ប្រសិនបើយើងមិនទាន់ធ្វើការ Format ទេនោះយើងមិន អាចប្រើបានឡើយ ។ ដូច្នេះយើងចាំបាច់ត្រូវ Format វាសិនទើបអាចប្រើប្រាស់បាន ។ ប៉ុន្តែមកដល់ពេលនេះគ្រប់ ប្រភេទ Diskette ទាំងអស់ត្រូវបានគេ Formated រួចជាស្រេចដើម្បីងាយស្រួលដល់អ្នកប្រើប្រាស់ ព្រោះគ្រប់ មាំស៊ីនទាំងអស់ប្រើនូវ FFD ដូច១គ្នា ដែល Support និង Diskette ប្រភេទ 1.44MB ។

#### + របៀប Format Floppy Disk

យើងអាចធ្វើការ Format Diskette បានពីររប្យេបគឺ តាមរយះ DOS ហើយនិងតាមរយះ Windows Explorer ។

- តាមរយះ DOS: គឺយើងត្រូវចូលទៅកាន់កម្មវិធី DOS ហើយបន្ទាប់ពី Command Prompt វាយនូវ Command ដូចខាងក្រោម

C:\> Format A:

បន្ទាប់មក Enter នៅពេលនោះម៉ាស៊ីននឹងដំណើរការ Format Diskette រហូតដល់ចប់ ប៉ុន្តែចំពោះ Diskette ខូចវ៉ាមិនអាច Format បានទេ។

- តាមរយះ Windows Explorer: គឺយើងត្រូវចូលទៅកាន់ Windows Explorer បន្ទាប់មក Right Click លើ 3<sup>1</sup>/<sub>2</sub>Floppy(A) ហើយ Click Format ហើយ Click Start ។ វ៉ាអាច Format បានតែ Diskette ដែលអាចប្រើការបានប៉ុនោះ ចំពោះ Diskette ដែលខូចវ៉ាមិនអាច Format បានទេ ។

+ ការថែវក្សា Floppy Disk

យើងដឹងហើយថា Diskette មានសារះប្រយោជន៍ច្រើនណាស់ដូចជា អាចរក្សាទិន្នន័យបានមួយចំនួនទៅតាមទំហំ របស់វា ហើយវាអាចធ្វើជា Disk System or Startup Disk បានដែលវាមានលទ្ធិភាពអាចធ្វើការជួសជុល Computer បាន ។ ហេតុដូចនេះហើយយើងទាំងអស់គ្នាគប្បីត្រូវថែរក្សាវាអោយបានដិតដល់ដូជា:

- កុំទុកវានៅកន្លែងដែលមានដែនមាំញ៉េទិច ( ក្បែរអំព្លី ធុងបាស់ ដែកឆក់ ទូរស័ព្...)

- កុំដាក់វានៅកន្លែងមានសំណើម
- កុំឧស្សាហ៍ធ្វើការ Format វាច្រើនពេក
- កុំហូតបន្ទះ Diskette ចុះឡើង
- ត្រូវដាក់វានៅកន្លែងមានសីតុណ្ហភាពធម្មតា
- ត្រូវឧស្សាហ៍ធ្វើការ Scandisk
- មិនត្រូវដក Diskette ចេញពី FFD នៅពេលវ៉ាកំពុងដំណើរការ Read or Write
   v.)Memory(RAM): Random Access Memory:

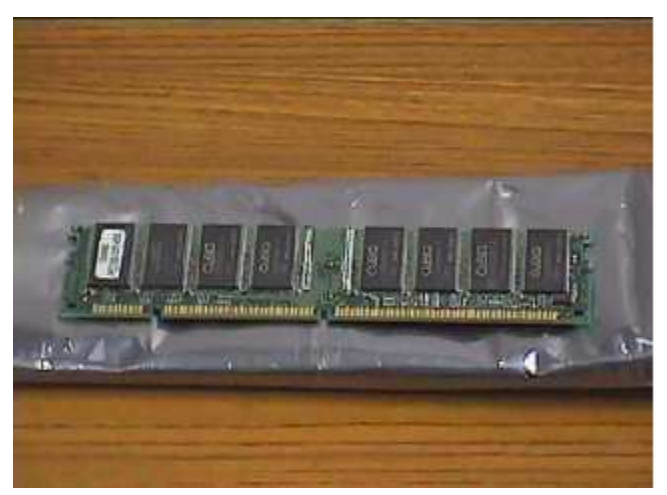

Memory ដែលសំខាន់ជាងគេក្នុង Computer គឺ RAM វ៉ាមានតួនាទីជាអង់ចងចាំបន្តោះអាសន្ន នៅក្នុងខណះពេល

ដែលយើងប្រើប្រាស់ ហើយពត៍មានទាំងនោះវានឹងត្រូវរលុបចេញនៅពេលណាដែលយើងបិទ Computer Computer <sup>¶</sup>

សព្វថ្ងៃនេះគេឃើញ Memry មានពីរប្រភេទគឺ Simm និង Dimm ។

- Simm (Single Inline Memory Module): គឺជាប្រភេទ RAM ស៊េរីចាស់នៃ Memory Module ដែលមានប្រវែង ខ្លីពី 30 ទៅ 72pins ប៉ុនោះ ។ គេធ្វើការដោតវាទៅលើប្រភេទ board ស៊ើរីចាស់ដែលមានជើង Slot ជាប្រភេទ Simm ក្នុងការដំឡើងគឺគេដោតវាក្នុងមុំ ៤៥<sup>°</sup> ហើយដោតជាគួរៗ។

- Dimm (Double Inline Memory Module): គឺជាប្រភេទ RAM ស៊េរីថ្មីនៃ Memory Module ជាទូទៅវាមាន ប្រវែងវែងជាង Simm គឺមានដល់ទៅ 168pins គេធ្វើការដោតវាទៅលើ board ស៊េរីថ្មីដែលមាន Slot ជា Dimm ហើយ នៅក្នុងការដំឡើងគេដោតក្នុងមុំ ៩ $0^\circ$ ។

ក្នុងចំនោម ទាំងពីរប្រភេទខាងលើគេបានធ្វើការផលិតទៅតាមស៊េរីនិងជំនាន់របស់វាជាច្រើនទេត្រ។ មកទួល បច្ចុប្បន្ននេះនៅលើទីផ្សាគេឃើញមាន Memory ៦ប្រភេទដែលប្រើប្រាស់ទៅតាមស៊េរីនៃ board នីមួយៗ:

RAM

- SRAM (Static RAM): វាត្រូវបានប្រើប្រាស់ជា Cache Memory នៅក្នុង Computer ។ Cache សំរូលក្នុងការប្រើប្រាស់ឯកសារជាប្រចាំ ។ Memory វាជួយ RAM ប្រភេទនេះត្រូវបានយកទៅប្រើប្រាស់នៅលើ board ស៊េរីចាស់១គឺ 386, 486, 586 ។

- DRAM (Dynamic RAM): RAM ប្រភេទនេះវាមានលក្ខណះស្រដៀងទៅនឹង Cache Memory ដែរគឺវាប្រើប្រាស់ សំរាប់ជំនួយដល់ RAM។ កាលពីសម័យមុនគេច្រើនជួបប្រទះវានៅលើប្រភេទមាំស៊ីនមាំក NEC របស់ប្រទេសជប៉ុន ។ ក៏ប៉ុន្តែ មកទល់សព្វថ្ងៃនេះគេពុំដែលជួបប្រទះវាឡើយ ។

គឺជាប្រភេទ **RDRAM** (Ram Dynamic RAM): bus RAM ដែលគេច្រើនជួបប្រទះវានៅលើម៉ាស៊ីនស៊េរីខ្គស់ ម៉ូដែល ថ្មីៗ ដែលមានល្បឿនលឿន ។

ត៌ជាប្រភេទ EDODRAM (Extended Data Dynamic RAM): Out RAM ដែលមានល្បឿនលឿនជាង DRAM គេច្រើនជួបប្រទះវានៅលើប្រភេទ board PII ។

- SDRAM (Synchronous Dynamic RAM): គឺជាប្រភេទ Memory ដែលគេប្រើប្រាស់មកទល់សព្វថ្ងៃនេះ ហើយវាមានល្បឿនលឿនជាងប្រភេទ EDODRAM គេប្រើជាមួយ board PIII ។

- DDRRAM: គឺជាប្រភេទ RAM ចុងក្រោយគេបង្អស់បើគិតមកទុលសព្វថ្ងៃនេះ(18-2-2005) គេធ្វើការដោតវ៉ានៅលើ board PIV ។ ក៏ប៉ុន្តែប្រភេទ board PIV គេក៏អាចយកប្រភេទ SDRAM ទៅដាក់ផងដែរ ។ ប៉ុន្តែការ Support បេស់វ៉ាគឺ ប្រភេទ DDRRAM ។

+ ជំរើស :

- ប្រភោទ : Simm & Dimm

- Series : SRAM → DDRRAM

- Support : មើលស្បេវិភោ Mainboard

- ອຳ໊ິກ : King stone, IBM, Hyundai,...

- ອໍເກໍ : 16, 32, 64, 128, 256MB for Dimm & 80, 90MB for Simm
- Speed :  $MH_z$  for Dimm & NS for Simm
- for Lab top or Desktop

+ Test :

- สุบกรณ์ test RAM: Memory tester
- for user : use 48h

+ បញ្ហា :

- ងងិ៍ត Monitor
- ឮសូរសំលេងជាប់រហូត និង ងង៌ត Monitor
- ប្រើប្រាស់កម្មវិធី graphic ធំ១មិនបាន
- ដំណើរការមិនគ្រប់ចំនួន Memory ដែលមាន ។ Ex: 128MB សល់ 64MB
- បើកកម្មវិធីច្រើនក្នុងពេលតែមួយទាមទារអោយបិទកម្មវិធីណាមួយ
- បើម៉ាំស៊ីនមកបាន ២ រឺ ៣នាទី Restart ទៅវិញ

### + ដំណោះស្រាយ :

 / យើងត្រូវត្រួតពិនិត្យទៅលើរាល់ឧបករណ៍ទាំងឡាយណាដែលទាក់ទងទៅនឹងងងឹត Monitor ដូចជា VGA, CPU, Board និង Monitor ខ្លួនវាផងដែរ ដោយមើលទៅលើការ Support

 / វ៉ាអាចមកពី RAM ខូច និង មកពីរលុងជើង RAM ដូចនេះយើងត្រូវធ្វើការដោះដូរសាកល្បង និង ដូតជើងដោតឡើង វិញ ។

3. / បញ្ហានេះយើងអាចមើលទៅលើ Requirement របស់ Program នោះព្រោះថាជូនកាលតំរូវការរបស់វាធំជាងអ្វីដែល យើងមានដូចជា RAM, CPU និង VGA ជាដើម។

មានន័យថាតំរូវការរបស់កម្មវិធីគឺ RAM 128MB, CPU 600MHz និង VGA 32MB តែយើងមានមិនគ្រប់។

4. / ចំពោះបញ្ហាឃើញមិនគ្រប់ចំនួនទៅលើការ test memory នោះវាបណ្តាលមកពី Windows នោះ។ តែប្រសិនបើប្រើ កម្មវិធី test ត្រឹមត្រូវដូចជា Dr. Hardware នៅតែឃើញមិនគ្រប់ទៀតនោះមានន័យថា RAM របស់យើងឆេះមួយជំហៀង

5. / ចំពោះចំនុចបញ្ហាទី៥ និង ទី៦ គឺមានលក្ខណះដូចទៅនឹងដំណោះស្រាយទី៣ដែរ ។

### vi.) CD and DVD Drive:

គឹជា Drive សំរាប់ចាក់ CD, VCD និង DVD ដែលចែកចេញជា ៤ ប្រភេទគឺ:

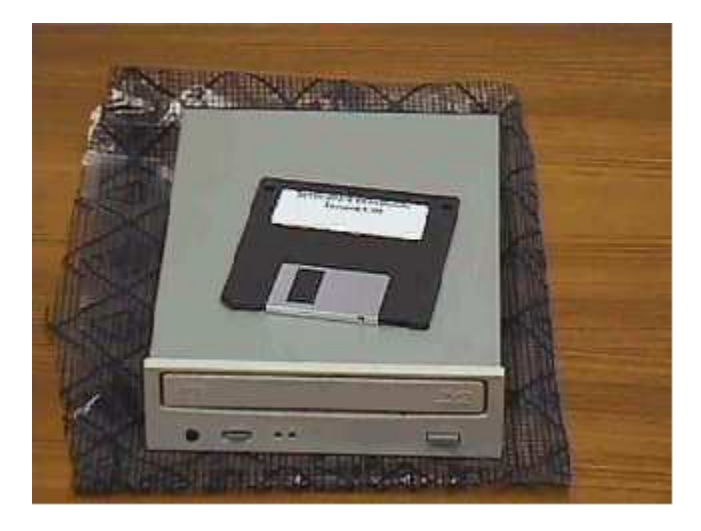

#### 1. CD-ROM Drive:

CD-ROM មកពីពាក្យថា Compact Disk Read Only Memory ។ ដូចនេះ CD-ROM Drive គឺជា Drive មួយដែលគេប្រើសំរាប់ដាក់ CD ។ វាមានតួនាទីសំរាប់អោយយើងបញ្ចូលកម្មវិធី Computer, Game, ចាក់ចំរៀង CD/VCD... ។ វាមានច្រើនមាកណាស់ដូចជា SAMSUNG, SONY, BANQ, CREATIVE, ... ។

## 2. DVD-ROM Drive:

DVD មកពីពាក្យថា Digital Video Disk ។ ដូចនេះ DVD-ROM Drive គឺជា Drive ដែលយើងប្រើសំរាប់ចាក់ DVD ក៏ប៉ុន្តែវាក៏អាចចាក់ CD និង VCD បានផងដែរ ។ វាក៏មានច្រើនមាកដែរដូចជា SONY, SAMSUNG ... ។

### 3. CD Writer:

គឹជាឧបករណ៍មួយដែលយើងប្រើសំរាប់ថតចំលងឯកសារផ្សេង១ ថតចំលងបទចំរៀង CD, VCD ... ពីកុំព្យូទ័រទៅកាន់ Disk ឬពី Disk ទៅកាន់ Disk ។ 4. DVD Writer: DVD Writer វ៉ាមានលក្ខណះស្រដៀងទោនឹង CD Writer ដែរតែវ៉ាអាច Write CD និង DVD បាន ថែមទាំងអាច Play CD និង DVD ។

ហើយ CD and DVD Drive ទាំង៤ប្រភេទខាងលើត្រូវបានគេចែកចេញជាពីរប្រភេទទៀតគឺ: - Internal: គឺជា Drive ដែលយើងធ្វើការដាក់វានៅក្នុងផុង System Unit ដោយភ្ជាប់ទៅនឹង Mainboard ដោយសារខ្សែ Data និង ប្រើប្រាស់ភ្លើងចេញពី Power Supply ។

- External: គឺជា Drive ដែលយើងអាចធ្វើការដាក់វ៉ានៅក្រៅ System Unit ដោយប្រើ USB Port ។ CD Drive ទាំង៣ខាងលើចែកចេញជាពីរប្រភេទគឺ Internal និង External ។

vii.)CPU (Central Processing Unit):

CPU យើងអាចហៅវាម្យ៉ាងទៀតថាជា Processor វាគឺជាខួរក្បាលរបស់ Computer បើសិនជាគ្មាន CPU ទេនោះកុំព្យូទ័ររបស់យើងមិនអាចដំណើរការបានឡើយ។ វាមានតួនាទីសំរាប់ធ្វើការគណនា និង សំរាប់ធ្វើការអនុវត្តនូវបញ្ជា។ CPU ខ្ពស់នាំអោយ Computer របស់យើងមានល្បឿនកាន់តែលឿន។ CPU គឺជាបន្ទះតូចមួយដែលផ្សំឡើងដោយ Silicon

ហើយភ្ជាប់ទៅនិង Mainboard តាមរយះមួលឆ្នារ១ហៅថា Pins ដែលមួលទាំងនោះផ្សំឡើងដោយ Transistor, Register និង Capacitor ។ CPU ផលិតមុនគេបង្អស់នៅក្នុងឆ្នាំ ១៩៧១ ឈ្មោះថា Intel 4004 (4bits at time) ហើយបន្ទាប់មក Microprocessor 8008 ដែលនៅពេលនោះវាមាន Data bus ត្រឹមតែ 8bits ប៉ុនោះ។ នោះមានន័យថាវាអាចធ្វើការបញ្ជូន Data ម្ដងបាន 8bits ទៅកាន់ Address memory ផ្សេងៗដែលប្រើប្រាស់សំរាប់ប្រភេទម៉ាំស៊ីន IBM PC (Internal) ។ គេអាចសំគាល់ CPU ស៊េរីថ្មីឬក៏ស៊េរីខ្ពស់ បានតាមរយះតួលេខរបស់វា ។ នៅក្នុងឆ្នាំ១៩៧៨ ក្រុមហ៊ុន Intel បានចេញលក់នូវ CPU 8086 ដែលប្រើប្រាស់ សំរាប់ប្រភេទមាំស៊ីន IBM PC/XT Microprocessor ដែលទើបនិងបង្កើតនេះមាន 29000 Transistor ហើយខ្សែបញ្ចូន ក្នុងល្បឿន bus) Data 16bits (Data Transistor គឺជាបន្ទះតូចមួយសំរាប់ផ្ទុក ពត៍មាន និង សំរេចកិច្ចការទាំងឡាយ។ ដូចនេះបើ CPU មាន Transistor ច្រើននាំអោយកំលាំងរបស់វាកាន់តែ ខ្លាំងដែរ ។ បច្ចុប្បន្ននេះ CPU ចេញដល់ P IV ដែលមានល្បឿនចាប់ពី  $1.2 \mathrm{GH}_{z}$  ទៅដល់  $3.6 \mathrm{GH}_{z}$  ដែលមានលក់នៅលើទីផ្សារ និង មានមាំក Intel, Intel Celeron, Intel Centrino, AMD, IBM និង Call Cyrix ។ CPU ចែកចេញជាពីរគឺ:

CPU Slot: ອາຣກងជា Card

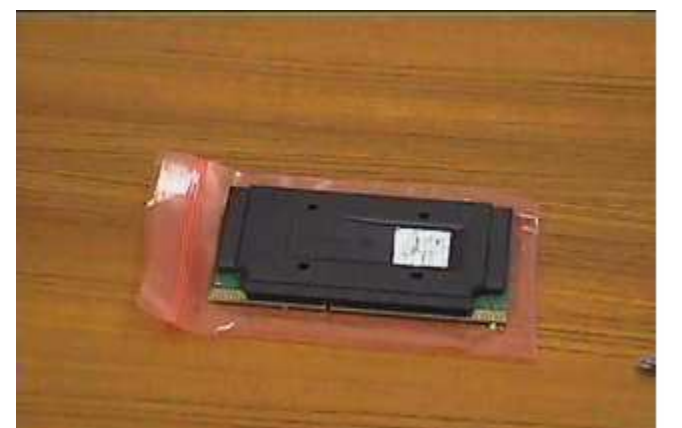
#### CPU Socket: មានរាងបួនជ្រុង

|       |      |       | 20   | 0       |                         |      |
|-------|------|-------|------|---------|-------------------------|------|
|       |      |       |      | Bit     |                         |      |
| Intel | IBM  | Syrix | AMD  | Rates   | Speed(MH <sub>z</sub> ) | Year |
| 8086  | 8086 | 8086  | 8086 | 16      | 5, 8, 10                | 78   |
| 286   | 286  | 286   | 286  | 16      | 8, 10, 12               | 82   |
| 386   | 386  | 386   | 386  | 16 - 32 | 10, 20, 25, 37, 50      | 88   |
| 486   | 486  | 486   | 486  | 32 - 64 | 16, 133                 | 90   |
| ΡI    | 586  | 586   | K5   | 32 - 64 | 100, 233                | 95   |
| ΡII   | 686  | 686   | K6   | 6       | 200, 450                | 98   |
| P III |      |       |      |         | 668                     | 2000 |
| P IV  |      |       |      |         | 3.6GH <sub>z</sub>      | 2005 |

#### តារាងប្រៀបធៀប CPU

+ ជំរើស:

- [ບເກອ: Slot or Socket

- ល្បឿន: 850MHz ទៅដល់ 3.6GHz

- Cache: (ອໍເກາະ Celeron)

+ Test:

- Test Hardware ក្នុងករណ៍ដែលវាដំណើរការហើយនោះយើងធ្វើការ Test បន្តទៅទៀតគឺ

- Test លើ Speed and bus speed របស់វ៉ាដោយប្រើប្រាស់កម្មវិធី Test CPU or Dr. Hardware រឺ នៅ ពេលដែល BIOS Start យើងអាចពិនិត្យមើលវ៉ាបាន ។ ចំពោះបញ្ហាដែលយើង Test នៅលើ Windows ដោយ វ៉ាយក្នុង Run: dxdiag នោះវ៉ាពុំសូវសុក្រិតដូចការប្រើកម្មវិធី Test ឡើយតែយើងអាចធ្វើបាន ។

+ បញ្ហា:

ក្រោយពី Test យើងជួបបញ្ហាដូចជា

- ងងីត monitor

- ចំនួន speed របស់វាមិនគ្រប់ទៅតាមតំរូវការដែលយើងចង់បាន

នោះវាបណ្តាលអោយយើងប្រើប្រាស់នូវកម្មវិធី ខ្ពស់ៗមិនបាន គាំងមាំស៊ីន។

+ ដំណោះស្រាយ:

- ករណីងងឹត Monitor គឺត្រូវដោះស្រាយដូចទៅនឹងបញ្ហា Hardware មុន១ដែរដោយយើងត្រូវត្រួតពិនិត្យ និង ដោះដូរសាកល្បងនូវ Hardware ណាដែលពាក់ព័ន្ធទៅនឹងងងឹត monitor

ហើយជួនកាលគឺអាចបណ្តាលមកពីការដោត Hardware នោះវាមិនត្រូវតាមការនៃនាំរបស់ Mainboard ជាពិសេស CPU មិន Support និង board ។

- ករណីដែល program test ទៅឃើញចំនួនប៉ុន្មាននោះយើងមិនអាចធ្វើការ set up នូវ program ណាដែល ទាមទារនូវ requirement system លើសពីវាឡើយ ។ ដូចនេះយើងគួរតែ set up នូវ program ដែលតូច ជាង ឬ មុននឹង set up យើងត្រូវត្រួតពិនិត្យមើលនូវ system requirement របស់កម្មវិធីនោះ ថាតើវាត្រូវការ ប៉ុន្មាន ។

+ ការថែរក្សា:

- រាល់ឧបករណ៍ Hardware ទាំងអស់ត្រូវទុកក្នុងសីតុណ្ហភាពប្រក្រតី ការពារសំនើម និង ដែនម៉ាញ៉េទិច ។

- ការពារការធ្លាក់នូវរាល់ឧបករណ៍ដែលធ្ងន់ទៅលើវា ។

- ត្រូវឧស្សាពិនិត្យមើលកង្ហាររបស់ CPU ព្រោះថាបើវាគាំងចូលធូលីដីវាមិនវិលដែលនាំអោយឆេះ CPU ហើយ រហូតដល់ឆេះ board ។

- មិនត្រូវដោះដូរបើមិនប្រាកដក្នុងការដោះដូរព្រោះវាអាចបណ្តាលអោយវៀចជើង ឬ បាក់ socket ដែលនាំអោយ ខូច CPU ឬក៏ ខូច board ។

viii.) VGA (Video Graphic Array):
VGA មកពីពាក្យថា Video Graphic Array ហើយចែកចេញជាពីរប្រភេទគឺ VGA onboard and
VGA card ។ VGA onboard គឺជា VGA ដែលជាប់មកជាមួយនឹង board ហើយ VGA card គឺជា
VGA ដែលមានរាងជា card ដាច់ពី board ហើយគេភ្ជាប់វាទៅនឹង board ដោយសារ Slot ដែលមានបី
ប្រភេទគឺ PCI, ISA និង AGP ហើយ VGA card មានពីរប្រភេទគឺ outTV និង normal ។
outTV: គឺជា VGA card ដែលមាន port សំរាប់ភ្ជាប់ទៅជាមួយទូរទស្សន៍ ។

- normal: ຄຶ້ជា VGA card ធម្មតា

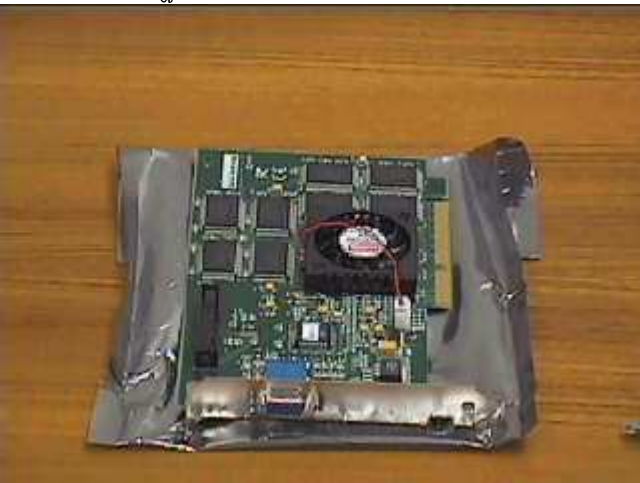

# VGA មានខ្នាតគិតជា byte ហើយមានទំហំ 4, 8, 16, 32, 64, 128 និង 256MB ដែលមានមាំក Sis និង

### VIAtech ។

+ ជំរើស**:** 

- ប្រភេទ
- មាំក
- ອໍບຳໍ ລີង ຕາ**រ Support with mainboard** 
  - + Test:

- ក្នុងករណីដែល Hardware របស់ VGA ដំណើរការហើយ គឺយើងត្រូវធ្វើការ test ទៅលើ Driver software បន្តទៀតដើម្បីអោយដឹងពីទំហំ ម៉ាករបស់វ៉ាដោយប្រើប្រាស់នូវកម្មវិធីដូចជា Dr. Hardware ឬក៏ យើងអាច test លើ windows ដោយចូលទៅកាន់ Run ហើយវ៉ាយ dxdiag ហើយយក Display tab ។ ករណីនេះអនុវត្តន៍ទៅបានលុះត្រាតែ VGA យើងបាន Set up Driver

រួចរាល់ហើយបើមិនដូចនេះទេវ៉ាមិនមាន Display tab ទេ ។

- យើងអាច test វាដោយដោះមើលមាំកនៅលើ Chipset របស់វាតែម្តង។

- test ដើម្បីអោយដឹងពីសម្តភាពរបស់វាថាតើវាអាចរត់នៅលើ program graphic បានដល់ក៏រិតណា គឺយើង

ធ្វើការ setup នូវ program graphic ដូចជា game ជាដើមដោយដាក់អោយវាដំណើរការសាកល្បង។

- test ដើម្បីអោយដឹងថាតើម៉ាំស៊ីនរបស់យើង setup VGA ហើយឬនៅ ។

+ បញ្ហា**:** 

- ងងិ៍តិ monitor
- បែក color ដោយមានតែ 2color or 16color
- ប្រើប្រាស់ program graphics មិនដើរដូចជា Photoshop and game ជាដើម
- setup Driver ហើយនៅតែមិនដំណើរការ

- មានបញ្ហារលត់ monitor 2 ទៅ 3 ដងក្នុងពេលប្រើប្រាស់ ឬ ពេលប្រើប្រាស់ graphics តែងញាក់អេក្រង់

+ ដំណោះស្រាយ:

- ធ្វើដូចករណី RAM ដែរដោយធ្វើការដោះដូរ

កាលណាម៉ាស៊ីនរបស់យើងមានការបែក color ឬនៅពេលដែលយើងចូលទៅមើលលើ setting ឃើញតែ
 2color or 16color នោះបានន័យថា VGA របស់យើងដំណើរការតែ Hardware ប៉ុនោះចំនែកឯ
 Software (Driver) របស់វាពុំទាន់ធ្វើការ setup នៅឡើយដូចនេះយើងត្រូវធ្វើការ setup វាជាមិនសិន ។

- ករណីនេះយើងអាចមើលពី VGA របស់យើងជាមុនសិនដោយប្រាកដថាយើងបាន setup Driver រួចរាល់ហើយព្រោះថា program graphics មួយចំនួនធំដែលក្នុងនោះមាន game ព្រមទាំង program MS-Word version xp ឡើងលើពុំអនុញ្ញាតិអោយ setup រឺ ប្រើប្រាស់បានទេបើ VGA ពុំមាន Driver នោះ ។

- ករណីនេះយើងត្រូវធ្វើការត្រួតពិនិត្យមើលនូវមាំករបស់ VGA ថាតើ VGA របស់យើង onboard or card ហើយ Driver ដែលយើង setup នោះវាត្រូវនឹង VGA នោះប្អទេ? មុននឹងយើងធ្វើការសន្និដ្ឋានថា VGA នោះ ខូចពុំអាច setup Driver បាន ។

បញ្ហានេះកើតឡើងក្នុងករណ៍ដែល program graphics ដែលយើងកំពុងប្រើនោះវាមាន requirement
 ខ្ពស់ជាង VGA របស់យើងដែលជាហេតុធ្វើអោយផ្ទៃអេក្រង់រួមតូច និង ញាក់អេក្រង់ពេលដែល program
 នោះ ដើរ ។ ដូចនេះយើងត្រូវធ្វើការត្រូតពិនិត្យនូវតំរូវការរបស់ program មុនប្រើប្រាស់ ឬ setup ។

+ ការជៀសវៀង និង ថែរក្សា:

- បើ VGA card យើងមិនត្រូវធ្វើការដោះដូរបើមិនប្រាកដក្នុងការដោះដូរ ។

- ឧស្សាបោសជូតសំអាតធូលី

- មិនត្រូវ setup program ណាដែលមាន requirement ខ្ពស់ជាង VGA ឡើយ ។

- មុននឹង setup Driver ត្រូវអោយច្បាស់នូវមាំករបស់វានិង VGA ។

### ix.) TV Card :

គឺជា Card មួយប្រភេទដែលអាចអោយយើងមើលទូរទស្សន៍បាននៅលើ Computer ដោយយើងធ្វើ ការដោតវ៉ានៅលើ Mainboard តាមរយះ PCI Slot ហើយនិង Srt up នូវ Software របស់វ៉ាជាការស្រេច។

x.) Network Card:

គឺជា Card ដែលប្រើសំរាប់អោយ Computer ពីរ រឺ ច្រើនអាចទំនាក់ទំនងគ្នាបានទោះជា Computer ទាំងនោះនៅជិត រឺ ក៏ឆ្ងាយពីគ្នាក៏ដោយ ។

e.) Scanner:

គឺជាឧបករណ៍បញ្ចូលពត៍មានដែលអាចអានពត៍មានបោះពុម្ពរួចហើយនោះដូចជា រូបភាព ឬ អត្ថបទ រូចបកប្រែរូបភាព ឬ អត្ថបទទាំងនោះទៅជាពត៍មាន Digital ដែលកុំព្យូទ័រអាចយល់បាន ដោយមានជំនួយពី កម្មវិធីភាគច្រើន ។ សព្វថ្ងៃនេះមាន Scanner ប្រភេទខ្លះគឺអាចអោយយើងបញ្ចូលរូបភាពពីហ្វីលបានទៀតផង ។ មាំស៊ីន Scanner វាមានតួនាទីសំរាប់ធ្វើការ Scan រូបភាពចូលទៅក្នុង Computer ហើយគេបែងចែកវាជា បីប្រភេទគឺ:

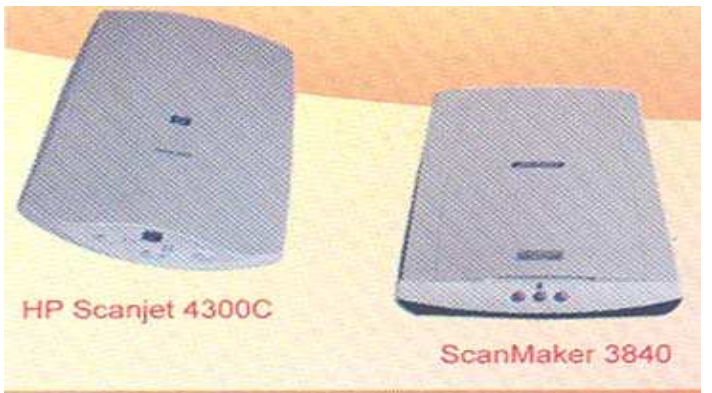

### - Flatbed Scanner:

ជាប្រភេទមាំស៊ីន Scan រូបភាពដែលគេនិយមប្រើជាងគេនៅក្នុងការិយាល័យ និង ខាងផ្នែកបោះពុម្ព ដែលអាចអោយយើងធ្វើការ Scan ផ្លាកយីហោពាណិជ្ជកម្ម និង អត្ថបទបាន។

# - Sheet-Feb Scanner:

ជាប្រភេទម៉ាស៊ីនដែលអាច Scan បានតែក្រដាស់ធម្មតា ហើយយើងមិនអាចយកវ៉ាទៅ Scan ប្រភេទស្យេវិភៅ ធំ១បានទេ។ ហើយល្បឿនរបស់វ៉ាក៏មានលក្ខណះយឺតជាង Flatbed Scanner ដែរ ។

# - Handheld Scanner:

ជាប្រភេទម៉ាស៊ីន Scan ចល័តដែលយើងអាចយកទៅតាមខ្លួនបាន ជាទូទៅវាអាច Scan បានទទឹង 4inch តែប៉ុនោះ បើសិនចង់ Scan រូបភាពគឺយើងត្រូវដាក់អោយចំរូបភាពនោះ ប៉ុន្តែវាអាច Scan បានតែអត្ថបទ តែប៉ុនោះ ។ ហើយម៉ាស៊ីនប្រភេទនេះវាមាន Memory ក្នុងការចងចាំរបស់វាដូចទៅនឹងប្រភេទ Disk ផ្សេង១ដែរ ដែលគេអាចហៅវាថា E-pen ។

# f.) Printer:

ជាមាំស៊ីនសំរាប់បោះពុម្ព ។

វាជាឧបករណ៍សំរាប់បញ្ចេញពត៍មានដែលអាចអោយអ្នកប្រើប្រាស់មើលឃើញ

នូវការងាររបស់ខ្លួនពេលបោះពុម្ពចេញមកក្រៅ នៅលើក្រដាស់ ផ្លាស្ទិចជាដើម។ យើងអាចបោះពុម្ពឯកសារ ឬរូបភាពរបស់យើងចេញមកក្រៅជា ពណ៌ធម្មជាតិ ឬពណ៌សខ្មៅអាស្រ័យទៅតាមប្រភេទ Printer ព្រោះ Printer ខ្លះអាចបោះពុម្ពបានតែពណ៍សខ្មៅតែប៉ុនោះ។ ហើយ Printer មានបីប្រភេទគឺ:

- Laser
- Ink.Jet
- Dot Matrix

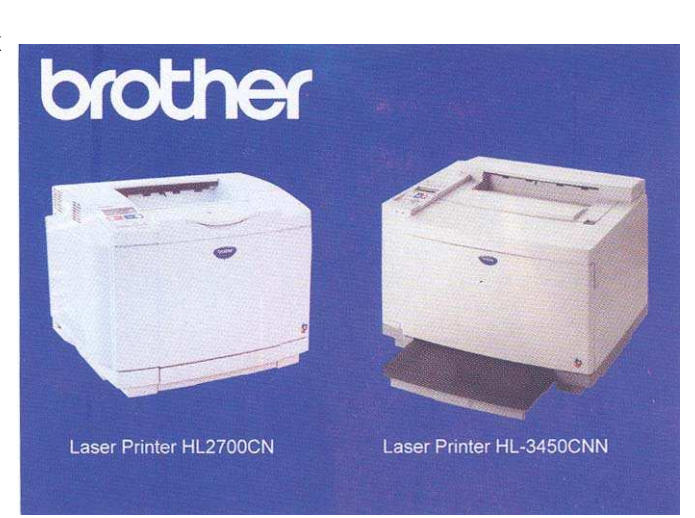

#### g.) Modem:

ជាពាក្យកាត់មកពីពាក្យ Modulation Demodulation ដែលជាខុបករណ៍ Electronic ប្រើសំរាប់ អោយកុំព្យូទ័រទាក់ទងគ្នាបានតាមរយះខ្សែទូរស័ព្ទ។ Modem អាចអោយយើងភ្ជាប់ទៅនឹង Internet បាន។ Modem មាន Internal និង External ដែល Internal គឺវាដោតភ្ជាប់ទៅនឹង Motherboa

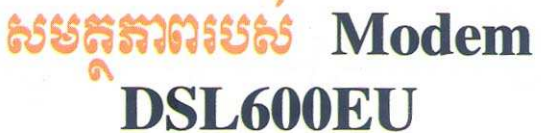

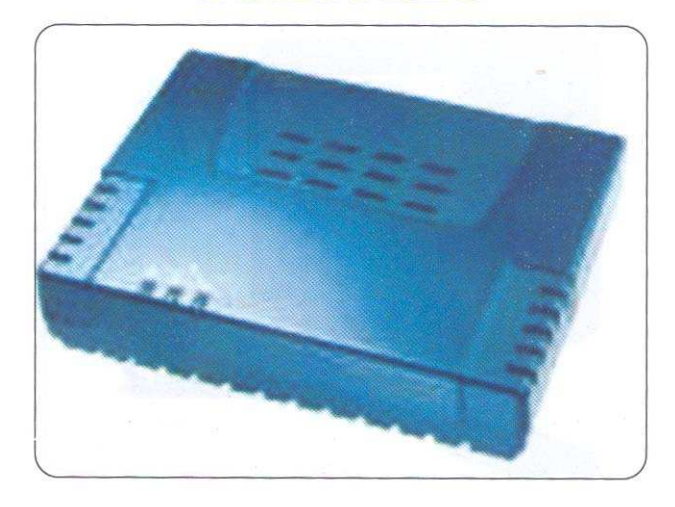

#### h.) Hub:

គឺជាឧបករណ៍មួយសំរាប់ធ្វើការដោតភ្ជាប់នូវបណ្តាញ Network ជាច្រើនចូលគ្នាហើយធ្វើការបែងចែក ទៅអោយ Computer ដទៃទៀត ។

i.) UPS(Uninterruptible Power Supply):

វាជាឧបករណ៍មួយដែលមានតួនាទី

Store

ថាមពលអគ្គិសនីបានមួយខណះពេលនៅពេលដែលប្រភពផ្តល់ ថាមពលត្រូវបានផ្តាច់ និង អនុញ្ញាតិអោយយើងធ្វើការរក្សាទិន្នន័យព្រមទាំងបិទ Computer បានដោយសុវត្ថិភាព មុនពេលដែលត្រូវ Computer រលត់។

90. ชํเเีษ แยงชี่สุ ล๊อ เสาณสาเณ็ยิลเกณะเญื่อสุญลัเ

យើងបានដឹងរួចមកហើយថា Computer មានអត្ថប្រយោជន៍យ៉ាងខ្លាំងសំរាប់បំរើការងារដល់មនុស្ស ទូទៅ ទៅតាមសេចក្តីត្រូវការរបស់ពួកគេ ព្រោះវាអាចជួយសំរាលនូវរាល់កិច្ចការដែលពីមុនមនុស្សបានអនុវត្តន៍ ដោយដៃ ហើយប្រើពេលវេលាក្នុងការបំពេញកិច្ចការជាច្រើន ត្រូវបានជំនួស និង កាត់បន្ថយនូវកំហាតពេលវេលា ហើយលទ្ធផល់ដែលទទួលបានមានភាពសុក្រិតបូកផ្សំនឹង Interface ប្រកបទៅដោយសោភ័ណ្ឌភាពថែមទៀតផង ក្នុងករណ៏ដែលយើងបានផ្តល់នូវគោលការណ៍ដ៏ត្រឹមត្រូវនោះ ។ បច្ចេកវិទ្យាពត៍មានបានធ្វើអោយពិភពលោកក្លាយជា កូនភូមិមួយដ៍តូច។ ពីមួយថ្ងៃទៅមួយថ្ងៃការច្នៃប្រឌិត ការអភិវឌ្ឍន៍នូវបច្ចេកវិទ្យាកាន់តែកើនឡើង១ ក្នុងនោះការ ផលិតនូវ Computer និង គ្រឿង Hardware តភ្ជាប់ក៏កាន់តែមានលទ្ធភាពខ្ពស់ ទំហំក្នុងការប្រើប្រាស់ក៍ កាន់តែធំទេរី្ង១ និង ចំនែកតំលៃក៏មានការប្រគួតប្រជែងគ្នា ជាហេតុនាំអោយយើងអាចមានលទ្ធភាពប្រើប្រាស់វាបាន សើរតែត្រប់ៗគ្នាដែរ។ បើយើងក្រលេកទៅមើលកាលពី ១០ ឆ្នាំមុននោះយើងនឹងឃើញថា Computer មួយគ្រឿងវាមានតំលៃថ្លៃ និង ទំហំនៃការប្រើប្រាស់ព្រមទាំងលទ្ធភាពធ្វើការរបស់វាគឺតូច និង ទាបនៅឡើយបើ ប្រៀបធ្យើបនិងបច្ចុប្បន្ន។

នៅលើទីផ្សារបច្ចុប្បន្ននេះគេសង្កេតឃើញមាន Computer ៣ ប្រភេទគឺ:

- Computer Clone: គឺជាប្រភេទ Computer ដែលយើងធ្វើការផ្គុំឡើងដោយជំរើសនៃ Hardware (មាក ទំហំ) ដោយខ្លួនឯង និង ផ្សេង១ពីគ្នាដាក់អោយដើរក្នុង 1Set ហើយតំលៃគឺថោក ឬ ថ្លៃទៅ តាមការជ្រើសរើសនូវគ្រឿង Hardware តភ្ជាប់ ។

- Computer Brand: គឺជាប្រភេទ Computer ដែលក្នុង 1Set ត្រូវបានផលិតនូវ Hardware ចេញពីក្រុមហ៊ុនតែមួយ និយាយរួមគឺជា Computer ដែលត្រូវបានតមឡើងពីក្រុមហ៊ុនរោងចក្រតែម្តង ហើយ ដំណើរការវាគឺមានការស៊ីសង្វាក់គ្នារវាង Hardware នីមួយៗដែលតភ្ជាប់គ្នា ( Support ល្អជាង Clone ហើយ តំលៃក៏ថោកជាងផងដែរ ) ។

- Computer Server: មានតំលៃថ្លៃជាងគេព្រោះវាមានទំហំធំ និង ល្បឿនលឿនព្រោះគេសំរាប់ធ្វើ ការគ្រប់គ្រងលើ Computer ជាច្រើនគ្រឿងទៀត គេប្រើប្រភេទនេះចំពោះក្រុមហ៊ុន ស្ថាប័ន និង អង្ការធំៗដូចជា Mobitel, Camnet, ... ។

ដូចនេះបើសិនយើងចង់តំឡើង មួយត្រឿងយកទៅប្រើប្រាស់គឺទីមួយ Computer ការណ៍ក្នុងការតំឡើងជាមិនសិន ថាតើយើងតំឡើង យើងត្រូវដឹងពីគោល Computer សំរាប់បំរើក្នុងការងារអ្វី ឬអាចនិយាយបានថាយើងទិញយកទៅនោះ ការងាររដ្ឋបាល ការងារគូប្លង់ ការងារដំឡើងរូបភាព (ការងារដែលទាក់ទងទៅនឹង ជាដើម graphics) ហើយតើយើងជ្រើសរើសយកប្រភេទណាមួយក្នុងចំនោមប្រភេទទាំ៣ខាងលើ ព្រោះថា Software ដែលយើងប្រើរាល់ថ្ងៃដូចជា Windows 98/98se, Windows 2000 professional/ Advanced Server or Me and Xp សុទ្ធតែត្រូវការនូវ System Requirement ដើម្បីអាចអោយកម្មវិធី នោះដំណើរការស្រួល។ ជាទូទៅ Computer មួយកំប្លេ(brand) តែងតែមានតំលៃថ្ងៃជាង Computer ដែលយើងរៀបចំដោយខ្លួនឯង(Clone) ហើយគុណភាពក្នុងការប្រើប្រាស់ក៏មានការប្រែប្រួលទៅតាមនោះដែរ ។ ដូចនេះយើងត្រូវតែសិក្សាពី Hardware និង តំណើរការព្រមទាំងតូនាទីរបស់វាអោយបានច្បាស់លាស់ផងដែរ ។

Computer ដែលអាចដំណើរការបានគឺត្រូវតែមានចាំបាច់បំផុតនូវ:

- + Hardware
- Monitor
- Mouse
- Keyboard
- System Unit ( HDD, Mainboard, CPU, RAM, Power Supply, Data Line, ...)
- And some Hardware that you want to use
- + Software
- System File
- Windows
- And other software that you want to install for use

### ✿ Install Hardware

មុននឹងយើងធ្វើការសំរេចចិត្តតំឡើងកុំព្យូទ័រមួយគ្រឿង អ្នកចាំបាច់ត្រូវតែមានឧបករណ៏សំខាន់១ដូចជា Case, Mainboard, CPU, RAM, Hard Disk, Floppy Drive, Monitor, CD-ROM, Keyboard, Mouse, Cable, ... ជាមុនសិន។ ឧបករណ៍ទាំងនេះចាំបាច់ត្រូវតែអាចប្រើជាមួយគ្នាបាន។ ខ្មបករណ៏ដូចជា ល្បឿនរបស់វាត្រូវតែ ជាមួយនឹង Support CPU Mainboard ដែរ ។ តើយើងត្រូវធ្វើដូចម្ដេច ដើម្បីដឹងថា Mainboard ប្រភេទណាមួយ Support ទៅនឹង **CPU** ដល់ល្បឿនប៉ុន្មាននោះ? ចំលើយនោះគឺ លោកអ្នកត្រូវពឹងផែកទៅលើសេវ្រភៅ Mainboard ព្រោះពេលដែលយើងទិញ Mainboard មកគឺមានស្បេរ ភៅមួយក្បាលជាប់មកជាមួយហើយ ។

- ឧបករណ៍ដែលយើងប្រើប្រាស់ក្នុងការតំឡើង Computer គឺ ទុលល្វីស

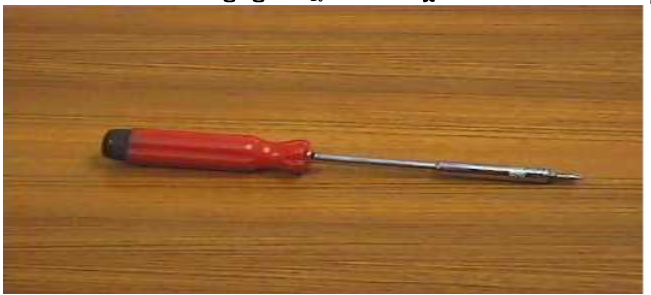

១- យើងត្រូវពិនិត្យលើ Case and Power Supply ថាតើ Computer របស់យើងប្រើថាមពល ភ្លើងចូល 110V, 220V or 230V (ចរន្តឆ្លាស់) ។

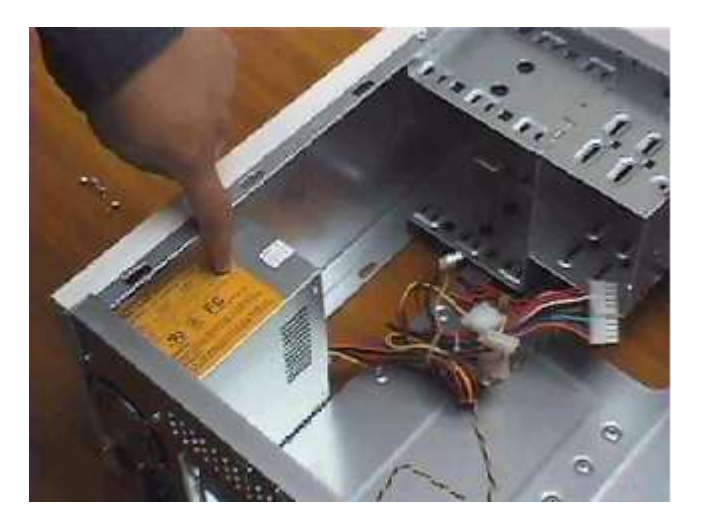

២- បើកគំរបចេញពីតួ Case ដោយដោះខ្ចៅចេញហើយចាប់ទាញយកមកក្រៅ ហើយចាប់ផ្តើមធ្វើការ ភ្ជាប់ខ្សែភ្លើងផ្នែកខាងក្នុងអោយបានត្រឹមត្រូវ ដោយដាក់តាមខ្សែ Power off/on នៅពីមុខ Panel ។

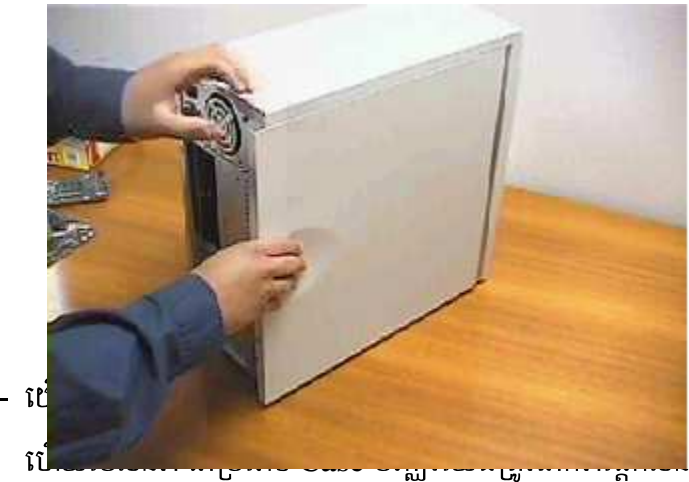

៤- ខេ

ទៃ Case ផ្តែក ឬបញ្ឈរ

٩

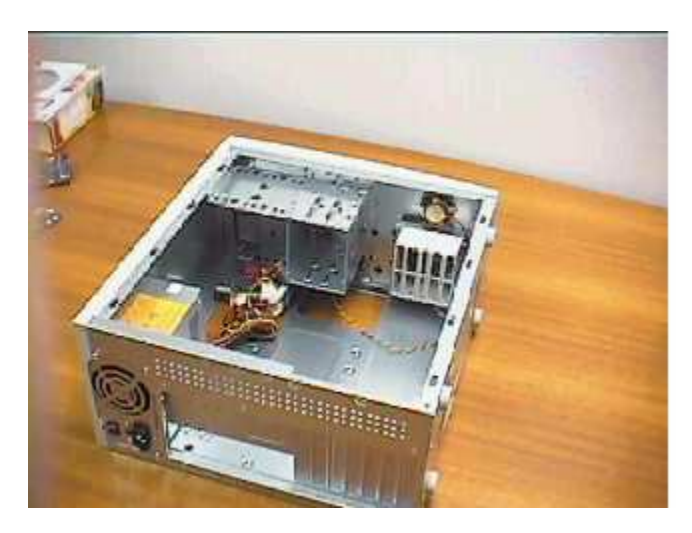

៤-ការចាប់ចញ្ចូល Mainboard

ចាប់ចញ្ចូល Mainboard ជាមួយបន្ទះដែកទំរដែលនៅជំហ្យេងម្ខាងរបស់ធុង ដោយដោតទ្រនាប់ជើងទំរ តាមរន្ធចន្លោះជើងដែលមានរន្ធសំរាប់មូលខ្ចៅ ហើយចាប់ខ្ចៅទៅត្រង់ចំណុចណាដែលមានរន្ធសំរាប់ចាប់អោយអស់ ។ បន្ទាប់មកទេ្យតយើងត្រូវត្រួតពិនិត្យអោយច្បាស់លាស់នូវទំរកុំអោយមានការឆ្លងម៉ាសរវាងផ្ទៃ Mainboard និង បន្ទះដែកទំរឡើយ ។

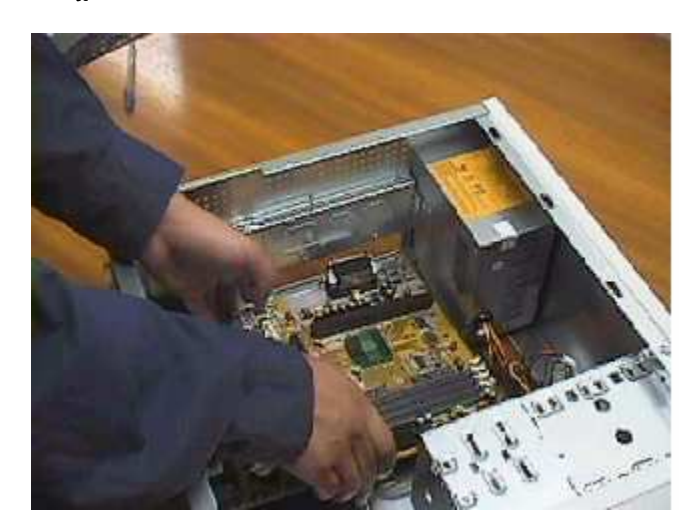

៥-ការដាក់បញ្ចូល CPU

ជាដំបូងយើងត្រូវត្រួតពិនិត្យមើលនៅលើ ក្នុងការដាក់ CPU Mainboard របស់យើងជាពិសេសគឺពួក ស៊េរីចាស់ដូចជា TxPro ជាដើមគឺនៅលើជើង CPU មិនពេញបួនជ្រួងទេ មានជ្រុងម្ខាងប៉ិតបន្តិច ដូច្នេះយើងត្រូវដាក់វាអោយបានត្រឹមត្រូវ ។ ត្រូវដាក់វាថើរ១បើចំរន្ធហើយទើបសង្កត់វាចុះបន្តិចជាការស្រេច។ បន្ទាប់មកចាប់ផ្តើមចាប់កង្ហាររបស់វា និង ដោតឌុយចរន្តអគ្គិសនីទៅកាន់ របស់យើង ។ ចំពោះការដោតទៅកាន់ចំណុចណានោះ Mainboard គឺទាមទារអោយយើងត្រួតពិនិត្យមើលទៅលើសេវ្រភៅ ជាមុនសិន ។ Mainboard ប៉ុន្តែនៅពេលនេះយើងសូមបង្ហាញលោកអ្នកនូវការចាប់បញ្ចូលនូវ សូមធ្វើតាម ស៊េរីថ្មីមួយ CPU ជំហានដូចខាងក្រោម:

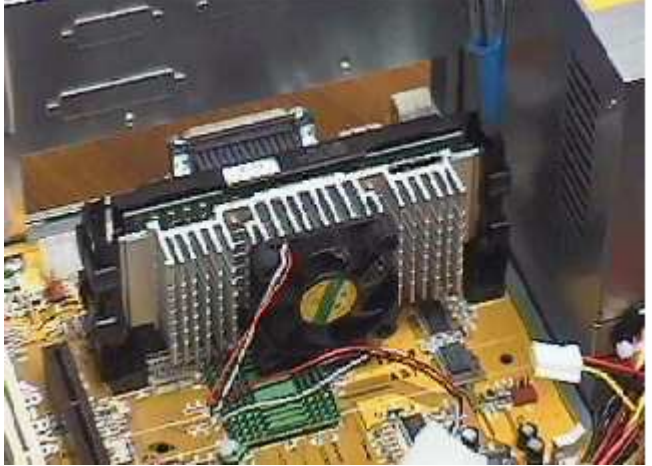

- ា។ ត្រូតពិនិត្យមើលលើកន្លែងដាក់បញ្ចូល CPU រួចហើយយើងបើកគន្លឹះវាចេញ
- ប។ ពេលដែលដាក់ CPU ចូលរួចហើយយើងត្រូវរុញគន្លឹះវាចូលវិញ
- ច។ បន្ទាប់ពីយើងចាប់

CPU

ចូលរួចរាល់ហើយយើងត្រូវចាប់កង្ហារចូលនិងខ្សែភ្លើងចូលទៅជាប់ និ៍ង Mainboard ។ ៦-ការដោត RAM បញ្ចូល

ក្នុងការដោត RAM បញ្ចូលជាដំបូងអ្នកត្រូវឆ្កឹះ Tab សងខាងរបស់ជើង RAM ចេញ បន្ទាប់មកដាក់ RAM ចូលអោយស្មើគ្នា រួចសង្កត់វ៉ាអោយស្មើកំលាំងរហូតដល់វ៉ាលឹសូរក្រឹប នោះមានន័យថាវ៉ាចូលហើយ ។ <u>ចំណាំ</u>: កាលណាយើងដោត RAM មិនបានស៊ុបល្អធ្វើអោយកុំព្យូទ័ររបស់យើងពុំអាចដំណើរការបានឡើយ ហើយនៅពេលដែលយើងចុចកុងតាក់ដំបូង យើងនឹងលឺសូរសំលេងទឹតៗ ។

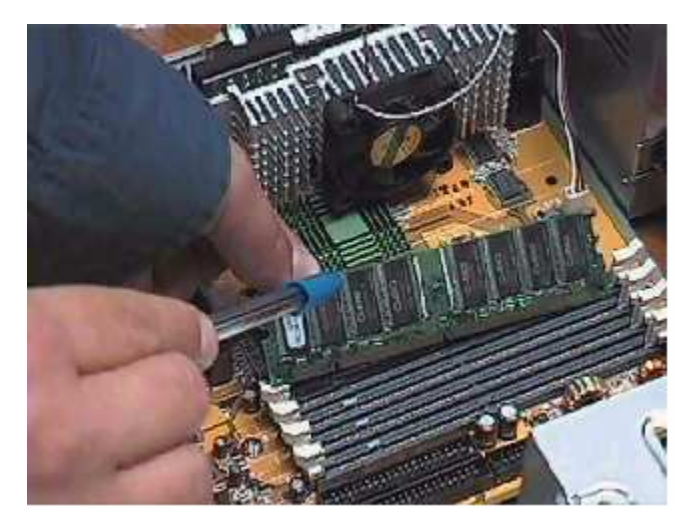

៧-ការដោតបញ្ចូល VGA Card

គឺយើងអាចដោតនៅលើប្រភេទ Slot PCI, ISA or AGP ទៅតាមប្រភេទរបស់វា។ ចំនែក Mainboard ខ្លះមិនត្រូវការ VGA Card ទេដែលគេហៅថា VGA on board ឬក៏ board ជាប់ តែវាមាន លក្ខណះមិនសូវល្អដូច VGA Card នោះទេ។ ចំពោះការភ្ជាប់ខាងក្រោមនេះយើងបង្ហាញពី VGA Card ដែលដោតនៅលើ AGP Slot ព្រោះថាវាមានលក្ខណះល្អជាង VGA ដែលដោតនៅលើ Slot ផ្សេងទៀត។ ចំពោះការដោតគឺយើងត្រូវធ្វើការដោតដូច RAM ដែរគឺយើងត្រូវពិនិត្យទៅលើ Pin និង ធ្មេញរបស់វាអោយបាន ត្រឹមត្រូវ។ មុនពេលដោតយើងត្រូវដកសន្ទះនៅផ្នែកខាងក្រោយ Case ចេញសិនដើម្បីដាក់ក្បាល Connector របស់វាចេញទៅក្រៅ នៅពេលដោតហើយយើងត្រូវមូលខ្ចៅភ្ជាប់ទៅនឹង Case អោយណែនដើម្បីកុំអោយ វារង្គើ។

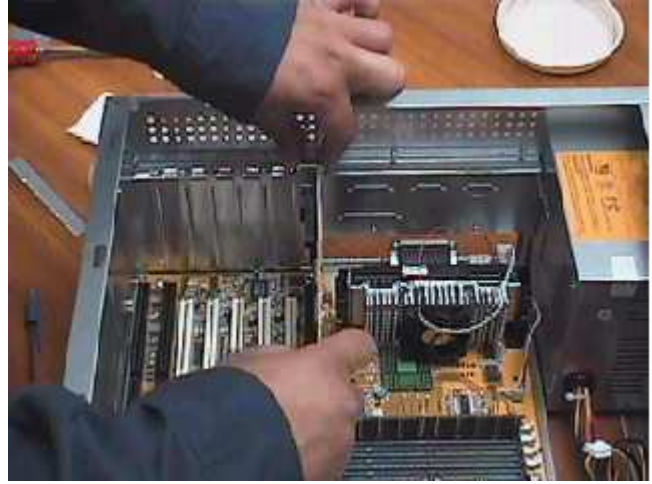

## ៨-ការដោតបញ្ចូល Sound Card

គឺយើងប្រើ Sound Card ចំពោះតែ board ដាច់តែប៉ុនោះ ចំនែកឯ board ជាប់គឺយើងមិនចាំបាច់ធ្វើ ការដំឡើងវាទេ គឺវាមានជាប់ជាមួយនឹង board នោះតែម្តង។ ចំពោះការដំឡើងគឺយើងធ្វើដូចការ ដំឡើង VGA Card ដែរគឺខុសគ្នាតែម្យ៉ាងគឺ យើងអាចដោតវាតែនៅលើ PCI and ISA Slot តែប៉ូនោះ។

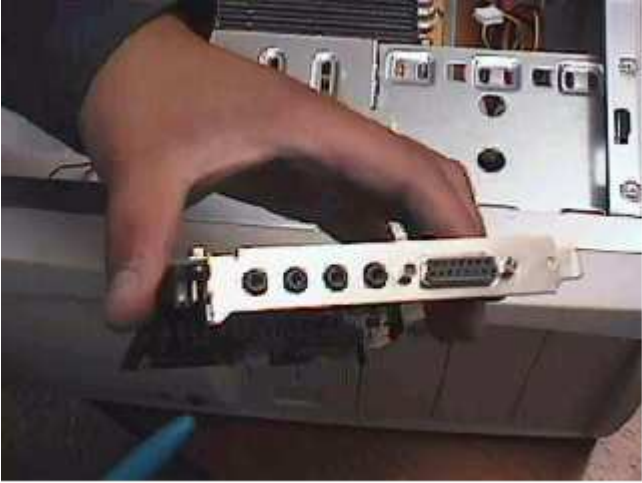

## ៩់-ការដោតបញ្ចូល Network Card

Network Card គឺជា Card ដែលគេប្រើសំរាប់ភ្ជាប់កុំព្យូទរពីរ ឬច្រើនបញ្ចូលគ្នា។ ហើយយើងត្រូវធ្វើការដំឡើងវ៉ាទាំងនៅលើ board ជាប់ក៏ដូចជា board ដាច់ផងដែរ។ ប៉ុន្តែមាន board ខ្លះមាន Network Connector ជាប់មកជាមួយតែម្តង។ ចំពោះការដំឡើង Network Card គឺយើងត្រូវធ្វើដូចការ ដំឡើង VGA <u>Card និង Sound Card</u> ដែរ។

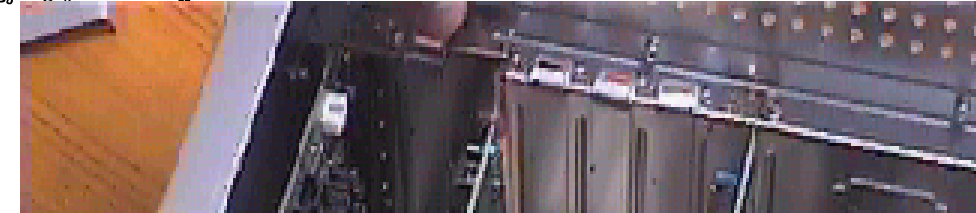

Case

# 90- ការចាប់បញ្ចូល Hard Disk

នៅក្នុង Drive bay នៃប្រអប់ Case យើងរកមើលរន្ធណាដែលល្មមនឹង Hard Disk រួចសិកវ៉ាចូល យ៉ាងល្មម ហើយយើងធ្វើការចាប់ខ្មៅយកតែម្តង។

<u>ចំនាំ</u>: មុនពេលដែលយើងចាប់ Hard Disk ចូលយើងត្រូវ Set Jumper ជាមុនសិន។ ប្រសិនបើក្នុងករណីដែល យើងប្រើ Hard Disk តែមួយនោះ យើងត្រូវដោតជ័រ Jumper នៅត្រង់កន្លែង MA or Master (សូមមើលរូប) តែបើយើងប្រើ Hard Disk 2 នោះ Hard Disk ទី២ត្រូវ Set Jumper នៅត្រង់ចំណុច SL or Slave ។

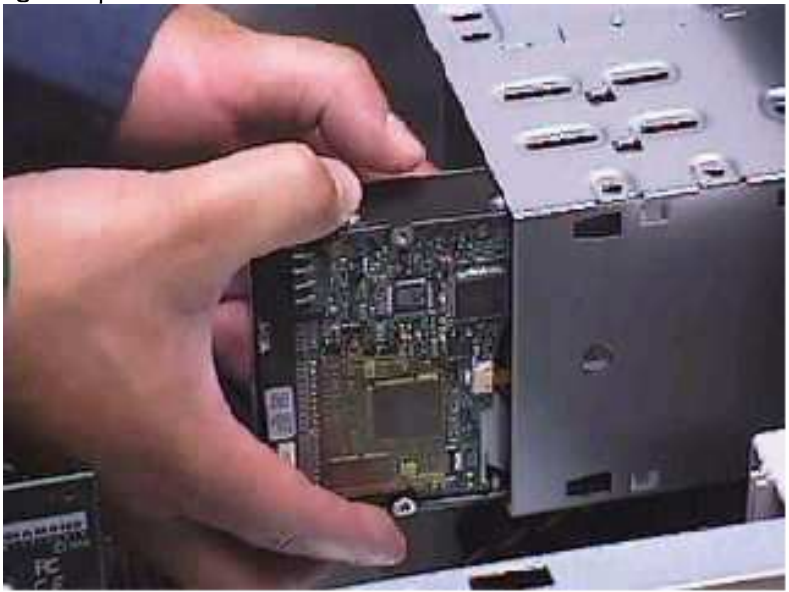

១១- ការចាប់នូវ Floppy Drive ចូល

មាន Case ប្រភេទខ្លះតំរូវអោយលោកអ្នកឆ្កឹះជ័រដែលនៅផ្នែកខាងមុខចោល រួចសិកប្រអប់ Floppy ចូលទៅតាមរន្ធជ័រដែលយើងឆ្កឹះចោលនោះ ហើយក្នុងការសិកយើងត្រូវសិកខាងគូថចូលទៅមុន។

Drive

យកដៃមកស្ទាបផ្នែកខាងមុខ បើវារាបស្មើជាមួយផ្ទៃខាងមុខរបស់ Case ហើយយើងធ្វើការចាប់ខ្ចៅ។ ចំនែកឯខ្សែ Data និង Power ទុកចាប់ក្រោយ ។

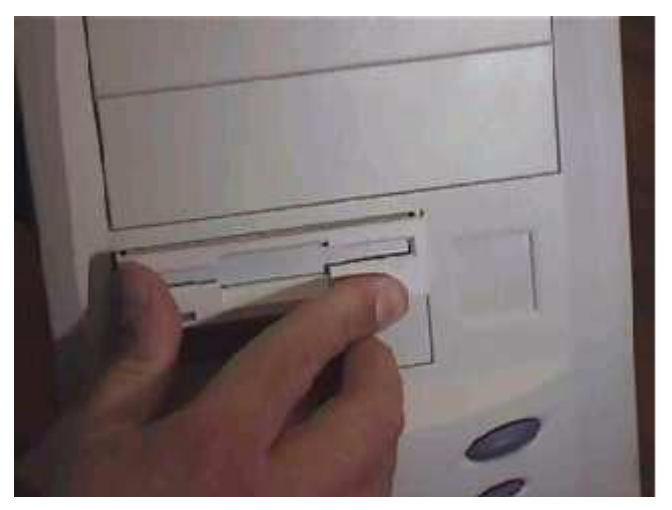

១៣- ការចាប់ CD-ROM Drive ចូល

អ្កីះជ័រខាងមុខ Case ចោលរួចស៊ក CD-ROM ពីខាងគូថចូលតាមរន្ធដែលអ្កីះជ័រចេញនោះ។ ធ្វើការសង្កេតមើលបើវាសមល្មមហើយយើងធ្វើការចាប់ខ្ចៅ ហើយរឹតអោយតឹង។ បន្ទាប់មកយើងត្រូវ Set មុខងារ របស់ Jumper ដូចទៅនឹង Hard Disk ដែរ ។

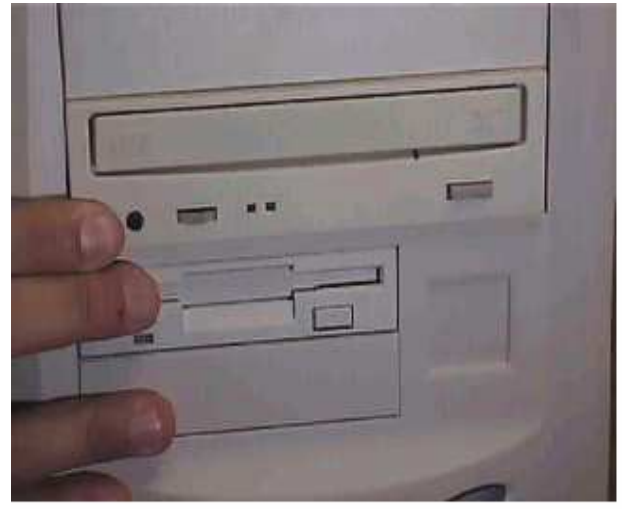

១៣-ការចាប់ខ្សែភ្លើងនៅក្នុង Case

- ចំពោះ Power Supply ប្រភេទ AT វ៉ាមាន Jack មួយគូរដែលហៅថា Connector P8 and P9 ដែលក្នុងនោះ P8 មានខ្សែពណ័ក្រហម៣ ពណ៍ខ្មៅ២ ពណ៍ស១។ ចំនែក P9 មានខ្សែពណ៍ខ្មៅ២ ពណ៌ខ្យេវ១ ពណ៍ក្រហម១ ពណ៍លឿង១ និង ពណ៍ទឹកក្រូច១។ ក្នុងការភ្ជាប់ពី P8 and P9 ទៅនឹង Mainboard គឹពណ៍ខ្មៅ នៅចំកណ្តាល ដែលមានទំរង់ដូចខាងក្រោម:

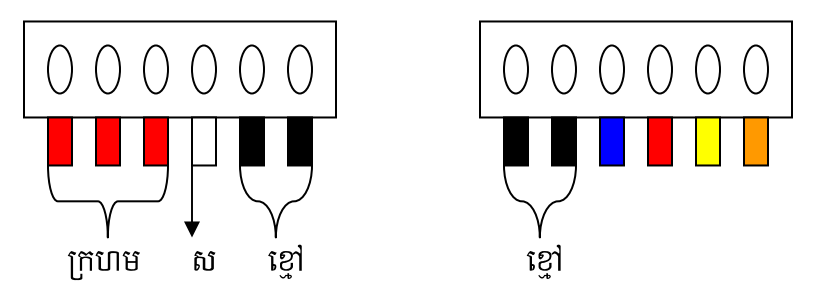

ចំពោះ Power Supply ប្រភេទ ATX វាមានតែមួយ Connector ប៉ុណោះគឺ P1
 សំរាប់ដោត ភ្ជាប់ទៅនឹង Mainboard ដែលក្នុងនោះមានចមនួន ២០ ខ្សែគឺខ្សែពណ៍ខ្មៅចំនួន៧
 ក្រហម៤ ទឹកក្រូច៣ លឿង១ ប្រផះ១ ស្វាយ១ ស១ ខ្យៅវ១ និង បៃតង១ ។

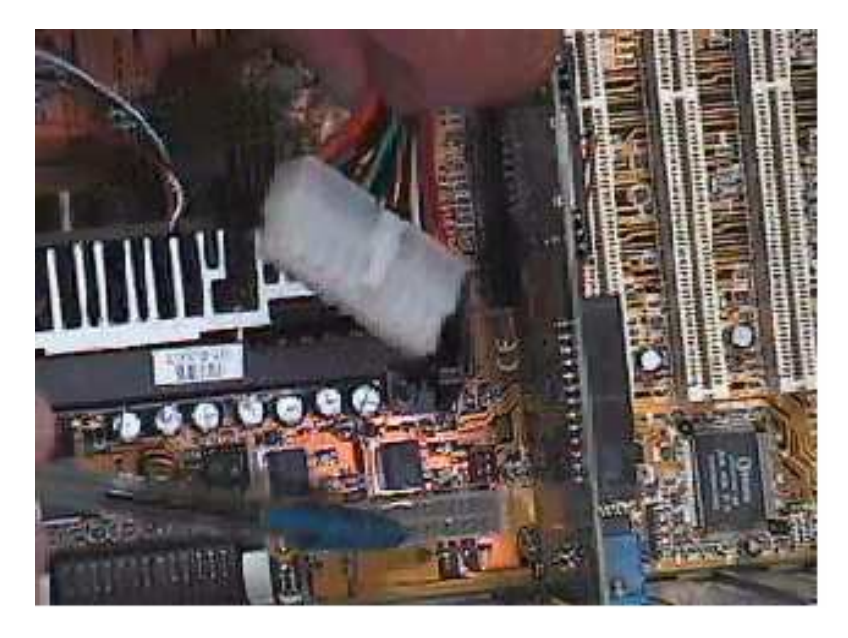

Power Port សំរាប់ភ្ជាប់ទៅនឹង Hard Disk, CD-ROM and Floppy Drive
 មានទំរង់ដូចខាងក្រោម

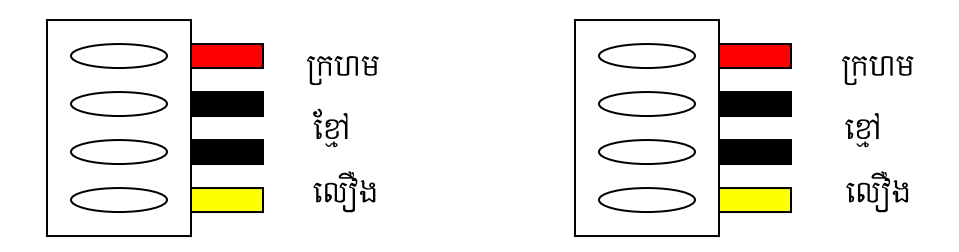

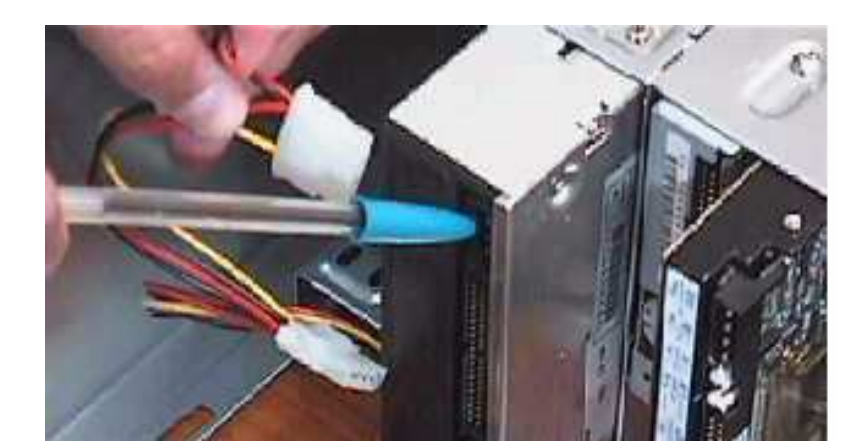

 Connector CD-ROM, HDD Power Port and Connector Floppy Drive កុងតាក់ Power Supply ដែលមានខ្សែ៤
 ពណ៍សំរាប់ភ្ជាប់ទៅនឹងជើងកុងតាក់មានទំរង់ដូចខាងក្រោម

Brown Black Blue White

ចំពោះការចាប់ខ្សែភ្លើងទៅ Mainboard នេះគឺវាខុសគ្នាទៅតាមប្រភេទរបស់ Mainboard ដូច្នេះហើយទាមទារអោយយើងធ្វើតាមការណែនាំរបស់សៀវភៅ Mainboard ។ ១៤- ការចាប់ខ្សែ Data ចូល Floppy Drive, Hard Disk and CD-ROM ខ្សែ Data ជាប្រភេទខ្សែដែលសំរាប់ភ្ជាប់ពី Mainboard ទៅ Floppy Drive តាមរយះ FDD Connector របស់ Mainboard និង ភ្ជាប់ពី Mainboard ទៅ Hard Disk and CD-ROM តាមរយុះ IDE Connector របស់ Mainboard ។

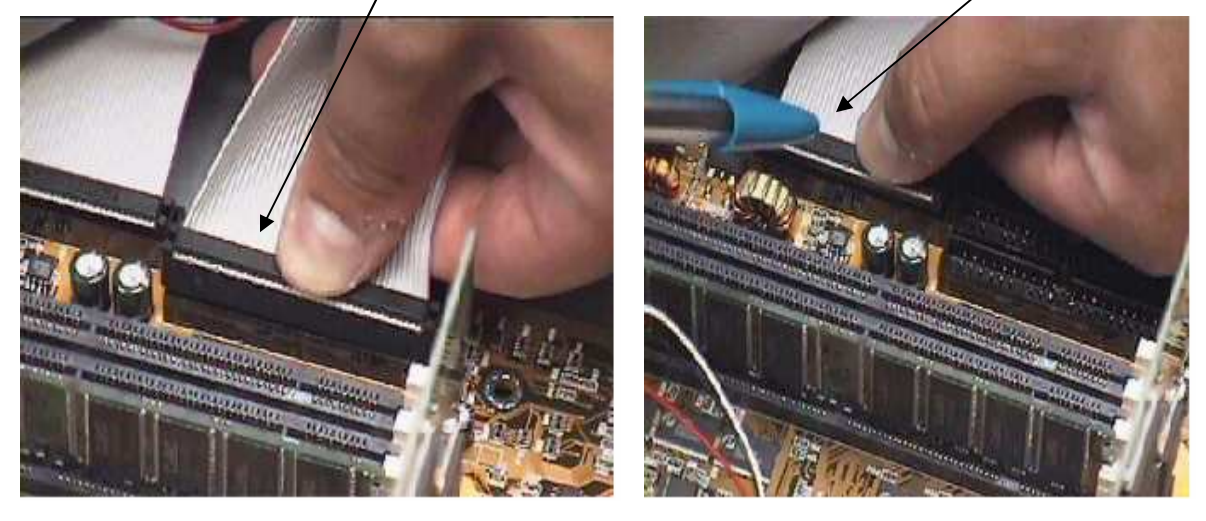

វាជាខ្សែដែលមានរាងសំប៉ែត សរសៃឆ្នារៗ មានជើង ៣៤ សំរាប់ Floppy Drive និង ៤០ សំរាប់ Hard Disk and CD-ROM ។

នៅពេលដែលយើងចាប់ខ្សែនេះចូលយើងត្រូវកំណត់ជើងដែលមានខ្សែឆ្នួតក្រហមជាជើង ទី១

ដោយបែរទៅរកខ្សែភ្លើងដែលយើងដោតចូល Hard Disk, CD-ROM and Floppy Drive ។ ប្រសិនបើយើងដោតខុសកុំព្យូទ័ររបស់យើងពុំអាចដំណើរការបានឡើយ ។

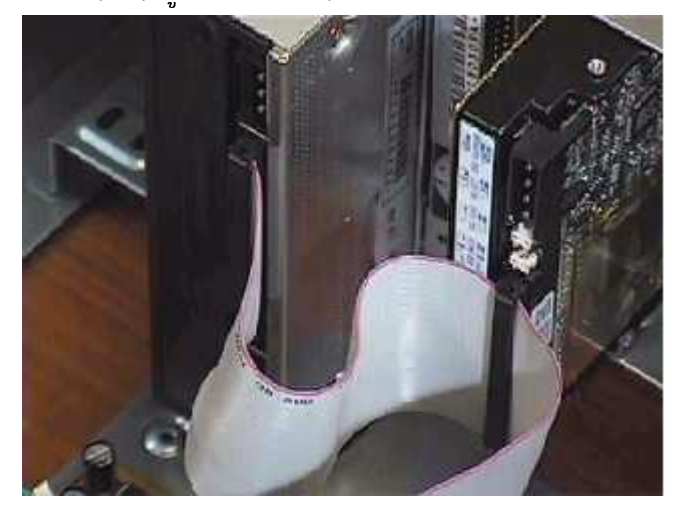

មេរៀនទី៣

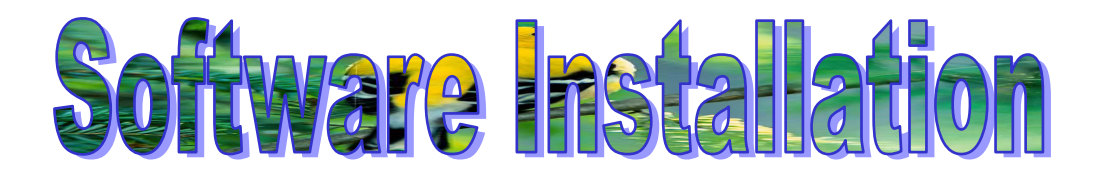

### 1- What is Windows? Version of Windows?

+ Windows: គឺជាកម្មវិធីមួយដែលត្រូវបានបង្កើតដោយក្រុមហ៊ុន Microsoft ។ គម្មវិធី Windows មានតួនាទី សំរាប់ធ្វើការគ្រប់គ្រង និង អនុញ្ញាតិអោយកម្មវិធីមួយចំនួនដែល Support ជាមួយវាដំណើរការលើវា ហើយ Windows ជាកម្ម វិធីដែលគ្រប់គ្រងទៅលើ Hardware និង Software របស់ Computer ទាំងមូល។

+ Version of Windows: គឺជាស៊េរីរបស់ Windows ដែលមានលក្ខណះប្រែប្រួលពីមួយឆ្នាំទៅមួយឆ្នាំ។ ហើយ Version of Windows មានដូចជា :

- 3.11
- 9x (95, 98, 98se)
- Me
- 2K (2000 pro, 2000 Adv)
- Xp (2002)
- 2003
- 2- Install Windows
- a.) តោលការណ៍ក្នុងការ Setup

+ ចំពោះ Windows 98 ក្នុងការ Setup គឺយើងអាច Setup បានពីររបៀបគឺ :

- Setup តាម CD: ក្នុងការ Setup តាម CD គឺយើងមានពីរករណីគឺ CD boot និង CD no boot ។ ក្នុងករណី CD boot គឺយើងត្រូវចូលទៅ BIOS ហើយប្តូរ boot sequence អោយ First boot from CD-ROM ។ ហើយក្នុងករណី CD no boot គឺយើងត្រូវបង្កើត Startup Disk ហើយចូលទៅកែនៅក្នុង BIOS អោយ First boot from Floppy and Start computer with CD-ROM ។ ការ Setup តាម CD គឺវាមានគុណសម្បត្តិត្រង់ថាវាមិនខាត Space សំរាប់ផ្ទុក Software ។ រឹងគុណវិបត្តិរបស់វាគឺ ឆាប់ខូចភ្នែក CD-ROM និង ពិបាកក្នុងការ Add component ឬក៏ Add new hardware ។
- Setup តាម Source: គឺយើងត្រូវដឹងនូវទីពាំងដែលផ្ទុក Software Windows ហើយយើងបង្កើត Startup Disk បន្ទាប់មកយើងចូលទៅកែនៅក្នុង BIOS អោយ First boot from floppy ហើយក្រោយមកទៀតយើង ត្រូវស្វែងរកនូវ File Setup របស់ Software Windows។ គារ Setup តាម Source

គឺវាមានគុណសម្បត្តិត្រង់ថាវាងាយស្រួលក្នុងការ Add component, Add new hardware និង មិនឆាប់ខូច ភ្នែក CD-ROM ។ រីឯគុណវិបត្តិរស់វាគឹត្រូវចំនាយ Space សំរាប់ផ្ទុក Software ។

- + ចំពោះ Windows ដែលមាន Version ថ្មី១ដូចជា Win 2000, Xp , 2003 ជាដើមគឺយើងត្រូវតែ Setup តាមរយះ CD boot from CD-ROM យើងមិនអាច Setup from DOS បានទេ។
- កម្មវិធីណាមួយដូចជា ដេិម្បី Setup Windows + អោយដំណើរការបានលួយើងត្រូវតែពិនិត្យលើចំនុចសំខាន់ៗមួយ ចំនួនមុនពេល Setup អោយបានច្បាស់លាស់ ទើបការ Setup របស់យើងនោះទទួលបានជោគជ័យ និង ដំណើរការ បានល្អ ដែលចំនុចទាំងនោះរួមមាន: ការពិនិត្យទៅលើ System Requirement របស់កម្មវិធីមួយៗដួចជា Memory, CPU, Space របស់ HDD ព្រមទាំង Speed បេស់ CD-ជាដើម ។ ប្រសិនបើទំហំទាំងនោះមានតំលៃតូចជាង ROM ក្នុងពេល Setup ប្រ របស់យើងពុំទទួលបានជោគ ស្មើទៅនឹងតំរូវការរបស់វានោះការ ជ័យទេរិយ ។ Setup ដូចនេះយើងត្រូវតែមានទំហំអោយលើសពីសេចក្តីត្រូវការរបស់វាយ៉ាងហោចណាស់ ២ដង ។
- b.) ຳເບງິບ Setup Windows Xp

ដើម្បីធ្វើការ Setup នូវ Windows Xp យើងចាំបាច់ត្រូវមាន:

- CD Software Windows Xp
- យើងត្រូវចូលទៅក្នុង CMOS ដើម្បីកំណត់អោយវា boot ពី CD-ROM

ដាក់ CD ចូលទៅក្នុង CD-ROM Drive ដើម្បីអោយវាដំណើរការ boot Setup Windows
 បន្ទាប់ពីយើងបានអនុវត្តន៍ដូចជំហានខាងលើរួចហើយពេលនោះវានឹងចេញដូចរូបខាងក្រោម:
 (Coppy)

#### **3-Install VGA, Sound, Printer and Add New Hardware** a.) Install VGA

+ គោលការណ៍ក្នុងការ Setup

ដើម្បីធ្វើការ Setup VGA យើងត្រូវពិនិត្យមើលថាតើ VGA របស់យើងជា VGA Card or VGA Onboard ។

- VGA Onboard: យើងត្រូវរក CD Driver របស់ Main board ដើម្បីធ្វើការ Setup ឬក៏
   CD ផ្សេងទៀតដែលមាន Driver ដូចគ្នា ។
- VGA Card: យើងត្រូវរក CD របស់ VGA Card នោះ ឬក៏ CD ផ្សេងទៀតដែលមាន
   Driver ដូចគ្នាមក ធ្វើការ Setup ។

+ រប្បើប Setup

ក្នុងការ Setup VGA យើងអាច Setup បានពីររបៀបគឺ អនុវត្តន៍តាម CD Auto run របស់វ៉ាតែម្តង ឬ ចូលតាម Start⇔ Setting ⇔ Control Panel ⇔ Add/Remove Hardware ក៏បាន ។ ប៉ុន្តែនៅ ពេលនេះយើងសូមលើកយកនូវវិធីទី២ មកបង្ហាញជូន ។

ចុចលើ Start ⇒ Setting ⇒Control Panel ⇒Add New Hardware
 ពេលនោះវាចេញដូច រូបខាងក្រោម

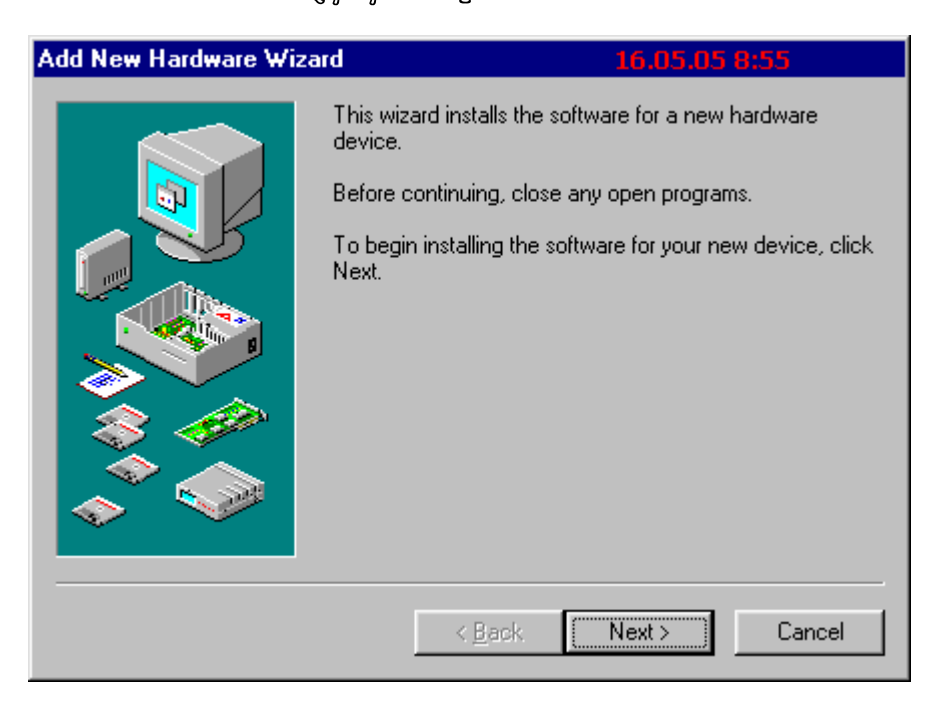

រ៊<mark>ុ</mark>រ៊ Next>

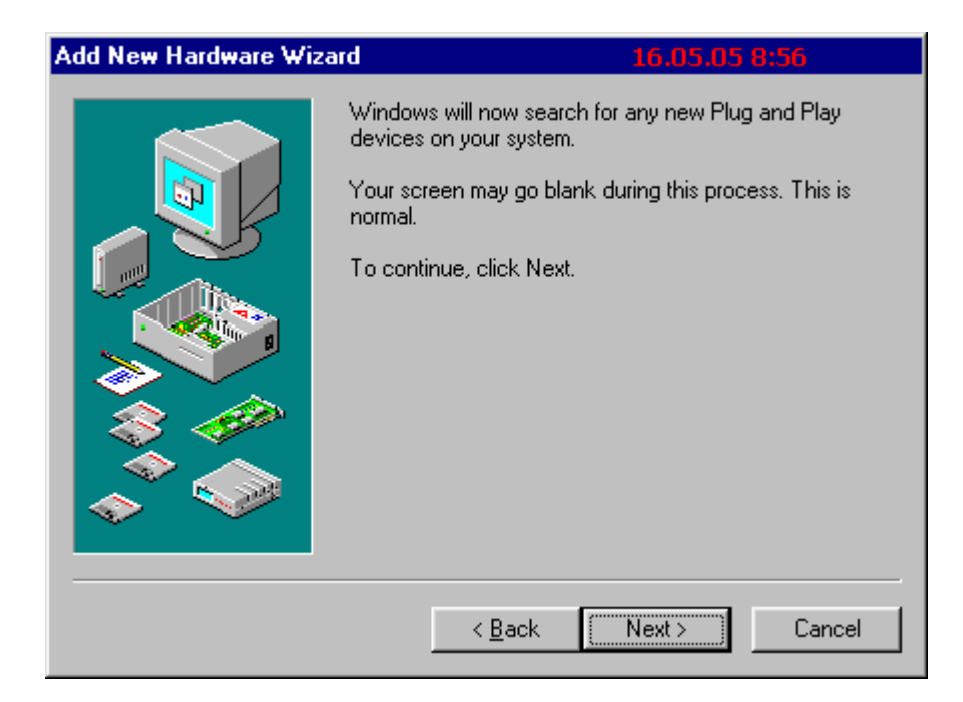

### បន្ទាប់មកចុច Next >

| Add New Hardware Wiza | rd 16.05.05 8:59                                                                                                    |
|-----------------------|----------------------------------------------------------------------------------------------------|
|                       | Is the device that you want to install listed below? <ul> <li>No, the device isn't in the list.</li> <li>Yes, the device is in the list.</li> <li>Select the device that you want to install, and then click Next.</li> </ul> Devices: PCI Ethernet Controller |
|                       | < <u>B</u> ack Next > Cancel                                                                                                    |

ជ្រើសរើសយក No, the device isn't in the list រួចចុច Next >

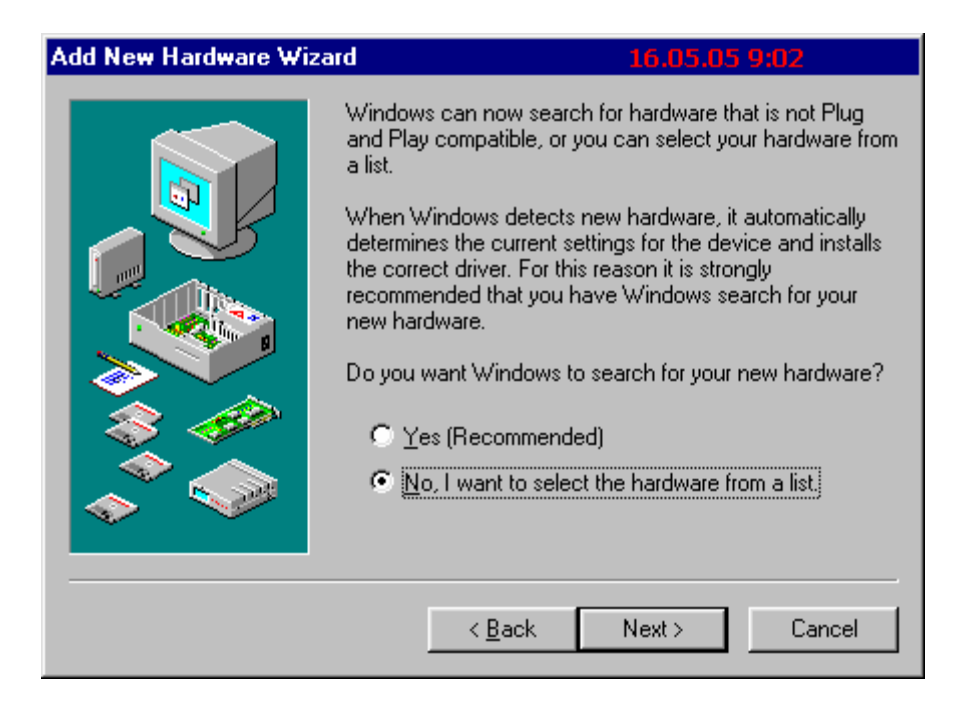

ជ្រើសរើសយក No, I want to select the hardware from a list រូចចុច Next >

| Add New Hardware Wizard | 16.05.05 9:04                                                                                                    |
|-------------------------|----------------------------------------------------------------------------------------------------|
| Selec<br>Ha             | et the type of hardware you want to install.                                                                                                    |
|                         | 1394 Bus Controller 3D Accelerators CD-ROM controllers CXP Display adapters Floppy disk controllers Global positioning devices Hard disk controllers Hard disk controllers |
|                         | Imaging Device                                                                                                    |
|                         | < <u>B</u> ack Next > Cancel                                                                                                    |

ជ្រើសរើសយក Display Adapters រូចចុច Next >

| Add Nev                                                | w Hardware Wizard                                                                                 | 16.05.05 9:09                                                                                                    |
|--------------------------------------------------------|---------------------------------------------------------------------------------------------------|----------------------------------------------------------------------------------------------------|
|                                                        | Select the manufacture<br>If your hardware is not I<br>Disk.If your hardware is<br>hardware type. | er and model of your hardware.<br>isted, or if you have an installation disk, click Have<br>: still not listed, click Back, and then select a different    |
| <u>M</u> anufa                                         | cturers:                                                                                          | Mo <u>d</u> els:                                                                                                    |
| Stand<br>3Dlabs<br>Actix S<br>ASUS<br>ATI Te<br>Boc⇒ P | ard display types)                                                                                | Standard Display Adapter (VGA)<br>Standard PCI Graphics Adapter<br>Standard PCI Graphics Adapter (VGA)<br>Standard PCI Graphics Adapter (XGA)<br>Super VGA |
|                                                        |                                                                                                   | <u>H</u> ave Disk                                                                                                    |
|                                                        |                                                                                                   | < <u>B</u> ack Next > Cancel                                                                                                    |

នៅត្រង់ចំនុចនេះយើងត្រូវជ្រើសរើសនូវប្រភេទ Driver របស់ VGA ដែលយើងត្រូវការ Setup ។ យើងចុច button Have Disk ដើម្បីជ្រើសរើសប្រភេទ Driver ចេញពី Diskette or CD ហើយយើងធ្វើទៅតាម ដំណាក់កាលនីមួយ១ រួចចុច Next >

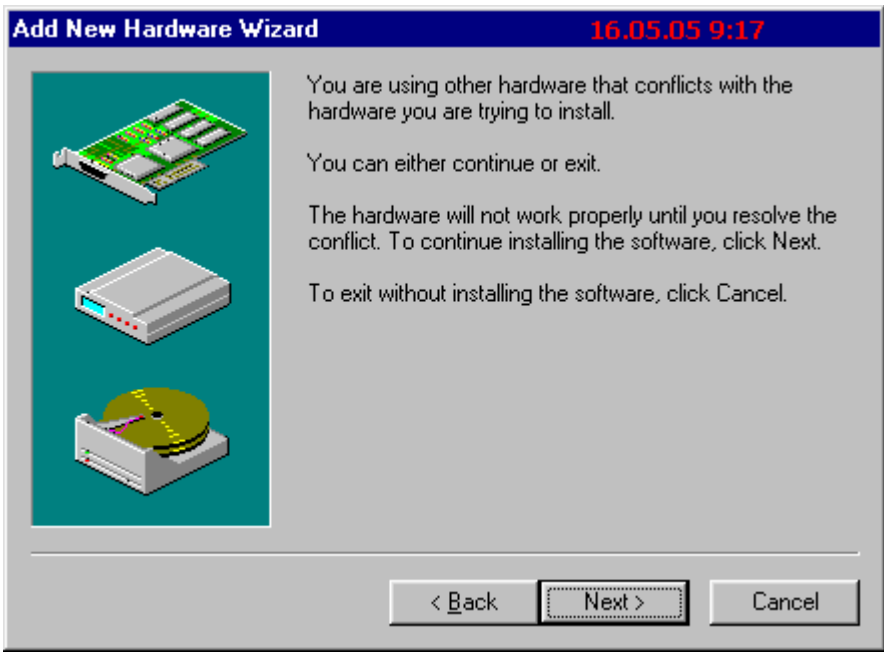

ចុច Next > វ៉ានិ៍ងដំណើរការ Setup រួចចេញផ្ទាំងដូចខាងក្រោម

| Add New Hardware Wiza | rd 16.05.05 9:23                                                                                                    |
|-----------------------|----------------------------------------------------------------------------------------------------|
|                       | The software for this device is now installed, but this<br>device conflicts with one or more other devices.<br>To view properties for the device, and to see the problem<br>and proposed solution, click Finish. |
|                       | < Back Finish Cancel                                                                                                    |

រួចចុច Finish វានឹងចេញផ្ទាំងសំរាប់អោយយើងមើលពត័មានដូចខាងក្រោម

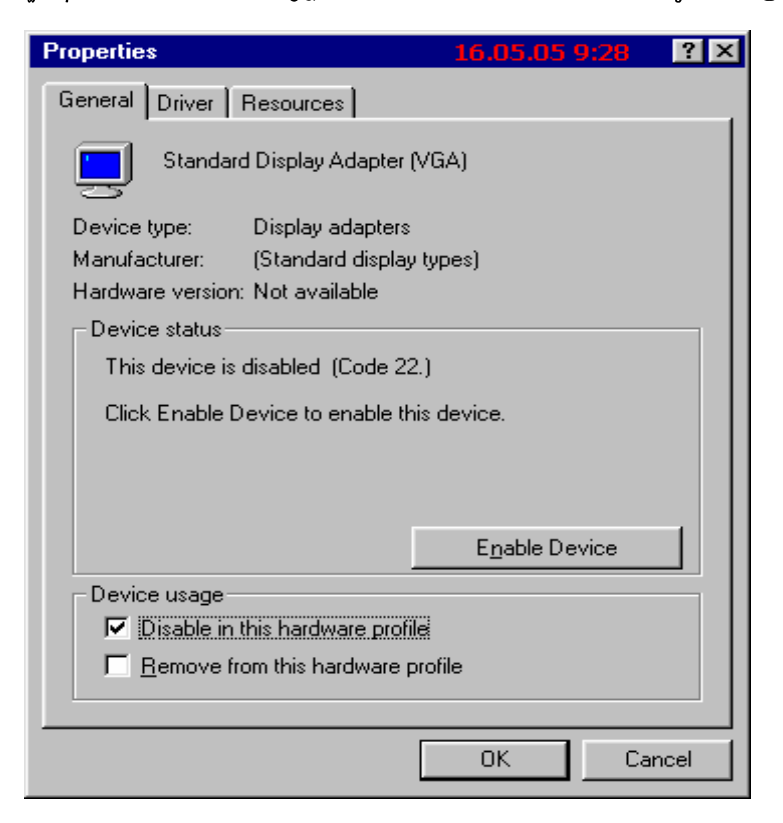

ពេលយើងមើលពត៍មានរួចរាល់ហើយយើងចុច OK ជាការស្រេច ។ ចូរចាំថាបើ VGA មិនត្រូវទេពេលនោះវាមានពណ៍សខ្មៅព្រាកៗមិនច្បាស់ដូចពណ៍ធម្មជាតិទេ ។

Set

#### + Setup Sound

ចំពោះ Computer មិនស្គាល់ Sound គឺវ៉ាចេញ PCI Multimedia Audio Device នៅក្នុង Start > Setting > Control Panel > System > Device Manager > Other Devices ដូចរូបខាងក្រោម

|                                                                | OK                           | Cancel         |
|----------------------------------------------------------------|------------------------------|----------------|
| P <u>r</u> operties Re <u>f</u> resh                           | R <u>e</u> move              | Pri <u>n</u> t |
| E System devices                                               |                              | <b></b>        |
| □ ⊕ 🍠 Ports (COM & LPT)<br>□ ⊕ - 🤐 Sound, video and game contr | rollers                      |                |
| PCI Ethernet Controller                                        |                              |                |
| E ■ ■ Network adapters                                         |                              |                |
| ⊞ – S Mouse                                                    |                              |                |
|                                                                |                              |                |
| E € Keyboard                                                   |                              |                |
| 🗄 🚭 Hard disk controllers                                      |                              |                |
| E G Floppy disk controllers                                    | (                            |                |
| Standard Display Adapter                                       | r (VGA)                      |                |
| Standard Display Adapter                                       | r (VGA)<br>• NGA)            |                |
|                                                                | PCI (atim64 - CT)            | <b>_</b>       |
| • View devices by type C View                                  | ew devices by <u>c</u> onnec | tion           |
|                                                                | Profiles   Performance       |                |
| neral Device Manager Hardware (                                | n                            | 1              |

រួចធ្វើតាមដំណាក់កាលជាទូទៅដូចខាងក្រោម

- ពេលលុបរួចហើយត្រូវចុច OK ដើម្បីបិទផ្ទាំងនោះវិញ
- នៅក្នុង Control Panel ដដែល Double Click លើ Add New Hardware វានឹងចេញដូចរូបខាងក្រោម

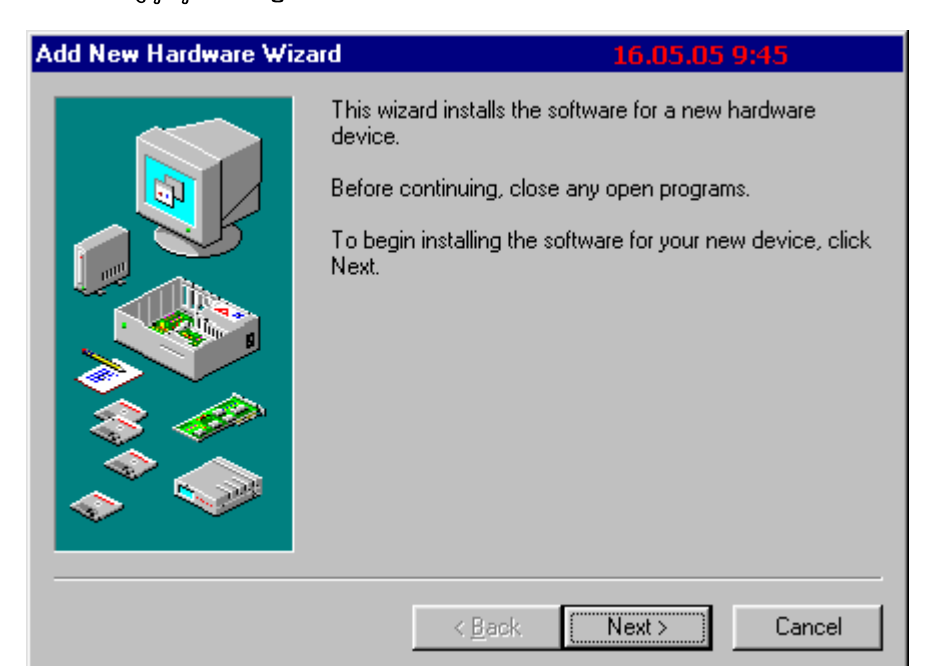

# រ៊ុរ៊ Next >

| Add New Hardware Wizard                       | 16.05.05 9:46                                                                                                    |
|-----------------------------------------------|----------------------------------------------------------------------------------------------------|
| Vindo<br>device<br>Your s<br>normal<br>To cor | ws will now search for any new Plug and Play<br>s on your system.<br>creen may go blank during this process. This is<br>ntinue, click Next. |
|                                               | < <u>B</u> ack Next > Cancel                                                                                                    |

# រ៊ុរ៊ Next >

| Add New Hardware Wiza | ard 16.05.05 9:47                                                                                                    |
|-----------------------|----------------------------------------------------------------------------------------------------|
|                       | Is the device that you want to install listed below? <ul> <li>No, the device isn't in the list.</li> <li>Yes, the device is in the list.</li> <li>Select the device that you want to install, and then click Next.</li> </ul> <li>Devices:  <ul> <li>PCI Ethernet Controller</li> <li>Standard Display Adapter (VGA)</li> <li>Standard Display Adapter (VGA)</li> <li>Standard Display Adapter (VGA)</li> </ul> </li> |
|                       | < <u>B</u> ack Next> Cancel                                                                                                    |

ជ្រើសរើសយក No, the device isn't in the list រូចចុច Next >

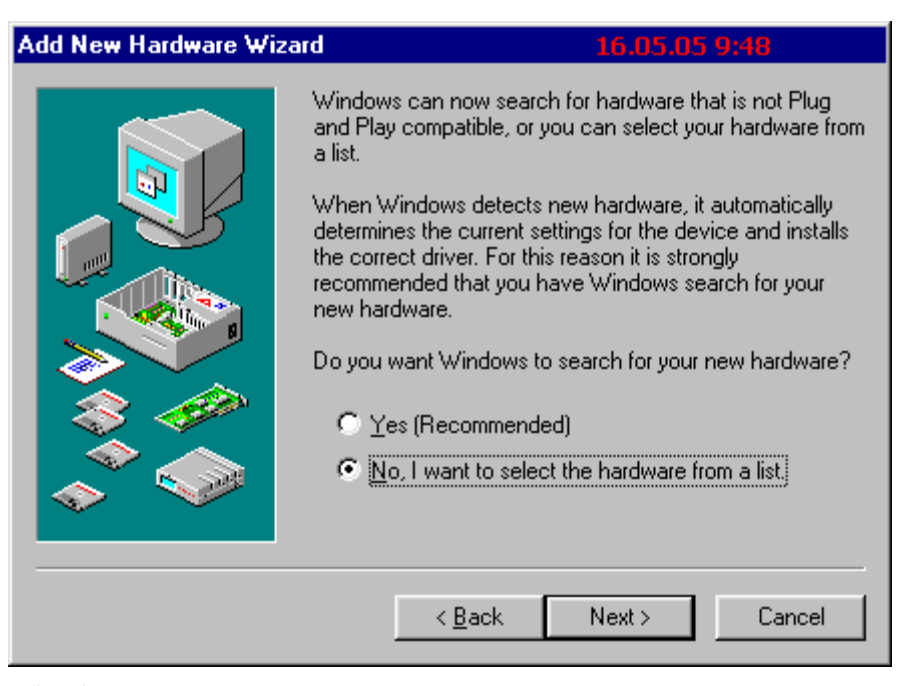

ជ្រើសរើសយក No, I want to select the hardware from a list រួចចុច Next >

| Add New Hardware Wizard                                                                                                    | 16.05.05 9:51                            |
|----------------------------------------------------------------------------------------------------|------------------------------------------|
| Select ti                                                                                                    | he type of hardware you want to install. |
| Hardv                                                                                                    | vare types:                              |
|                                                                                                    | lulti-function adapters                  |
| III IIII IIII IIII IIII IIII IIII III                                                                                                    | etwork adapters                          |
|                                                                                                    | ther devices                             |
| 🖌 💊 P                                                                                                    | CMCIA socket                             |
| J N P                                                                                                    | orts (COM & LPT)                         |
|                                                                                                    | rinter                                   |
| s s s                                                                                                    | BP2                                      |
| 🛛 📉 🌽 🌾 s                                                                                                    | CSI controllers                          |
|                                                                                                    | ound, video and game controllers         |
| a a state of the state of the s | torage device                            |
|                                                                                                    |                                          |
|                                                                                                    |                                          |
|                                                                                                    | < <u>B</u> ack Next> Cancel              |
|                                                                                                    |                                          |

ជ្រើសរើសយក Sound, Video and game controllers រួចចុច Next >

| Add Nev                                                      | Hardware Wizard                                                                                               |                                                                         | 16.05.05                                              | 9:53                            |
|--------------------------------------------------------------|----------------------------------------------------------------------------------------------------|-------------------------------------------------------------------------|-------------------------------------------------------|---------------------------------|
| <b>6</b> 2                                                   | Select the manufacturer at<br>If your hardware is not liste<br>Disk.If your hardware is sti<br>hardware type. | nd model of your ha<br>ed, or if you have ar<br>Il not listed, click Ba | ardware.<br>h installation disk.<br>ack, and then sel | , click Have<br>ect a different |
| Manufac<br>(Standa<br>3Com 0<br>3Dfx In<br>Ad Lib<br>Alteo L | cturers: Mo<br>c USB Audio)<br>and game device)<br>Corporation<br>teractive, Inc.                             | odels:<br>SB Audio Device                                               |                                                       |                                 |
|                                                              |                                                                                                    | < <u>B</u> ack                                                          | Next >                                                | <u>H</u> ave Disk<br>Cancel     |

នៅលើចំនុចនេះគឺវាអោយយើងជ្រើសរើសនូវប្រភេទ Driver របស់ Sound ដែលយើងចង់ធ្វើការ Setup ។ យើងចុចលើ Have Disk ហើយចុច Browse ដើម្បីធ្វើការជ្រើសរើសនូវ Driver ចេញពី CD, Diskette ឬក៏ Path ផ្សេង១ទឿតដែលយើងបានទុកវា រួចចុច OK រួចចេញរូបខាងក្រោម

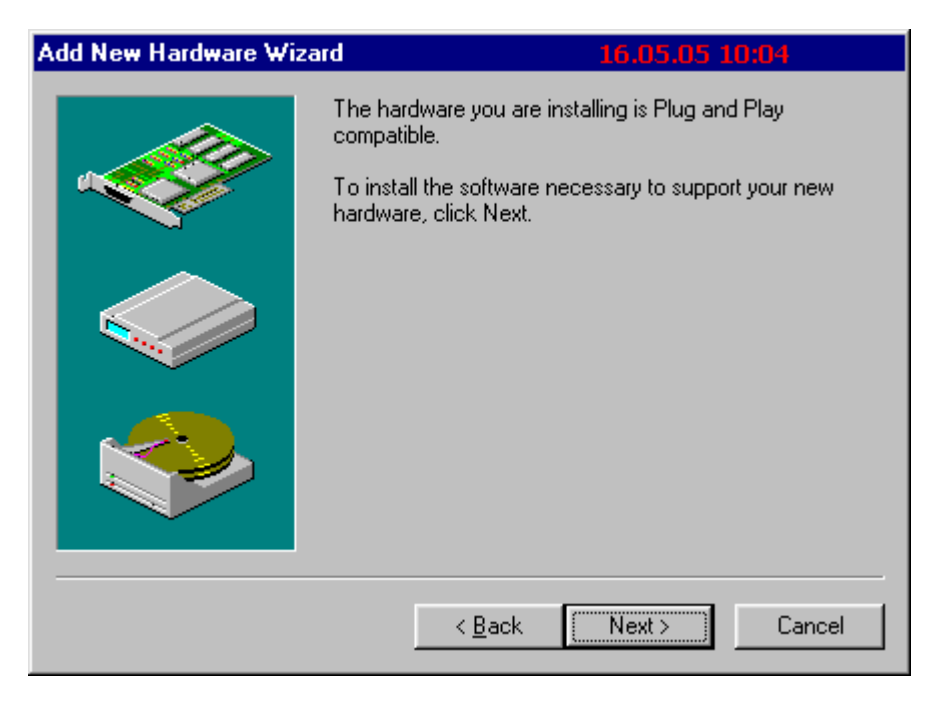

វានិងដំណើរការ Setup រហូតដល់ចប់ រួចចេញថ្នាំងដូចខាងក្រោម

| Add New Hardware Wiza | d 16.05.05 10:07                                                                        |
|-----------------------|-----------------------------------------------------------------------------------------|
|                       | Windows has finished installing the software necessary to<br>support your new hardware. |
|                       | < Back Finish Cancel                                                                    |

#### ចុច Finish ជាការស្រេច ។

#### + Setup Printer

Printer ពេលដែលយើងដោតចូលទៅ នឹងកុំព្យូទ័រវាមិនទាន់ស្គាល់គ្នាភ្លាមទេ គឺយើងត្រូវធ្វើការ Setup វាថែមទៀត។ ការ Setup វាមានច្រើនរបៀបទៅតាមប្រភេទរបស់ Printer ។ Printer បេស់វា ពេលដាក់ ខះវាមាន Software Driver Auto run CD Driver របស់វាចូលវានឹងចេញផ្ទាំងអោយយើងបំពេញតាមចំនុចរហូតដល់ចប់។ តែចំពោះ Driver Printer ខ្លះទៀតត្រូវការអោយយើងចូលទៅ Add តាមរយះ Control Panel ។ ដោយសារការ Setup យើងបានបង្ហាញតាមរយះ VGA, Sound Control Panel ហើយនៅពេលនេះយើងសូមលើកយកការ Setup Printer តាមរយះ CD Auto run មកបង្ហាញជូន។ ខាងក្រោមនេះគឺជាការ Setup Printer HP Laser Jet 1100 តាមរយះ CD Auto run:

- ដាក់ CD Driver របស់ Printer HP Laser Jet 1100 ទៅក្នុង CD-ROM ពេលនោះវាចាប់ផ្តើមអានហើយ ចេញរូបដូចខាងក្រោម
- បន្ទាប់មកចុចលើ Install Your HP Laser Jet 1100 Software

- 4 ចំនុចសំខាន់១នៃការ Setup Office and Install All Font
- a.) Install Microsoft Office
- + What is MS Office?
- + How many program are on MS Office?
- + Version of MS Office?
- + How to Setup MSOffice 2003 full and complet?
- + How many Windows (what is windows?) that you can setup MS Office 2003?
- Microsoft Office គឺជាកម្មវិធី Office ដែលត្រូវបានបង្កើតឡើងដោយក្រុមហ៊ុន

Microsoft 4

- Microsoft Office មានកម្មវិធីជាច្រើននៅក្នុងនោះដូចជា:
  - = MS Word
  - = MS Excel
  - = MS Access
  - = MS Power Point
  - = MS Front Page
  - = MS Outlook
  - = MS Publisher
- Version of Microsoft Office ଧାର:
  - = MS Office 97
  - = MS Office 2000
  - = MS Office Xp and 2002
  - = MS Office 2003
- រប់រៀប Setup MS Office 2003

ដេិម្បី Setup MS Office 2003 គឺយេីងត្រូវមាន CD Office 2003

ហើយយើងដាក់វាចូលទៅក្នុង CD-ROM ពេលនោះវា Auto run ហើយបើកផ្ទាំងដូចខាងក្រោម:

| 🕼 Microsoft Office 2003 Setup                                            |             |
|--------------------------------------------------------------------------|-------------|
| Microsoft Office Professional Edition 2003                               | Ca          |
| Welcome to Microsoft Office 2003 Setup                                   | <u>Ci</u> j |
| Preparing Microsoft Office Professional Edition 2003 Installation Wizard |             |
|                                                                          | ······      |
|                                                                          | Cancel      |

# យើងត្រូវរងចាំរហូតដល់វាដំណើរការចប់ហើយចេញផ្ទាំងមួយទៀតដូចខាងក្រោម

| 🕼 Microsoft Office 2003 Setup                                                                                                    |             |
|----------------------------------------------------------------------------------------------------|-------------|
| Microsoft Office Professional Edition 2003                                                                                                    | <b>C</b> .n |
| Product Key                                                                                                    |             |
| In the boxes below, type your 25-character Product Key. You will find this number<br>on the sticker on the back of the CD case or on your Certificate of Authenticity.<br>Product Key: GWH28 - DGCMP - P6RC4 - 6J4MT - 3HFDY |             |
| Help < Back Next > C                                                                                                    | ancel       |

នៅលើផ្ទាំងខាងលើយើងត្រូវវាយបញ្ចូលនូវ Product Key ហើយចុច Next >

| 🖟 Microsoft Office 2003                                 | Setup                                                                                                   |        |
|---------------------------------------------------------|----------------------------------------------------------------------------------------------------|--------|
| Microsoft Office Professi                               | onal Edition 2003                                                                                       | C.n    |
| User Information                                        |                                                                                                    | Cii    |
|                                                         |                                                                                                    |        |
| <u>U</u> ser name:                                      | Phan Seng Horng                                                                                         |        |
| <u>I</u> nitials:                                       |                                                                                                    |        |
| Organization:                                           | PC                                                                                                    |        |
|                                                         |                                                                                                    |        |
|                                                         |                                                                                                    |        |
|                                                         |                                                                                                    |        |
|                                                         |                                                                                                    |        |
|                                                         |                                                                                                    |        |
|                                                         |                                                                                                    |        |
|                                                         |                                                                                                    |        |
| Microsoft cares about you<br>the privacy and security o | ur privacy. For information about how Microsoft helps pr<br>of your data, please click the Help button. | otect  |
| Help                                                    | < Back Next >                                                                                           | Cancel |

## យើងត្រូវបញ្ចូលនូវ User name, Initials and Organization បន្ទាប់មកចុច Next>

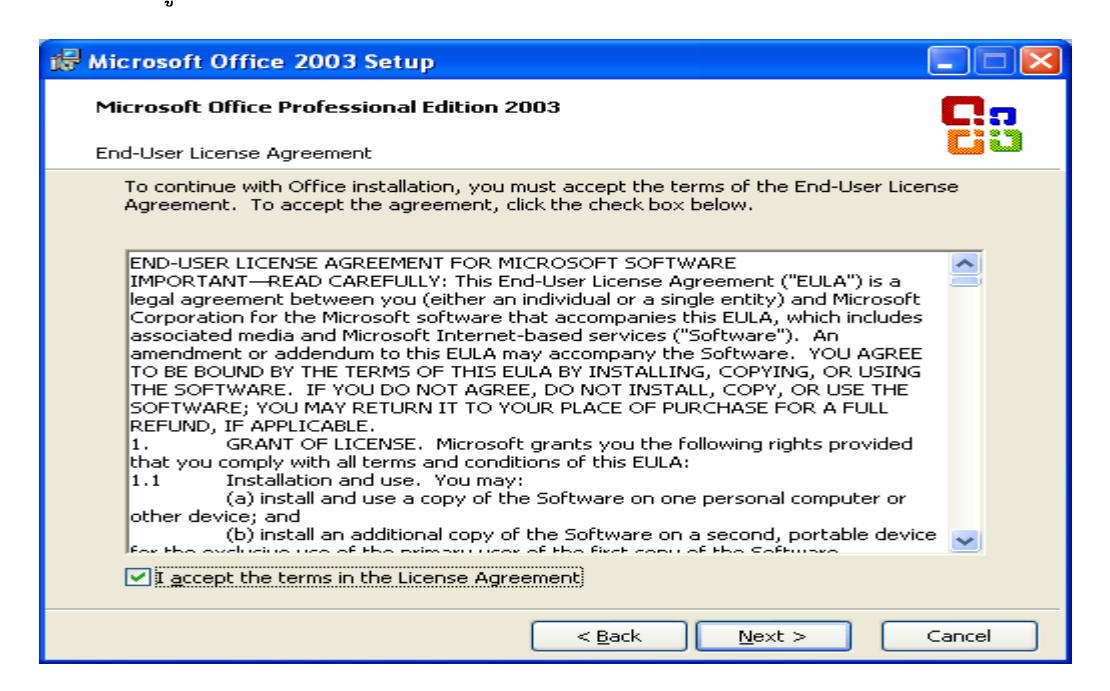

នៅត្រង់ចំចុចនេះគឺជាចំចុចដែលគេតំរូវអោយយើងអាននូវ license agreement របស់កម្មវិធី។ ប៉ុន្តែបើយើងមិនចង់ អានក៏មិនអីដែលគឺយើងគ្រាន់តែ Tick នៅកន្លែង I accept the terms in the license agreement ដើម្បីទទួល យកនូវសំណើររបស់កម្មវិធី បន្ទាប់មកចុច Next>

| 🞼 Microsoft Office 2003 Setup                                                               |                                                                                                    |  |
|---------------------------------------------------------------------------------------------|----------------------------------------------------------------------------------------------------|--|
| Microsoft Office Professional Edition 2003                                                  | Ca                                                                                                    |  |
| Type of Installation                                                                        | <b>C</b> 13                                                                                                    |  |
| Recommended Install                                                                         | Description                                                                                                    |  |
| Iypical Install<br>or choose another type                                                   | Customize your Microsoft Office installation<br>by choosing which features to install on<br>your computer. Recommended for |  |
| <ul> <li>○ Complete Install</li> <li>○ Minimal Install</li> <li>○ Custom Install</li> </ul> | advanced users.                                                                                                    |  |
|                                                                                             | Note: InfoPath requires Microsoft Internet<br>Explorer 6.0 or later. For more information,<br>click the Help button.       |  |
| Install to: C:\Program Files\Microsoft Office\                                              | Browse                                                                                                    |  |
|                                                                                             | < Back Next > Cancel                                                                                                    |  |

នៅលើផ្ទាំងនេះគឺយើងត្រូវធ្វើការជ្រើរើសនូវប្រភេទក្នុងការ Install និង ទីតាំងដែលត្រូវ Install ។ ប្រភេទ Install យើងត្រូវជ្រើសរើសយក Custom Install ព្រោះថាយើងអាចជ្រើសរើសនូវ Option ដើម្បី Install ដោយខ្លួនឯង។ ចំពោះទីតាំងគឺយើងត្រូវយកទៅតាមទីតាំង Default របស់វ៉ាគឺ C:\ Program File\ Microsoft Office បន្ទាប់មកចុច Next>

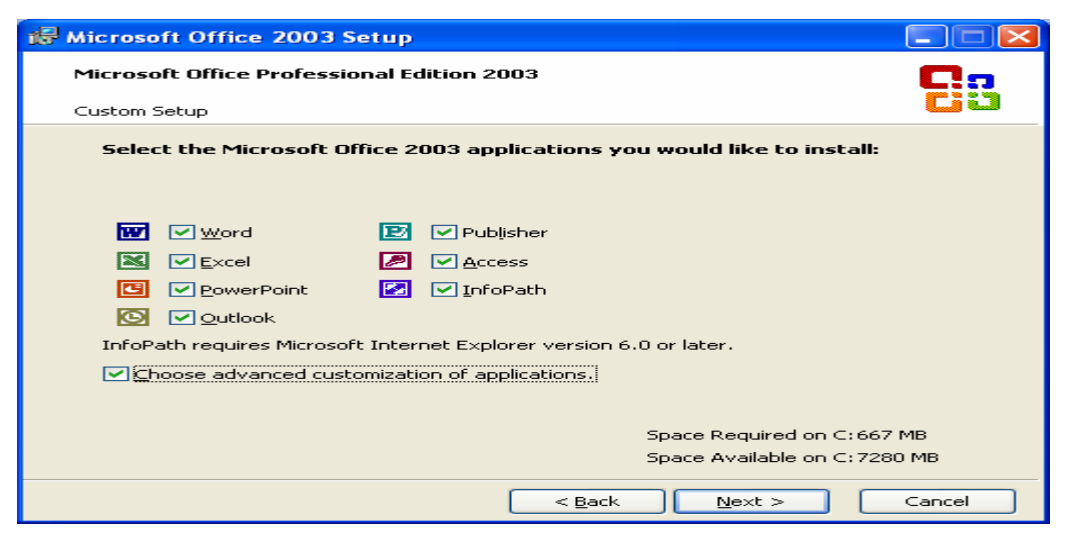

នៅត្រង់ចំនុចនេះគឺយើងត្រូវជ្រើសរើសនូវកម្មវិធីរបស់ MS Office ដែលយើងចង់ធ្វើការ Srtup ហើយយើង Tick នៅត្រង់ Choose advanced customization of application ដើម្បីជ្រើសរើសនូវការ Setup Complete បន្ទាប់មកចុច Next>

| 🕼 Microsoft Office 2003 Setup                                                                                                    |        |
|----------------------------------------------------------------------------------------------------|--------|
| Microsoft Office Professional Edition 2003                                                                                                    |        |
| Advanced Customization                                                                                                    |        |
| Choose installation options for applications and tools.                                                                                                    |        |
| Image: Microsoft Office         Image: Microsoft Office         Image: Microsoft Office | 7 MB   |
| Space Available on Cr722                                                                                                    | 13 MB  |
| Help < Back Next >                                                                                                    | Cancel |

# រ៊ុរ៊ Next>

| 🖟 Microsoft Office 2003 Setu      | ip 🔀                                                       |
|-----------------------------------|------------------------------------------------------------|
| Microsoft Office Professional     | Edition 2003                                               |
| Summary                           | Cia                                                        |
| Setup is ready to begin installir | ng and will perform the following tasks:                   |
| - Install the following Mic       | rosoft Office 2003 applications                            |
| 😑 Word                            | (Run from My Computer)                                     |
| 🚍 Excel                           | (Run from My Computer)                                     |
| i PowerPoint                      | (Run from My Computer)                                     |
| i Outlook                         | (Run from My Computer)                                     |
| 😑 Publisher                       | (Run from My Computer)                                     |
| Access                            | (Run from My Computer)                                     |
| infoPath                          | (Run from My Computer)                                     |
|                                   | Space Required on C:667 MB<br>Space Available on C:7225 MB |
|                                   | < <u>B</u> ack <u>I</u> nstall Cancel                      |

# ចុច Install

| i侵 Microsoft Office 2003 Setup             |          |
|--------------------------------------------|----------|
| Microsoft Office Professional Edition 2003 | Co       |
| Now Installing Office                      | <u> </u> |
| Installation Progress:                     |          |
| Current Action:                            |          |
| Preparing to install                       |          |
|                                            |          |
|                                            |          |
|                                            |          |
|                                            |          |
|                                            |          |
|                                            | Cancel   |

យើងត្រូវរងចាំវាដំណើរការរហូតដល់ចប់ ពេលនោះវានិ៍ងចេញផ្ទាំងមួយដូចខាងក្រោម

| 률 Microsoft Office 2003 Setup                                                                                                    |                   |
|----------------------------------------------------------------------------------------------------|-------------------|
| Microsoft Office Professional Edition 2003                                                                                                    | <b>C</b>          |
| Setup Completed                                                                                                    |                   |
| Microsoft Office 2003 Setup has completed successfully.                                                                                                    |                   |
| There may be additional components or security updates available online. Chec<br>below to visit the Office site in your browser after Setup is finished.                                                            | k the box         |
| Check the Web for updates and additional downloads                                                                                                    |                   |
| During Setup, Office installation files were copied to drive C:. Deleting these file<br>save approximately 282 MB of disk space, but it is recommended that you keep<br>assist with Office maintenance and updates. | es can<br>them to |
|                                                                                                    | Einish            |

យើងចុច Finish ដើម្បីបញ្ចប់នូវការ Setup

យើងអាច Setup Microsoft Office 2003 នៅលើ Windows 2000 Professional,
 2000 Advance Server និង Windows Xp ។ ចំពោះ Windows 2000 Professional
 និង 2000 Advance server គឺយើងត្រូវ Setup Service Pack3 ជាមុនសិនមុននឹងយើង
 Setup Microsoft Office 2003 ប៉ុន្តែចំពោះ Windows Xp វិញមិនចាំ បាច់ទេ ។

**b.) Install all Font** 

ក្រោយពី Setup Office រួចយើងរទូវ Install Font ដូចជា font ខ្មែរ អង់គ្លេសជាដើម។ ដើម្បី Install Font យើងត្រូវមាន Font ដែលយើងចង់ Install នៅក្នុង CD or Path ណាមួយនៅក្នុងម៉ាស៊ីន។ ប្រសិនបើ Font ស្ថិតនៅក្នុង CD យើងត្រូវដាក់ CD ក្នុង CD-ROM បន្ទាប់មកចុច Start ⇔ Setting ⇔ Control Panel ⇔ Fonts ចំពោះ Windows 98 និង 2000 រីឯ Windows Xp គឺ Start ⇔ Control Panel ⇔ Appear and Theme ⇔ Font ដូចរូបខាងក្រោម

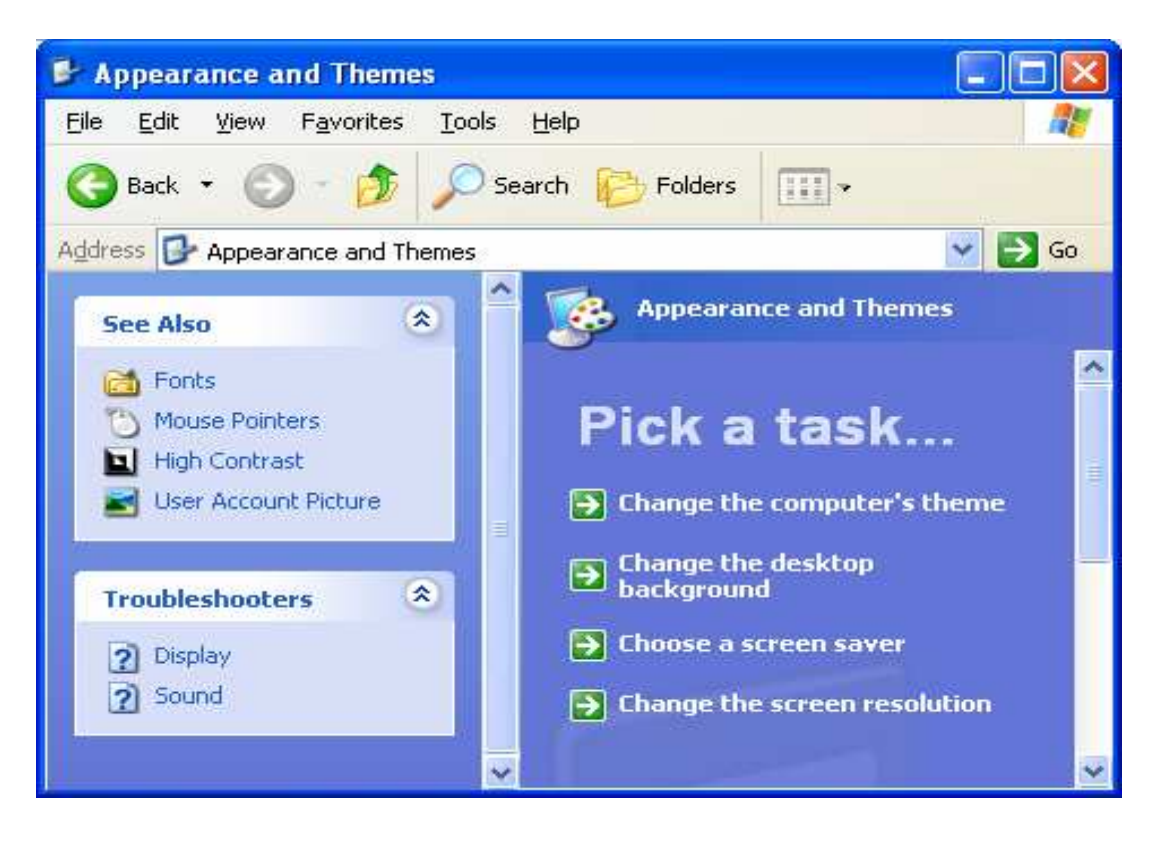

ពេលយើងចុចលើ Font វានឹងចេញនូវផ្ទាំងដូចរូបខាងក្រោម

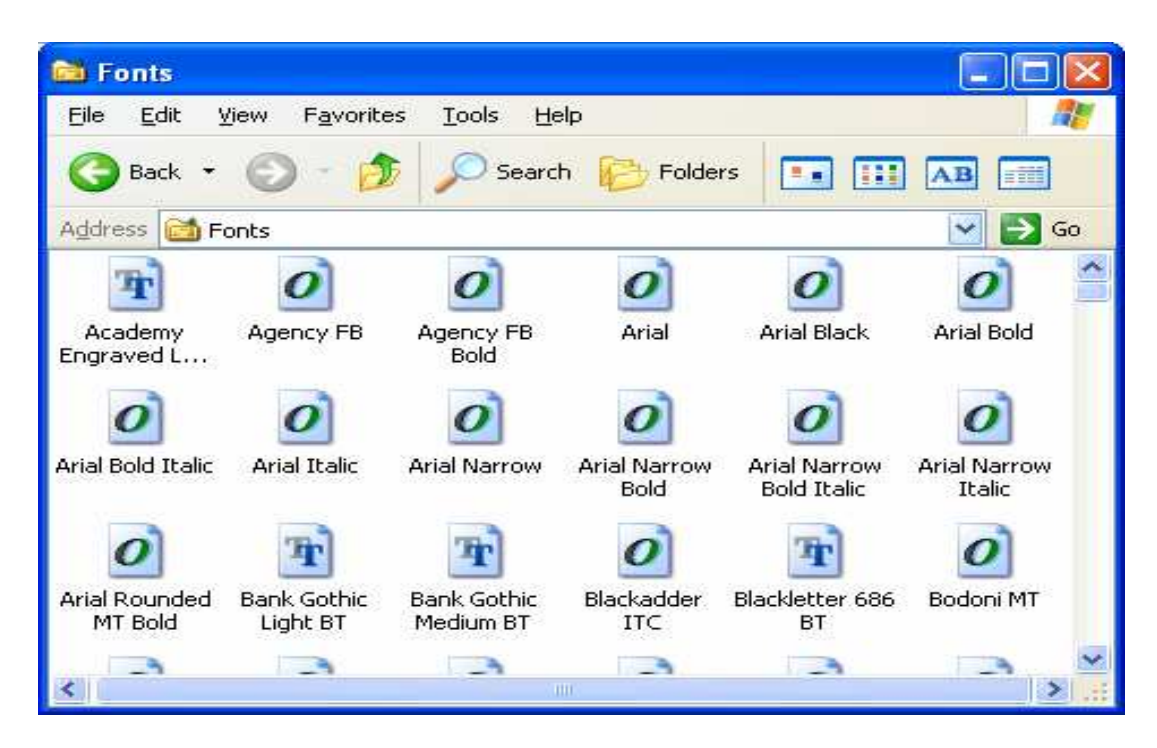

បន្ទាប់មកយើងចុច File ⇒ Install New Font ពេលនោះវានឹងចេញផ្ទាំងមួយដូចខាងក្រោម

| Add Fonts                                              |                            |                           |
|--------------------------------------------------------|----------------------------|---------------------------|
| List of <u>f</u> onts:<br>No fonts found.              |                            | OK<br>Close<br>Select All |
| Fol <u>d</u> ers:<br>c:\windows                        | Dri <u>v</u> es:           |                           |
| C:\ Cive WINDOWS Cive addins Cive CG Cache Cive Config | Copy fonts to Fonts folder | Network                   |
- នៅពេលមាន File font ចេញនៅក្នុង List of Fonts អស់ហើយត្រូវចុចលើ Select All

ដូចរូបខាងក្រោម

| Add Fonts                                                                                                    |                            |                           |
|----------------------------------------------------------------------------------------------------|----------------------------|---------------------------|
| List of <u>f</u> onts:<br>Limon F1 (TrueType)<br>Limon F2 (TrueType)<br>Limon F3 (TrueType)<br>Limon F4 (TrueType)<br>Limon F5 (TrueType)<br>Limon F6 (TrueType)<br>Limon F7 (TrueType)                                                                                                    |                            | OK<br>Close<br>Select All |
| Folders:<br>d:\23_all fonts\limon<br>Composition d:\<br>Composition 23_all fonts<br>Composition discussed by the second second sec | Drives:                    | Network                   |
|                                                                                                    | Lopy fonts to Fonts folder |                           |

- បន្ទាប់មកចុច **OK**
- នៅពេលដែលវា Install ចប់យើងអាចបិទកម្មវិធីសំរាប់ Install font បាន។
- 5- ការប្រើប្រាស់ Font Khmer ក្រោយពេល Install អោយតំណើរការលួលើគ្រប់ប្រភេទ Windows

ចំពោះ Font Khmer ក្រោយពេល Install រួចជួនកាលវ៉ាអាចមានបញ្ហាដូចជាការដែលវ៉ាយមិនចេញដៃជើង ។ នេះគឹបណ្តាលមកពីបញ្ហាពីរយ៉ាងគឺ:

- នៅពេលដែលយើង Setup Windows យើងមិនបានកំណត់ Keyboard Layout ជា United States- International
- ដោយសារ File Normal. dot មិនដើរ ឬ ដើរមិនល្អ ឬ គ្មាន Nomal.dot
- ដូចនេះយើងត្រូវធ្វើការដោះស្រាយទៅលើបញ្ហាទាំងពីរខាងលើនេះអោយបានត្រឹមត្រូវដូចខាងក្រោម
- a.) ការកែ Keyboard Layout អោយទៅជា United States- International
- + ចំពោះ Windows 9x

យើងត្រូវចូលតាម Start > Setting > Control Panel

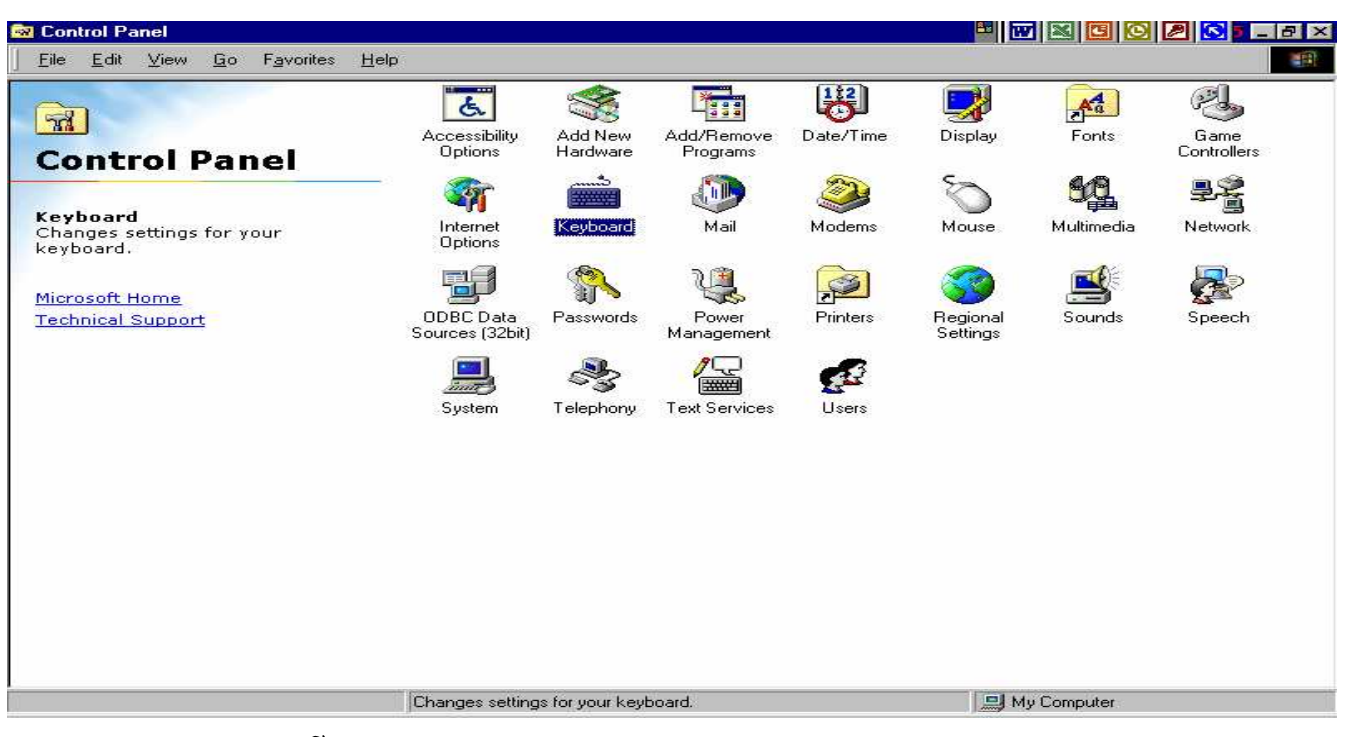

### Double Click ณี Keyboard

| Keyboard Prop        | erties 16.05.05 8:13 ? 🗙                           |
|----------------------|----------------------------------------------------|
| Speed Langu          | lage                                               |
| Character re         | epeat                                              |
| Ŏ,                   | Repeat <u>d</u> elay:<br>Long                      |
| A                    | Bepeat rate:<br>Slow Fast                          |
| Click her            | e and hold down a key to <u>t</u> est repeat rate: |
| Cursor <u>b</u> link | rate                                               |
| I                    | Slow Fast                                          |
|                      | OK Cancel Apply                                    |

# បន្ទាប់មកចុច Language button

| Keyboard Properties         | ? × |
|-----------------------------|-----|
| Speed Language              |     |
| Input Languages and Methods |     |
| languages and methods.      |     |
| <u>C</u> hange              |     |
|                             |     |
|                             |     |
|                             |     |
|                             |     |
|                             |     |
|                             |     |
|                             |     |
|                             |     |
| OK Cancel Ap                | ply |

### ម៉ីប៊ Change button

| Text Services                                                                                                    | <u>ı</u> z |
|----------------------------------------------------------------------------------------------------|------------|
| Settings                                                                                                    |            |
| Default Input Language<br>Select one of the installed input languages to use when you start your<br>computer.<br>English (United States)                                               |            |
| Installed <u>S</u> ervices<br>Select the services that you want for each input language shown in the<br>list.Use the Add and Remove buttons to modify this list.                       |            |
| EN English (United States) - Default Handwriting Recognition Drawing Pad On-Screen Standard Keyboard On-Screen Symbol Keyboard Write Anywhere Writing Pad Voice Recognition Properties |            |
| Preferences       Language Bar     Key Settings                                                                                                    |            |
| OK Cancel Apply                                                                                                    |            |

# ចុច Add button

| Add Input language                         | ? ×       |
|--------------------------------------------|-----------|
| Input Language:<br>English (United States) |           |
| United States 101                          | <b>_</b>  |
| Handwriting Recognition:                   | <b>V</b>  |
| Speech:                                    | <b>v</b>  |
|                                            | OK Cancel |

# ម៉ីម៉ី Tick Keyboard Layout/IME

| Add Input language                         |   | ?×     |
|--------------------------------------------|---|--------|
| Input Language:<br>English (United States) |   |        |
| Keyboard Layout / IME:                     |   |        |
| United States 101                          |   | ▼      |
| Handwriting Recognition:                   |   |        |
|                                            |   | 7      |
| 🗖 <u>S</u> peech:                          |   |        |
|                                            |   | ~      |
|                                            | ĸ | Cancel |

# ជ្រើសរើសយក United States- International ដូចខាងក្រោម

| Add Input Ia                 | nguage                                             |    | ? ×    |
|------------------------------|----------------------------------------------------|----|--------|
| Input Langua<br>English (Uni | age:<br>ted States) 💌                              |    |        |
| <b>v</b>                     | Keyboard Layout / IME:                             |    |        |
|                              | United States 101                                  |    | ▼      |
| Г                            | United States 101<br>United States-Dyorak          |    |        |
|                              | United States-International                        |    |        |
| Г                            | United States-LH Dvorak<br>United States-RH Dvorak |    | -      |
|                              |                                                    |    | V      |
|                              |                                                    | ОК | Cancel |

| Add Input language                                    | ? ×       |
|-------------------------------------------------------|-----------|
| Input Language:<br>English (United States)            |           |
| Keyboard Layout / IME:<br>United States-International |           |
| Handwiting Recognition:                               | <b>_</b>  |
| Speech:                                               | <b>•</b>  |
|                                                       | OK Cancel |

ចុច OK > Apply > OK ជាការស្រេច ។

### + ចំពោះ Windows Xp

យើងត្រូវចូលតាម Start > Control Panel > Date, Time, Language and Regional Option >Regional and Language Options នៅពេលនោះ រូបមួយផ្ទាំងផុសឡើងដូចខាងក្រោម

| This option al                        | ifects how some programs format numbers, currencies.                                  |  |  |
|---------------------------------------|---------------------------------------------------------------------------------------|--|--|
| dates, and tin                        | ne.                                                                                   |  |  |
| Select an iter                        | n to match its preferences, or click Customize to choose                              |  |  |
| English (Unit                         | ed States) Customize                                                                  |  |  |
| Samples                               |                                                                                       |  |  |
| Number:                               | 123 456 789.00                                                                        |  |  |
| Currency:                             | \$123,456,789,00                                                                      |  |  |
| Time:                                 | 9:58:27 PM<br>5/22/2005                                                               |  |  |
| Short date:                           |                                                                                       |  |  |
| Long date:                            | Sunday, May 22, 2005                                                                  |  |  |
|                                       |                                                                                       |  |  |
| Location                              |                                                                                       |  |  |
| <u>To help servi</u><br>weather, sele | ces provide you with local information, such as news and<br>ct your present location: |  |  |
| Filescel cross                        | s 🗸                                                                                   |  |  |

រួចចុចប៊ូតុង Language យើងនឹងបានរូបដូចខាងក្រោម

| Regional Options Languages Advanced                                                                               |  |  |
|----------------------------------------------------------------------------------------------------|--|--|
| C Text services and input languages                                                                               |  |  |
| To view or change the languages and methods you can use to enter<br>text, click Details                           |  |  |
|                                                                                                    |  |  |
| Details                                                                                                    |  |  |
| Supplemental language support                                                                                     |  |  |
| Most languages are installed by default. To install additional languages, select the appropriate check box below. |  |  |
| Install files for complex script and right-to-left languages (including<br>Thai)                                  |  |  |
| Install files for East Asian languages                                                                            |  |  |
|                                                                                                    |  |  |
|                                                                                                    |  |  |
|                                                                                                    |  |  |
|                                                                                                    |  |  |
|                                                                                                    |  |  |
|                                                                                                    |  |  |
|                                                                                                    |  |  |
|                                                                                                    |  |  |
| OK Cancel Apply                                                                                                   |  |  |

បន្ទាប់មកចុច ប៊ូតុង Details យើងនឹងទទួលបានដូចរូបខាងក្រោម

| Settings                                                                                                    |  |  |
|----------------------------------------------------------------------------------------------------|--|--|
| Default input language<br>Select one of the installed input languages to use when you start your<br>computer.                                             |  |  |
| English (United States) - US                                                                                                    |  |  |
| Installed services<br>Select the services that you want for each input language shown in the<br>list. Use the Add and Remove buttons to modify this list. |  |  |
| US     Add     Remove                                                                                                    |  |  |
| Properties                                                                                                    |  |  |
| Preferences                                                                                                    |  |  |
| Language <u>B</u> ar <u>K</u> ey Settings                                                                                                    |  |  |
| OK Cancel Apply                                                                                                    |  |  |

យើងត្រូវពិនិត្យមើលត្រង់ Keyvoard បើវ៉ាជា United States- International គឺត្រឹមត្រូវស្រេចហើយ មិនចាំបាច់កែទៀតទេ។ ប៉ុន្តែបើមិនមែនទេត្រូវចុច Add យើងបាន

| Add Input language          | ? 🗙       |
|-----------------------------|-----------|
| Input language:             |           |
| English (United States)     | ▼         |
| Keyboard layout/IME:        |           |
| United States-International |           |
|                             | OK Cancel |

ត្រង់ Keyboard Layout/IME រើសយក United States- International រួចចុច OK យើងបាន

| Settings                                                                                                    |
|----------------------------------------------------------------------------------------------------|
| Default input language<br>Select one of the installed input languages to use when you start your<br>computer.                                                                                                    |
| English (United States) - United States-International                                                                                                    |
| Installed services   Select the services that you want for each input language shown in the list. Use the Add and Remove buttons to modify this list.   Image: Constraint Constraint Constraints     Image: Constraint Constraints     Image: Constraint Constraints |
| Preferences       Language Bar         Key Settings                                                                                                    |
| OK Cancel Apply                                                                                                    |

ចុចលើ Keyboard ណាដែលមិនមែនជា United States- International ហើយ Remove វាចោល ២ដង ទាល់ តែបាត់សល់តែ United States- International តែមួយ។ បន្ទាប់មក Apply > OK ជាការស្រេច។

b.) កែយក Normal. dot ដែលត្រឹមត្រូវ

យើងត្រូវ Copy Normal. Dot ពីម៉ាំស៊ីនដែលដំណើរការដៃជើងបានហើយយកទៅដាក់នៅលើម៉ាំស៊ីនរបស់យើងទៅ តាម Path របស់ Version of Windows and Office ដូចខាងក្រោម:

```
+ ចំពោះ Office 97 រឺ Office 2000
```

- Windows 9x

ំឃើងត្រូវ Copy Normal. Dot ដាក់ក្នុង C:\Windows\Application Data\ Microsoft\ Templates\ Normal. Dot

- បើរក Application Data មិនឃើញទេត្រូវបើក Folder Option ដើម្បីបង្ហាញ
   Files ទាំងអស់ដូចតទៅ
- ចុច Start > Setting >Folder Option នោះផ្ទាំង Folder Option ផុសឡើងដូចរូប

| Folder Options                                                                              | 16.05.05 8:27             | ? × |
|---------------------------------------------------------------------------------------------|---------------------------|-----|
| General View File Types                                                                     |                           |     |
|                                                                                             |                           | 1   |
|                                                                                             | channel 🕋                 |     |
| Constant Misensoft                                                                          |                           |     |
| <u>Elle Edit View Go Fyroties Help</u>                                                      | Anna A                    |     |
| Microsoft                                                                                   | hnsloin<br>M A<br>hnsloin |     |
| Hictoret                                                                                    | Explor<br>Microsoft       |     |
| Windows Desktop Update                                                                      |                           |     |
| ○ Web style<br>Your computer looks and acts like the <sup>1</sup>                           | Web (e.g., single-click)  | ).  |
| <ul> <li><u>C</u>lassic style</li> <li>Your computer defaults to Windows classic</li> </ul> | assic settings.           |     |
| Custom, based on settings you choose                                                        | <u>S</u> ettings          |     |
|                                                                                             |                           |     |
| ОК                                                                                          | Cancel App                | ply |

ចុចលើ View tab រួចជ្រើសរើសយក Show all files ដូចខាងក្រោម

| Folder Options 16.05.05 8:29 ? X                                                             |
|----------------------------------------------------------------------------------------------|
| General View File Types                                                                      |
| Folder views                                                                                 |
| You can make all your folders look the same.                                                 |
| Like Current Folder <u>R</u> eset All Folders                                                |
| Advanced settings:                                                                           |
| Files and Folders                                                                            |
| ☑ Allow all uppercase names ☑ Display the full path in title bar                             |
| Hidden files                                                                                 |
| O Do not show hidden nies                                                                    |
|                                                                                              |
| Managing pairs of Web pages and folders                                                      |
| Show and manage the pair as a single file                                                    |
| Show both parts and manage them individually     Show both parts but manage as a single file |
|                                                                                              |
| Restore <u>D</u> efaults                                                                     |
| OK Cancel Apply                                                                              |

# ម៉ីប៊ Apply > OK

- យើងអាចមើលកន្លែងដែលត្រូវដាក់ Normal. Dot ដូចតទៅ
- ដំបូងបើកកម្មវិធី Microsoft Word នៅលើ Menu bar ចុចលើ Tool > Option
  - > File Allocation ដូចរូបខាងក្រោម

| ptions                        |         |                    | 16.05.05                        | 8:35                     | ?           |
|-------------------------------|---------|--------------------|---------------------------------|--------------------------|-------------|
| View                          | General | Edit               | Print                           | Save                     | э           |
| Security                      | Spe     | Iling & Grammar    | Trac                            | Track Changes            |             |
| User Inform                   | ation   | Compatibility      | File                            | Locations                |             |
| File lesstions                |         |                    |                                 |                          |             |
|                               |         |                    |                                 |                          |             |
| Elle types:                   |         | Location:          |                                 |                          |             |
| Documents<br>Clipart pictures |         | C:\My Doc          | uments                          |                          |             |
| User templates                |         | C:\\Micr           | rosoft\Templat                  | es                       |             |
| Workgroup tem                 | plates  |                    |                                 |                          |             |
| AutoRecover file              | es      | C:\\App<br>C:\\MIC | lication Data\f<br>'ROSOET OEE! | Microsoft\V<br>ICE\OEEIC | Vord<br>F10 |
| Startup                       |         | C:\\Micr           | osoft\Word\S                    | TARTUP                   | 210         |
|                               |         |                    |                                 |                          |             |
|                               |         |                    |                                 |                          |             |
|                               |         |                    |                                 |                          |             |
|                               |         |                    |                                 | Modify                   | _           |
|                               |         |                    |                                 | <u>1.1</u> 00ii y        |             |
|                               |         |                    |                                 |                          |             |
|                               |         |                    |                                 |                          |             |
|                               |         |                    |                                 |                          |             |
|                               |         |                    |                                 |                          |             |
|                               |         |                    |                                 |                          |             |
|                               |         |                    | OK                              | Con                      | 1           |

រួចចុចផ្ទុន១លើ User Templates វានឹងបង្ហាញ Dialog box មួយហើយយើងអាចមើល Path

សំរាប់ដាក់ Normal. Dot ដោយយក Mouse ទៅចុចលើប្រអប់ Look in ដូចរូបខាងក្រោម

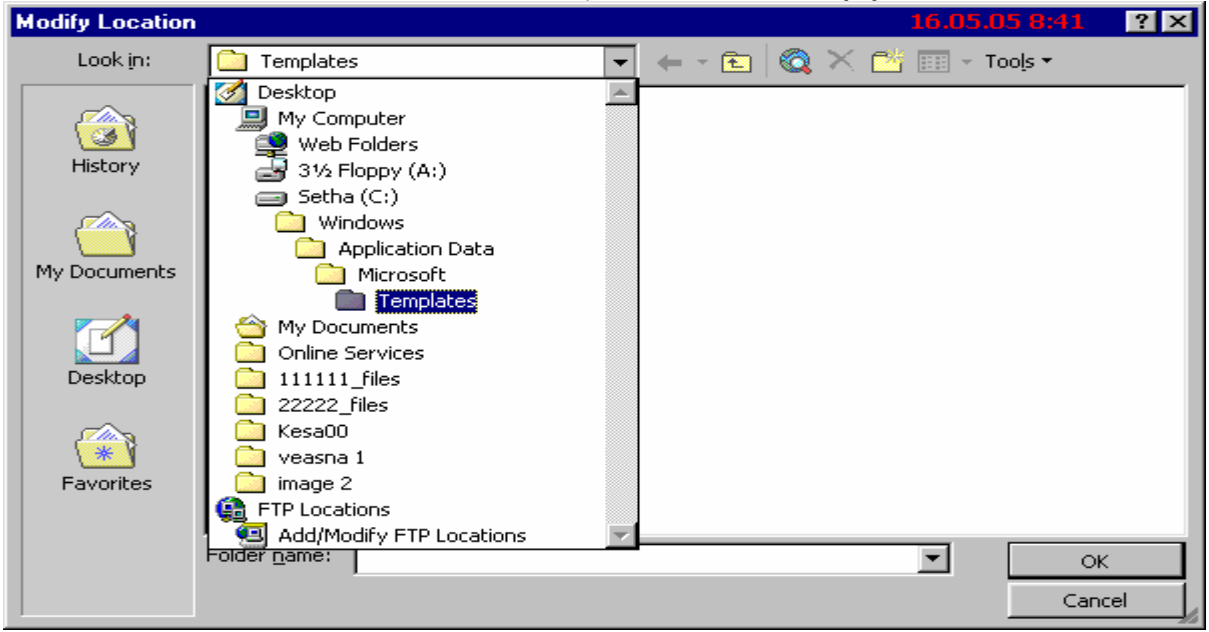

Windows 2000, Xp

យើងត្រូវ Copy Normal. Dot ដាក់ក្នុង C:\Document and Settings\ Administrator\

Application

Data\ Microsoft\ Templates\ Normal. Dot

Note: បើលោកអ្នកមាន User Accounts ផ្ទាល់ខ្លួនត្រូវប្តូរ Administrator ទៅ Account

របស់អ្នកវិញ។

យើងអាចមើលកន្លែងដែលត្រូវដាក់ Normal. Dot ដូចតទៅ:

ដំបូងយើងបើកកម្មវិធី Microsoft Word នៅលើ Menu Bar ចុចចូល Tool >Option រួចចុចលើប៊ូតុង File Allocation > អូសកណ្ដលទៅចុចផ្ទន១លើ User Templates ដូចរូប

| View            | General            | Edit              |                    | Print          | Save           |  |
|-----------------|--------------------|-------------------|--------------------|----------------|----------------|--|
| Security        | Spel               | lling & Grammar   |                    | Track Changes  |                |  |
| User Info       | User Information   |                   |                    | File Locations |                |  |
|                 |                    |                   |                    |                |                |  |
| File locations  |                    |                   |                    |                |                |  |
| Eile types:     |                    | Location:         |                    |                |                |  |
| Documents       | _                  | <:\\A             | Adminis            | trator\My      | Documents      |  |
| User template   | :5                 | C:11N             | 4icroso            | ft\Templat     | es             |  |
| Workgroup te    | mplates            |                   |                    |                |                |  |
| AutoRecover     | files              | C:\\A<br>C:\\A    | Applicat           | tion Data\N    | Microsoft\Word |  |
| Startup         |                    | C:11N<br>C:11N    | Aicroso<br>Aicroso | ft\Word\S      |                |  |
|                 |                    |                   |                    |                |                |  |
|                 |                    |                   |                    |                |                |  |
|                 |                    |                   |                    |                |                |  |
|                 |                    |                   |                    |                |                |  |
|                 |                    |                   |                    |                |                |  |
|                 |                    |                   |                    |                | Modify         |  |
|                 |                    |                   |                    |                |                |  |
| The default loc | ation is treated a | as a trusted sour | ce for             | opening file   | es. If you     |  |
| change a locat  | ion, make sure th  | hat the new locat | ion is s           | secure.        |                |  |
|                 |                    |                   |                    |                |                |  |
|                 |                    |                   |                    |                |                |  |
|                 |                    |                   |                    |                |                |  |
|                 |                    |                   |                    |                |                |  |
|                 |                    |                   |                    | OK             | Cancel         |  |
| 1990 Techall    | Software Mic       | C 2 Wind          | lows F             | volorer        |                |  |
|                 |                    |                   | 1000 5             |                |                |  |

នោះយើងអាចមើលឃើញ Path សំរាប់ដាក់ Normal. Dot ដោយយកកណ្ដុលទៅចុចលើប្រអប់ Look in ដូចរូបខាងក្រោម

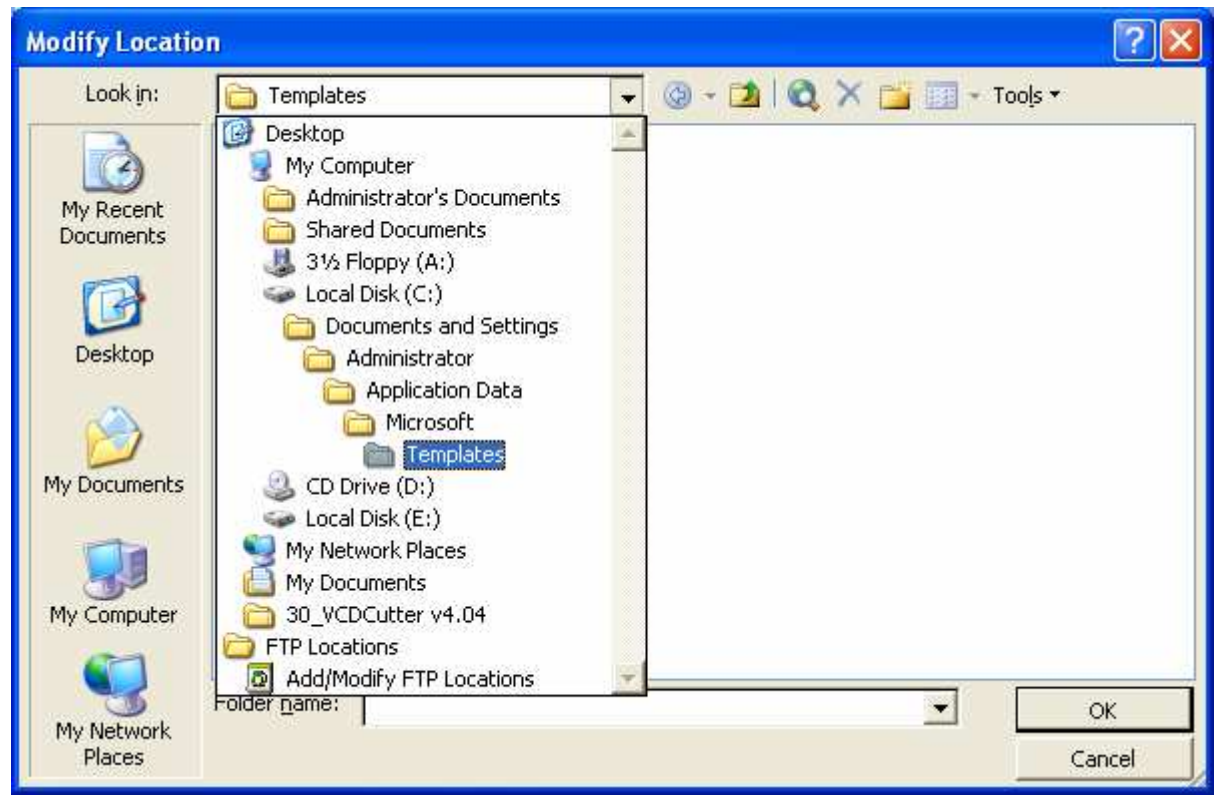

+ ចំពោះ Office Xp

គ្រប់ Windows ឃើងត្រូវ Copy Normal. Dot ដាក់ក្នុង C:\ Program File\ Microsoft

Office\ Office 10\ Normal. dot 6- Setup and Using Power Quest Partition Magic

កម្មវិធី Power Quest Partition Magic ជាកម្មវិធីសំរាប់:

- View information of partition
- Browse partition
- Resize/Move partition
- Copy partition
- Create partition
- Delete partition
- Undelete partition
- Label partition
- Format partition
- Convert partition
- Merge partition
- Split partition
- Properties partition
- Check for errors partition
- Windows check disk

- Windows defragmenter
- Change drive letter
- Bad sector retest
- Hide partition
- Set active for partition
- Resize clusters

កម្មវិធី Power Quest Partition Magic ជាកម្មវិធីសំរាប់ធ្វើការជាមួយ Partition ដូច Fdisk ដែរ ។ ប៉ុន្តែវា ខុសពី Fdisk ត្រង់ថាវាមាន Option ច្រើនជាង Fdisk ហើយវាដំណើរការនៅលើ Windows ចំនែក Fdisk ដំណើរការក្នុង DOS ។

a.) ແຫງ່ຫ Setup

យើងត្រូវដាក់ CD ដែលមានកម្មវិធី Power Quest Partition Magic ចូលក្នុង Drive CD-ROM ហើយយើង ចូល Windows Explorer ហើយចូលទៅកាន់ Drive របស់ CD-ROM

ហើយរកមើលកម្មវិធីនេះហើយ Double Click លើវាពេលនោះវាចេញដូចរូបខាងក្រោម

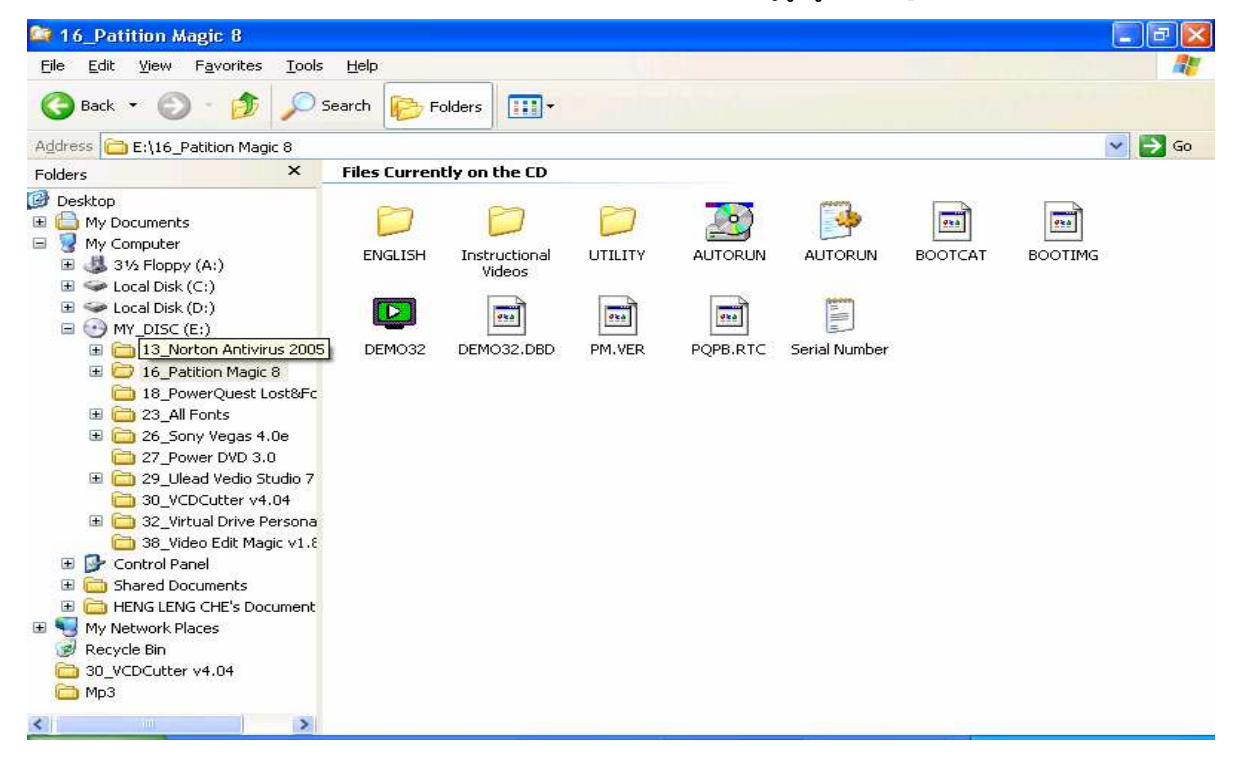

### ហើយ Double Click លើ Serial Number ហើយវ៉ានិ៍ងចេញដូចខាងក្រោម

| Serial Number - Notepad                                             |   |
|---------------------------------------------------------------------|---|
| <u>E</u> ile <u>E</u> dit F <u>o</u> rmat <u>V</u> jew <u>H</u> elp |   |
|                                                                     |   |
|                                                                     |   |
| serial Number : <u>PM800DE1-3916701482</u>                          |   |
|                                                                     |   |
|                                                                     |   |
|                                                                     |   |
|                                                                     |   |
|                                                                     |   |
|                                                                     |   |
|                                                                     |   |
|                                                                     |   |
|                                                                     |   |
|                                                                     |   |
|                                                                     |   |
|                                                                     |   |
|                                                                     | ~ |
| 4                                                                   |   |

យើងត្រូវ Copy នូវលេខ Serial Number នេះទុកហើយយើងបិទវាចោលវិញ បន្ទាប់មក Double Click លើ AUTORUN របស់កម្មវិធីហើយវានឹងចេញដូចរូបខាងក្រោម

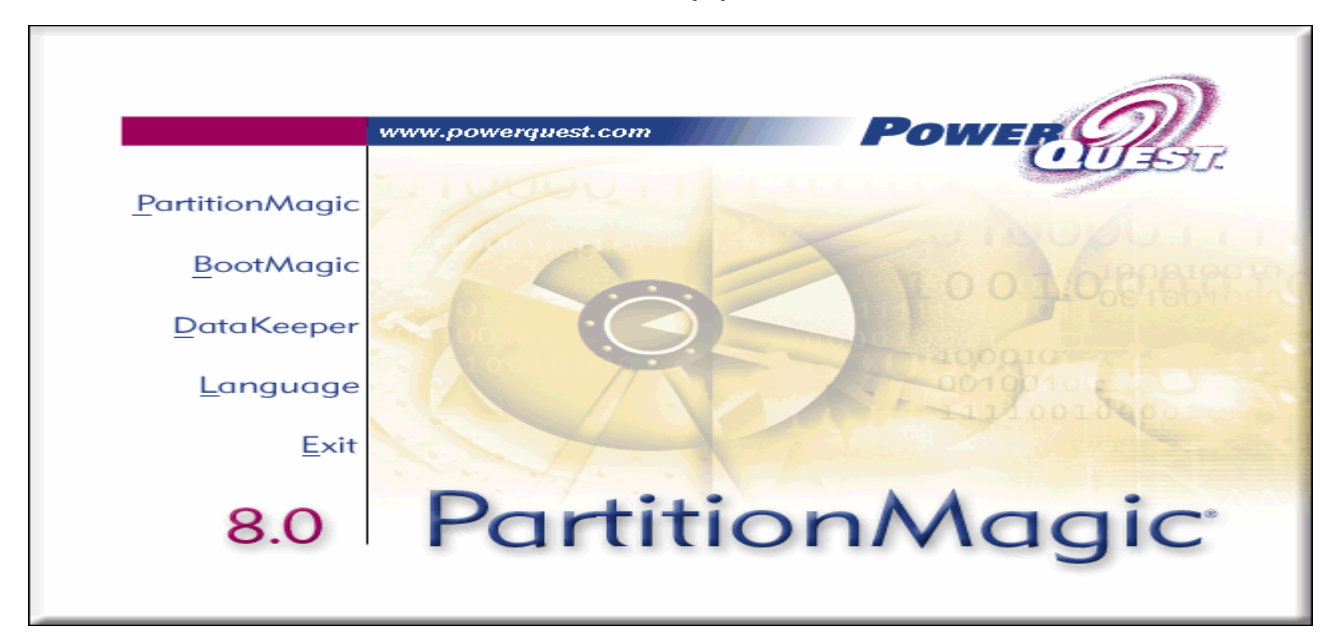

ចុចលើ Partition Magic លើ Menu ផ្នែកខាងឆ្វេងវ៉ានិងចេញដូចរូបខាងក្រោម

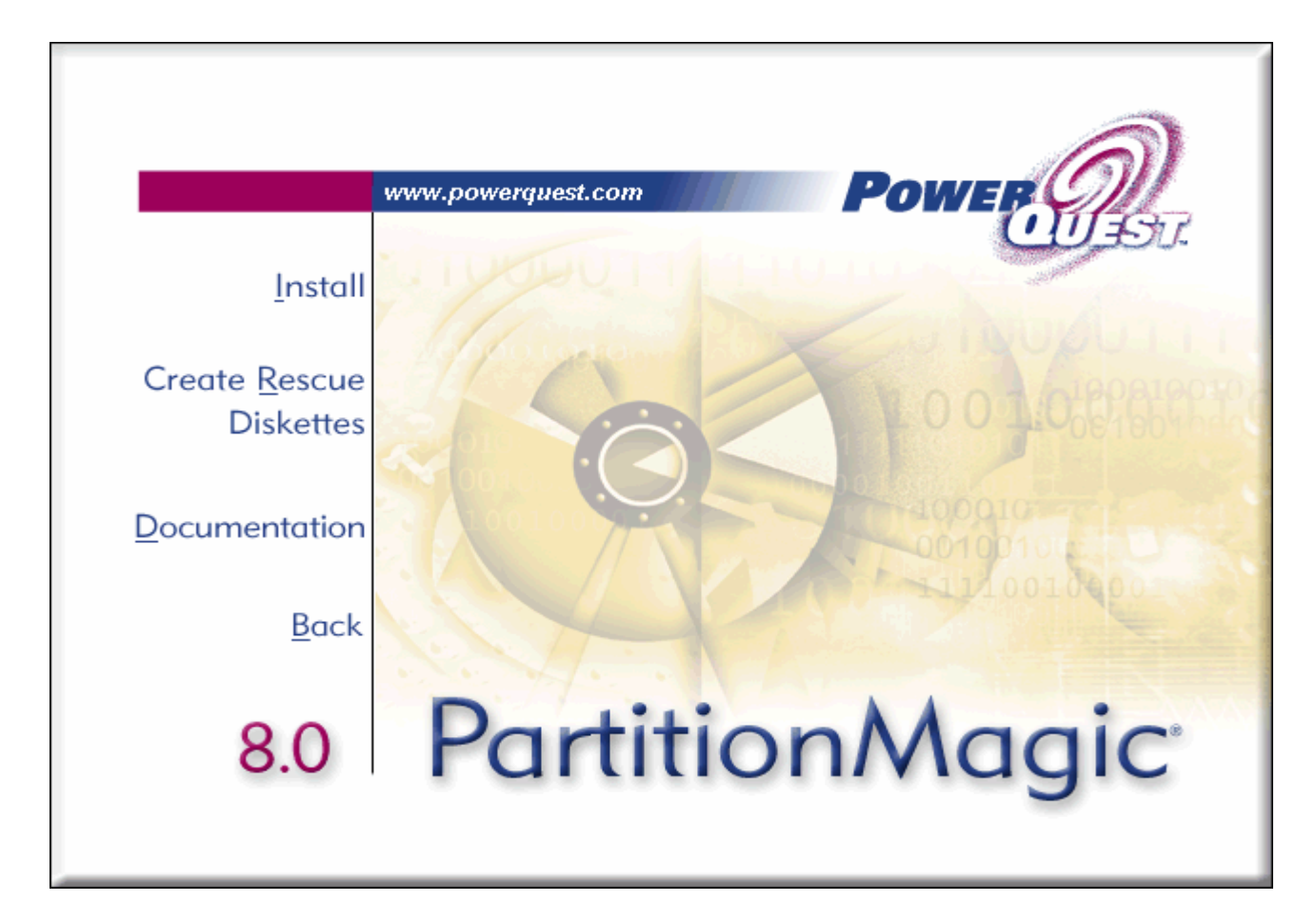

# ចុចលើ Install វ៉ានិ៍ងដំណើរការដូចរូបខាងក្រោម

| InstallS | ihield Wizard                                                                                                    |
|----------|----------------------------------------------------------------------------------------------------|
| 18       | PartitionMagic Setup is preparing the InstallShield Wizard, which<br>will guide you through the program setup process. Please wait. |
| Configu  | ring Windows Installer                                                                                                    |
|          | Cancel                                                                                                    |
|          |                                                                                                    |

# ពេលវាដំណើរការចប់វានឹងចេញដូចរូបខាងក្រោម

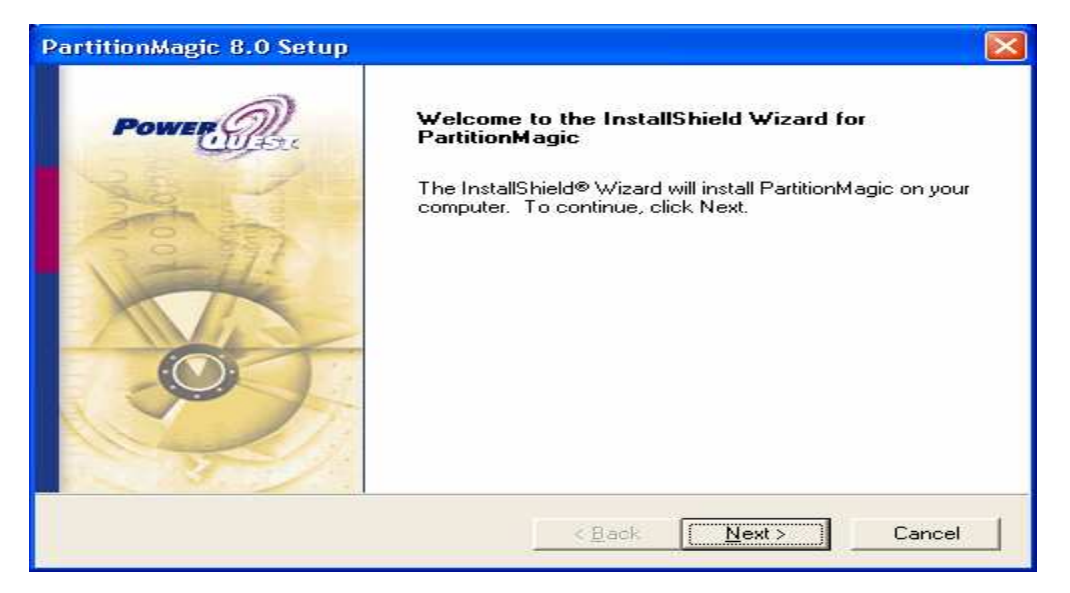

ចុច Next> វ៉ានីងចេញនូវផ្ទាំងមួយសំរាប់អោយយើងបំពេញនូវ User Name, Company Name

និង Serial Number ដូចខាងក្រោម

| PartitionMagic 8.0 Setup                                                                              |
|----------------------------------------------------------------------------------------------------|
| Customer Information     Power Information       Please enter your information.     Power Information |
| Please enter your name, the name of the company for which you work and the product serial number.     |
| User Name:                                                                                            |
| Mr. HENG LENG CHEL                                                                                    |
| Company Name:                                                                                         |
| None entered                                                                                          |
| <u>S</u> erial Number:                                                                                |
|                                                                                                    |
|                                                                                                    |
| InstallShield                                                                                         |
| < <u>B</u> ack <u>N</u> ext > Cancel                                                                  |

យើងត្រូវបំពេញឈ្មោះ User Name ហើយដាក់ Cursor នៅកន្លែង Serial Number ហើយចុច Ctrl+V ដើម្បី Paste នូវ Serial Number ដែលយើងបាន Copy វាទុកកាលពីមុនពេល Setup រីឯត្រង់កន្លែង Company Name មិនបាច់ចាំបំពេញក៏បានដែរ ។

| PartitionMagic 8.0 Setup                                                                          |
|---------------------------------------------------------------------------------------------------|
| Customer Information     Powerfield       Please enter your information.     Powerfield           |
| Please enter your name, the name of the company for which you work and the product serial number. |
| User Name:                                                                                        |
| Mr. HENG LENG CHEL                                                                                |
| Company Name:                                                                                     |
| None entered                                                                                      |
| Serial Number:                                                                                    |
| PM800DE1-3916701482                                                                               |
| nstallShield                                                                                      |
| < <u>B</u> ack <u>N</u> ext > Cancel                                                              |

# ចុច Next> វ៉ានិ៍ងចេញផ្ទាំង License Agreement ដូចខាងក្រោម

| PartitionMagic 8.0 Setup                                                                                                    | × |
|----------------------------------------------------------------------------------------------------|---|
| License Agreement Please read the following license agreement carefully.                                                                                                    | 2 |
| Press the PAGE DOWN key to see the rest of the agreement.                                                                                                    |   |
| PowerQuest(r) End User License Agreement                                                                                                    | 5 |
| IMPORTANT: Read this before using your copy of PowerQuest<br>software.                                                                                                    | - |
| This document is a legal agreement between you (an individual<br>or business) and PowerQuest Corporation (PowerQuest). Use of<br>the software indicates your acceptance of these terms. As used<br>in this License Agreement, the term "Software" means the<br>software included on the CD or disk media provided with this |   |
| Do you accept all the terms of the preceding License Agreement? If you choose No, the<br>setup will close. To install PartitionMagic, you must accept this agreement.                                                                                                    |   |
| InstallShield                                                                                                    |   |
| < <u>B</u> ack <u>Y</u> es <u>N</u> o                                                                                                    |   |

ចុច Yes ដើម្បីទទួលយកសំណើរទាំងអស់របស់កម្មវិធី ហើយវានឹងចេញផ្ទាំងដូចខាងក្រោម

| PartitionMagic 8.0 Setup                                                                                         | × |
|----------------------------------------------------------------------------------------------------|---|
| Choose Destination Location<br>Select folder where Setup will install files.                                     | Z |
| Setup will install PartitionMagic in the following folder.                                                       |   |
| To install to this folder, click Next. To install to a different folder, click Browse and select another folder. |   |
| Destination Folder                                                                                               |   |
| C:\Program Files\PowerQuest\PartitionMagic 8.0\ Browse                                                           |   |
| nstallShield                                                                                                    | _ |
| < <u>B</u> ack <u>Next</u> > Cancel                                                                              |   |

នៅត្រង់ចំចុចនេះគឺវាអោយយើងកំណត់ទីតាំងដើម្បី Setup ប៉ុន្តែជាធម្មតាគឹយើងកំណត់ទៅតាមទីតាំង Default របស់ វាតែម្តង ដោយចុច Next>

| PartitionMagic                | 8.0 Setup                                                                           |
|-------------------------------|-------------------------------------------------------------------------------------|
| Setup Type<br>Select the Setu | up Type to install.                                                                 |
| Click the type (              | of Setup you prefer, then click Next.                                               |
| C <u>T</u> ypical             | Program will be installed with the most common options. Recommended for most users. |
| C <u>C</u> ompact             | Program will be installed with minimum required options.                            |
| © Custom                      | You may choose the options you want to install. Recommended for advanced users.     |
| InstallShield                 |                                                                                     |
| maxalioniciu                  | < <u>B</u> ack <u>N</u> ext > Cancel                                                |

នៅលើផ្ទាំងនេះវាមាន Option 3 ដើម្បីអោយយើងជ្រើសរើស ហើយយើងរើសយក Custom ហើយចុច Next >

| PartitionMagic 8.0 Setup                                                                                                    |                                                                                                    |
|----------------------------------------------------------------------------------------------------|----------------------------------------------------------------------------------------------------|
| Select Features<br>Choose the features Setup will install.                                                                                                    | Power                                                                                                   |
| Select the features you want to install, and clear the<br>PartitionMagic Files<br>PartitionMagic<br>PartitionInfo<br>PQBoot<br>PQBoot<br>PQBoot for Windows<br>PQBoot for Windows<br>PartitionMagic for DOS<br>PartitionMagic Tutorial | <ul> <li>Pescription</li> <li>These are the executable and support files for PartitionMagic.</li> </ul> |
| Space Required on C: 460<br>Space Available on C: 56179<br>InstallShield                                                                                                    | 136 K<br>120 K                                                                                          |
|                                                                                                    | < <u>B</u> ack <u>N</u> ext > Cancel                                                                    |

រូបខាងលើគឹជា Dialog box មួយដែលបង្ហាញនូវចំនុចមួយចំនួនសំរាប់អោយយើងជ្រើសរើសក្នុងការ Setup ពេលយើងជ្រើសរើសរួចហើយ ចុច Next >

| PartitionMagic 8.0 Setup                                                                                                    | × |
|----------------------------------------------------------------------------------------------------|---|
| Select Program Folder<br>Please select a program folder.                                                                                                    | 2 |
| Setup will add program icons to the Program Folder listed below. You may type a new folder<br>name, or select one from the existing folders list. Click Next to continue.<br>Program Folders:<br>PowerQuest PartitionMagic 8.0<br>Existing Folders:<br>Accessories<br>Startup<br>Webshots Desktop! |   |
| InstallShield                                                                                                    |   |

# រូបខាងលើគឹបង្ហាញនូវ Folder ដែលផ្ទុក Program ចុច Next >

| PartitionMagic 8.0 Setup                                     | X      |
|--------------------------------------------------------------|--------|
| Setup Status                                                 | Power  |
| PartitionMagic Setup is performing the requested operations. |        |
|                                                              |        |
| 46%                                                          |        |
|                                                              |        |
|                                                              |        |
|                                                              |        |
| InstallShield                                                |        |
|                                                              | Cancel |

# វ៉ានិ៍ងដំណើរការ Setup រហូតដល់ចប់រួចចេញផ្ទាំងដូចខាងក្រោម

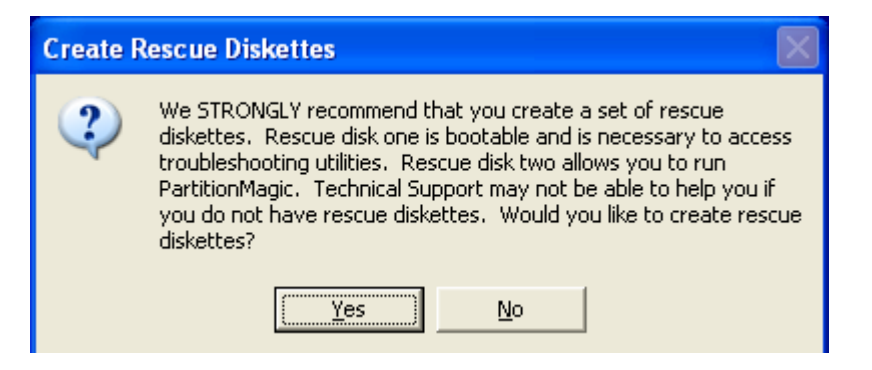

### ចុច Yes វ៉ានឹងចេញផ្ទាំងដំណើរការ Setup ដូចខាងក្រោម

| InstallShield Wizard |                                                                                                    |                               |  |  |
|----------------------|----------------------------------------------------------------------------------------------------|-------------------------------|--|--|
| 2                    | PartitionMagic Setup is preparing the InstallShield<br>which will guide you through the rest of the setup<br>wait. | d® Wizard,<br>process. Please |  |  |
|                      |                                                                                                    | Cancel                        |  |  |

រូចក៏ចេញផ្ទាំងមួយទៀតដូចខាងក្រោម

| Insert Form   | atted Diskette                                  | X      |
|---------------|-------------------------------------------------|--------|
| F             | Please insert a blank 1.44 MB (3.5'') diskette. |        |
| Path:         | E                                               | Browse |
| InstallShield | ок                                              | Cancel |

នៅលើផ្ទាំងនេះវ៉ាឡេមទារអោយយើងបញ្ចូលនូវ Diskette blank មួយដើម្បីបង្កើត Rescue Diskette ប៉ុន្តែយើង មិនបាច់ដាក់ក៏បានដែរដោយគ្រាន់តែចុច Cancel វ៉ានឹងចេញដូចរូបខាងក្រោម

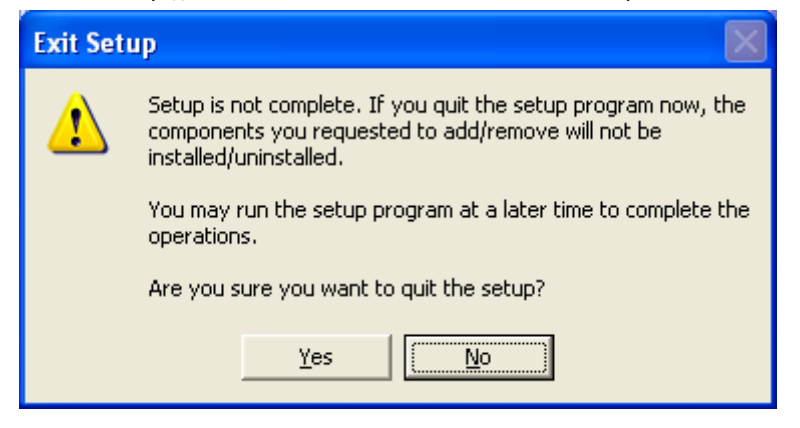

### ចុច Yes វ៉ានិងចេញផ្ទាំងដូចខាងក្រោម

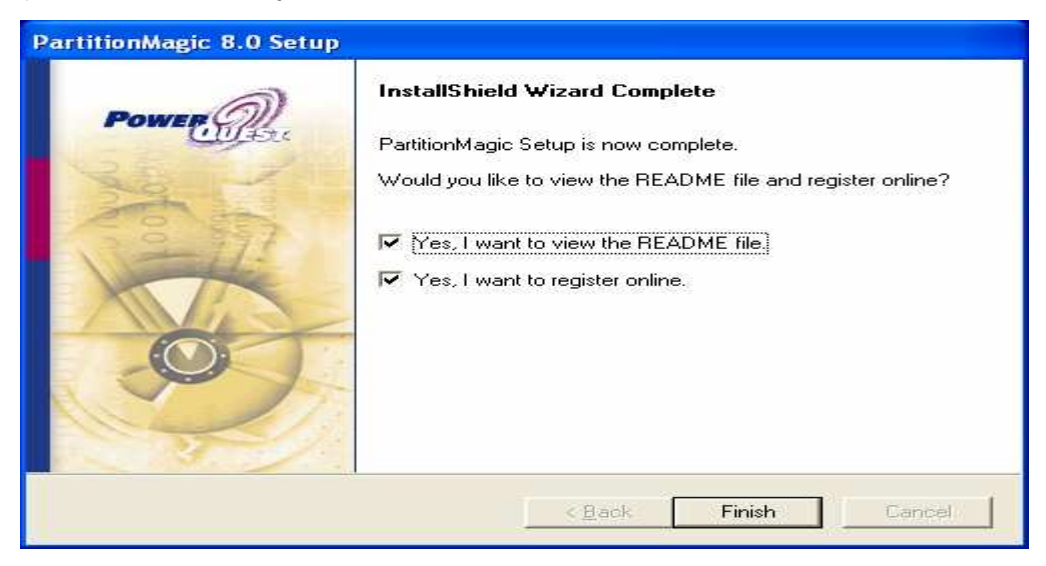

ហើយយើងចុច Finish ដើម្បីបញ្ចប់ការ Setup b.) Using Power Quest Partition Magic នៅក្នុងកម្មវិធី Power Quest Partition Magic មាន Option ជាច្រើនសំរាប់អោយយើងធ្វើការប្រើប្រាស់ផងដែរ ដែល Option ទាំងនោះមានដូចជា:

#### a. Resize/Move Partition

វាមានតួនាទីសំរាប់ធ្វើការផ្លាស់ប្តូរនូវទំហំរបស់ Partition សាជាថ្មី។ ដើម្បីអនុវត្តន៍នូវ Option នេះយើងត្រូវ Select លើ Partition ដែលយើងចង់ធ្វើការ Resize នោះសិនហើយ Right Click លើ Patition នោះ បន្តាប់មកជ្រើសរើសយក Resize/Move... ដូចរូបខាងក្រោម

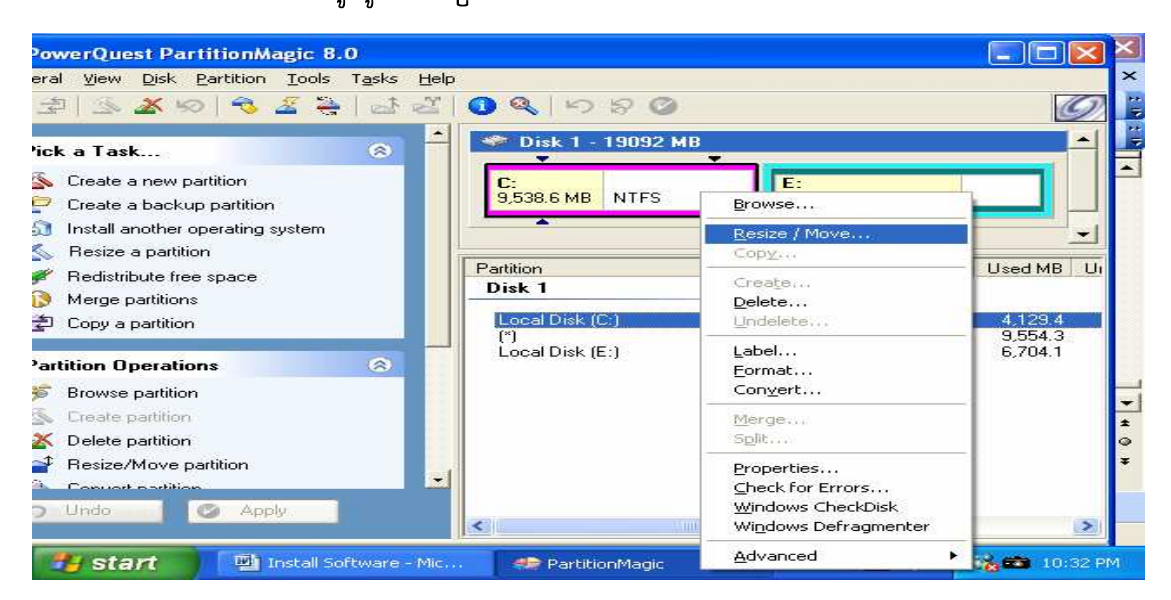

### បន្ទាប់មកវាចេញដូចរូបខាងក្រោម

| Resize / Move Partition - C: (NTFS)                                        | X |
|----------------------------------------------------------------------------|---|
|                                                                            |   |
| Minimum Size: 4,486.9 MB Maximum Size: 9,538.6 MB                          | _ |
| Free Space Before: MB                                                      |   |
| <u>N</u> ew Size: 9,538.6                                                  |   |
| Free Space After: 0.0 MB                                                   |   |
| This partition crosses the 1024 cylinder boundary and may not be bootable. |   |
| <u>O</u> K <u>C</u> ancel <u>H</u> elp                                     |   |

យើងអាចធ្វើការផ្លាស់ប្តូរទំហំ Partition បានដោយយើងយក Mouse ទៅចាប់ទាញនៅលើរូបរបស់ Partition ក៏បាន ឬក៏យើងអាចកំណត់ទំហំនៅកន្លែង New Size ក៏បាន ។ ហើយចុច OK

### b. Create Partition

មានតួនាទីសំរាប់ធ្វើការបង្កើត Partition នៅលើ Space ដែលយើងបាន Remove ចេញពី Partition ចាស់។ ដើម្បីអនុវត្តន៍នូវ Option នេះយើងត្រូវមាន Space ដែលមិនទាន់បង្កើត Partition ហើយ Right Click លើវារួចជ្រើសរើសយក Create...

ដូចរូបខាងក្រោម

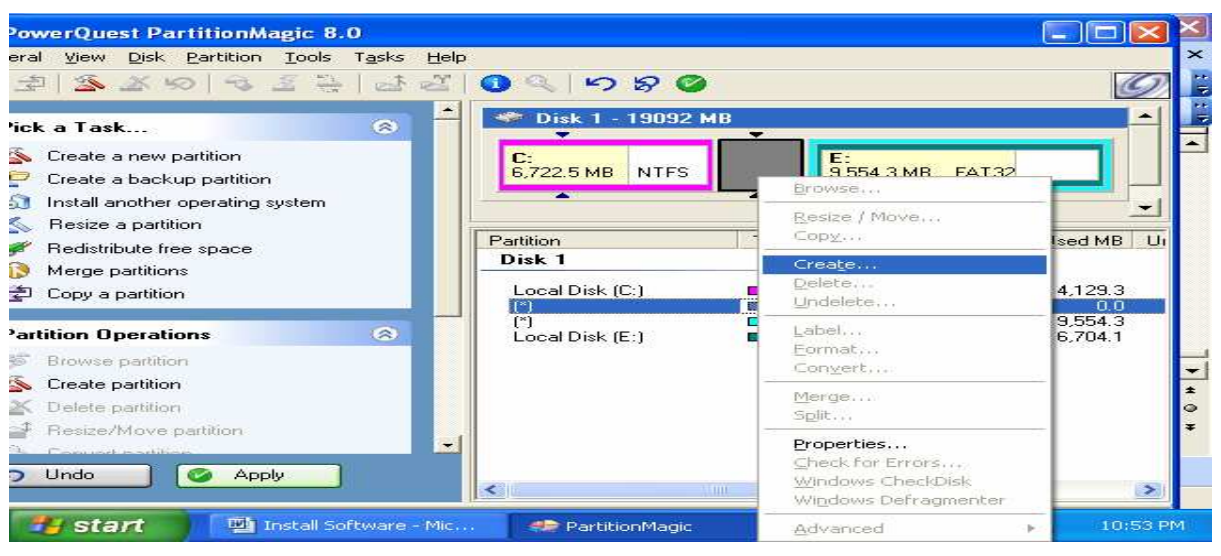

# រូចវ៉ានិ៍ងចេញផ្ទាំងដូចខាងក្រោម

| Create Partitio                                         | n                                | X                                                                                                 |
|---------------------------------------------------------|----------------------------------|---------------------------------------------------------------------------------------------------|
| Create <u>a</u> s:<br><u>P</u> artition Type:<br>Label: | Logical Partition ▼<br>NTFS ▼    | Drive Letter: F: ▼<br>Position:<br>● Beginning of unallocated space<br>● End of unallocated space |
| _<br><u>S</u> ize:                                      | 3,216.1 MB                       | Percent of unallocated space: 100.0                                                               |
| Cl <u>u</u> ster Size:                                  | Default 💌                        |                                                                                                   |
| The extended pa                                         | rtition will be resized to allow | this to be created as a logical partition.                                                        |
|                                                         | <u> </u>                         | ancel <u>H</u> elp                                                                                |

យើងត្រូវកំណត់នូវ File System ទៅអោយ Partition នោះនៅត្រង់ Partition Type និង ដាក់ឈ្មោះ អោយវ៉ានៅត្រង់ Label រួចចុច OK

c. Merge Partition

មានតួនាទីសំរាប់ធ្វើការបញ្ចូល Partition 2 អោយទៅជា Partition តែមួយ។ ប៉ុន្តែយើងអាច Merge បានតែ Partition ដែលមាន file System ដូចគ្នាតែប៉ុណោះ។ ដើម្បីអនុវត្តន៍នូវ Option នេះយើងត្រូវមាន Partition 2 ដែលមាន File System ដូចគ្នាហើយ Right Click លើ Partition ណាមួយក៏បានរួចជ្រើស រើសយក Merge...

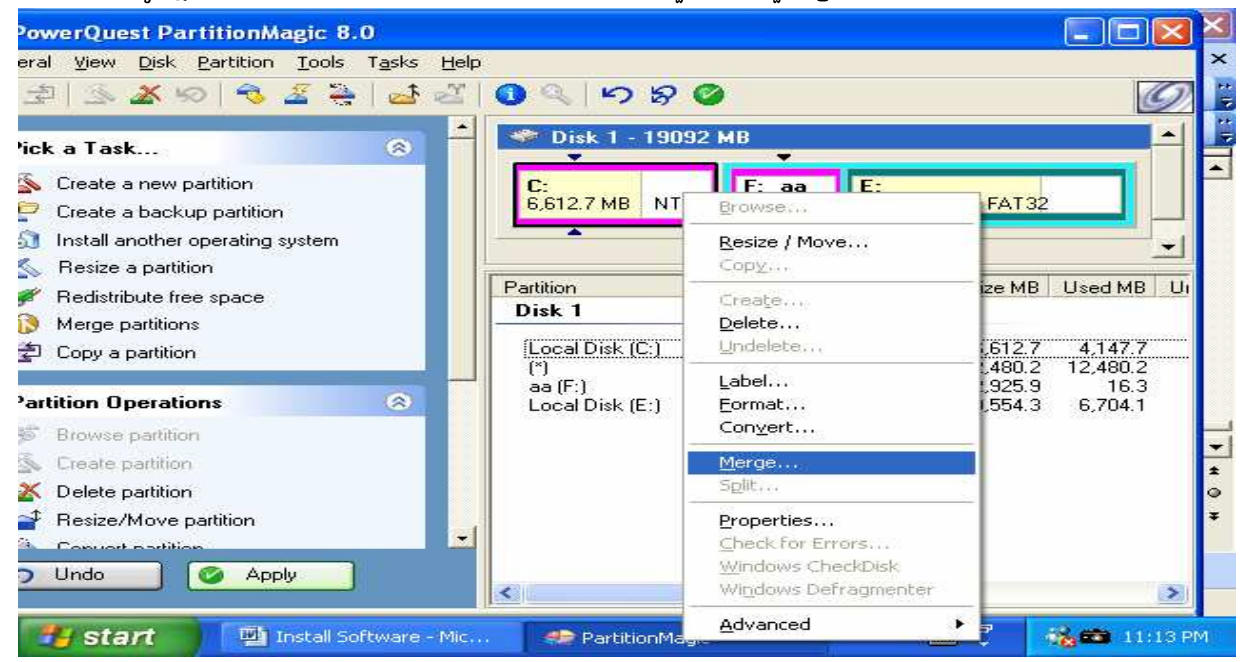

### បន្ទាប់មកវានិ៍ងចេញផ្ទាំងមួយដូចខាងក្រោម

| Merge Adjacent Partitions                                                                                                    | $\times$ |
|----------------------------------------------------------------------------------------------------|----------|
| You can merge the selected partition C: (NTFS) with its following partition: F: aa (NTFS).                                      |          |
|                                                                                                    |          |
| Merge options                                                                                                    |          |
| F: aa (NTFS) becomes a folder of C: (NTFS)                                                                                      |          |
| C Not available                                                                                                    |          |
| C Not available                                                                                                    |          |
| C Not available                                                                                                    |          |
|                                                                                                    |          |
| Merge Folder                                                                                                    |          |
| All the files on F: aa (NTFS) will be added as a folder at the root of partition C:<br>(NTES). Enter the name of the new folder |          |
|                                                                                                    |          |
| Folder Name: A                                                                                                    |          |
|                                                                                                    |          |
| File System Type                                                                                                    |          |
| O EAT O FAT32 O NTFS                                                                                                    |          |
|                                                                                                    |          |
|                                                                                                    |          |
| <u>O</u> K <u>C</u> ancel <u>H</u> elp                                                                                          |          |

យើងត្រូវកំណត់ឈ្នោះអោយ Partition ដែលយើងចង់ Merge នៅង្រ់កន្លែង Folder Name រួចចុច OK

#### d. Copy a Partition

មានតួនាទីសំរាប់ធ្វើការ ថតចំលង់ Partition ណាមួយទៅដាក់នៅលើ Partitio មួយផ្សេងទៀតរបស់

Hard Disk ឬ Hard Disk ផ្សេងទៀត។ដើម្បីអនុវត្តន៍នូវ Option នេះយើងត្រូវមើលថាតើនៅលើ Partition ឬ Hard Disk ដែលយើងបំរុងនឹង Copy ទៅដាក់នោះមាន Space គ្រប់គ្រាន់សំរាប់ដាក់នូវ Partition ដែលយើងត្រូវ Copy ដែរឬទេ។ ប្រសិនបើយើងគិតថាវាអាចអោយយើងធ្វើការ Copy បានហើយយើងត្រូវ ចុចនៅលើ Copy a Partition នៅលើ Menu ខាងឆ្វេងរួចវា ចេញនូវ ផ្ទាំង ដូចខាងក្រោម

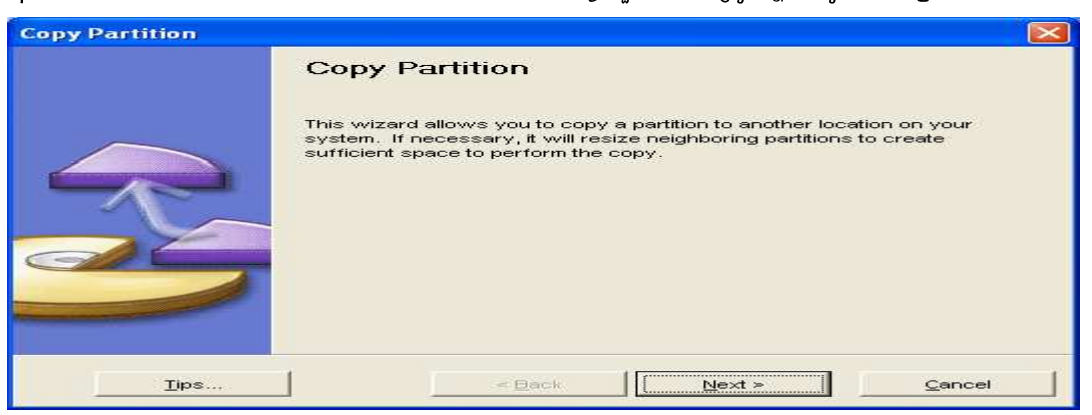

### បន្ទាប់មកចុច Next >> វ៉ានិ៍ងចេញផ្ទាំងដូចខាងក្រោម

| Сору             | y Partit                                                                                                 | ion    |         |         |           |                  |       | $\mathbf{X}$ |
|------------------|----------------------------------------------------------------------------------------------------|--------|---------|---------|-----------|------------------|-------|--------------|
|                  | Select Source Partition<br>Choose the partition to copy.                                                 |        |         |         |           |                  | B     |              |
| Sel<br>list      | Select the partition to copy. You can click on a partition either in the diagram or in the list beneath. |        |         |         |           |                  |       |              |
| <b>C</b> :<br>12 | ,119.3 M                                                                                                 | B NTFS |         |         |           | E:<br>6,973.5 MB | FAT32 |              |
| Par              | tition                                                                                                   | Туре   | Size MB | Used MB | Unused MB | Pri/Log          |       |              |
| C:               |                                                                                                    | NTFS   | 12119.3 | 4178.7  | 7940.6    | Primary          |       |              |
| E:               |                                                                                                    | FAT32  | 6973.5  | 6701.5  | 272.0     | Logical          |       |              |
|                  |                                                                                                    |        |         |         |           |                  | _     |              |
|                  |                                                                                                    | Tips   |         | < B     | lack      | Nevt 5           |       | Sencel       |

យើងត្រូវជ្រើសរើសនូវ Partition ណាមួយដែលយើងចង់ Copy រួចចុច Next >

| Copy Pa | rtition                      |                              |                        |                  | ×                |
|---------|------------------------------|------------------------------|------------------------|------------------|------------------|
| Sel     | lect Destina<br>Choose the d | ation Disk<br>lisk to copy f | t<br>the partition to. |                  | B                |
| Se      | elect the disk y             | you want to                  | copy the partition to  | x                |                  |
| Ľ       | C:                           |                              |                        | E:               |                  |
|         |                              | Disk                         | Size                   | Drive letters    |                  |
|         |                              | 1                            | 19092.9 MB             | C: , E:          |                  |
|         |                              |                              |                        |                  |                  |
|         |                              |                              |                        |                  |                  |
|         | <u>T</u> ips                 |                              | < <u>B</u> ac          | k <u>N</u> ext > | > <u>C</u> ancel |

នៅលើផ្ទាំងនេះយើងត្រូវជ្រើសរើសនូវ Hard Disk ដែលយើងចង់ Copy Partition

# ទៅដាក់ រួចចុច Next >

| Copy Partition                                                                                                    |       |
|----------------------------------------------------------------------------------------------------|-------|
| Copy Options<br>Specify the properties of the new partition.                                                                     | B     |
| Should the new copy be a primary or a logical partition?                                                                         |       |
| C Primary<br>C Logical                                                                                                    |       |
| Should the partition be hidden or unhidden? Be aware that making the partition unhidden can cause other drive letters to change. |       |
| <ul> <li>Hidden</li> <li>Unhidden</li> </ul>                                                                                     |       |
|                                                                                                    |       |
|                                                                                                    | ancel |

មកដល់ចំនុចនេះគឺមាន Option មួយចំនួនផងដែរសំរាប់អោយយើងជ្រើសរើសដើម្បីកំណត់អោយ Partition ថ្មីក្រោយពេលដែលយើងធ្វើការ Copy ហើយ។ ដែលមានដូចជា Primary or Logical និង Hidden or Unhidden ។ ប៉ុន្តែប្រសិនបើយើងរើសយក Unhidden វាអាចបណ្តាលអោយ Drive ដទៃទៀតមានការ ផ្លាស់ប្តូរ ។ បន្ទាប់មកចុច Next >

| Copy Partition                                                                                                    | ×      |
|----------------------------------------------------------------------------------------------------|--------|
| Location for Copy<br>Select the destination location for the copied partition.                                                                                                 | B      |
| In the list below, indicate where you want the partition to be copied. The wizard will move<br>and/or resize other partitions to make room for the new partition if necessary. |        |
| C:<br>12,229.1 MB NTFS E:<br>6,863.7 MB FAT32                                                                                                    |        |
| Location for new partition                                                                                                    |        |
| After C: but before E:                                                                                                    |        |
| After E:                                                                                                    |        |
| ips < <u>B</u> ackNext >                                                                                                    | Cancel |

នៅត្រង់ចំនុចនេះគឺយើងត្រូវកំណត់ទីតាំងអោយ Partition ថ្មីដែលយើង Copy ដូចជា

After C: but before E: ឬ After E: បន្ទាប់មកចុច Next >

| Copy Partition                                                                                                 |                                                                                                    |         |              |                  |       |  |
|----------------------------------------------------------------------------------------------------|----------------------------------------------------------------------------------------------------|---------|--------------|------------------|-------|--|
| Take space from which partitions?         Select the partitions which can donate space for the partition copy. |                                                                                                    |         |              |                  |       |  |
| To create space for the the list below, select the                                                             | To create space for the partition copy, unused space may need to be taken from other partitions. In the list below, select the partitions that space can be taken from. |         |              |                  |       |  |
| C:<br>12,229.1 MB NTFS                                                                                         |                                                                                                    |         |              | E:<br>6,863.7 MB | FAT32 |  |
| Partition                                                                                                    | Туре                                                                                                    | Size MB | Available MB |                  |       |  |
|                                                                                                    | NTFS                                                                                                    | 12229.1 | 7255.9       |                  |       |  |
| Γ E:                                                                                                    | FAT32                                                                                                    | 6863.7  | 0.0          |                  |       |  |
|                                                                                                    |                                                                                                    |         |              |                  |       |  |
| Tine                                                                                                    | 1                                                                                                    |         | Baali I      | bland r          | -     |  |
| ips <u>Vext</u> > <u>Cancel</u>                                                                                |                                                                                                    |         |              |                  |       |  |

នៅត្រង់ចំនុចនេះគឺវាតំរូវអោយយើងជ្រើសរើសយក Space ពី Partition ផ្សេងទៀតមកបង្កើត Partition ដែលយើងបាន Copy នេះ ។ យើងអាចរើសយកតែមួយ Partition ឬច្រើន Partition ក៏បានដែរ ។ បន្ទាប់មក Click Next >

| Copy Partition                                                                                                    |                       |
|----------------------------------------------------------------------------------------------------|-----------------------|
| <b>Specify partition size</b><br>Choose the size of the new partition.                                                                                                    | B                     |
| Indicate the size of the new partition:<br><ul> <li>Keep partition size the same as original</li> <li>Resize partition to:</li> <li>6863.7</li> <li>MB</li> <li>Original size:</li> <li>6863.7</li> <li>MB</li> <li>Minimum size:</li> <li>7255.9</li> <li>MB</li> </ul> |                       |
| <u>Tips</u> < <u>B</u> ack                                                                                                    | Next > <u>C</u> ancel |

នៅលើចំនុចនេះគឺមានពីចំនុចដើម្បីអោយយើងជ្រើសរើសគឺ Keep partition size the same as original មានន័យថាយើងទុកទំហំ Partition អោយនៅដូចដើម និង Resize partition to គឺអាចអោយ យើងផ្លាស់ប្តូរទំហំ Partition បានប៉ុន្តែត្រូវគោរពទៅតាម Minimum size របស់ Partition នោះ ។ បន្ទាប់មក Click Next >

| Copy Partition                                                                                    | × |
|---------------------------------------------------------------------------------------------------|---|
| Confirm Partition Copy<br>Please review the changes that will be made to your disk.               |   |
| Before:                                                                                           |   |
| C:<br>12,229.1 MB NTFS E:<br>6,863.7 MB FAT32                                                     |   |
| After:                                                                                            |   |
| C:<br>5,365.4 MB NTFS 6,863.7 MB FAT32 6,863.7 MB FAT32                                           |   |
| The partition will be copied as shown above with the following characteristics:                   |   |
| Source Disk: 1<br>Destination Disk: 1<br>Partition to Copy: E:<br>New Partition's Size: 6863.7 MB |   |
| <u></u>                                                                                           |   |

ខាងលើនេះជាផ្ទាំង view នូវ Partition ដែលយើងបាន Copy ។ បន្ទាប់មក Click Finish វ៉ានឹងចេញនូវផ្ទាំង Message មួយដូចខាងក្រោម

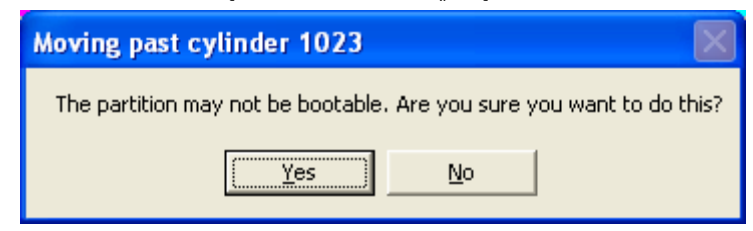

រួចចុច Yes យើងនឹងបាន Partition ថ្មីមួយទៀតដែលយើងបាន Copy

e. Delete Partition

មានតួនាទីសំរាប់លុប Partition ណាមួយចេញពី Hard Disk ។ ហើយយើងត្រូវអនុវត្តន៍ដូចខាងក្រោម

- Select Partition ណាមួយដែលយើងចង់ Delete ហើយ Right Click រួចជ្រើសរើសយក Delete... ដួចខាងក្រោម

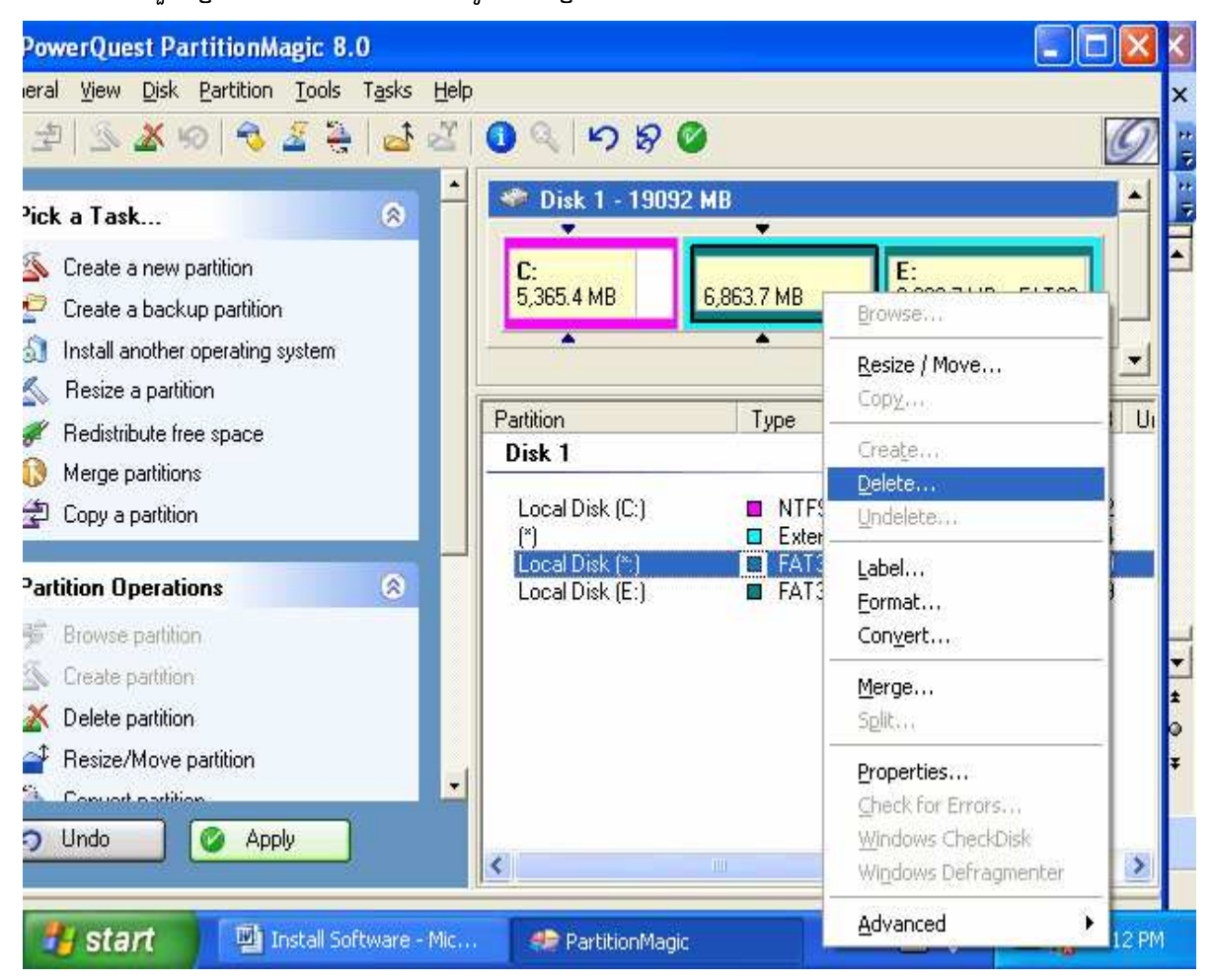

### បន្ទាប់មកវានិ៍ងចេញផ្ទាងមួយដូចខាងក្រោម

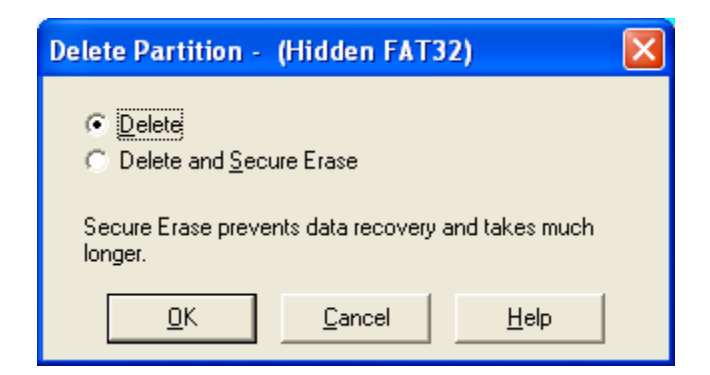

ជ្រើសរើសយក Delete or Delete and Secure Erase ហើយចុច OK

- f. Label Partition មានតូនាទីសំរាប់ធ្វើការផ្លាស់ប្តូរ Label ឬឈ្មោះអោយ Partition ។ យើងអនុវត្តន៍ដូចខាងក្រោម
- Select Partition ដែលយើងចង់ផ្លាស់ប្តូរ Label ហើយ Right Click រួចរើសយក

Label... ដូចខាងក្រោម

| PowerQuest PartitionMagic 8.0                                                                                       |                                           |                                                                             |                   |
|----------------------------------------------------------------------------------------------------|-------------------------------------------|-----------------------------------------------------------------------------|-------------------|
| ieral <u>V</u> iew Disk Partition <u>T</u> ools T <u>a</u> sks <u>H</u> e                                           | ۶lp                                       |                                                                             | >                 |
| 2 🖄 🌋 🥪 🗟 🔏 🛃                                                                                                    | ା <b>0</b> ର ାଚ ଛ 🚳                       |                                                                             | 0                 |
| Pick a Task 🛞                                                                                                    | 🛷 Disk 1 - 19092 MB                       |                                                                             |                   |
| S Create a new partition                                                                                            | C:<br>5,365,4 MB                          | E:                                                                          | 1                 |
| <ul> <li>Create a backup partition</li> <li>Install another operating system</li> <li>Resize a partition</li> </ul> |                                           | Resize / Move                                                               |                   |
| <ul> <li>Redistribute free space</li> <li>Merge partitions</li> <li>Copy a partition</li> </ul>                     | Partition Type Disk 1 Local Disk (C:) NTF | Crea <u>t</u> e<br>Delete<br>Undelete                                       | <u>3 U</u> i<br>2 |
| Partition Operations                                                                                                | Local Disk (F:)                           | Label<br>Format<br>Convert                                                  | 4<br>6<br>9       |
| Sector Create partition                                                                                             |                                           | <u>M</u> erge<br>Split                                                      |                   |
| Resize/Move partition     Convert partition     Undo     O Undo     O Apply                                         | <                                         | Properties<br>Check for Errors<br>Windows CheckDisk<br>Windows Defragmenter | -                 |
| 📲 start 🖳 🖄 Install Software - Mic                                                                                  | 🦛 PartitionMagic                          | Advanced                                                                    | 23 PM             |

រួចវានឹងចេញផ្ទាំងមួយដូចខាងក្រោម

| Label Partition - F: (NTFS) | X            |
|-----------------------------|--------------|
| Current Label:              |              |
| New Label:                  |              |
|                             |              |
| <u>O</u> K <u>C</u> ancel   | <u>H</u> elp |

វាយបញ្ចូលនូវ Label ថ្មីដែលអាចវាយបញ្ចូបានត្រឹមតែ ១១ អក្សរតែប៉ុណោះ។ រួច Click OK

g. Format Partition

មានតួនាទីសំរាប់ធ្វើការ Format ទៅលើ Partition ណាមួយដែលយើងចង់ Format ។ យើងអនុវត្តន៍ដូចខាងក្រោម

- Select Partition ណាមួយដែលយើងចង់ Format ហើយ Right Click រួចរើសយក

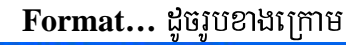

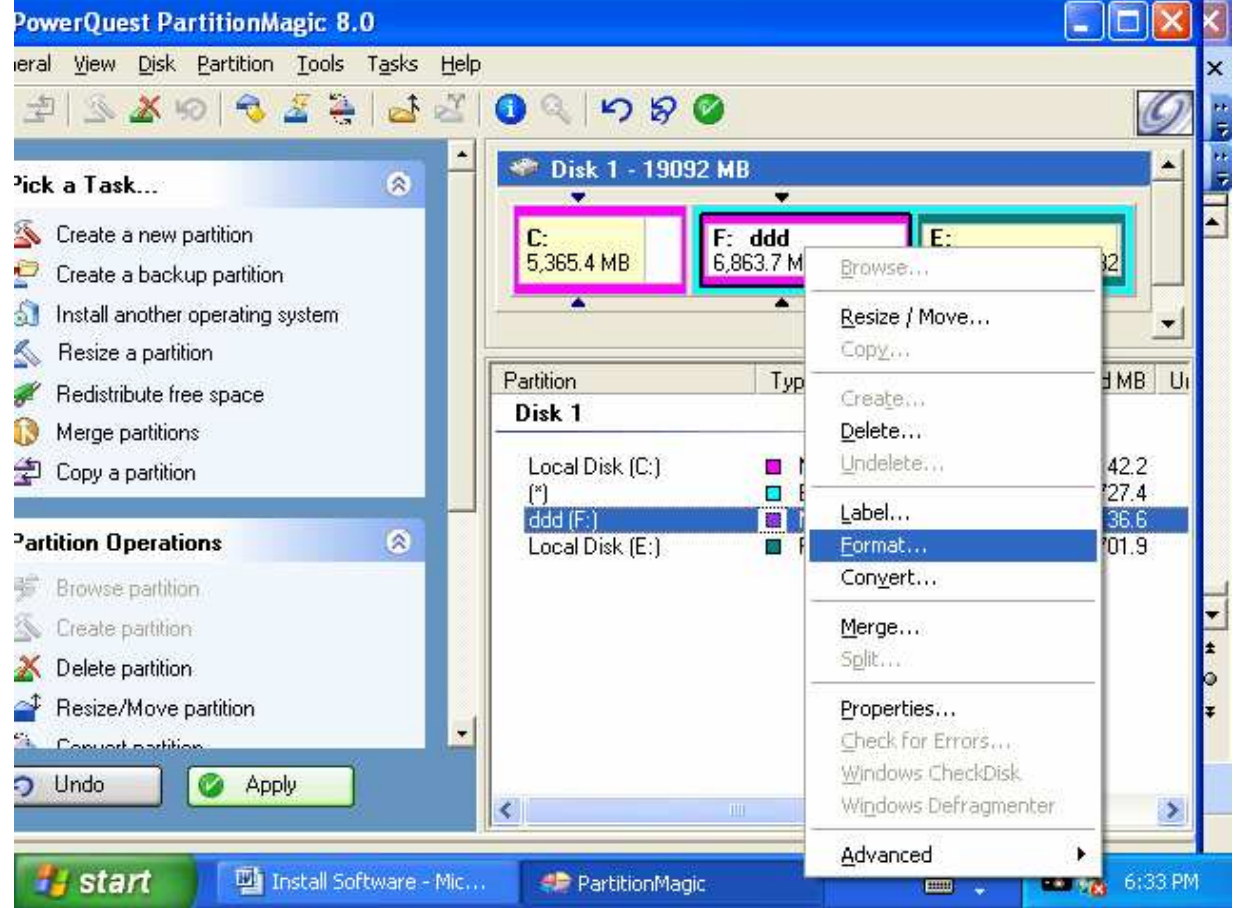

### រូចវានឹងចេញផ្ទាំងមួយដូចខាងក្រោម

| Format Partition   | - F: ddd (NTFS)                             | × |
|--------------------|---------------------------------------------|---|
| Formatting this pa | artition will DESTROY the data it contains! |   |
| Partition Type:    | NTFS                                        |   |
| <u>L</u> abel:     | ddd                                         |   |
| <u>0</u> K         | <u>C</u> ancel <u>H</u> elp                 |   |

យើងត្រូវជ្រើសរើសនូវ File System ណាមួយដែលយើងចង់ប្រើដូចជា Fate32, NTFS ... ហើយនិងវាយ បញ្ចូលនូវ Label ដែលយើងចង់ដាក់ប៉ុន្តែមិនអាចវាយជានិមិត្តសញ្ញាដូចជា ]\*?:<>\=+-; ",.[ បានឡើយ ។ រួច Click OK

### h. Convert Partition

មានតូនាទីសំរាប់ធ្វើការកែរប្រែ ឬផ្លាស់ប្តូរនូវ File System ដែលយើងប្រើប្រាស់នៅក្នុង Partition និងផ្លាស់ប្តូរពី Primary to Logical និងពី Logical to Primary ។ យើងអនុវត្តន៍ដូចខាងក្រោម

- Select Partition ដែលយើងចង់ធ្វើការផ្លាស់ប្តូរ File System ហើយ Right Click រួចរើសយក Convert... ដូចរូបខាងក្រោម

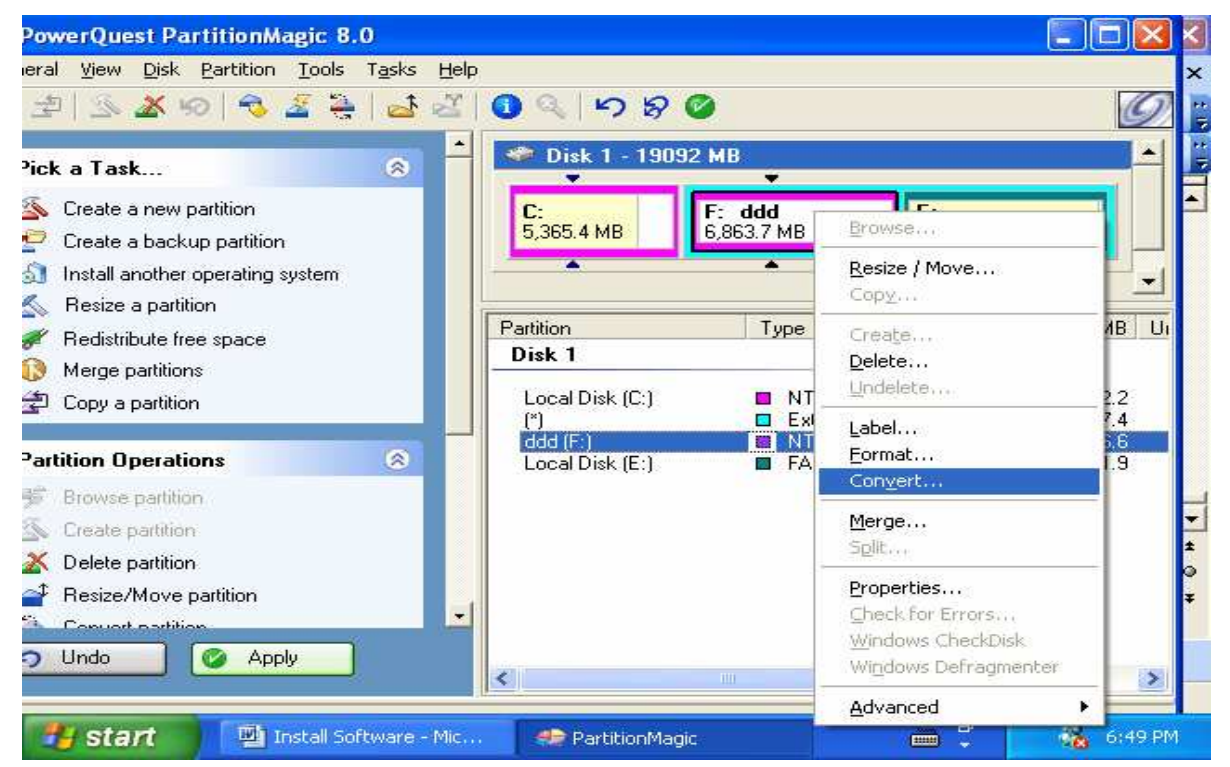

#### រូចវានឹងចេញផ្ទាំងមួយដូចខាងក្រោម

| Convert Partition - E                                                                                   | : (FAT32) 🛛 🔀               |  |  |
|----------------------------------------------------------------------------------------------------|-----------------------------|--|--|
| Convert to:                                                                                             |                             |  |  |
| File System                                                                                             | Primary/Logical             |  |  |
| C FAT                                                                                                   | C Primary partition         |  |  |
| C FAT32                                                                                                 | C Logical partition         |  |  |
| NTFS                                                                                                    |                             |  |  |
| Warning: You must have Windows NT, Windows 2000, or Windows<br>XP to access files on an NTFS partition. |                             |  |  |
| <u>0</u> K                                                                                              | <u>C</u> ancel <u>H</u> elp |  |  |

នៅលើចំនុចនេះប្រសិនបើយើង Select Primary Partition វ៉ានឹង Convert to Logical Partition តែបើយើង Select Logical Partition វ៉ានឹង Convert to Primary Partition និង ប្តូរ File System ទៀតផង។ រួច Click OK

i. Hide Partition មានតួនាទីសំរាប់ធ្វើការលាក់នូវ Partition ណាមួយរបស់ Hard Disk ។ យើងអនុវត្តន៍ដូចខាងក្រោម

- Select Partition ណាមួយដែលយើងចង់លាក់ ហើយ Right Click រួចរើសយក

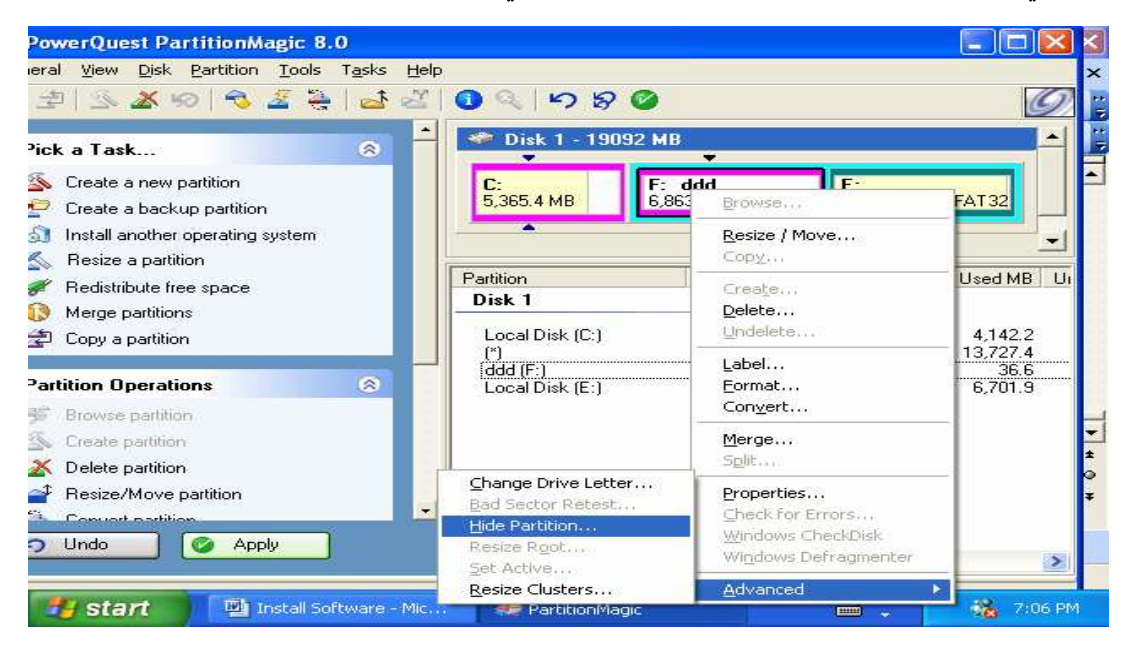

វានឹងចេញនូវផ្ទាំង Message បញ្ជាក់យើងដូចខាងក្រោម

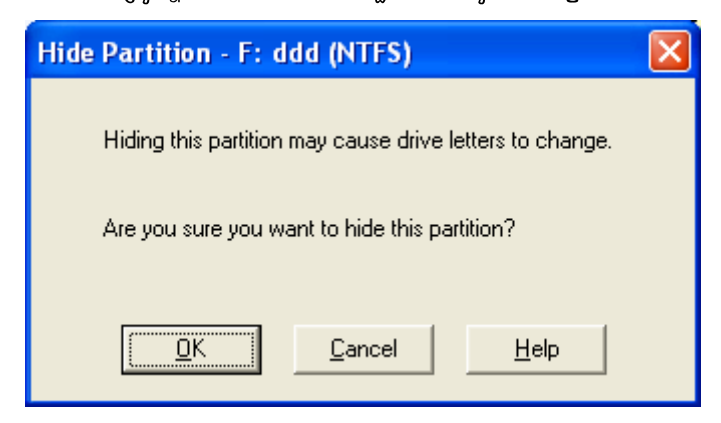

រួច Click OK វ៉ានឹងលាក់នូវ Partition នោះបាត់។

ហើយក្រៅពី Option ទាំងប៉ុន្មានដែលបានបកស្រាយខាងលើនេះនៅមាន Option ជាច្រើនទៀតដែលយើងអាច ប្រើប្រាស់បាននៅក្នុងកម្មវិធីនេះ ។ សូមធ្វើការស្រាវជ្រាវដោយខ្លួនឯង !!

7- Setup 2 Windows on One Hard Disk and Use 2 Hard Disk for install Program

ដើម្បី Setup Windows 2 ឬក៏ច្រើននៅលើ Hard Disk តែមួយយើងត្រូវមានចំនួន Partition or Space ព្រម ទាំង Requirement ផ្សេង១ទៀតអោយគ្រប់គ្រាន់ទៅតាមចំនួនរបស់ Windows ។ ហើយការ Setup គឺយើងអាច Setup បានពីររប្យេបគឺ:

រប្យើបទី១: Setup តាមធម្មតា ( Setup Win98 and WinXp)

- ចំពោះការ Setup ធម្មតាគឺយើងត្រូវ Setup Windows ណាដែលមាន Version ទ្យេបចូលមុន។ ដូចនេះយើងត្រូវ ដាក់ Setup Windows 98 ចូលមុនដោយធ្វើតាមការ Setup ធម្មតា។

( យើងសូមមិនបង្ហាញជូននូវរបៀប Setup ទេ)

ដាក់ Setup Windows Xp តាមក្រោយដោយអោយ Auto run លើ Windows 98 រួចធ្វើការ Install ពេលឃើញ Dialog box ចេញមកសូមជ្រើសរើសយក Install New កុំយក Upgrade ហើយធ្វើតាមការណែនាំ រហូតដល់ Restart លើកទី១ពេលវាអោយយើងជ្រើសរើស Partition ដើម្បី Format យើងគួររើសយក Partition ផ្សេងក្រៅពី Partition ដែលបាន Setup Windows 98 ទើបល្អ។ រួចធ្វើតាមការណែនាំរហូតដល់ ចប់ យើងនឹងទទួលបាននូវ Windows 2 គឺ Windows 98 និង Windows Xp ។ ហើយនៅពេលដែលយើង បើកមាំស៊ីន Computer វានឹងចេញនូវ Menu សំរាប់អោយយើងធ្វើការជ្រើសរើសនូវ Windows ដើម្បីប្រើប្រាស់ ។ រប្បើបទី២: Setup តាមកម្មវិធី

- ចំពោះការ Setup តាមកម្មវិធីគឺយើងមិនចាំបាច់គិតអំពី Version នោះទេ យើង Setup មួយណាចូលមុនក៏បានដែរ។ ហើយកម្មវិធីដែលយើងប្រើសំរាប់ធ្វើការ Setup Windows 2 ប្តូច្រើននៅលើ Hard Disk តែមួយមានដូចជា:
  - 9. Power Quest Partition Magic 5.0, 6.0, 7.0, 8.0
  - ២. System Commander
  - ៣. Visual Drive

ហើយនៅមានកម្មវិធីផ្សេងទៀត ចំពោះរប្យបប្រើប្រាស់កម្មវិធីទាំងនេះដើម្បីធ្វើការ Setup Windows យើងសូមមិន បង្ហាញជូននោះទេ សូមធ្វើការស្រាវជ្រាវដោយខ្លួនឯង។

# ສາເសີສຸງເໝັ COMMAND

ការសិក្សាcommand គឺយើងសិក្សាទៅលើ command មួយចំនួននៅលើ Windows Explorer(Windows 9x, 2000 Advance) ដែលជាកម្មវិធីមួយសំរាប់មើលរាល់កម្មវិធី និង Drive ទាំងអស់ដែលមាននៅក្នុង computer របស់យើង។ command ទាំងនោះមានដូចជា :

- Find: សំរាប់ធ្វើការរក់ឯកសារ ឬ Folder ដែលយើងត្រូវការ។

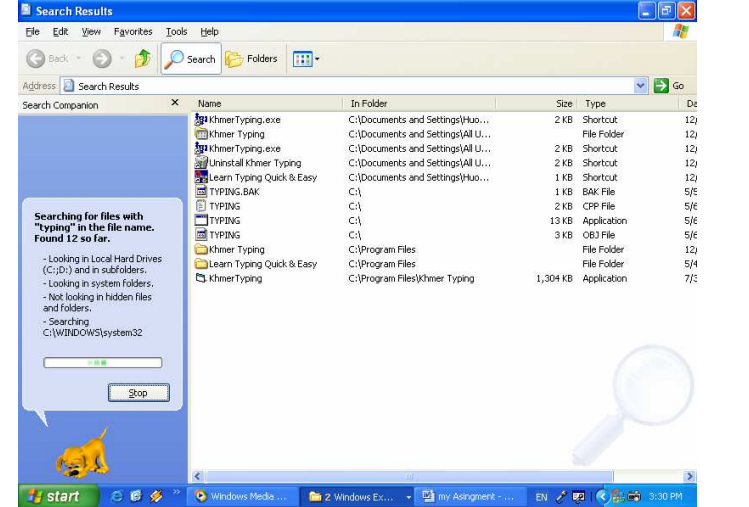

- Copy, Create New Folder: គឺសំរាប់ធ្វើការថតចំលងឯកសារ ឬ Folder និង

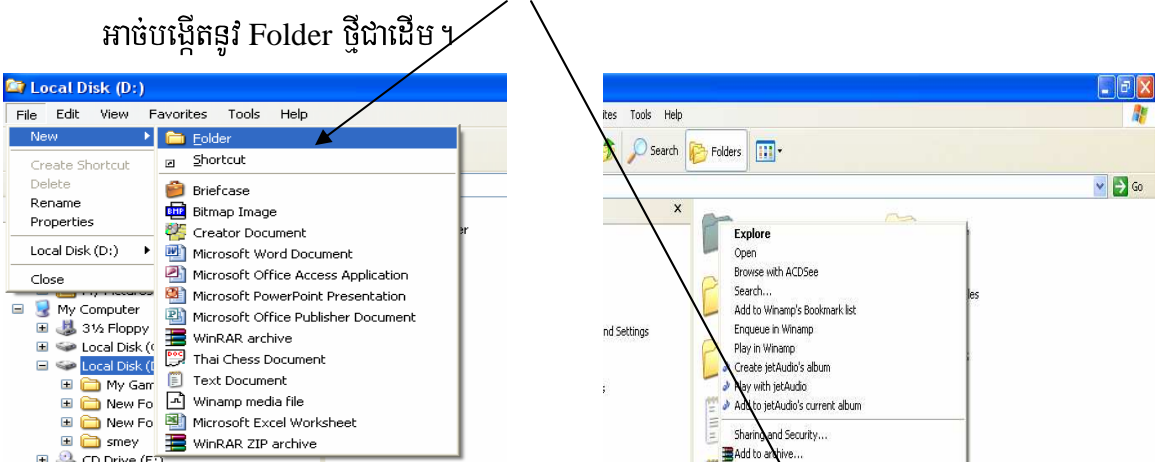

### -Propertties: ត្រឹសំរាប់មើលទំហំ Drive, Folder, data ។

|                                                                                                    | Level Did. (CA Descention               |
|----------------------------------------------------------------------------------------------------|-----------------------------------------|
| Expand                                                                                                    | Local Disk (C:) Properties              |
| Co Drive (     Open     CD Drive (     Open     CD Drive (     Open                                                                                                    | General Tools Hardware Sharing Quota    |
|                                                                                                    |                                         |
| Shared Dc     Search     Gearch     Gearch     Gearch     Scan for Viruses     My Network Pl                                                                                | Type: Local Disk<br>File system: NTFS   |
| Brecycle Bin Sharing and Security                                                                                                    | Used space: 5,530,157,056 bytes 5,14 GB |
| Unused Deskti & Build VCD File  Create jetAudio's album                                                                                                    | Free space: 4,957,040,640 bytes 4.61 GB |
| <ul> <li>✓ Play with jetAudio</li> <li>✓ Ad∉ to jetAudio's current album</li> <li>■ Add to archive</li> <li>■ Add to "Archive.rar"</li> <li>■ Compress and email</li> </ul> | Capacity: 10,487,197,696 bytes 9.76 GB  |
| Compless to "Archive.rar" and email                                                                                                    | Drive C Disk Cleanup                    |
| Format<br>Copy<br>Rename                                                                                                    | Compress drive to save disk space       |
| Properties                                                                                                    | OK Cancel Apply                         |

- format: គឺសំរាប់លប់សំអាត Folder or Drive ណាមួយ ដូចជា Floppy A: ។ល។

| $\mathbf{A}$                            |                                     |            |
|-----------------------------------------|-------------------------------------|------------|
| — — — — · · · · · · · · · · · · · · · · |                                     |            |
| 🗄 🥯 Local Disk (1                       | Expand                              |            |
| 🕀 🐨 Local Disk (I                       |                                     |            |
| 🛛 🛛 🗄 🥝 CD Drive (E                     | Explore                             |            |
| 🔪 🗉 🥝 CD Drive (H                       | l Open                              |            |
| 🛛 🗄 📴 Control Pan                       | Browse with ACDSee                  |            |
| 🛛 🕀 🛅 Shared Doc                        | Search                              | CClt       |
| 🛛 🛨 🧰 Huorsan PC<br>🗉 🔍 My Network Pla  | Scan for Viruses                    | Document   |
| 🥑 🖌 ecycle Bin                          | Sharing and Security                | JG         |
| 🛅 Unysed Desktop                        | 😸 Build VCD File                    | ile        |
| _ \                                     | Create jetAudio's album             |            |
| $\backslash$                            | Play with jetAudio                  | 10         |
| $\backslash$                            | Add to jetAudio's current album     | ile<br>ile |
| $\langle \rangle$                       | Add to archive                      |            |
| $\backslash$                            | Add to "Archive.rar"                |            |
| ·                                       | Compress and email                  |            |
|                                         | Compress to "Archive.rar" and email |            |
|                                         |                                     |            |
|                                         | Format                              |            |
|                                         | Сору                                |            |
|                                         | Rename                              |            |
| 🤳 start 🛛 💈                             | Properties                          | 👜 my Asir  |
|                                         |                                     |            |

Sharing: ចំពោះការតបណ្ដាញ Network វាមានតួនាទីសំខាន់ណាស់ក្នុងការចែកចាយទិន្នយ័
 ទៅគ្រប់ Computer ទាំងអស់ដែលយើងធ្វើការតភ្ជាប់។ ពេលដែលយើង Right click on Drive
 ដែលយើងបានផ្ទុកឯកសារនោះវានិងបង្ហាញផ្ទាំ មួយដើម្បីអោយយើងធ្វើការនៅលើវា។

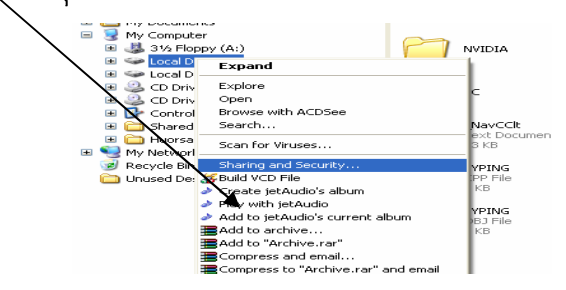

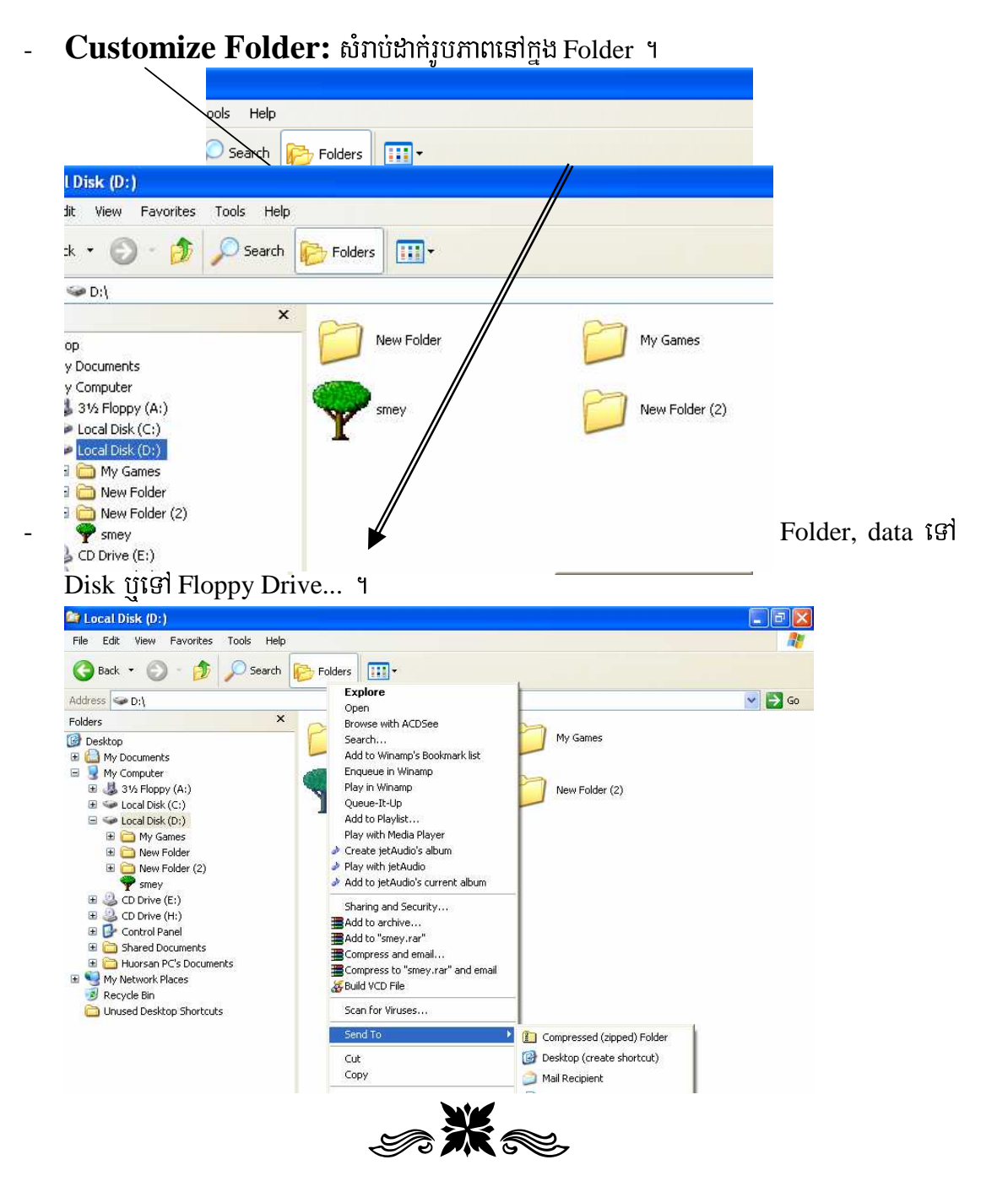